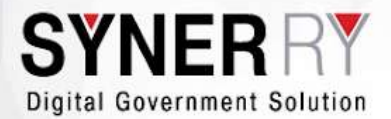

SYNERRY CORPORATION [THAILAND] CO.,LTD. 1/1 Soi Ramkhamhaeng 12 YAK 2, Ramkhamhaeng Rd., Huamak, Bangkapi, Bangkok 10240 T: +66.86.340.6895 E: sales@synerry.com

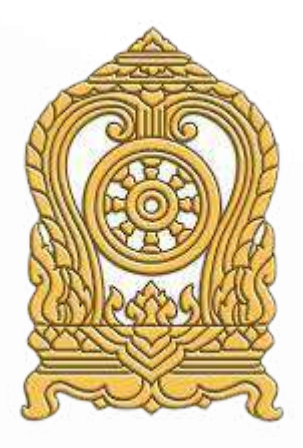

# คู่มือการใช้งานเว็บไซต์ หลักสูตรผู้ใช้งานระบบเว็บไซต์ Website Manual for User

# โครงการพัฒนาระบบเว็บไซต์ กระทรวงศึกษาธิการและเว็บไซต์องค์กรในสังกัดกระทรวงศึกษาธิการ

โดย

# บริษัท ซินเนอร์รี่ คอร์ปอเรชั่น (ประเทศไทย) จำกัด

เลขที่ 55/133 ซ.ลาดพร้าว 88 (อรพิน) ถ.ลาดพร้าว แขวงพลับพลา เขตวังทองหลาง กทม. 10310 โทรศัพท์ 08-6340-6895

## สารบัญ

| บทนำ                                                                                                    | 15            |
|----------------------------------------------------------------------------------------------------|---------------|
| วัตถุประสงค์                                                                                                    | 15            |
| ผู้ใช้งานเอกสาร                                                                                                    | 15            |
| นิยามศัพท์                                                                                                    | 15            |
| แนะนำ WordPress                                                                                                    | 16            |
| WordPress มีการทำงานอย่างไร                                                                                                    | 17            |
| WordPress กับการสร้างเว็บไซอีคอมเมิร์ซ                                                                                                    | 17            |
| สรุปภาพรวมของ WordPress                                                                                                    | 19            |
| รู้จักกับ Front-end และ Back-end                                                                                                    | 19            |
| Front-end                                                                                                    | 19            |
| Back-end                                                                                                    | 20            |
| การใช้งานระบบบริหารจัดการเว็บไซต์ (WordPress)                                                                                                    | 22            |
| เข้าสู่ Back-end เพื่อการบริการจัดการเว็บไซต์                                                                                                    | 22            |
| การเข้าถึง Back- end ของระบบ                                                                                                    | 22            |
| ระบบสามารถเข้าถึงผ่านบราวเซอร์ Google Chrome, Mozilla Firefox, Safari หรือ Micr<br>Edge ได้ โดยทำการ Log in ด้วย ชื่อผู้ใช้งาน และ รหัสผ่าน ที่ Admin เป็นผู้สร้างและกำห | rosoft<br>เนด |
| สิทธิ์ให้ใช้งานได้เท่านั้น                                                                                                    | 22            |
| เมื่อเปิดบราวเซอร์ขึ้นมาแล้วให้กรอก                                                                                                    | 22            |
| URL : www.your-website.com/wp-admin                                                                                                    | 22            |
| เพื่อการเข้าถึง Back-end ของ WordPress ก็จะพบหน้าจอให้ Log in เข้าสู่ระบบการจัดกา                                                                                        | เร            |
| เว็บไซต์ ดังภาพประกอบ                                                                                                    | 22            |
| กรอกชื่อ และรหัสผ่าน ที่มีสิทธิ์การเข้าไปยังระบบ Back-end ได้ ซึ่งในตัวอย่างนี้คือ Admir                                                                                 | ר 23          |
| คลิกปุ่ม เข้าสู่ระบบ เมื่อเข้าสู่ระบบแล้วจะพบกับ หน้าจอที่แสดงแถบเมนูของระบบต่างๆ ที่                                                                                    | สามา          |
| รถใช้ในการจัดการเว็บไซต์ได้ ซึ่งประกอบด้วย                                                                                                    | 23            |
| Dashborad ศูนย์กลางการปรับแต่งเว็บไซต์                                                                                                    | 24            |

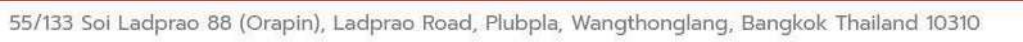

| เมื่อเข้ามายังระบบหลังบ้านของเว็บไซต์ หรือที่เรียกว่า Back-end แล้วนั้น หน้าจอแร  | เกที่ต้องเจอ                  |
|-----------------------------------------------------------------------------------|-------------------------------|
| คือ หน้าควบคุม (Dashborad) ใช้เป็นศูนย์กลางของการปรับแต่งสิ่งต่างๆ ที่เสมือนก     | ระดาน ที่                     |
| แสดงภาพรวมของเว็บไซต์เอาไว้                                                       | 24                            |
| หน้าควบคุม (Dashborad) แสดงข้อมูลของเว็บไซต์ เช่น บอกให้ทราบว่าตอนนี้เว็บไซ       | <sub>ั</sub> รต์ที่จัดการอยู่ |
| มีหน้าเว็บเพจทั้งหมดกี่หน้า มีการโพสต์ข้อความนทั้งหมดเท่าไหร่ มีสถิติการใช้งานเป็ | ในอย่างไร มี                  |
| ความเห็นอะไรใหม่ๆ เข้ามาบ้าง เป็นต้น                                              | 24                            |
| เมื่อเข้ามายัง Back-end ที่ Dashborad ให้คลิกที่เมนู หร้าหลัก (Home) จะพบข้อมู    | ุลแสดงภาพ                     |
| รวมของเว็บไซต์ทั้งหมด                                                             | 24                            |
| ถ้ามีการอัพเดตก็จะแสดงรายการที่ต้องอัพเดตให้ผู้ดูแลทราบ                           | 24                            |
| เขียนเนื้อหาลงในเว็บไซต์ด้วย เมนูโพสต์ (Post)                                     | 25                            |
| ระบบเมนูโพสต์ (Post)                                                              | 25                            |
| การจัดหมวดหมู่ของเนื้อหาบทความ (Categories)                                       | 25                            |
| คลิกที่เมนู Posts > เลือก Categories จากนั้น เราจะเห็นช่องให้กรอกข้อมูลต่างๆ คื   | อ 25                          |
| การติดป้ายกำกับให้เนื้อหาบทความ (Tags)                                            | 26                            |
| โครงสร้างของหน้าเพิ่มเนื้อหาหรือบทความ (Add Post)                                 | 27                            |
| ก่อนจะสร้างเนื้อหน้าหรือบทความ ลองทำความเข้าในเกี่ยวกับโครงสร้างของโครงสร้        | างของ Posts                   |
| กันดูก่อน                                                                         | 27                            |
| การสร้างเนื้อหาหรือบทความบนเว็บไซต์                                               | 28                            |
| เลือกที่เมนู Post และเลือกปุ่ม Add New                                            | 28                            |
| เพิ่มหัวข้อ/ชื่อเรื่อง (Add Title) และ รายละเอียดเนื้อหาที่ต้องการที่กล่อง กระดาน | Text Editor                   |
| โดยจะมีเครื่องมือต่างๆ ในการสร้างเนื้อหา คล้ายๆกับ โปรแกรม Microsoft Word ร่      | ที่คุ้นตากับผู้               |
| ใช้งาน ในกระดาน Text Editor                                                       | 28                            |
| เพิ่มไฟล์รูปภาพสำหรับส่วนบนสุดของเนื้อหา คลิกที่ปุ่ม Add Media                    | 29                            |
| ในส่วนของการแนบวีดิโอนั้น แนะนำให้ใส่เป็น Embed Code เพื่อป้องกันไม่ให้ระบ        | บทำงานหนัก                    |
| เกินไป โดยในใส่เวลาของวีดิโอ                                                      | 31                            |
| จากนั้นให้นำ Embed Code วางไว้ในกล่อง Videos                                      | 31                            |
| กรณีต้องการ Upload ไฟล์วีดิโอ ให้คลิกที่แท็บ Local Video จากนั้นให้เลือกความส     | ละเอียดที่                    |
| ต้องการแล้วคลิกที่ปุ่ม Add File ที่ขนาดวีดิโอนั้นๆ                                | 31                            |

| ระบบสามารถเพิ่มเนื้อหา 2 ภาษา ได้ที่กล่องเมนู Languages ได้ทั้งภาษาไทยเ                   | เละภาษาอังกฤษ ที่     |
|-------------------------------------------------------------------------------------------|-----------------------|
| ด้านขวาตามรูปด้านล่าง กรณีการทำเนื้อหา 2 ภาษา แนะนำให้เริ่มจากเนื้อหาร                    | าาษาไทยตั้งต้นก่อน    |
| แล้วจึงทำเนื้อหาภาษาอังกฤษอีกครั้ง                                                        | 32                    |
| เพิ่ม Thumbnail ของเนื้อหาได้ที่กล่องเมนู Featured Image ซึ่งเป็นเครื่องมือ               | งที่อยู่บริเวณด้าน    |
| ขวาของหน้าจอ แล้วทำการเลือกที่ Set featured image                                         | 32                    |
| เลือกรูปที่ต้องการตั้งเป็น Thumbnail แล้วกดปุ่ม Set featured image                        | 33                    |
| เนื้อหาที่สร้างสามารถทำการตั้งวันที่และเวลาของการเผยแพร่เนื้อหาได้ตามต้อง                 | งการ ได้ที่กล่อง      |
| เครื่องมือ Publish ทางด้านขวาของจอ                                                        | 34                    |
| สามารถจัดการหมวดของเนื้อหาให้ตรงตามหมวดหมู่ได้ที่กล่องเมนู Categories                     | ร ตามรูปด้านล่าง      |
| 34                                                                                        |                       |
| สามารถเพิ่ม Tags สำหรับคำค้นหาเนื้อหาที่ต้องการโพสต์ได้ที่เครื่องมือ Tage เ               | ทางด้านขวาของ         |
| หน้าจอ                                                                                    | 35                    |
| การแก้ไขเนื้อหาบทความ                                                                     | 38                    |
| ผู้ใช้งานสามารถแก้ไขเนื้อหาบทความได้อย่างง่าย ดังนี้                                      | 38                    |
| เลือกที่เมนู Post เลือก All Post จากนั้นให้เลือกเนื้อหาที่ต้องการแก้ไข โดยคลิ             | กที่ Edit ที่บริเวณ   |
| ใต้รายการเนื้อหาบทความที่ต้องการแก้ไข                                                     | 38                    |
| การลบเนื้อหาบทความ (Trash Posts)                                                          | 39                    |
| ขั้นตอนของการลบเนื้อหาบทความ (Post) ใน WordPress ประกอบด้วย                               | 39                    |
| เพิ่มคลังภาพและคลังวีดิโอ ด้วยเมนู Media Library                                          | 42                    |
| ส่วนประกอบของ Media Library                                                               | 42                    |
| การอัพโหลดไฟล์สื่อ (Media)                                                                | 43                    |
| รูปแบบแสดงรายการสื่อ                                                                      | 44                    |
| การแก้ไข ลบ และแสดงไฟล์ Media Library                                                     | 45                    |
| เมื่อเลื่อนเมาท์ไปอยู่บนแถวของแต่ละไฟล์ จะแสดงเมนูย่อยเพื่อให้สามารถแก้ไ<br>ไฟล์ได้ดังนี้ | ขข้อมูลของแต่ละ<br>45 |
| แก้ได เพื่อเต้าไปแก้ไดต้อนอดองไฟล์ เช่น อารเปลี่ยนซื่อไฟล์ อารเดียนด้านระเ                | ยาย และ ใส่ต้อยล      |
| alt<br>พายก - เพละกาะการแขกกลที่ยากสุขยุญหายาก เกิด แก่ระกอเฉตุกละพย แก่ระกุลหมากรร       | ១ ២                   |
| ฉนอย่างการ - ลบทีละไฟล์ออกจากเว็บ                                                         | 4J<br>15              |
| อ ออเพื่อออวพใหญ่                                                                         | 4)<br>مر              |
| ผ่ - แพรพฤฬรา เพรมรกิ                                                                     | 45                    |
| วธการจดการหมวดหมูรูบภาพ                                                                   | 45                    |

#### SYNERRY Designing Digital transformations

| การสร้างหมวดหมู่รูปภาพไปที่เมนู Media จากนั้นเลือกปุ่ม New Folder                       | 45    |
|-----------------------------------------------------------------------------------------|-------|
| ทำการตั้งชื่อหมวดหมู่ใหม่แล้วกดปุ่ม Save                                                | 46    |
| การเพิ่มไฟล์เข้าตามหมวดหมู่ที่กำหนดไว้ ให้ทำการเลือกหมวดหมู่ที่ต้องการ จากนั้นกดที่ปุ่ม |       |
| Select Files ตามภาพด้านล่าง                                                             | 46    |
| ระบบแบบสำรวจ (Poll)                                                                     | 47    |
| ระบบแบบสำรวจ เป็นระบบที่สามารถสร้างแบบสอบถามแบบสำรวจต่างได้ แล้วแสดงที่หน้า             |       |
| เวบเซตเนเซงบรมาณ เพอวถุบระสงคเนการเกบขอมูลตางๆผานเวบเซต เดยมองคบระกอบด                  | างน47 |
| การสรางแบบสารวจ                                                                         | 47    |
| เมอตองการสรางแบบสารวจเพอเหแสดงบนเวบเซต เนเลอกทเมนู WP Poll จากนนเลอก A                  | \dd   |
| rous                                                                                    | 47    |
| แกเขแบบสาวาง                                                                            | 49    |
| สบแบบสาววง                                                                              | 50    |
| ระบบงตการทนาเรงเขต (Page)                                                               | 52    |
| มารเพมเวบเซตหนาแสดงขอมูลทาเบ                                                            | 52    |
| การแกเขหนาเวบทวเบแบบเตมรูบแบบ (Page)                                                    | 54    |
| การลบหนาเวบทวเบ (Page)                                                                  | 55    |
| ทาการแสดงผลตวอยางหนาเวบทวเป สามารถทาเดโดยกดท ปุม View                                   | 56    |
| ทำสำเนาหน้าเว็บทั่วไป สามารถทำได้โดยกดที่ ปุ่ม Clone                                    | 56    |
| ระบบจัดการความคิดเห็น (Comment)                                                         | 56    |
| ระบบจัดการแบบฟอร์ม (Forms)                                                              | 57    |
| การสร้างแบบฟอร์ม                                                                        | 57    |
| ระบบการจัดการปฏิทินกิจกรรม                                                              | 60    |
| การเพิ่มกิจกรรมบนปฏิทิน                                                                 | 60    |
| การแก้ไขกิจกรรมบนปฏิทิน                                                                 | 64    |
| การลบกิจกรรมบนปฏิทิน                                                                    | 66    |
| ระบบดาวน์โหลด (Donwload)                                                                | 66    |
| การจัดหมวดหมู่ไฟล์ดาวน์โหลด                                                             | 66    |
| การเพิ่มไฟล์ดาวน์โหลด                                                                   | 68    |
| การค้นหาไฟล์ดาวน์โหลด                                                                   | 70    |

#### SYNERRY DESIGNING DIGITAL TRANSFORMATIONS

| การแก้ไขไฟล์ดาวน์โหลด                 | 71 |
|---------------------------------------|----|
| การลบไฟล์ดาวน์โหลด                    | 72 |
| ระบบเว็บลิ้งก์ (Web Link)             | 72 |
| การสร้างหมวดหมู่ Weblinks             | 72 |
| การเพิ่ม Weblinks                     | 73 |
| การแก้ไข Weblinks                     | 74 |
| การลบ Weblinks                        | 75 |
| ระบบ E-Book                           | 76 |
| การสร้างหมวดหมู่ของ E-Book            | 77 |
| การเพิ่ม E-Book                       | 78 |
| การแก้ไข E-Book                       | 82 |
| การลบ Weblinks                        | 82 |
| ระบบจดหมายข่าว E-Newlatter            | 84 |
| การสร้างหมวดหมู่                      | 84 |
| การเพิ่มจดหมายข่าว                    | 84 |
| การแก้ไขจดหมายข่าว                    | 85 |
| การตั้งค่า Banner Bottom              | 87 |
| การสร้างหมวดหมู่ Banner Bottom        | 87 |
| การเพิ่ม Banner Bottom                | 88 |
| การแก้ไข Bottom Banner                | 91 |
| การลบ Bottom Banner                   | 92 |
| ระบบ RSS                              | 92 |
| การเพิ่มเนื้อหา RSS                   | 93 |
| การแก้ไขเนื้อหา RSS                   | 94 |
| การลบเนื้อหา RSS                      | 95 |
| ระบบคำถามที่พบบ่อย (FAQs)             | 96 |
| การสร้างหมวดหมู่คำถามที่พบบ่อย (FAQs) | 96 |
| การแก้ไขหัวข้อ/รายละเอียด FAQs        | 97 |
| การลบหัวข้อ/รายละเอียด FAQs           | 98 |

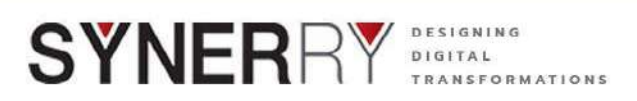

| ระบบจัดการเมนูของเว็บไซต์        | 98  |
|----------------------------------|-----|
| การเพิ่มเมนูเว็บไซต์             | 98  |
| การแก้ไขเมนูเว็บไซต์             | 100 |
| การลบเมนูเว็บไซต์                | 100 |
| การเปลี่ยนรูปแบบธีมของเว็บไซต์   | 101 |
| การตั้งค่า Top Graphic           | 102 |
| การจัดการ Top Graphic            | 102 |
| ระบบจัดการผู้ใช้งานระบบ (User)   | 104 |
| การเพิ่มผู้ใช้งาน                | 104 |
| การแก้ไขโปรไฟล์ผู้ใช้งานอื่น     | 106 |
| การแก้ไขโปรไฟล์ผู้ใช้งานตนเอง    | 110 |
| การตั้งค่าทั่วไปเว็บไซต์         | 113 |
| การตั้งค่า Quick Links           | 115 |
| การจัดการ Quick Link ในส่วนต่างๆ | 115 |

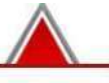

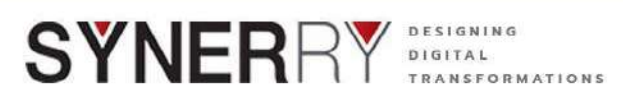

# สารบัญรูปภาพ

| ตารางที่ 1-1 นิยามศัพท์ WordPress                                            | 15 |
|------------------------------------------------------------------------------|----|
| ภาพที่ 1-2 โฟล์เดอร์เก็บเว็บไซต์และมีไฟล์ wp-config.php                      | 18 |
| ภาพที่ 1-3 ตัวอย่างโค้ดที่ตั้งค่า ในไฟล์ wp-config.php                       | 18 |
| ภาพที่ 2-1 ตัวอย่าง Front-end ที่แสดงบนเว็บไซต์                              | 20 |
| ภาพที่ 2-2 หน้าบริหารจัดการเว็บของ กระทรวงศึกษาธิการ                         | 21 |
| ภาพที่ 3-1 หน้าเข้าสู่ระบบ Back-end                                          | 22 |
| ภาพที่ 3-2 ส่วนประกอบของ Back-end                                            | 23 |
| ตารางที่ 2-1 ส่วนประกอบหลักของ WordPress                                     | 24 |
| ภาพที่ 3-3 หน้าควบคุมของ Back-end                                            | 24 |
| ภาพที่ 4-1 เมนู Post และเมนูย่อย                                             | 25 |
| ภาพที่ 4-2 ตัวอย่างหน้าเพิ่มหมวดหมู่ในเมนู Post และรายการหมวดหมู่อื่นๆ       | 26 |
| ภาพที่ 4-3 ตัวอย่างหน้าเพิ่ม Tags ในเมนู Post และรายการ Tags อื่นๆ           | 26 |
| ภาพที่ 4-4 ตัวอย่างหน้า Post แสดงกล่องเครื่องมือ Tags                        | 27 |
| ภาพที่ 4-5 ตัวอย่างหน้าจอเข้าเมนู Post เพื่อเพิ่มเนื้อหาใน                   | 28 |
| ภาพที่ 4-6 ตัวอย่างหน้าจอการเพิ่มเนื้อหาใน Post                              | 28 |
| ภาพที่ 4-7 ตัวอย่างหน้าจอเครื่องมือในการสร้างเนื้อหาบทความ                   | 29 |
| ภาพที่ 4-8 ตัวอย่างหน้าจอแสดงปุ่มการเพิ่มไฟล์รูปภาพหรือวีดิโอในเนื้อหาบทความ | 29 |
| ภาพที่ 4-9 ตัวอย่างหน้าจอการอัปโหลดรูปภาพและวีดิโอในเนือ้หาบทความ            | 30 |
| ภาพที่ 4-10 ตัวอย่างหน้าจอการใส่รูปภาพในเนื้อหาบทความ                        | 30 |
| ภาพที่ 4-11 ตัวอย่างหน้าจอการใส่วีดิโอในเนื้อหาบทความแบบ Embed Code          | 31 |
| ภาพที่ 4-12 ตัวอย่างหน้าจอการใส่วีดิโอในเนื้อหาบทความแบบอัปโหลด              | 31 |
| ภาพที่ 4-13 ตัวอย่างหน้าจอเครื่องมือการใส่เนื้อหา 2 ภาษา                     | 32 |
| ภาพที่ 4-14 ตัวอย่างหน้าจอเครื่องมือการใส่ Thumbnail ให้กับบทความ            | 32 |
| ภาพที่ 4-15 กล่องเครื่องมือ เพิ่ม Thumbnail ให้กับบทความ                     | 33 |
| ภาพที่ 4-16 ตัวอย่างการเลือกภาพเพื่อตั้งเป็น Thumbnail ของบทความ             | 33 |
| ภาพที่ 4-17 เครื่องมือการตั้งค่าวันที่และเวลาในการเผยแพร่บทความ              | 34 |
| ภาพที่ 4-18 เครื่องมือจัดหมวดหมู่ของบทความ (Categories)                      | 34 |

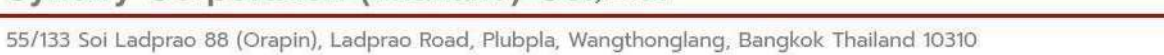

| ภาพที่ 4-19 เครื่องมือจัดการป้ายคำสำคัญ (Tags) ในบทความ                    | 35 |
|----------------------------------------------------------------------------|----|
| ภาพที่ 4-20 เครื่อมือเสริมในการแนบไฟล์ Pdf. ในบทความ                       | 36 |
| ภาพที่ 4-21 เครื่อมือเสริมในการแนบอัลบั้มรูปภาพ ในบทความ                   | 36 |
| ภาพที่ 4-22 ตัวอย่างการแสดงผล ไฟล์ .Pdf. ในบทความ แบบที่ 1 Pdf Viewer      | 37 |
| ภาพที่ 4-23 ตัวอย่างการแสดงผล ไฟล์ .Pdf. ในบทความ แบบที่ 2 Download List   | 37 |
| ภาพที่ 4-24 ตัวอย่างการแสดงผล ไฟล์ .Pdf. ในบทความ แบบที่ 2 Download List   | 38 |
| ภาพที่ 4-25 ตัวอย่างการเข้าถึงเนื้อหาหรือบทความทั้งหมด                     | 38 |
| ภาพที่ 4-26 ตัวอย่างการเข้าถึงเนื้อหาหรือบทความทั้งหมด                     | 39 |
| ภาพที่ 4-27 กล่องเครื่องมือ Publish ในเมนู Post                            | 39 |
| ภาพที่ 4-28 ตัวอย่างหน้าจอการลบเนื้อหาหรือบทความ (Trash)                   | 40 |
| ภาพที่ 4-28 ตัวอย่างหน้าจอการลบเนื้อหาหรือบทความ (Trash)                   | 40 |
| ภาพที่ 4-29 ตัวอย่างหน้าจอการลบที่ละหลายๆเนื้อหาหรือบทความ                 | 41 |
| ภาพที่ 4-30 ตัวอย่างหน้าจอส่วนต่างๆ ของเมนู Media Library                  | 42 |
| ภาพที่ 4-31 ตัวอย่างหน้าจอการเพิ่มไฟล์ผ่าน Media Library                   | 43 |
| ภาพที่ 4-32 ตัวอย่างหน้าจอการเพิ่มไฟล์ Media Library โดยการคลิกลากไฟล์     | 43 |
| ภาพที่ 4-33 ตัวอย่างหน้าจอรูปแบบการแสดงไฟล์สื่อ แบบรายชื่อ (list)          | 44 |
| ภาพที่ 4-34 ตัวอย่างหน้าจอรูปแบบการแสดงไฟล์สื่อ แบบภาพตัวอย่าง (thumbnail) | 44 |
| ภาพที่ 4-35 ตัวอย่างหน้าจอแสดงเมนูแก้ไข ลบ                                 | 45 |
| ภาพที่ 4-36 ตัวอย่างหน้าจอการสร้างหมวดหมู่รูปภาพ                           | 45 |
| ภาพที่ 4-37 ตัวอย่างหน้าจอการตั้งชื่อหมวดหมู่                              | 46 |
| ภาพที่ 4-38 ตัวอย่างหน้าจอการเพิ่มไฟล์เข้าตามหมวดหมู่                      | 46 |
| ภาพที่ 4-39 ตัวอย่างหน้าจอระบบแบบสำรวจ                                     | 47 |
| ภาพที่ 4-40 ตัวอย่างหน้าจอการเพิ่มแบบสำรวจ                                 | 47 |
| ภาพที่ 4-41 ตัวอย่างหน้าจอการเพิ่มแบบสำรวจ                                 | 48 |
| ภาพที่ 4-42 ตัวอย่างหน้าจอการกรอกข้อมูลแบบสำรวจ                            | 48 |
| ภาพที่ 4-43 ตัวอย่างหน้าจอการบันทึกแบบสำรวจเพื่อทำการเผยแพร่               | 49 |
| ภาพที่ 4-44 ตัวอย่างหน้าจอการแก้ไขแบบสำรวจ                                 | 50 |
| ภาพที่ 4-45 ตัวอย่างหน้าจอการบันทึกการแก้ไขแบบสำรวจ                        | 50 |
| ภาพที่ 4-46 ตัวอย่างหน้าจอการลบแบบสำรวจ                                    | 51 |
|                                                                            |    |

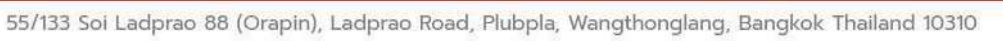

| ภาพที่ 4-47 ตัวอย่างหน้าจอการกู้คืนแบบสำรวจ                | 51 |
|------------------------------------------------------------|----|
| ภาพที่ 4-48 ตัวอย่างหน้าจอการเลือก Add New                 | 52 |
| ภาพที่ 4-49 ตัวอย่างหน้าจอการเพิ่มข้อมูลทั่วไป             | 52 |
| ภาพที่ 4-50 ตัวอย่างหน้าจอการเพิ่มข้อมูลทั่วไปแบบ 2 ภาษา   | 53 |
| ภาพที่ 4-51 ตัวอย่างหน้าจอการบันทึกข้อมูลทั่วไปแบบ 2 ภาษา  | 53 |
| ภาพที่ 4-51 ตัวอย่างหน้าจอการบันทึกข้อมูลทั่วไปแบบ 2 ภาษา  | 54 |
| ภาพที่ 4-52 ตัวอย่างหน้าจอการบันทึกข้อมูลทั่วไปแบบ 2 ภาษา  | 54 |
| ภาพที่ 4-53 ตัวอย่างหน้าจอบันทึกข้อมูล                     | 55 |
| ภาพที่ 4-54 ตัวอย่างหน้าจอการลบหน้าเว็บทั่วไป (Page)       | 55 |
| ภาพที่ 4-55 ตัวอย่างหน้าจอการแสดงผลตัวอย่างหน้าเว็บทั่วไป  | 56 |
| ภาพที่ 4-56 ตัวอย่างหน้าจอการสำเนาหน้าเว็บทั่วไป           | 56 |
| ภาพที่ 4-57 ตัวอย่างหน้าจอระบบจัดการความคิดเห็น (Comment)  | 57 |
| ภาพที่ 4-58 ตัวอย่างหน้าจอการสร้างแบบฟอร์ม                 | 57 |
| ภาพที่ 4-59 ตัวอย่างหน้าจอการบันทึก                        | 58 |
| ภาพที่ 4-60 ตัวอย่างหน้าจอการสร้างแบบฟอร์ม                 | 58 |
| ภาพที่ 4-61 ตัวอย่างหน้าจอส่วนประกอบของ Name Fields        | 59 |
| ภาพที่ 4-62 ตัวอย่างหน้าจอการเพิ่มกิจกรรมบนปฏิทิน          | 60 |
| ภาพที่ 4-63 ตัวอย่างหน้าจอเพิ่มหัวข้อกิจกรรม               | 60 |
| ภาพที่ 4-64 ตัวอย่างหน้าจอตั้งค่าวันและเวลาของกิจกรรม      | 61 |
| ภาพที่ 4-65 ตัวอย่างหน้าจอเพิ่มสถานที่จัดกิจกรรม           | 61 |
| ภาพที่ 4-66 ตัวอย่างหน้าจอระบุข้อมูลสถานที่จัดกิจกรรม      | 62 |
| ภาพที่ 4-67 ตัวอย่างหน้าจอแนบไฟล์                          | 62 |
| ภาพที่ 4-68 ตัวอย่างหน้าจอแนบรูปภาพในรายละเอียดกิจกรรม     | 63 |
| ภาพที่ 4-69 ตัวอย่างหน้าจอสร้าง Tags สำหรับคำค้นหากิจกรรม  | 63 |
| ภาพที่ 4-70 ตัวอย่างหน้าจอการแก้ไขกิจกรรมบนปฏิทิน          | 64 |
| ภาพที่ 4-71 ตัวอย่างหน้าจอการบันทึกการแก้ไขกิจกรรมบนปฏิทิน | 65 |
| ภาพที่ 4-72 ตัวอย่างหน้าจอการลบกิจกรรมบนปฏิทิน             | 66 |
| ภาพที่ 4-73 ตัวอย่างหน้าจอการจัดหมวดหมู่ไฟล์ดาวน์โหลด      | 67 |
| ภาพที่ 4-74 ตัวอย่างหน้าจอการกรอกข้อมูลต่างๆ               | 67 |

#### SYNERRY Designing Digital transformations

| ภาพที่ 4-75 ตัวอย่างหน้าจอการกรอกหัวข้อ/ชื่อของเอกสาร              | 68 |
|--------------------------------------------------------------------|----|
| ภาพที่ 4-76 ตัวอย่างหน้าจอการการเพิ่มไฟล์ดาวน์โหลด                 | 68 |
| ภาพที่ 4-77 ตัวอย่างหน้าจอการกำหนดสิทธิ์                           | 69 |
| ภาพที่ 4-78 ตัวอย่างหน้าจอการ upload ไฟล์ที่ต้องการ                | 69 |
| ภาพที่ 4-79 ตัวอย่างหน้าจอการกรอกรายละเอียดต่างๆ                   | 70 |
| ภาพที่ 4-80 ตัวอย่างหน้าจอการค้นหาไฟล์ดาวน์โหลด                    | 70 |
| ภาพที่ 4-81 ตัวอย่างหน้าจอการแก้ไขไฟล์ดาวน์โหลด                    | 71 |
| ภาพที่ 4-82 ตัวอย่างหน้าจอการบันทึกการแก้ไขไฟล์ดาวน์โหลด           | 71 |
| ภาพที่ 4-83 ตัวอย่างหน้าจอการลบไฟล์ดาวน์โหลด                       | 72 |
| ภาพที่ 4-84 ตัวอย่างหน้าจอการสร้างหมวดหมู่ Weblinks                | 72 |
| ภาพที่ 4-85 ตัวอย่างหน้าจอการกรอกรายละเอียดชื่อหมวดหมู่            | 73 |
| ภาพที่ 4-86 ตัวอย่างหน้าจอการเพิ่ม Weblinks                        | 73 |
| ภาพที่ 4-87 ตัวอย่างหน้าจอการเพิ่มหัวข้อ และรายละเอียดของ Weblinks | 74 |
| ภาพที่ 4-88 ตัวอย่างหน้าจอการเพิ่มภาพประกอบของ Weblinks            | 74 |
| ภาพที่ 4-89 ตัวอย่างหน้าจอการUpload Files                          | 74 |
| ภาพที่ 4-90 ตัวอย่างหน้าจอรายการ Weblink ที่ต้องการแก้ไข           | 75 |
| ภาพที่ 4-91 ตัวอย่างหน้าจอการบันทึก                                | 75 |
| ภาพที่ 4-92 ตัวอย่างหน้าจอการลบ Weblinks                           | 76 |
| ภาพที่ 4-92 ตัวอย่างหน้าจอการสร้างหมวดหมู่ของ E-Book               | 77 |
| ภาพที่ 4-93 ตัวอย่างหน้าจอการเพิ่มชื่อหมวดหมู่ใหม่                 | 77 |
| ภาพที่ 4-94 ตัวอย่างหน้าจอการกรอกรายละเอียด                        | 78 |
| ภาพที่ 4-95 ตัวอย่างหน้าจอการบันทึก                                | 78 |
| ภาพที่ 4-96 ตัวอย่างหน้าจอการเพิ่ม E-Book                          | 79 |
| ภาพที่ 4-97 ตัวอย่างหน้าจอการเพิ่มหัวข้อ และรายละเอียดของ E-Book   | 79 |
| ภาพที่ 4-98 ตัวอย่างหน้าจอการเลือกไฟล์ที่ต้องการทำเป็น E- Book     | 79 |
| ภาพที่ 4-99 ตัวอย่างหน้าจอการเพิ่มภาพประกอบของ E-Book              | 80 |
| ภาพที่ 4-100 ตัวอย่างหน้าจอการเลือกภาพประกอบของ E-Book             | 80 |
| ภาพที่ 4-101 ตัวอย่างหน้าจอการเพิ่มหรือเลือกหมวดหมู่               | 81 |
| ภาพที่ 4-102 ตัวอย่างหน้าจอการบันทึกและเผยแพร่                     | 81 |

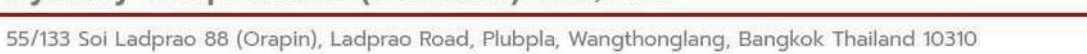

| ภาพที่ 4-103 ตัวอย่างหน้าจอการแก้ไข E-Book                       | 82 |
|------------------------------------------------------------------|----|
| ภาพที่ 4-104 ตัวอย่างหน้าจอการบันทึก                             | 82 |
| ภาพที่ 4-105 ตัวอย่างหน้าจอการลบ Weblinks                        | 83 |
| ภาพที่ 4-106 ตัวอย่างหน้าจอการเข้าสู่หน้าจอการสร้างหมวดหมู่      | 84 |
| ภาพที่ 4-107 ตัวอย่างหน้าจอการสร้างหมวดมู่ใน E-Newlatter         | 84 |
| ภาพที่ 4-106 ตัวอย่างหน้าจอการเพิ่มรายละเอียดใน E-Newlatter      | 85 |
| ภาพที่ 4-107 ตัวอย่างหน้าจอการเลือกหมวดหมู่ ใน E-Newlatter       | 85 |
| ภาพที่ 4-108 ตัวอย่างหน้าจอการแก้ไข E-Newslatter                 | 86 |
| ภาพที่ 4-109 ตัวอย่างหน้าจอปุ่มอัปเดต E-Newslatter               | 86 |
| ภาพที่ 4-110 ตัวอย่างหน้าจอการสร้างหมวดหมู่ Banner Bottom        | 87 |
| ภาพที่ 4-111 ตัวอย่างหน้าจอการกรอกรายละเอียด                     | 87 |
| ภาพที่ 4-112 ตัวอย่างหน้าจอการเพิ่ม Banner Bottom                | 88 |
| ภาพที่ 4-113 ตัวอย่างหน้าจอการเพิ่มหัวข้อและรายละเอียด (1)       | 88 |
| ภาพที่ 4-114 ตัวอย่างหน้าจอการเพิ่มหัวข้อและรายละเอียด (2)       | 89 |
| ภาพที่ 4-115 ตัวอย่างหน้าจอการใส่ภาพและใส่ลิ้งค์                 | 89 |
| ภาพที่ 4-116 ตัวอย่างหน้าจอการอัพโหลดไฟล์ภาพ                     | 89 |
| ภาพที่ 4-117 ตัวอย่างหน้าจอการเลือกรูปภาพ                        | 90 |
| ภาพที่ 4-118 ตัวอย่างหน้าจอการเพิ่มหมวดหมู่                      | 90 |
| ภาพที่ 4-119 ตัวอย่างหน้าจอการแก้ไข Bottom Banner                | 91 |
| ภาพที่ 4-120 ตัวอย่างหน้าจอการบันทึกการแก้ไข                     | 91 |
| ภาพที่ 4-121 ตัวอย่างหน้าจอการลบ Bottom Banner                   | 92 |
| ภาพที่ 4-122 ตัวอย่างหน้าจอการบันทึกและเผยแพร่                   | 92 |
| ภาพที่ 4-123 ตัวอย่างหน้าจอการเพิ่มเนื้อหา RSS                   | 93 |
| ภาพที่ 4-124 ตัวอย่างหน้าจอการเพิ่มหัวข้อ RSS                    | 93 |
| ภาพที่ 4-125 ตัวอย่างหน้าจอการเพิ่มชื่อ RSS                      | 94 |
| ภาพที่ 4-126 ตัวอย่างหน้าจอการแก้ไขเนื้อหา RSS                   | 94 |
| ภาพที่ 4-127 ตัวอย่างหน้าจอการบันทึกการแก้ไข                     | 95 |
| ภาพที่ 4-128 ตัวอย่างหน้าจอการลบเนื้อหา RSS                      | 95 |
| ภาพที่ 4-129 ตัวอย่างหน้าจอการสร้างหมวดหมู่คำถามที่พบบ่อย (FAQs) | 96 |

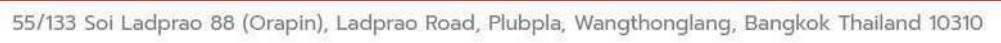

| ภาพที่ 4-130 ตัวอย่างหน้าจอการพิ่มหัวข้อและรายละเอียดของหมวดหมู่ FAQs | 96  |
|-----------------------------------------------------------------------|-----|
| ภาพที่ 4-131 ตัวอย่างหน้าจอการแก้ไขหัวข้อ/รายละเอียด FAQs             | 97  |
| ภาพที่ 4-132 ตัวอย่างหน้าจอการบันทึกการแก้ไข                          | 97  |
| ภาพที่ 4-133 ตัวอย่างหน้าจอการลบหัวข้อ/รายละเอียด FAQs                | 98  |
| ภาพที่ 4-134 ตัวอย่างหน้าจอการเพิ่มเมนูเว็บไซต์                       | 98  |
| ภาพที่ 4-135 ตัวอย่างหน้าจอการเพิ่มเมนูที่ต้องการภายใต้กล่องเมนู      | 99  |
| ภาพที่ 4-136 ตัวอย่างหน้าจอการบันทึก                                  | 99  |
| ภาพที่ 4-137 ตัวอย่างหน้าจอการแก้ไขเมนูเว็บไซต์                       | 100 |
| ภาพที่ 4-138 ตัวอย่างหน้าจอการเลือกเมนูที่ต้องการแก้ไข                | 100 |
| ภาพที่ 4-139 ตัวอย่างหน้าจอการลบเมนูเว็บไซต์                          | 101 |
| ภาพที่ 4-140 ตัวอย่างหน้าจอการเปลี่ยนรูปแบบธีมของเว็บไซต์             | 101 |
| ภาพที่ 4-141 ตัวอย่างหน้าจอการเลือกธีมที่ต้องการใช้งาน                | 102 |
| ภาพที่ 4-142 ตัวอย่างหน้าจอการจัดการ Top Graphic                      | 102 |
| ภาพที่ 4-143 ตัวอย่างหน้าจอจัดการ Top Graphic Settings                | 103 |
| ภาพที่ 4-144 ตัวอย่างหน้าจอจัดลำดับ Banner                            | 103 |
| ภาพที่ 4-145 ตัวอย่างหน้าจอการกำหนดให้ปิด/เปิดการมองเห็นบางภาพ        | 103 |
| ภาพที่ 4-146 ตัวอย่างหน้าจอการใส่ลิงค์                                | 104 |
| ภาพที่ 4-147 ตัวอย่างหน้าจอการตั้งค่าต่างๆ                            | 104 |
| ภาพที่ 4-148 ตัวอย่างหน้าจอการเพิ่มผู้ใช้งาน                          | 104 |
| ภาพที่ 4-149 ตัวอย่างหน้าจอการกรอกข้อมูล                              | 105 |
| ภาพที่ 4-150 ตัวอย่างหน้าจอการกำหนดสิทธิ์การใช้งาน                    | 105 |
| ภาพที่ 4-151 ตัวอย่างหน้าจอการแนบภาพโปร์ไฟล์                          | 105 |
| ภาพที่ 4-152 ตัวอย่างหน้าจอการบันทึก                                  | 106 |
| ภาพที่ 4-153 ตัวอย่างหน้าจอการแก้ไขโปรไฟล์ผู้ใช้งานอื่น               | 106 |
| ภาพที่ 4-154 ตัวอย่างหน้าจอการแก้ไขข้อมูลของผู้ใช้งานระบบ (1)         | 107 |
| ภาพที่ 4-155 ตัวอย่างหน้าจอการแก้ไขข้อมูลของผู้ใช้งานระบบ (2)         | 107 |
| ภาพที่ 4-156 ตัวอย่างหน้าจอการแก้ไขข้อมูลของผู้ใช้งานระบบ (3)         | 107 |
| ภาพที่ 4-157 ตัวอย่างหน้าจอการแก้ไขข้อมูลของผู้ใช้งานระบบ (4)         | 108 |
| ภาพที่ 4-158 ตัวอย่างหน้าจอการแก้ไขข้อมูลของผู้ใช้งานระบบ (5)         | 108 |

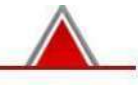

| ภาพที่ 4-159 ตัวอย่างหน้าจอการแก้ไขข้อมูลของผู้ใช้งานระบบ (6)     | 108 |
|-------------------------------------------------------------------|-----|
| ภาพที่ 4-160 ตัวอย่างหน้าจอการแก้ไขข้อมูลของผู้ใช้งานระบบ (7)     | 109 |
| ภาพที่ 4-161 ตัวอย่างหน้าจอการแก้ไขข้อมูลของผู้ใช้งานระบบ (8)     | 109 |
| ภาพที่ 4-162 ตัวอย่างหน้าจอการบันทึกการแก้ไข                      | 109 |
| ภาพที่ 4-163 ตัวอย่างหน้าจอการแก้ไขโปรไฟล์ผู้ใช้งานตนเอง (1)      | 110 |
| ภาพที่ 4-164 ตัวอย่างหน้าจอการแก้ไขโปรไฟล์ผู้ใช้งานตนเอง (2)      | 110 |
| ภาพที่ 4-165 ตัวอย่างหน้าจอการแก้ไขโปรไฟล์ผู้ใช้งานตนเอง (3)      | 111 |
| ภาพที่ 4-166 ตัวอย่างหน้าจอการแก้ไขโปรไฟล์ผู้ใช้งานตนเอง (4)      | 111 |
| ภาพที่ 4-167 ตัวอย่างหน้าจอการแก้ไขโปรไฟล์ผู้ใช้งานตนเอง (5)      | 111 |
| ภาพที่ 4-168 ตัวอย่างหน้าจอการแก้ไขโปรไฟล์ผู้ใช้งานตนเอง (6)      | 112 |
| ภาพที่ 4-169 ตัวอย่างหน้าจอการแก้ไขโปรไฟล์ผู้ใช้งานตนเอง (7)      | 112 |
| ภาพที่ 4-170 ตัวอย่างหน้าจอการแก้ไขโปรไฟล์ผู้ใช้งานตนเอง (8)      | 112 |
| ภาพที่ 4-171 ตัวอย่างหน้าจอการบันทึกการแก้ไขโปรไฟล์ผู้ใช้งานตนเอง | 113 |
| ภาพที่ 4-172 ตัวอย่างหน้าจอการตั้งค่าทั่วไปเว็บไซต์               | 114 |
| ภาพที่ 4-173 ตัวอย่างหน้าจอการแก้ไข                               | 114 |
| ภาพที่ 4-174 ตัวอย่างหน้าจอการจัดการ Quick Link ในส่วนต่างๆ       | 115 |
| ภาพที่ 4-175 ตัวอย่างหน้าจอการจัดการส่วนของ Icon                  | 115 |
| ภาพที่ 4-176 ตัวอย่างหน้าจอการเปิด/ปิด การใช้งาน                  | 116 |
| ภาพที่ 4-177 ตัวอย่างหน้าจอการใส่ชื่อ                             | 116 |
| ภาพที่ 4-178 ตัวอย่างหน้าจอการปรับเปลี่ยนภาพ Icon                 | 116 |
| ภาพที่ 4-179 ตัวอย่างหน้าจอการเพิ่ม Icon รายการใหม่               | 117 |
| ภาพที่ 4-180 ตัวอย่างหน้าจอการแสดงผลการเพิ่ม Icon                 | 117 |
| ภาพที่ 4-181 ตัวอย่างหน้าจอการตั้งค่าการเปิด Tab                  | 117 |
| ภาพที่ 4-182 ตัวอย่างหน้าจอบันทึก                                 | 118 |

#### SYNERRY DESIGNING DIGITAL TRANSFORMATIONS

## 1. บทนำ

## 1.1. วัตถุประสงค์

เพื่อการอธิบายรายละเอียดการใช้งานระบบ สำหรับผู้ใช้งานเพื่อให้เข้าใจวิธีการใช้งานอย่างพอ สังเขป อันเป็นประโยชน์กับผู้ที่เกี่ยวข้องต่อไป

## 1.2. ผู้ใช้งานเอกสาร

กระทรวงศึกษาธิการและองค์กรในสังกัดกระทรวงศึกษาธิการ

## 1.3. นิยามศัพท์

| คำศัพท์           | อธิบาย                                                                       |
|-------------------|------------------------------------------------------------------------------|
| หน้า หรือ เพจ     | หน้าเว็บไซต์แต่ละหน้า                                                        |
| เรื่อง หรือ โพสต์ | บทความ ข่าวสารต่างๆ เป็นส่วนหนึ่งของหน้าเว็บไซต์แต่ละหน้า                    |
| ปลั๊กอิน          | ส่วนที่ติดตั้งเสริมการทำงานของ WordPress                                     |
| วิดเจ็ต           | สคริปต์ขนาดเล็กๆ เพื่อแสดงข้อมูล หรือทำหน้าที่บางอย่าง (เป็นส่วนเล็กๆของหน้า |
| Shortcode         | เป็นสคริปต์สำเร็จรูปสั้นๆ ใช้อ้างอิงส่วนต่างๆ หรือเนื้อหาบางส่วน             |

ตารางที่ 1-1 นิยามศัพท์ WordPress

หน้า 15 จาก 118

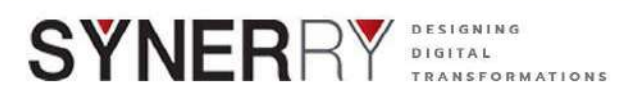

#### 1.4. แนะนำ WordPress

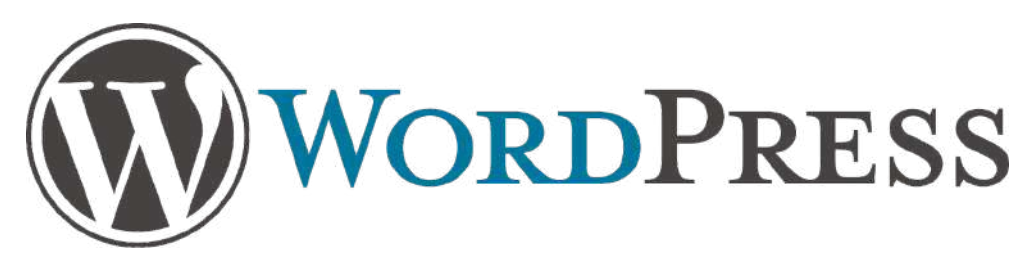

ภาพที่ 1-1 สัญลักษณ์ WordPress

WordPress คือโปรแกรมชนิดหนึ่งที่มีระบบจัดการเนื้อหาภายในเว็บอย่างง่าย หรือที่เรียกกันว่า Contents Management System (CMS) เช่น PHP Nuke, Joorla, Mambo, Oscommerce, Xoops เป็นต้น สามารถดูรายละเอียดเพิ่มเติมเกี่ยวกับ CMS ได้ที่ www.CMSThailand.com

WordPress เป็น CMS ประเภท Blog ซึ่งพัฒนาขึ้นโดยภาษา PHP และทำงานบนฐานข้อมูล MySQL ภายในสัญญาอนุญาตใช้งานแบบ General Pubic License (GNU) มีเว็บไซต์หลักอยู่ที่ http://wordpress.org/ และภาษาไทยที่ http:/th.wordpress.org มีความยืดหยุ่นสูง โดยระบบการ จัดการที่ง่ายสะดวกต่อการใช้งาน โดยมีความง่ายตั้งแต่การติดตั้งจนกระทั่งการเขียน blog หรือการ เปลี่ยนรูปแบบดีไซน์ หรือธีมของ blog ก็สามารถทำได้สะดวกง่ายดาย จึงเป็นที่นิยมของบล็อกเกอร์ทั่ว โลกรวมทั้งชาวไทย

มีอยู่ 3 วิธีในการใช้งาน WordPress เพื่อสร้างและดูแลบล็อก

 ใช้บริการที่ WordPress.com วิธีนี้เป็นวิธีที่ง่าย และเร็วที่สุดในการที่จะมีบล็อกเป็นของ ตนเอง สามารถใช้งานได้อย่างเต็มฟังก์ชันที่มี แต่คุณจะไม่สามารถปรับแต่งคุณลักษณะที่เด่นหรือ ติดตั้งปลั๊กอินของ WordPress เพิ่มเติมได้

 2. ติดตั้งบน Hosting คือ โดยจะต้องเช่า Host ที่มีฐานข้อมูล MySOL ด้วย รวมทั้งจด โดเมน เพื่อทำบล็อกในชื่อโดเมน หรืออาจจะใช้แบบ Sub-domain ก็ได้ ถ้าไม่อยากเสียเงิน ก็อาจ จะหา Host ฟรีๆ ที่รองรับ

PHP และ MySQL โดยชื่อที่ได้ เป็น Sub-domain ของ Host ฟรีนั้นก็ได้ การติดตั้งใน ลักษณะนี้ จะทำให้สามารถติดตั้งปลั๊กอิน ปรับแต่งคุณลักษณะต่างๆ ของ WordPress ได้ตาม ความต้องการ

 3. ติดตั้งบนเครื่องของหน่วยงาน คือติดตั้งโปรแกรมที่ทำให้เครื่องของหน่วยงาน เป็น Web Server เช่น Xampp, Wamp, AppServ หรือ WM Server Tools เป็นตัน แล้วติดตั้ง WordPress ทดสอบการใช้งานต่างๆ เมื่อคล่องแล้วก็อาจจะย้ายข้อมูลต่างๆ ไปทำแบบเช่า Host ก็ได้ หรือจะติดตั้งบนเครื่อง แล้วเชื่อมต่ออินเตอร์เน็ต เพื่อให้ผู้อื่นเข้ามาอ่านบล็อกของหน่วยงาน

หน้า 16 จาก 118

#### SYNERRY Designing Digital transformations

### 1.5. WordPress มีการทำงานอย่างไร

WordPress ใช้คำสั่ง PHP บน Web Server เพื่อติดต่อสื่อสารกับฐานข้อมูล MysQL ในขั้นตอน การติดตั้ง WordPress จะสร้างตารางที่ต้องการในฐานข้อมูล พร้อมทั้งบรรจุตัวอย่างและข้อมูลเริ่มต้นไว้ ในฐานข้อมูล เมื่อใช้บราวเซอร์ไปบริหารบล็อกของคุณบราวเซอร์จะส่งคำสั่งไป เพื่อเพิ่มหรือแก้ไข บทความในฐานข้อมูล MysQL ซึ่งในความเป็นจริงแล้ว เนื้อหาของบล็อกทั้งหมด ถูกเก็บไว้ในไฟล์ฐาน ข้อมูล MysQL ในการแสดงเนื้อหาของบล็อกและการบริหารส่วนต่างๆ ของหน้าจอนั้น WordPress ใช้ ไฟล์ธีม (Theme) ซึ่งได้บรรจุไปด้วยแม่แบบ สำหรับแสดงข้อมูลชนิดต่างๆ และหน้า (pages) ไฟล์ ข้อความเหล่านี้ จะประกอบไปด้วย โค้ด PHP, XHTML และ CSS เพื่อใช้ในการควบคุมการแสดงผล บทความที่หน้าเว็บ

WordPress มีธีมมากมายให้เลือกใช้ ดังนั้นไม่จำเป็นที่คุณจะต้องไปออกแบบเอง เพียงแต่เรียนรู้ เกี่ยวกับ WordPress และรู้ว่ามันทำงานอย่างไร อาจจะสามารถแก้ไขธีมของเว็บ เพื่อปรับแต่งการแสดง ผลและเพิ่มคุณลักษณะเด่นๆ ที่น่าสนใจเข้าไปได้

การแสดงผลของบล็อก WordPress มีความแตกต่างตามธีม (Theme) ที่ติดตั้ง ซึ่งธีทจะเป็นตัว กำหนดการแสดงผลของบล็อก รวมทั้งปลั๊กอินที่อาจจะติดตั้งไว้อีกด้วย แต่ก็จะมีคุณลักษณะพื้นฐานที่ สามารถพบเห็นได้จากบล็อกทั่วไป

### 1.6. WordPress กับการสร้างเว็บไซอีคอมเมิร์ซ

WordPress คือเว็บแอพพลิเคชั่นที่ช่วยให้เราสามารถสร้างเว็บไซได้อย่างง่ายๆ โดยไม่จำเป็นต้องมี ความรู้เกี่ยวกับการเขียนเว็บไซต์ ก็สามารถสร้างเว็บไซต์สวยๆ ได้ตามที่ใจต้องการ แต่การมีพื้นฐานเกี่ยว กับการสร้างเว็บไซต์มาบ้าง ก็ย่อมได้เปรียบกว่า เช่น หากทราบว่า HTML เขียนยังไง ทราบวิธีแต่งหน้าเว็บ ด้วย CSS หรือทราบวิธีใช้ JavaScript มาบ้าง ก็จะทำให้การใช้ WordPress นั้นยืดหยุ่นมากยิ่งขึ้น เช่น หากรู้สึกว่ารูปโลโก้ที่ปรากฏบนหน้าโฮมเพจมันใหญ่ไป และอยากให้ขยับมาทางขวาอีกหน่อย การทราบ ถึงพื้นฐาน HTML และ CSS ก็จะช่วยให้ผู้อ่านสามารถเข้าไปปรับแต่งสิ่งต่างๆได้อย่างไร้ข้อจำกัดเลยที เดียว

Word Press เป็นแอพพลิเคชั่นประเภท CMS (Content Management System) เช่นเดียวกับ Joomla และ Drupal ซึ่งเป็นระบบที่ช่วยให้สามารถจัดการเนื้อหาบนเว็บไซตได้ง่ายๆ เพียงแค่นำเอา เนื้อหาไม่ว่าจะเป็นข้อความ รูปภาพ วิดีโอ สไลด์หรือมีเดียอื่นๆมาใส่ใน WordPress ก็จะได้เว็บเพจสวยๆ ตามที่ต้องการ ด้วยการที่ WordPress เป็นระบบที่ยืดหยุ่นมาก จึงสามารถนำมาสร้างเว็บบล็อกเล็กๆ ที่ใช้ เป็นแค่ไดอารี่ออนไลน์ หรือใช้เพื่อสร้างเว็บไซต์ที่ซับซ้อนมากยิ่งขึ้นก็ได้ เช่น เว็บไซต์ที่มีเว็บบอร์ดสำหรับ แลกเปลี่ยนสนทนากันระหว่างสมาชิก เว็บแกลเลอรีเพื่อแสดงภาพถ่ายสวยๆ เว็บหนังสือพิมพ์ออนไลน์ที่มี การเปลี่ยนเนื้อหาทุกๆวัน เว็บสำหรับดาวน์โหลดเพลงหรือภาพยนตร์ เว็บโซว์ผลงานของบริษัทรวมถึง เว็บไซต์อีคอมเมิร์ซสำหรับขายสินค้าอนไลน์ เป็นต้น

Synerry Corporation (Thailand) Co.,Ltd.

หน้า 17 จาก 118

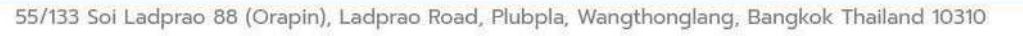

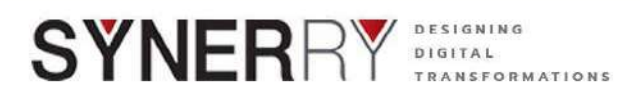

Note: ข้อมูลการตั้งค่าพื้นฐานของ WordPress จะอยู่ที่ไฟล์ wp-config. php ซึ่งเมื่อเข้าไปตรวจราย ละเอียดในไฟล์ wp-config. php จะพบชื่อฐานข้อมูผู้ใช้และรหัสผ่านที่ใช้เชื่อมต่อไปยังฐานข้อมูล ้นอกจากนั้นภายในไฟล์ wp-config-php ยังใช้ควบคุมการทำงานอื่นๆของ WordPress เช่น กำหนด ขนาดไฟล์สูงสุดที่สามารถอัพโหลดไปยัง WordPress เป็นต้น

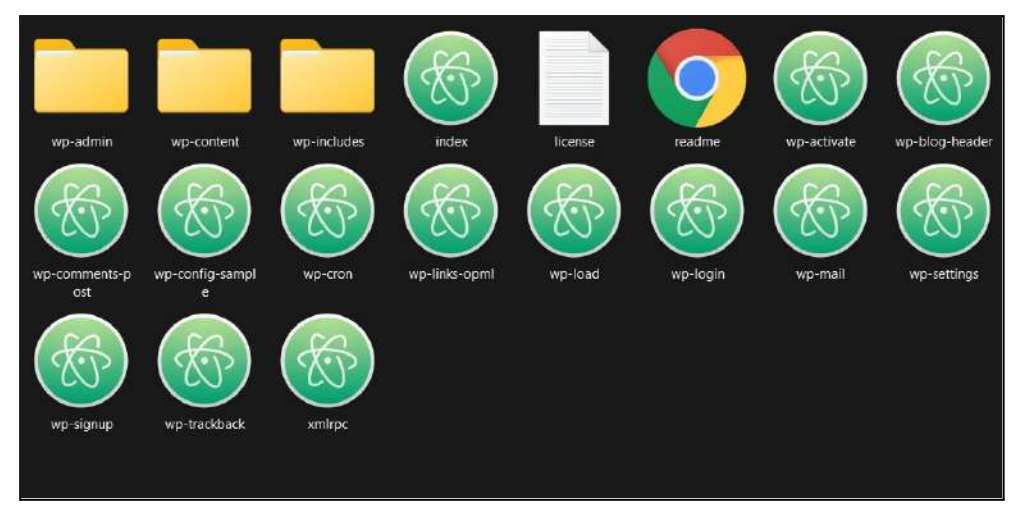

ภาพที่ 1-2 โฟล์เดอร์เก็บเว็บไซต์และมีไฟล์ wp-config.php

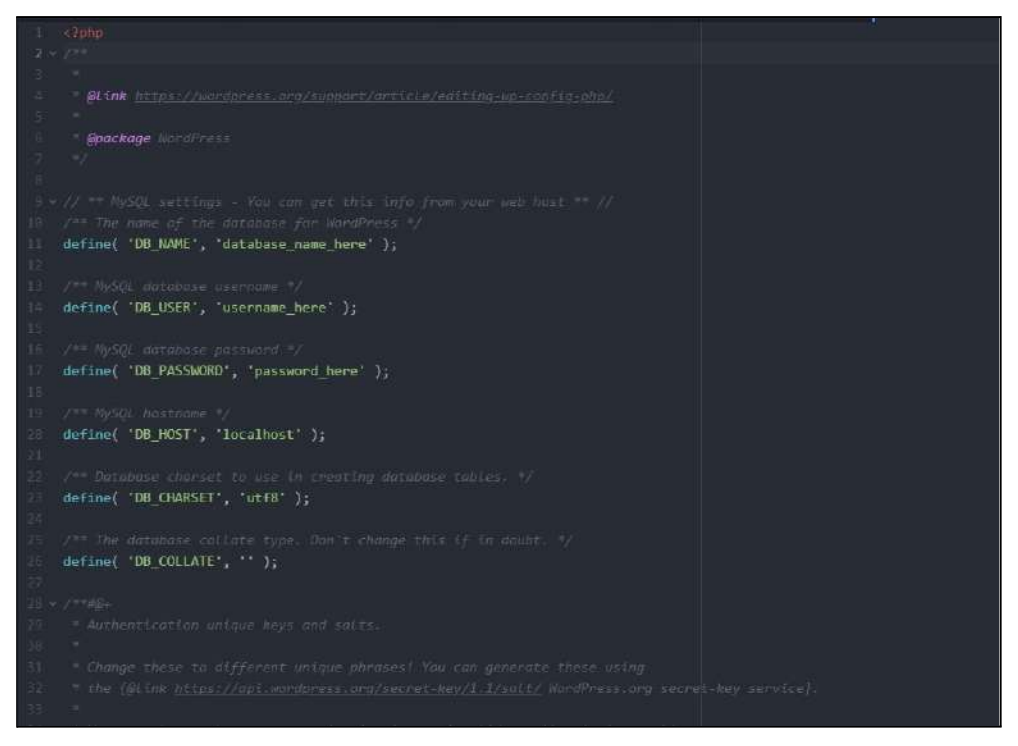

ภาพที่ 1-3 ตัวอย่างโค้ดที่ตั้งค่า ในไฟล์ wp-config.php

หน้า 18 จาก 118

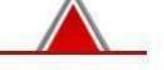

## 2. สรุปภาพรวมของ WordPress

วิธีใช้งาน WordPress ซึ่งจะเริ่มด้วยการอธิบายภาพรวมก่อน เน้นเฉพาะพื้นฐานสำคัญของการใช้ งาน WordPress จับมาใสในบทนี้ โดยไม่กล่าวในรายละเอียดมากนัก ซึ่งถ้ผู้อ่านต้องการทราบราย ละเอียดในส่วนใดก็สามารถศึกษาได้ในบทที่เกี่ยวข้องได้ทันทีเนื้อหาในบทนี้จึงเป็นแบบฉบับย่อที่กล่าว เฉพาะหัวใจสำคัญของ WordPress อันได้แก่ การสร้างเนื้อหาจากการสร้างหน้า (Page) และ เรื่อง (Post) ในเบื้องต้น การสร้างเมนูและการเปลี่ยนหน้าตาของเว็บไซต์ด้วยธีม

## 2.1. รู้จักกับ Front-end และ Back-end

การทำงานของ WordPress จะถูกแบ่งเป็น 2 ส่วนคือ Front-end และ Back-end ซึ่งทั้งสองส่วน มีความหมายและความแตกต่างกันดังนี้

### 2.1.1. Front-end

คือ ส่วนของหน้าเว็บที่แสดงสู่สาธารณะ หรือหน้าตาของเว็บไซต์ในขณะออนไลน์อยู่บน อินเทอร์เน็ต พูดง่ายๆ ก็คือส่วนของเว็บไซต์ที่พบทั่วไป

Synerry Corporation (Thailand) Co.,Ltd.

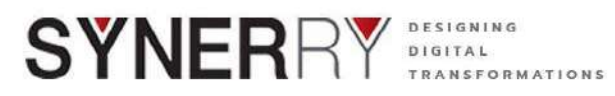

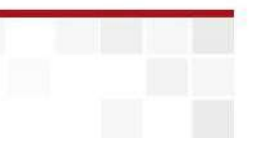

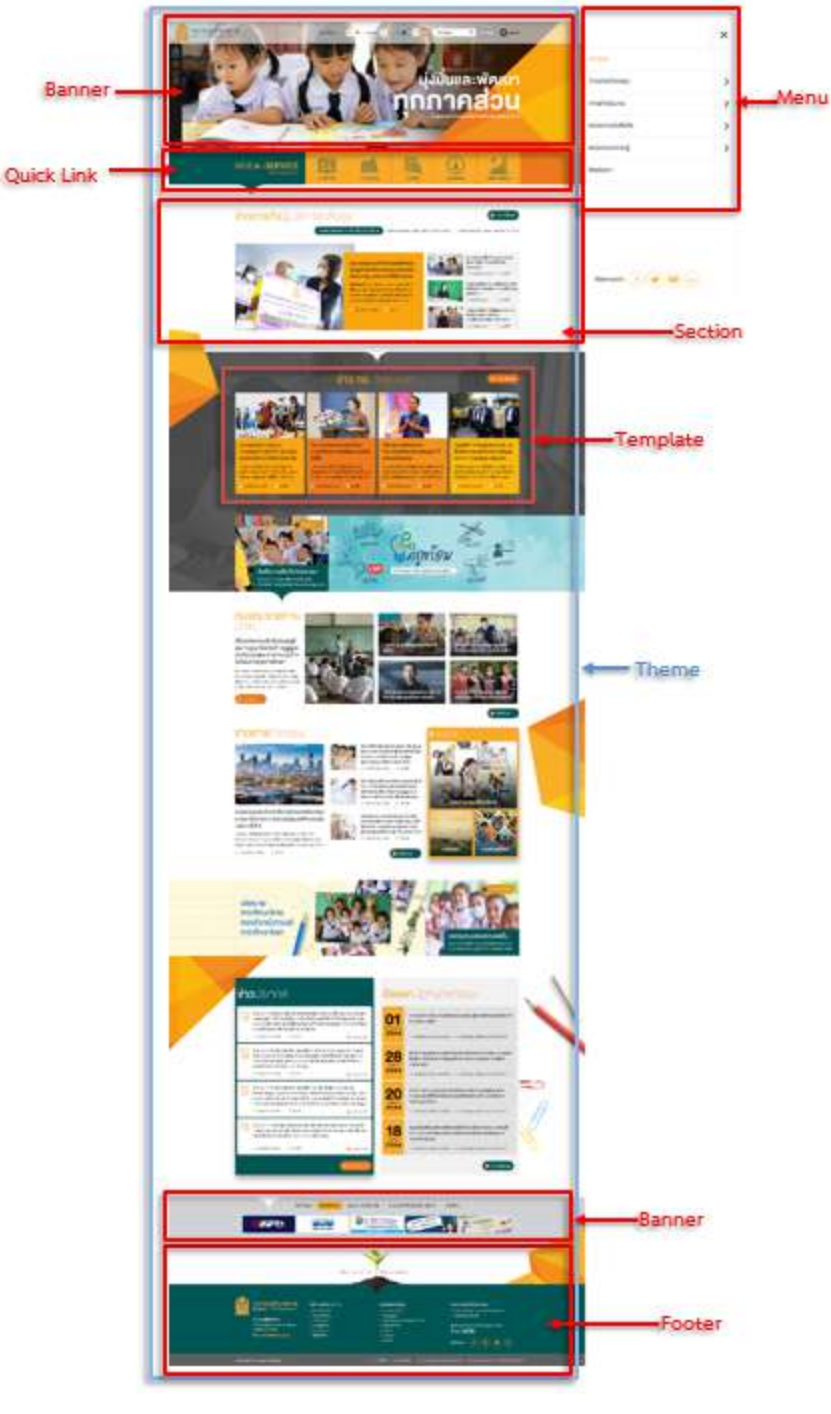

ภาพที่ 2-1 ตัวอย่าง Front-end ที่แสดงบนเว็บไซต์

#### 2.1.2. Back-end

คือ ส่วนที่อยู่หลังเว็บที่ถูจำกัดเฉพาะผู้ดูแลระบบ หรือผู้ที่ได้รับอนุญาตเท่านั้น ใช้สำหรับ จัดการและปรับแต่งเว็บไซต์ เช่น สร้างเนื้อหาที่จะนำแสดงบนเว็บไซต์ ปรับแต่งสีสัน จัดวางโคาง สร้างและตำแหน่งของเนื้อหาของเว็บไซต์ เป็นต้น

Synerry Corporation (Thailand) Co.,Ltd.

หน้า 20 จาก 118

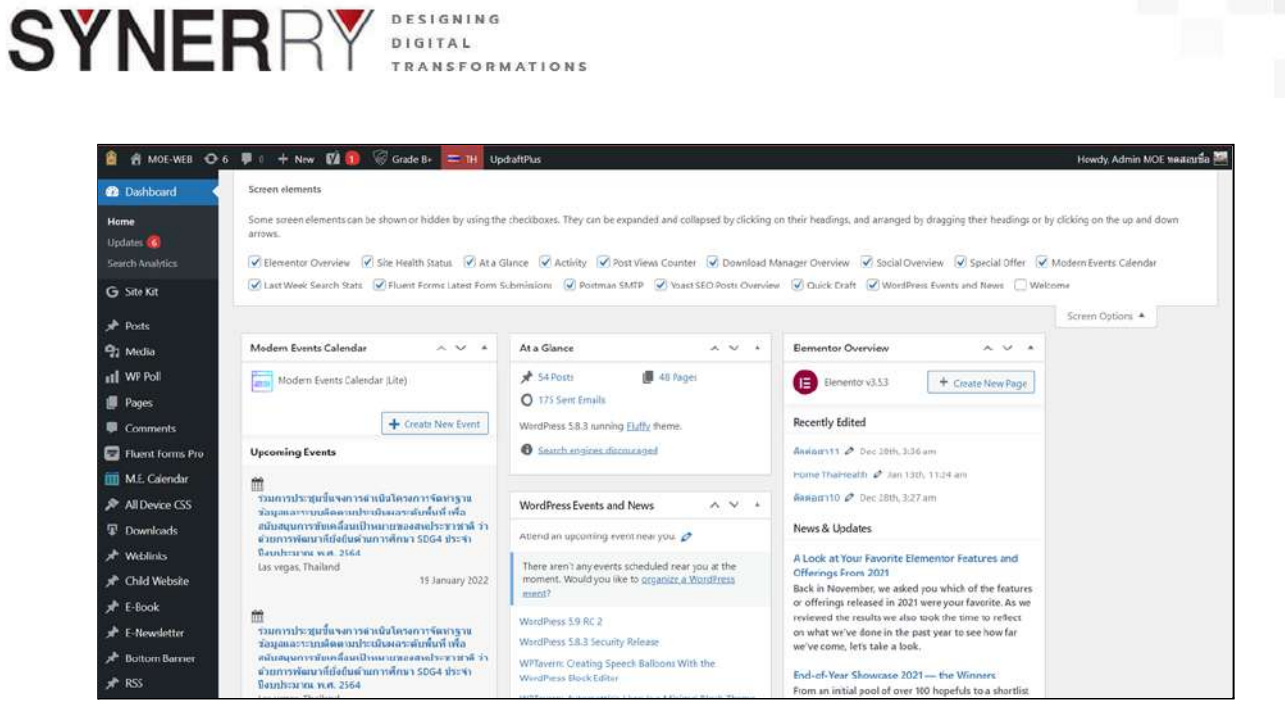

ภาพที่ 2-2 หน้าบริหารจัดการเว็บของ กระทรวงศึกษาธิการ

หน้า 21 จาก 118

Synerry Corporation (Thailand) Co.,Ltd.

#### SYNERRY Designing Digital transformations

## 3. การใช้งานระบบบริหารจัดการเว็บไซต์ (WordPress)

## 3.1. เข้าสู่ Back-end เพื่อการบริการจัดการเว็บไซต์

วิธีเข้าไปยัง Back-end ของ WordPress ทำได้โดยกรอก <u>www.your-website.com/wp-admin</u> ที่สามารถเข้าไปยังระบบ Back-end ได้ ก็คือผู้ใช้ที่เป็น Admin คำถามคือแล้วใครคือ Admin คำตอบก็ คือ ผู้ใช้ตั้งแต่ตอนติดตั้ง WordPress และเพิ่มใหม่ โดยตั้งสิทธิ์เป็นผู้ควบคุมเว็บ

### 3.1.1. การเข้าถึง Back- end ของระบบ

ระบบสามารถเข้าถึงผ่านบราวเซอร์ Google Chrome, Mozilla Firefox, Safari หรือ Microsoft Edge ได้ โดยทำการ Log in ด้วย ชื่อผู้ใช้งาน และ รหัสผ่าน ที่ Admin เป็นผู้สร้าง และกำหนดสิทธิ์ให้ใช้งานได้เท่านั้น

1) เมื่อเปิดบราวเซอร์ขึ้นมาแล้วให้กรอก

### URL : www.your-website.com/wp-admin

เพื่อการเข้าถึง Back-end ของ WordPress ก็จะพบหน้าจอให้ Log in เข้าสู่ระบบ การจัดการเว็บไซต์ ดังภาพประกอบ

| ขื่อผู้ใช่หรือที่อ         | ย <mark>ู่อีเม</mark> ล |          |      |
|----------------------------|-------------------------|----------|------|
|                            |                         |          |      |
| รหัสผ่าน                   |                         |          |      |
|                            |                         |          | ۲    |
| 🗌 บัน <mark>ทึ</mark> กการ | ใช้งานของฉัน            | เข้าสู่ว | ระบบ |
|                            | OR                      |          |      |

ภาพที่ 3-1 หน้าเข้าสู่ระบบ Back-end

**หมายเหตุ** : ชื่อที่ใช้ในระบบ และ รหัสผ่าน ที่จะใช้เข้า Log in ระบบนั้น ขึ้นอยู่กับผู้ดูแลระบบ จะสร้าง ขึ้น ทั้งนี้ผู้ดูแลระบบสามารถกำหนด สิทธิของการเข้าถึงข้อมูลในเมนูต่างๆ ได้

หน้า 22 จาก 118

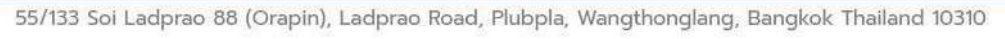

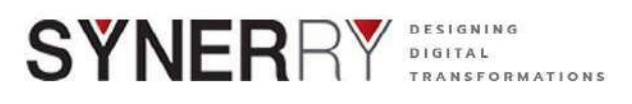

- กรอกชื่อ และรหัสผ่าน ที่มีสิทธิ์การเข้าไปยังระบบ Back-end ได้ ซึ่งในตัวอย่างนี้คือ Admin
- คลิกปุ่ม เข้าสู่ระบบ เมื่อเข้าสู่ระบบแล้วจะพบกับ หน้าจอที่แสดงแถบเมนูของระบบ ต่างๆ ที่สามารถใช้ในการจัดการเว็บไซต์ได้ ซึ่งประกอบด้วย
  - แถบเมนู Admin = ด้านบนสุด
  - เมนู = ด้านซ้ายมือ
  - เครื่องมือปรับเปลี่ยนรูปแบบหน้าหลัก = ใต้แถบเมนู Admin
  - หน้าควบคุม = พื้นที่กว้างด้านล่าง

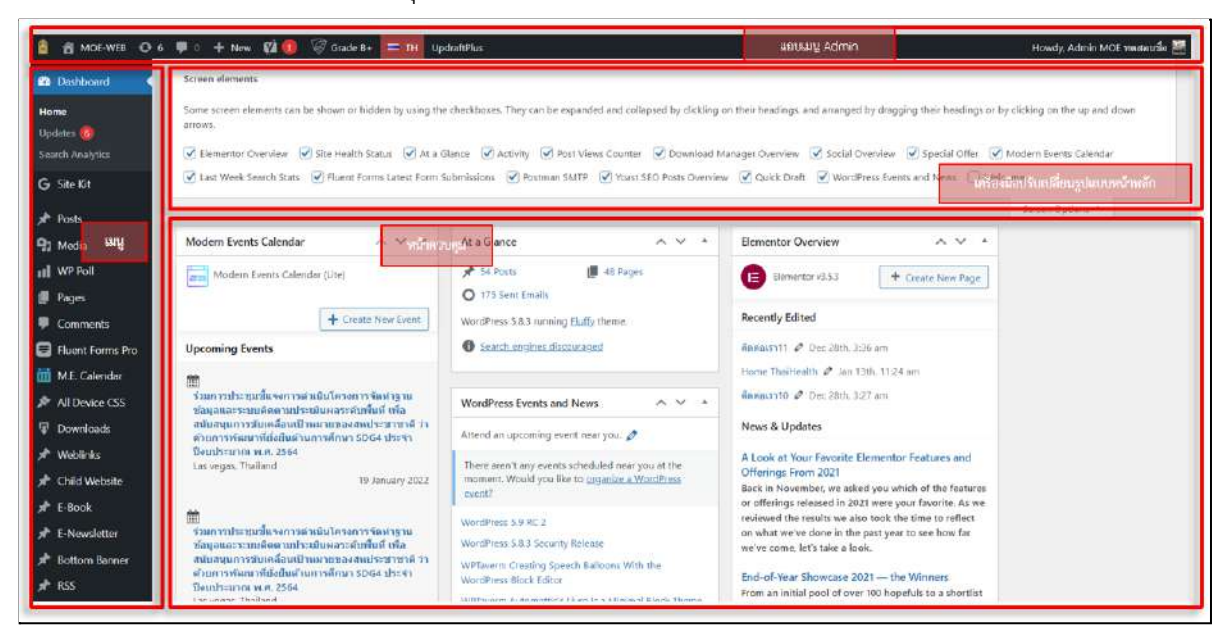

ภาพที่ 3-2 ส่วนประกอบของ<sub>.</sub>Back-end

| ส่วนประกอบ              | อธิบาย                            |
|-------------------------|-----------------------------------|
| หน้าควบคุม (Dashboard)  | หน้าควบคุม แสดงผลแบบสรุปเป็นบอร์ด |
| เรื่อง (Post)           | การจัดการเนื้อหาหรือบทความ        |
| ไฟล์สื่อ (Media)        | การจัดการไฟล์สื่อ                 |
| หน้า (Page)             | การจัดหน้า                        |
| ความเห็น (Comment)      | การจัดการการโพสต์                 |
| รูปแบบล็อก (Appearance) | การจัดการรูปแบบเพจ                |
| ปลั๊กอิน (Plugin)       | ระบบเสริสมสำหรับจัดการ WordPress  |
| ผู้ใช้งาน (User)        | การจัดการผู้ใช้งาน                |
| เครื่องมือ (Tools)      | เครื่องมือระบบ                    |

## Synerry Corporation (Thailand) Co.,Ltd.

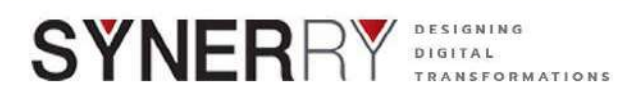

| ส่วนประกอบ           | อธิบาย                             |
|----------------------|------------------------------------|
| การตั้งค่า (Setting) | การจัดการทั่วไป                    |
| เมนูหน้าแรก (Home)   | หน้าแสดงโดยแสดงผลเหมือน หน้าควบคุม |
|                      | (Dashboard)                        |

| a                                       |     | 1      | 1 e                   |            |
|-----------------------------------------|-----|--------|-----------------------|------------|
| ตารางท่                                 | 2-1 | สวามา  | <i>โระกลาเหลกข</i> อง | WordPress  |
| ,,,,,,,,,,,,,,,,,,,,,,,,,,,,,,,,,,,,,,, |     | 010200 |                       | 1101011033 |

### 3.2. Dashborad ศูนย์กลางการปรับแต่งเว็บไซต์

เมื่อเข้ามายังระบบหลังบ้านของเว็บไซต์ หรือที่เรียกว่า Back-end แล้วนั้น หน้าจอแรกที่ต้องเจอ คือ หน้าควบคุม (Dashborad) ใช้เป็นศูนย์กลางของการปรับแต่งสิ่งต่างๆ ที่เสมือนกระดาน ที่แสดงภาพ รวมของเว็บไซต์เอาไว้

**หน้าควบคุม (Dashborad)** แสดงข้อมูลของเว็บไซต์ เช่น บอกให้ทราบว่าตอนนี้เว็บไซต์ที่จัดการ อยู่มีหน้าเว็บเพจทั้งหมดกี่หน้า มีการโพสต์ข้อความนทั้งหมดเท่าไหร่ มีสถิติการใช้งานเป็นอย่างไร มีความ เห็นอะไรใหม่ๆ เข้ามาบ้าง เป็นต้น

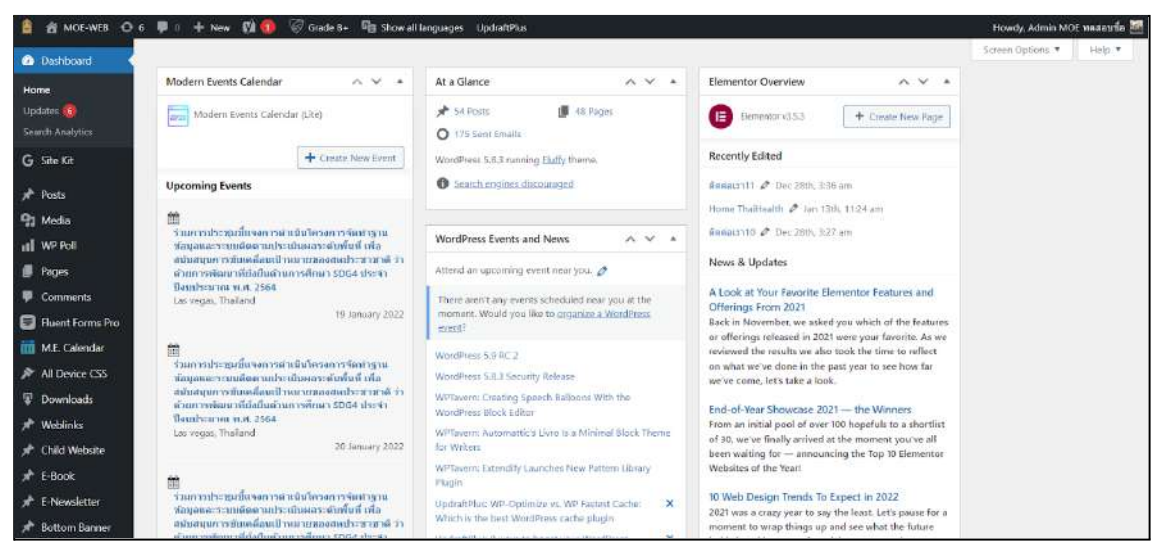

ภาพที่ 3-3 หน้าควบคุมของ Back-end

- เมื่อเข้ามายัง Back-end ที่ Dashborad ให้คลิกที่เมนู หร้าหลัก (Home) จะพบ ข้อมูลแสดงภาพรวมของเว็บไซต์ทั้งหมด
- 2) ถ้ามีการอัพเดตก็จะแสดงรายการที่ต้องอัพเดตให้ผู้ดูแลทราบ

หน้า 24 จาก 118

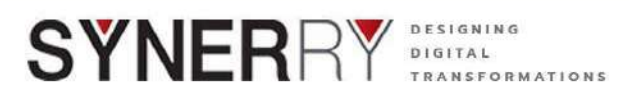

# 4. เขียนเนื้อหาลงในเว็บไซต์ด้วย เมนูโพสต์ (Post)

4.1. ระบบเมนูโพสต์ (Post)

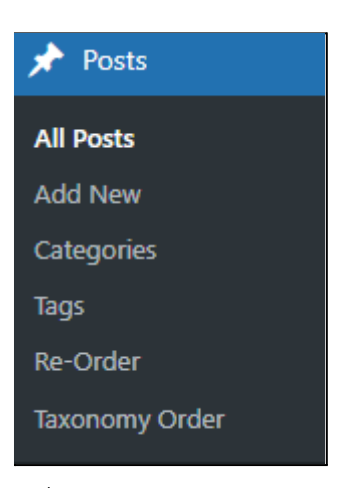

ภาพที่ 4-1 เมนู Post และเมนูย่อย

เรื่อง (Posts) คือ หน้าข้อมูลที่เราต้องการแบ่งเนื้อหาตาม Category เช่น ตามชนิด ตามประเภท ความรู้ ตามภาค ตามจังหวัด ตามกลุ่ม ตามเวลา (ใหม่/เก่า) ฯลฯ เมื่อเราเขียน Post หรือบทความเสร็จ เราต้องสร้าง Category เพื่อทำเป็นหมวดหมู่ให้เขาอยู่นั้นเอง เมื่อถึงเวลาก็แสดงผลเป็นหมวดหมู่ ตาม สไตล์บล็อก คือ เรียงบทความตามหมวดหมู่ โดยดึง Post ล่าสุดขึ้นมาแสดงด้านบนเสมอ และสามารถ แยกกลุ่มด้วยป้ายกำกับ (Tag) โดยเครื่องมือต่างๆในการใส่เนื้อหานั้นง่ายต่อการใช้งานเป็นอย่างมาก

ในการจัดการ Posts มีหลักการคล้ายกับการใช้งาน Microsoft Word ที่ผู้ใช้งานอาจคุ้นเคยกันดีซึ่ง จะควบคุมเรื่องราวที่โพสต์ลงบนเว็บไซต์ สามารถแสดงได้ว่า โพสต์เมื่อไหร่ ใครเป็นคนโพสต์

## 4.1.1. การจัดหมวดหมู่ของเนื้อหาบทความ (Categories)

ในการเขียนเนื้อหาหรือบทความ เมื่อมีการจัดหมวดหมู่ที่ชัดเจน จะทำให้การจัดเรียง ข้อมูลและการค้นหาสามารถทำได้ง่ายขึ้น (Add Categories)

- คลิกที่เมนู Posts > เลือก Categories จากนั้น เราจะเห็นช่องให้กรอกข้อมูลต่างๆ คือ
  - Name คือ ชื่อของหมวดหมู่ที่เราจะตั้ง
  - Slug คือ Link ของ หมวดหมู่ แนะนำให้เป็น ภาษาอังกฤษ
  - Parent คือ หมวดหมู่ แม่ของหมวดหมู่นั้น ถ้าเราต้องการสร้างหมวดหมู่ที่กำลัง สร้างอยู่ให้เป็นหมวดหมู่ย่อย เราต้องเลือกหมวดหมู่แม่ให้กับหมวดหมู่นั้นๆ
  - Description ใส่คำอธิบายของหมวดหมู่

เราสามารถสร้างหมวดหมู่ ได้เท่าไรก็ได้ตามที่เราต้องการ ไม่จำกัดจำนวน

Synerry Corporation (Thailand) Co.,Ltd.

หน้า 25 จาก 118

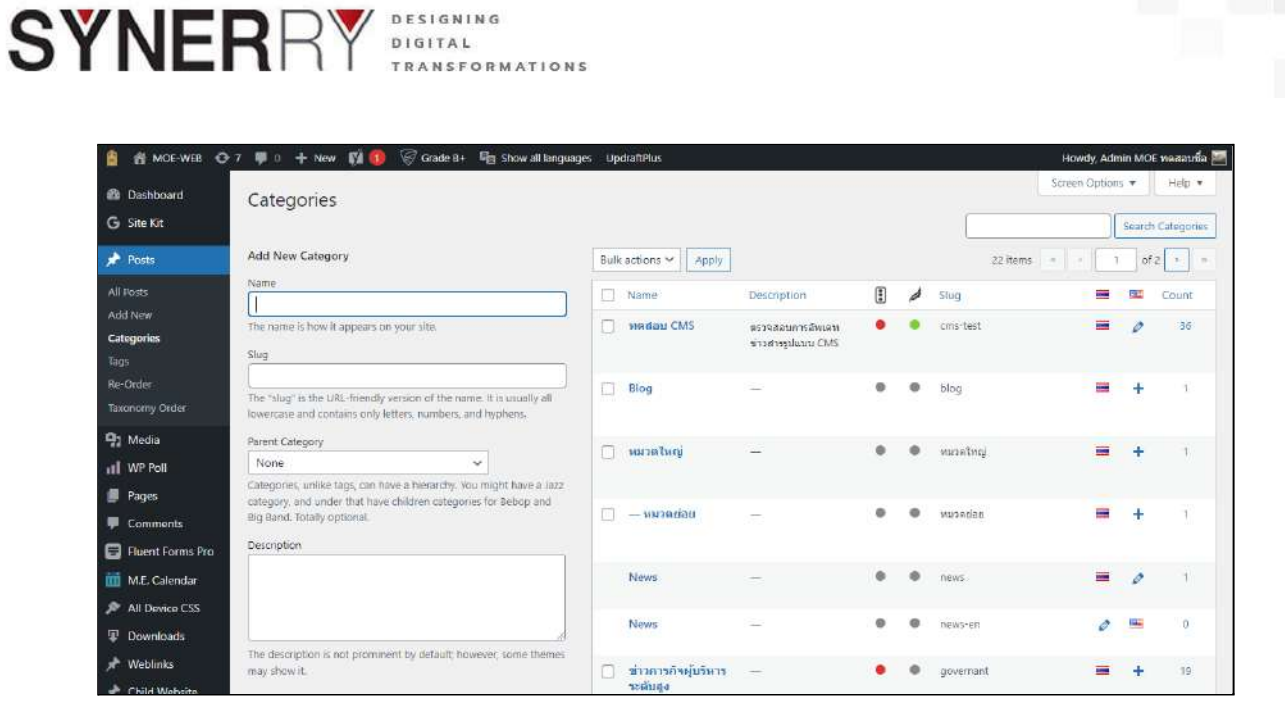

ภาพที่ 4-2 ตัวอย่างหน้าเพิ่มหมวดหมู่ในเมนู Post และรายการหมวดหมู่อื่นๆ

## 4.1.2. การติดป้ายกำกับให้เนื้อหาบทความ (Tags)

Tags คือ การจัดกลุ่มข้อมูลอีกรูปแบบหนึ่งใน WordPress ซึ่งจะเป็นลักษณะการเน้นคำ สำคัญใน หน้าบทความ หรือ หน้าเว็บไซต์ เน้นย้ำว่า คำสำคัญของบทความ ไม่ใช่ Tags อะไรลงไป ก็ได้ เพราะการ Tag อะไรลงไปก็ได้จะทำให้คนดู และ Google ยิ่งงง

| 🔒 📸 MOE-WEB 📀                            | 7 📮 0 🕂 New 📢 🔞 🦁 Grade B+ 🖷 Show all language                                                                                      | s Up | #aftPlus                            |             |   |   |                        | Howdy, Adm     | in MO | E ทดสอบชื่อ 🛅           |
|------------------------------------------|----------------------------------------------------------------------------------------------------|------|-------------------------------------|-------------|---|---|------------------------|----------------|-------|-------------------------|
| 🚳 Dashboard                              | Tags                                                                                                    |      |                                     |             |   |   |                        | Screen Options | Ŧ     | Help 💌                  |
| G Site Kit                               |                                                                                                    |      |                                     |             |   |   |                        |                |       | Search Tags             |
| 📌 Posts                                  | Add New Tag                                                                                                    | Bulk | actions 🛩 Apply                     |             |   |   |                        |                |       | 7 items                 |
| All Posts                                | Name                                                                                                    | 0    | Name                                | Description | : | ø | Slug                   | =              | 192   | Count                   |
| Add New<br>Categories                    | The name is how it appears on your site.                                                                                            | 0    | ทดสอบแอหปี                          | -           | • |   | พคสอบแอเเบี            |                | +     | 2                       |
| Tags<br>Re-Order<br>Taxonomy Order       | The "slug" is the URL-friendly version of the name. It is usually all<br>lowercase and contains only letters, numbers, and hyphens. | 0    | Test                                | -           |   |   | test                   |                | ÷     | 18                      |
| 9) Media<br>11 WP Poll                   | Description                                                                                                    | 0    | Test 2                              | -           |   | • | test-2                 | -              | +     | 2                       |
| <ul><li>Pages</li><li>Comments</li></ul> |                                                                                                    | 0    | การกิจรัฐนนตรี<br>กระทรวงศึกษาธิการ | <u>848</u>  | ۰ | ۰ | ภารกิจรัฐมนตรีกระกรวงศ | -              | +     | 2                       |
| Fluent Forms Pro<br>M.E. Calendar        | The description is not prominent by default, however, some themes<br>may show it.                                                   |      |                                     |             |   |   |                        | _              | -     |                         |
| All Device CSS                           | Language                                                                                                    | 9    | ระดับสู่ง<br>ระดับสู่ง              | -           |   |   | นามารถสตับใหารรอด      |                | +     | <ul> <li>Z.;</li> </ul> |
| Weblinks                                 | Sets the language Translations                                                                                                    |      | กระทรวงศึกษา                        |             |   |   | กระทรวงศึกษา           | -              | +     | 0                       |

ภาพที่ 4-3 ตัวอย่างหน้าเพิ่ม Tags ในเมนู Post และรายการ Tags อื่นๆ

## จะติด Tags ในบทความได้อย่างไร

สามารถข้าไปแก้ไขบทความ ที่ต้องการ จากนั้นไปที่กล่อง Tag แล้วพิมพ์ คำที่เรา ต้องการจะ Tag จากนั้นกด "Enter" เราก็จะสร้างได้ 1 Tag ถ้าต้องการ Tag คำต่อไป ให้ เรา พิมพ์ต่อ แล้วกด "Enter"

Synerry Corporation (Thailand) Co.,Ltd.

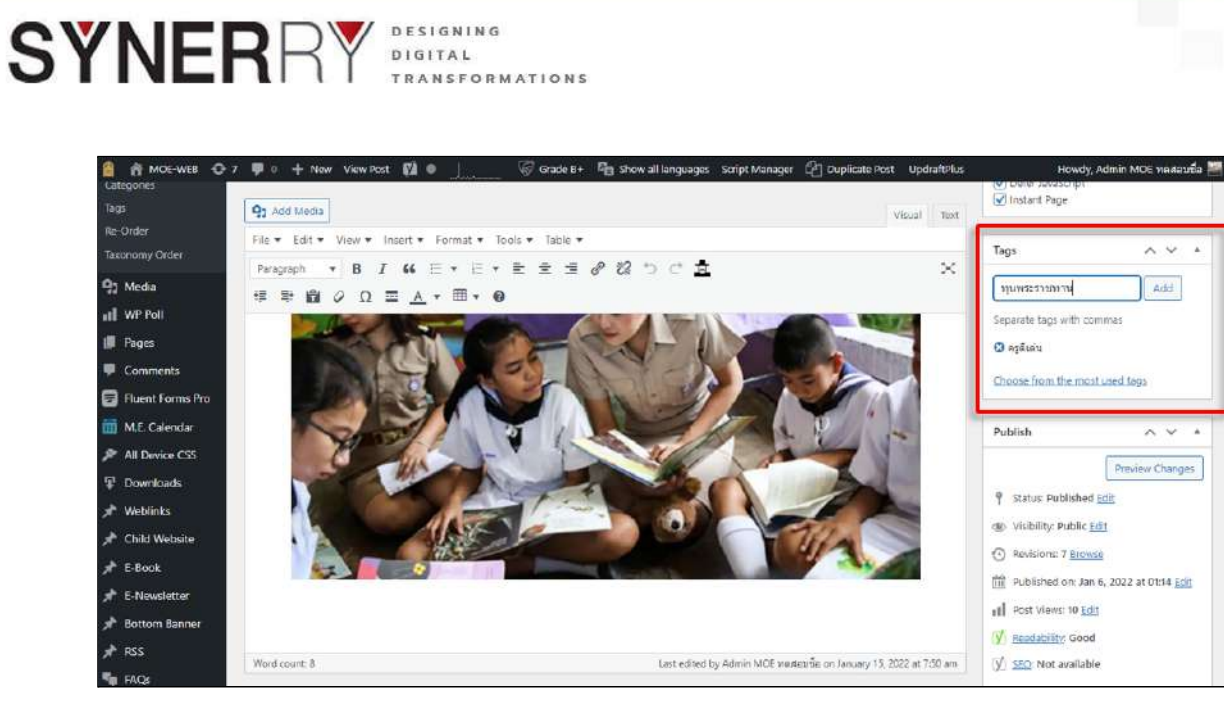

ภาพที่ 4-4 ตัวอย่างหน้า Post แสดงกล่องเครื่องมือ Tags

## 4.1.3. โครงสร้างของหน้าเพิ่มเนื้อหาหรือบทความ (Add Post)

ก่อนจะสร้างเนื้อหน้าหรือบทความ ลองทำความเข้าในเกี่ยวกับโครงสร้างของโครงสร้าง ของ Posts กันดูก่อน

- 1) Title : ชื่อบทความ
- 2) Block ตรงกลาง : สำหรับเขียนบทความ ยาวแค่ไหนก็ได้ ตามเนื้อหาที่ต้องการสร้าง
- 3) Publish : ตั้งค่าการมองเห็น และสามารถตั้งวันเวลาได้ ให้เผยแพร่อัตโนมัติ
- 4) Categories : หมวดหมู่ของบทความ ซึ่งสามารถติ๊กเลือกได้หลายหมวดหมู่
- 5) Tags : ป้าคำสำคัญของบทความ สามารถเลือกได้หลายแท็กเช่นกัน
- 6) Featured images : ภาพหน้าปกของบทความ
- 7) Video Field = จำนวนความยาวของวีดิโอที่แนบในโพส
- 8) Embed Video = การใส่วีดิโอ Youtube ลงในเว็บไซต์ โดยการฝังโค้ด
- 9) Local Video = ระบุความละเอียดของไฟล์วีดิโอ
- 10) Post Option = ไฟล์ประกอบเนื้อหาหรือบทความ
  - a) PDF Viewer = เป็น Option เสริม ที่สามารถแนบไฟล์ Pdf แบบเปิดกาง เนื้อหาไปบนหน้าเว็บไซต์เลย
  - b) Donwload List = เป็น Option เสริม เพื่อการแนบไฟล์เอกสารชนิดต่างๆ ไป บนเนื้อหาหรือบนความไม่จำกัดจำนวน
  - c) Gallery = เป็น Option เสริม ในการแนบอัลบั้มภาพไว้กับเนื้อหาหรือบทความ

หน้า 27 จาก 118

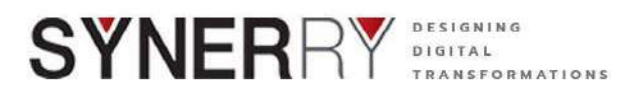

## 4.1.4. การสร้างเนื้อหาหรือบทความบนเว็บไซต์

11) เลือกที่เมนู Post และเลือกปุ่ม Add New

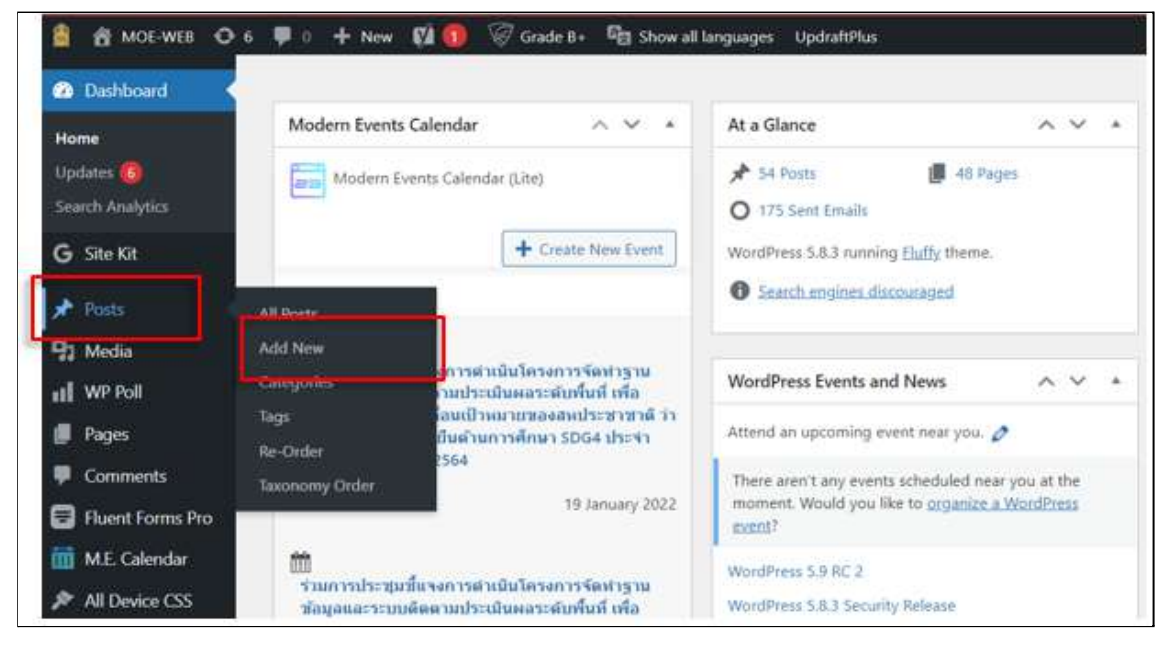

ภาพที่ 4-5 ตัวอย่างหน้าจอเข้าเมนู Post เพื่อเพิ่มเนื้อหาใน

12) เพิ่มหัวข้อ/ชื่อเรื่อง (Add Title) และ รายละเอียดเนื้อหาที่ต้องการที่กล่อง กระดาน Text Editor โดยจะมีเครื่องมือต่างๆ ในการสร้างเนื้อหา คล้ายๆกับ โปรแกรม Microsoft Word ที่คุ้นตากับผู้ใช้งาน ในกระดาน Text Editor

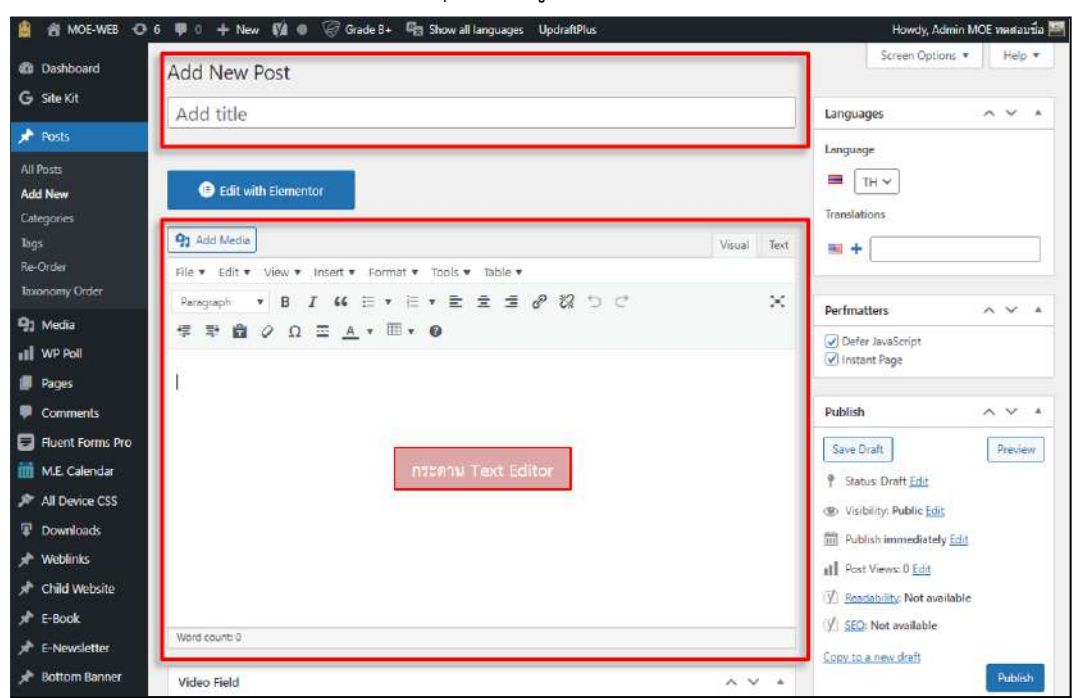

ภาพที่ 4-6 ตัวอย่างหน้าจอการเพิ่มเนื้อหาใน Post

Synerry Corporation (Thailand) Co.,Ltd.

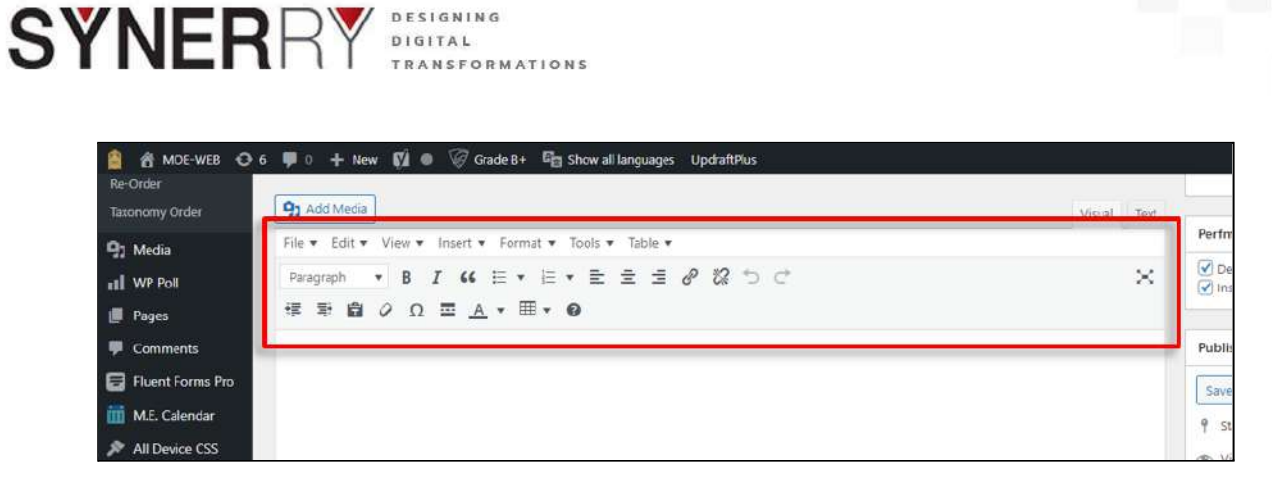

ภาพที่ 4-7 ตัวอย่างหน้าจอเครื่องมือในการสร้างเนื้อหาบทความ

| 🔒 🟦 MOE-WEB 🔿                                                                                  | 6 👎 0 🕂 New 📢 🐠 🥡 Grade B+ 🛱 Show all languages UpdraftPlus                                                     | Howdy, Admin MOE ทดสอบนื้อ 💹                                                                                                    |
|------------------------------------------------------------------------------------------------|----------------------------------------------------------------------------------------------------|----------------------------------------------------------------------------------------------------|
| Dashboard                                                                                      | Add New Post                                                                                                    | Screen Options 🔻 Help 🔻                                                                                                    |
| G Site Kit                                                                                     | Add title                                                                                                    | Languages A 🗸 +                                                                                                    |
| Posts All Posts Add New Categories Tags Re-Order Turnnennu Conter                              | Edit with Elementor      Q Add Meda      File      Edit      View      Insert      Format      Tools      Table | Language TH  Translations                                                                                                    |
| 91 Media<br>11 WP Poll<br>Pages                                                                | Paragraph • B I 46 日 • 日 • 王 主 主 よ 2 2 つ C X 文 学 歌 曲 2 Ω 玉 <u>A</u> • 田 • @                                     | Perfmatters     ~ ~ *       Ø Defer JavaScript     Ø Instant Page                                                                                |
| <ul> <li>Comments</li> <li>Fluent Forms Pro</li> <li>M.E. Calendar</li> </ul>                  |                                                                                                    | Publish         ~ ✓ ▲           Save Draft         Preview           Ŷ Status: Draft Edit         Preview                                        |
| <ul> <li>All Device CSS</li> <li>Downloads</li> <li>Weblinks</li> <li>Child Website</li> </ul> |                                                                                                    | Visbilty: Public <u>Edit</u> Publich Immediately <u>Edit</u> Publich Immediately <u>Edit</u> Post Views: 0 <u>Edit</u> Vi exection bet weightede |
| ∲ E-Book<br>∲ E-Newsletter                                                                     | Word count 0                                                                                                    | Y     Keadabiity: Not available       Y     SEQ: Not available       Copy to a new draft                                                         |
| Bottom Banner                                                                                  | Video Field                                                                                                    | Publish                                                                                                    |

13) เพิ่มไฟล์รูปภาพสำหรับส่วนบนสุดของเนื้อหา คลิกที่ปุ่ม Add Media

ภาพที่ 4-8 ตัวอย่างหน้าจอแสดงปุ่มการเพิ่มไฟล์รูปภาพหรือวีดิโอในเนื้อหาบทความ

หน้า 29 จาก 118

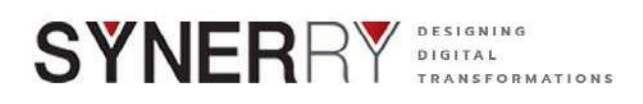

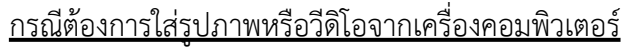

ให้เลือกที่แทบ Upload files คลิกที่ปุ่ม Select File จากนั้นเลือกรูปที่ต้องการ แล้วกดปุ่ม Insert into post

| 📓 📺 Moe waa 🐨 o 🐨 i) 🕂 New 🖬 i                                                                                                    | 🛙 🖤 andr. Br. 🦷 Stow all languages - updraterila :                       | mayay, Admin Mate vininanju |
|----------------------------------------------------------------------------------------------------|--------------------------------------------------------------------------|-----------------------------|
| Actions<br>C Add media                                                                                                    | Add media                                                                | X<br>K Expand Details       |
| Create galery<br>Create sudio playlist<br>Create video playlist<br>Featured image                                                                                            |                                                                          |                             |
| Insert from URL<br>Download Manager<br>Unlock new features<br>To use RileBird folders with your current<br>page builders/blugin, please upgrade to PRO<br>version.<br>Co Pro | Drop files to upload<br>or<br>Select files<br>Choose bider:<br>All Files |                             |
| 5<br>7                                                                                                    | 1 lien selected                                                          | Incert into post            |

ภาพที่ 4-9 ตัวอย่างหน้าจอการอัปโหลดรูปภาพและวีดิโอในเนือ้หาบทความ

## <u>กรณีต้องการใส่ไฟล์ภาพที่เคยอัพโหลดไว้แล้ว</u>

โดยทำการเลือกไฟล์รูปภาพที่ต้องการ จากแท็บ Media Library แล้วกดปุ่ม Insert into post

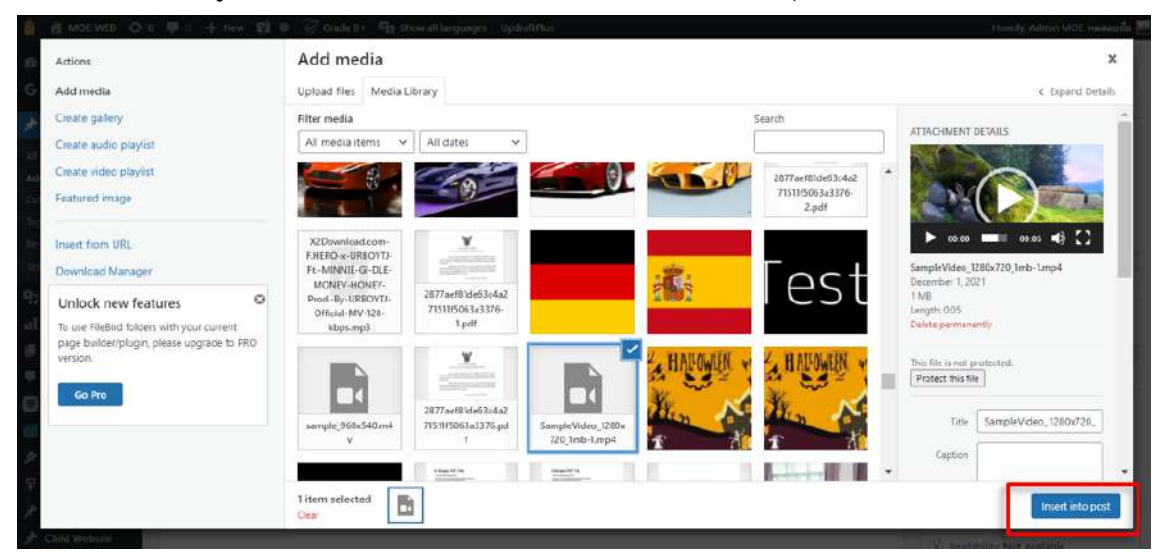

ภาพที่ 4-10 ตัวอย่างหน้าจอการใส่รูปภาพในเนื้อหาบทความ

หน้า 30 จาก 118

Synerry Corporation (Thailand) Co.,Ltd.

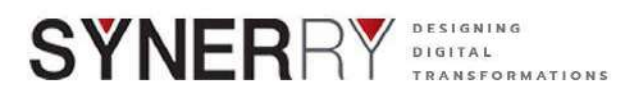

14) ในส่วนของการแนบวีดิโอนั้น แนะนำให้ใส่เป็น Embed Code เพื่อป้องกันไม่ให้ ระบบทำงานหนักเกินไป โดยในใส่เวลาของวีดิโอ

15) จากนั้นให้นำ Embed Code วางไว้ในกล่อง Videos

| Bottom Banner              | /ideo Field             | A V A    |
|----------------------------|-------------------------|----------|
| RSS                        | วอาทคง วิดีโด           |          |
| FAQs                       |                         |          |
| Ultimate Member            |                         |          |
| Elementor                  | Embed Video Local Video |          |
| Templates                  | lideos                  |          |
| Appearance                 |                         |          |
| Plugins 📵                  |                         |          |
| Users 🕕                    |                         |          |
| Tools                      |                         |          |
| All-in-One WP<br>Migration |                         | <i>R</i> |
| Settings                   | Post Options            | ~~ *     |
| Contract Contract          |                         |          |

ภาพที่ 4-11 ตัวอย่างหน้าจอการใส่วีดิโอในเนื้อหาบทความแบบ Embed Code

16) กรณีต้องการ Upload ไฟล์วีดิโอ ให้คลิกที่แท็บ Local Video จากนั้นให้เลือกความ ละเอียดที่ต้องการแล้วคลิกที่ปุ่ม Add File ที่ขนาดวีดิโอนั้นๆ

| MOE-WEB O I<br>T RSS       | 8 📮 0 🕂 New View Post 📢 🌒 🧭 Grade B+ 🦓 Show all languages Script Manager 🖓 Duplicate Post Updr                                                                                                    | raftPlus Howdy, Admin MOE ทคสอบข้อ 🚟     |
|----------------------------|----------------------------------------------------------------------------------------------------|------------------------------------------|
| 🗣 FAQs                     | Video Field                                                                                                    | Visibility: Public Edit                  |
| 🚢 Ultimate Member          | เวลาของ วิดีโอ                                                                                                    | Revisions: 4 Browse                      |
| Elementor                  |                                                                                                    | Published on: Jan 16, 2022 at 00:20 Edit |
| 😂 Templates                | Embed Video Local Video                                                                                                    | (V) Readability: Good                    |
| 🔊 Appearance               | Video 480p                                                                                                    | (ý) <u>SEO</u> : Not available           |
| 🖆 Plugins 🔕                | No file selected Add File                                                                                                    | Copy to a new draft                      |
| 🚢 Users 📵                  | And a second second sec | Rewrite & Republish                      |
| 🖋 Tools                    | Video 720p                                                                                                    | Move to Trash                            |
| All-in-One WP<br>Migration | No file selected Add File                                                                                                    | Categories A V +                         |
| 🖬 Settings 🚺               | Video 1080p                                                                                                    | All Categories Most Used                 |
| 📰 Custom Fields            | No file selected Add File                                                                                                    |                                          |
| Theme Settings             |                                                                                                    | Nentau CMS                               |
| 🕅 SEO 👩                    | Post Options                                                                                                    | Blog                                     |

ภาพที่ 4-12 ตัวอย่างหน้าจอการใส่วีดิโอในเนื้อหาบทความแบบอับโหลด

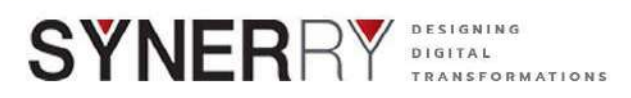

17) ระบบสามารถเพิ่มเนื้อหา 2 ภาษา ได้ที่กล่องเมนู Languages ได้ทั้งภาษาไทยและ ภาษาอังกฤษ ที่ด้านขวาตามรูปด้านล่าง กรณีการทำเนื้อหา 2 ภาษา แนะนำให้เริ่ม จากเนื้อหาภาษาไทยตั้งต้นก่อน แล้วจึงทำเนื้อหาภาษาอังกฤษอีกครั้ง

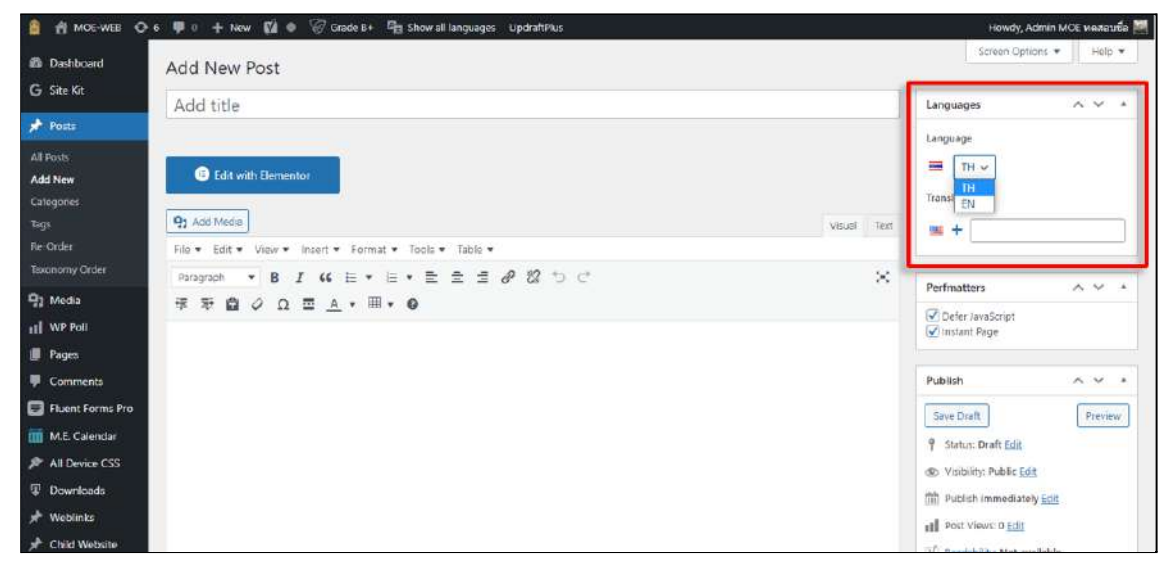

ภาพที่ 4-13 ตัวอย่างหน้าจอเครื่องมือการใส่เนื้อหา 2 ภาษา

18) เพิ่ม Thumbnail ของเนื้อหาได้ที่กล่องเมนู Featured Image ซึ่งเป็นเครื่องมือที่อยู่ บริเวณด้านขวาของหน้าจอ แล้วทำการเลือกที่ Set featured image

| 🚊 🛃 MOE-WEB 🤤        | 6 👎 0 🕂 New 📢 🐠 🌾 Grade 8+ 🖓 Show all languages. UpdraftPlus | Howdy, Admin MOE yestautia 🚟       |
|----------------------|--------------------------------------------------------------|------------------------------------|
| 📕 Pages              |                                                              |                                    |
| Comments             | Post Options                                                 | ∧ ∨ *                              |
| \Xi Fluent Forms Pro | PDF Viewer                                                   | Set featured image                 |
| 🛗 M.E. Calendar      | No file selected Add File                                    |                                    |
| All Device CSS       |                                                              | Tags ^ V *                         |
| Downloads            | Download List                                                | add                                |
| 📌 Weblinks           | File                                                         | Security for with security         |
| A Child Website      | 1 two file selected Add File                                 | Selasare rady siver commen-        |
| 📌 E-Book             |                                                              | Choose from the most used tags     |
| * E-Newsletter       |                                                              | Test Test 2 Test 2                 |
| 📌 Bottom Banner      | Gallery                                                      | <u>ข่าวภารกิจผู้บริหารระดับสูง</u> |
| 🖈 RSS                |                                                              | <u>ทดสอบแอมป์</u>                  |
| 😼 FAQs               |                                                              | <u>ภารกิจรัฐมนตรีกระทรวง</u>       |
| 🛓 Ultimate Member    |                                                              | <u>ศึกษาธิการ</u>                  |
| Elementor            |                                                              |                                    |
| 🖨 Templates          |                                                              | Post Attributes A V *              |
| Appearance           |                                                              | Template                           |
| 🖆 Plugins 🏮          |                                                              | Default template v                 |
|                      |                                                              |                                    |

ภาพที่ 4-14 ตัวอย่างหน้าจอเครื่องมือการใส่ Thumbnail ให้กับบทความ

หน้า 32 จาก 118

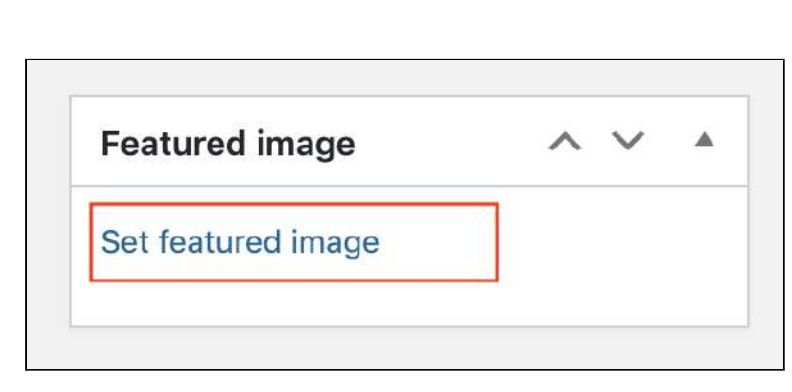

DESIGNING DIGITAL

TRANSFORMATIONS

**SYNER**RY

ภาพที่ 4-15 กล่องเครื่องมือ เพิ่ม Thumbnail ให้กับบทความ

19) เลือกรูปที่ต้องการตั้งเป็น Thumbnail แล้วกดปุ่ม Set featured image

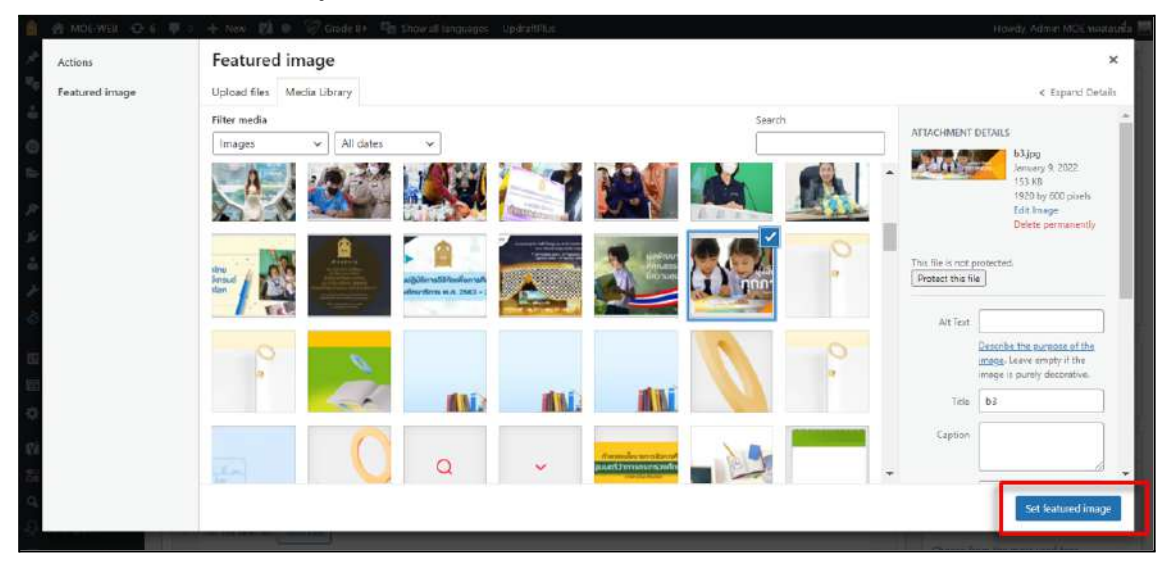

ภาพที่ 4-16 ตัวอย่างการเลือกภาพเพื่อตั้งเป็น Thumbnail ของบทความ

Synerry Corporation (Thailand) Co.,Ltd.

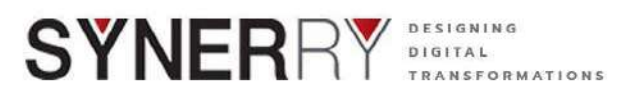

20) เนื้อหาที่สร้างสามารถทำการตั้งวันที่และเวลาของการเผยแพร่เนื้อหาได้ตามต้องการ ได้ที่กล่องเครื่องมือ Publish ทางด้านขวาของจอ

|             | Howdy, Admin MOE ทดสอบปือ 🚪                                                                                                    |  |
|-------------|----------------------------------------------------------------------------------------------------|--|
| Visual Text | Perfmatters A V A                                                                                                    |  |
| ×           | <ul> <li>✓ Defér JavaScript</li> <li>✓ Instant Page</li> </ul>                                                                                                    |  |
|             | Publish     Image: Constraint of the second second se                      |  |
| ~ ~ *       | CORY Canker      Cory Canker      Cory Content of Cory Content of Content of Cory Content of Content of Content of Conten |  |

ภาพที่ 4-17 เครื่องมือการตั้งค่าวันที่และเวลาในการเผยแพร่บทความ

21) สามารถจัดการหมวดของเนื้อหาให้ตรงตามหมวดหมู่ได้ที่กล่องเมนู Categories ตาม รูปด้านล่าง

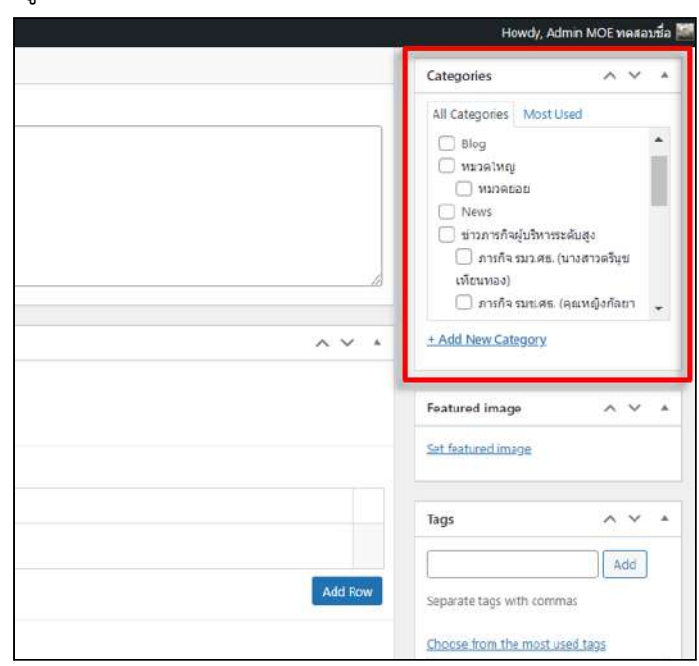

ภาพที่ 4-18 เครื่องมือจัดหมวดหมู่ของบทความ (Categories)

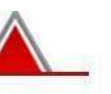

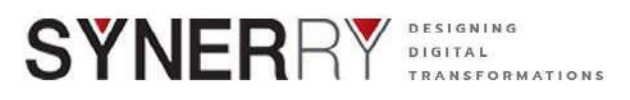

22) สามารถเพิ่ม Tags สำหรับคำค้นหาเนื้อหาที่ต้องการโพสต์ได้ที่เครื่องมือ Tage ทาง ด้านขวาของหน้าจอ

|                  | Tags                                                                                        | ~ ~ .                                                         |
|------------------|---------------------------------------------------------------------------------------------|---------------------------------------------------------------|
| Add Row          | Separate tags with co                                                                       | Add                                                           |
|                  | Choose from the mo                                                                          | st used tags                                                  |
|                  | <u>Test Test 2</u><br>ข่าวการกิจผู้<br><u>ทดสอบแอม</u><br><u>การกิจรัฐมนเ</u><br>ศึกษาธิการ | 2 <u>าะป.3</u><br>บริหารระดับสูง<br>ป <u>ิ<br/>ดรีกระทรวง</u> |
|                  | Post Attributes                                                                             | ~ ~ *                                                         |
|                  | Template<br>Default template                                                                | ~                                                             |
| Bulk actions 🗸 🛩 |                                                                                             |                                                               |

ภาพที่ 4-19 เครื่องมือจัดการป้ายคำสำคัญ (Tags) ในบทความ

- 23) เมื่อต้องการแนบไฟล์ Pdf. กับบทความที่สร้างขึ้น สามารถเลือกได้ที่กล่องเครื่องมือ Post Option โดยเครื่องมือนี้สามารถ แนบเอกสารได้ 2 แบบ คือ
  - a) แบบที่ 1 Pdf Viewer ให้คลิก Add file ที่กรอบแรกของภาพ ระบบบจะแสดง เป็นโปรแกรมอ่านไฟล์ Pdf ขึ้นมาที่หน้าเนื้อหาบทความ
  - b) แบบที่ 2 Download List ให้คลิก Add file ที่กรอบสองของภาพ ระบบบจะ แสดงเป็นรายการไฟล์ Pdf แนบท้ายเนื้อหาบทความ (สามารถอัพโหลดได้ไม่ จำกัดจำนวน)
- 24) สามารถเพิ่มอัลบั้มรูปภาพ สำหรับการแนบภาพประกอบเนื้อหาหรือบทความที่มี หลายภาพได้ โดยคลิกที่ ปุ่ม Add to gallery ใต้กล่องข้อมูล Gellery

หน้า 35 จาก 118

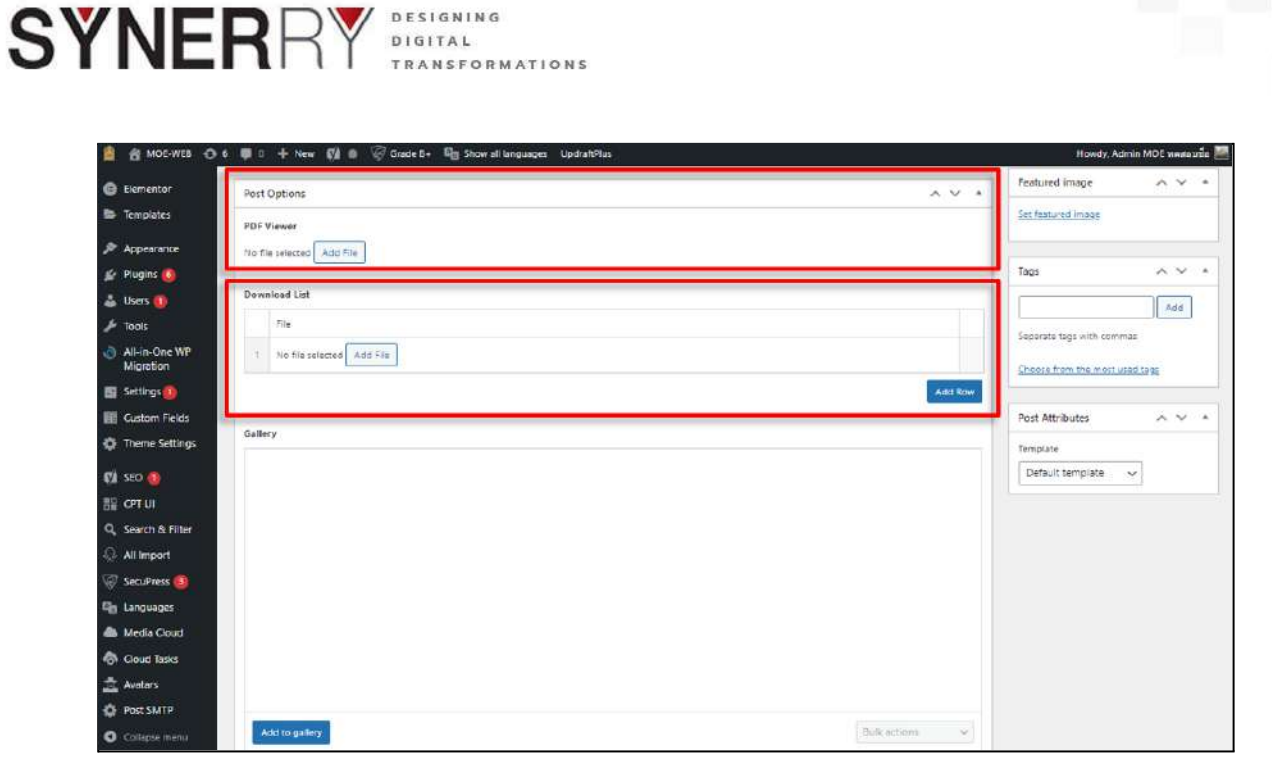

ภาพที่ 4-20 เครื่อมือเสริมในการแนบไฟล์ Pdf. ในบทความ

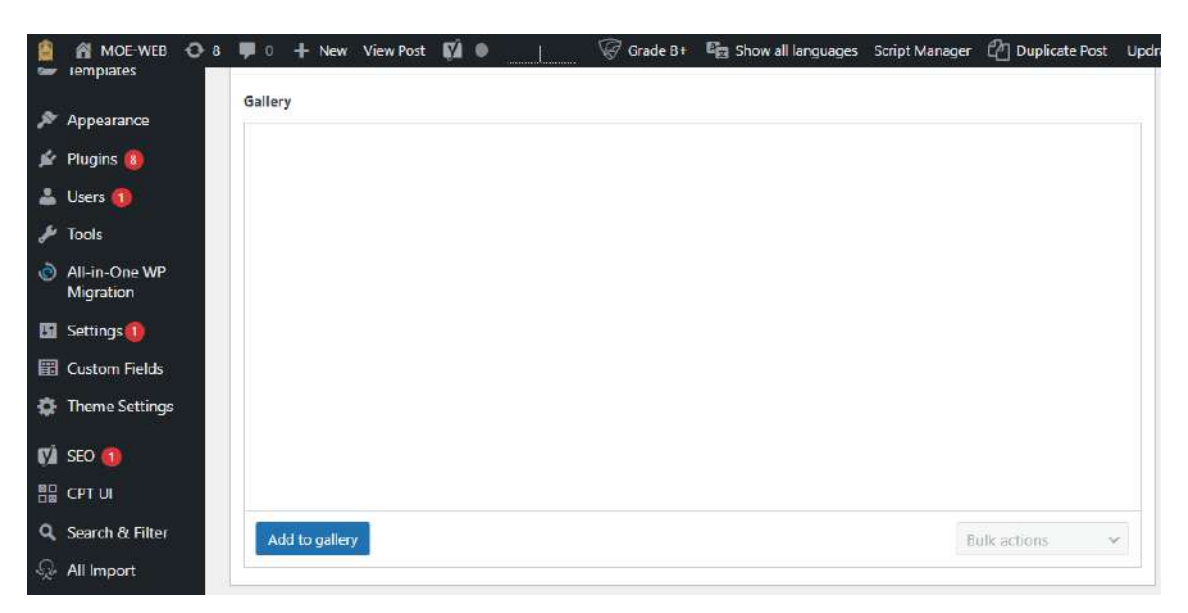

ภาพที่ 4-21 เครื่อมือเสริมในการแนบอัลบั้มรูปภาพ ในบทความ

หน้า 36 จาก 118

Synerry Corporation (Thailand) Co.,Ltd.
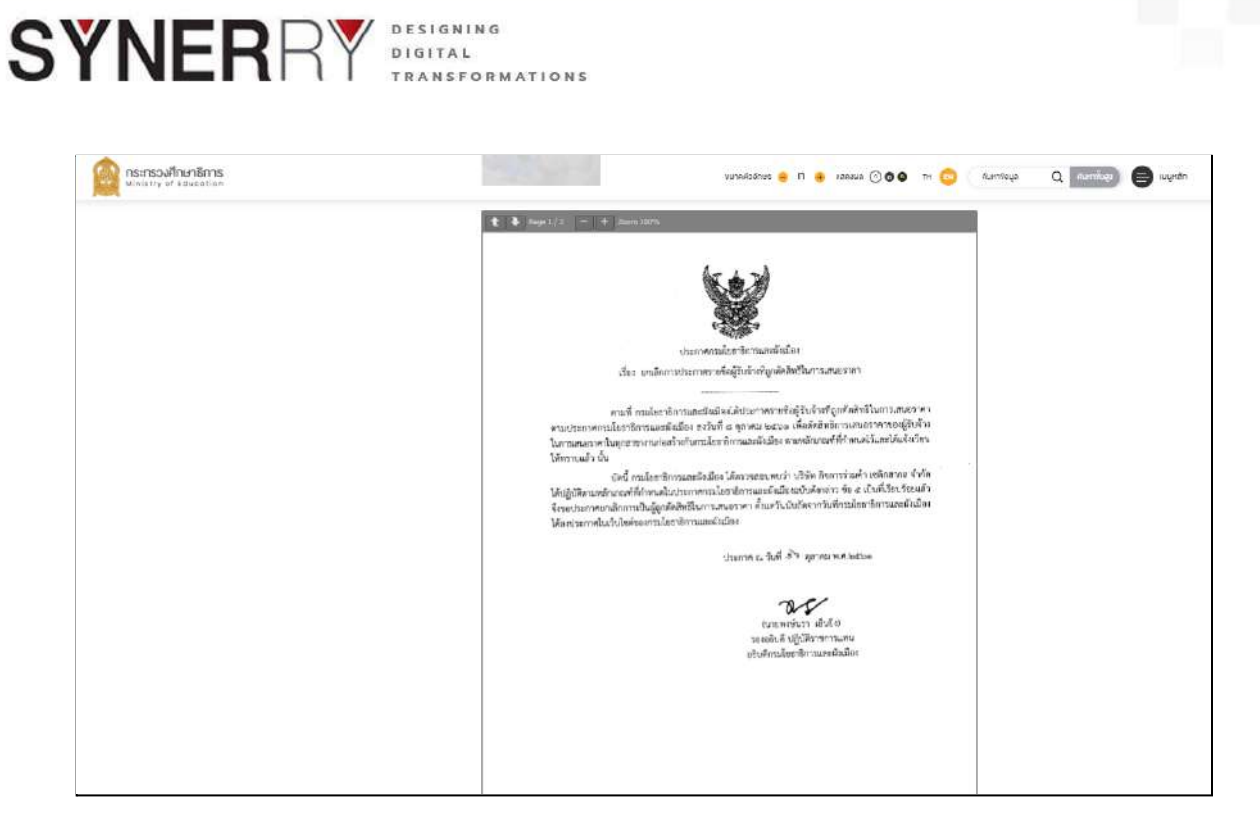

ภาพที่ 4-22 ตัวอย่างการแสดงผล ไฟล์ .Pdf. ในบทความ แบบที่ 1 Pdf Viewer

| 7408: 1987 (1987) (1987)                                                        | 000         |  |
|---------------------------------------------------------------------------------|-------------|--|
| 🗎 ไฟล์เอกสารที่เกี่ยวข้อง:                                                      |             |  |
| tile-sample_100kG-1.doc<br>xualW6 100 as MB                                     | тобікан 🕑   |  |
| 말 F3.pd1<br>ਅਪਾਰਜਿਪਤ : 6.00 MB                                                  | ลาวมมีหลด 💿 |  |
| การจัดการเรียนการสอบใบสถานการณ์การแพล่อะบาคงองไดอิด-20.pdf<br>พ.rakwi = พ.on MR | matilinae 🕤 |  |

ภาพที่ 4-23 ตัวอย่างการแสดงผล ไฟล์ .Pdf. ในบทความ แบบที่ 2 Download List

หน้า 37 จาก 118

Synerry Corporation (Thailand) Co.,Ltd.

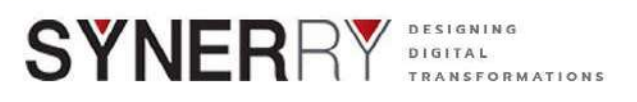

25) หากทำการเพิ่มเนื้อหาและบทความมเรียบร้อยแล้วให้คลิกที่ ปุ่ม Publish ที่กล่อง เครื่องมือ Publish

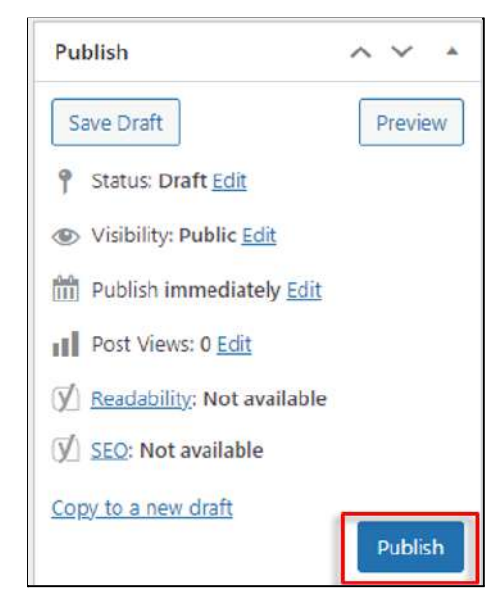

ภาพที่ 4-24 ตัวอย่างการแสดงผล ไฟล์ .Pdf. ในบทความ แบบที่ 2 Download List

### 4.1.5. การแก้ไขเนื้อหาบทความ

ผู้ใช้งานสามารถแก้ไขเนื้อหาบทความได้อย่างง่าย ดังนี้

 เลือกที่เมนู Post เลือก All Post จากนั้นให้เลือกเนื้อหาที่ต้องการแก้ไข โดยคลิกที่ Edit ที่บริเวณใต้รายการเนื้อหาบทความที่ต้องการแก้ไข

| 🗿 📸 MOE-WEB 🕤                         | 🗧 👎 🛛 🕂 New 📢 🚺 🦃 Grade B+ 🖷 Show all                                                                                                    | languages UpdraftPlus            | Howdy, Adr                         | າຫ MOE <del>ແອສລນຣ</del> ໌ |
|---------------------------------------|----------------------------------------------------------------------------------------------------|----------------------------------|------------------------------------|----------------------------|
| Dashboard                             |                                                                                                    |                                  | Screen Option                      | s 🕶 📔 Help 🔹               |
| Home<br>Updates 🍘<br>Search Analytics | Welcome to WordPress!<br>We've assembled some links to get you started:                                                                                                    |                                  |                                    | 🖸 Dismiss                  |
| 3 Site Kit                            | Get Started                                                                                                    | Next Steps                       | More Actions                       |                            |
| and the second                        |                                                                                                    | 📓 Edit your front page           | Manage widgets                     |                            |
| Pasts                                 | All Posts ur Site                                                                                                    | + Add additional pages           | Manage menus                       |                            |
| ] Media                               | Add tion                                                                                                    | View your site                   | Turn comments on or off            |                            |
| WP Poll                               | Categories                                                                                                    |                                  | Learn more about getting started   |                            |
| Pages                                 | Tags                                                                                                    |                                  |                                    |                            |
| Comments                              | Re-Order<br>Terroromu Order                                                                                                    |                                  |                                    |                            |
| Fluent Forms Pro                      | ndar                                                                                                    | ∧ ∽ ≁ Ata                        | Glance                             | ^ V                        |
| ME Calendar                           | Modern Events Calendar (Lite)                                                                                                    | + Create New Event               | 54 Posts 📕 48 Pages                |                            |
| All Davids CSS                        |                                                                                                    | 0                                | 175 Sent Emails                    |                            |
| Developedo                            | Upcoming Events                                                                                                    | Won                              | dPress 5:8.3 running Fluthy theme. |                            |
| Downcoads                             |                                                                                                    | 0                                | Search engines discouraged         |                            |
| Weblinks                              | (1) ร่ามการประชุมขึ้นรงการต่าเป็นโครงการรักทำรามข้อมูลแล<br>ร่ามการประชุมขึ้นรงการต่าเป็นโครงการรักทำรามข้อมูลแล<br>เรื่องการประชุมขึ้นรงการต่าเป็นโครงการรักทำรามข้อมูลแล<br>เป็นโครงการประชุมขึ้นรงการต่าเป็นโครงการรักทำรามข้อมูลแล<br>เป็นโครงการประชุมขึ้นรงการต่าเป็นโครงการรักทำรามข้อมูลแล | ะระทบต่อตามประเมินผลระดับพื้นที่ |                                    |                            |
| Child Website                         | เพื่อสนับสนุนการขับเคลื่อนเป้าหมายของสหประชาชาติ ว่าค                                                                                                    | ร้ายการพัฒนาที่ยังยืนด้านการ     |                                    |                            |
| E-Book                                | ศกษา 5DG4 ประสายงบประมาณ พ.ศ. 2564<br>Las vegas, Thailand                                                                                                    | Wai                              | rdPress Events and News            | ^ Y                        |

ภาพที่ 4-25 ตัวอย่างการเข้าถึงเนื้อหาหรือบทความทั้งหมด

หน้า 38 จาก 118

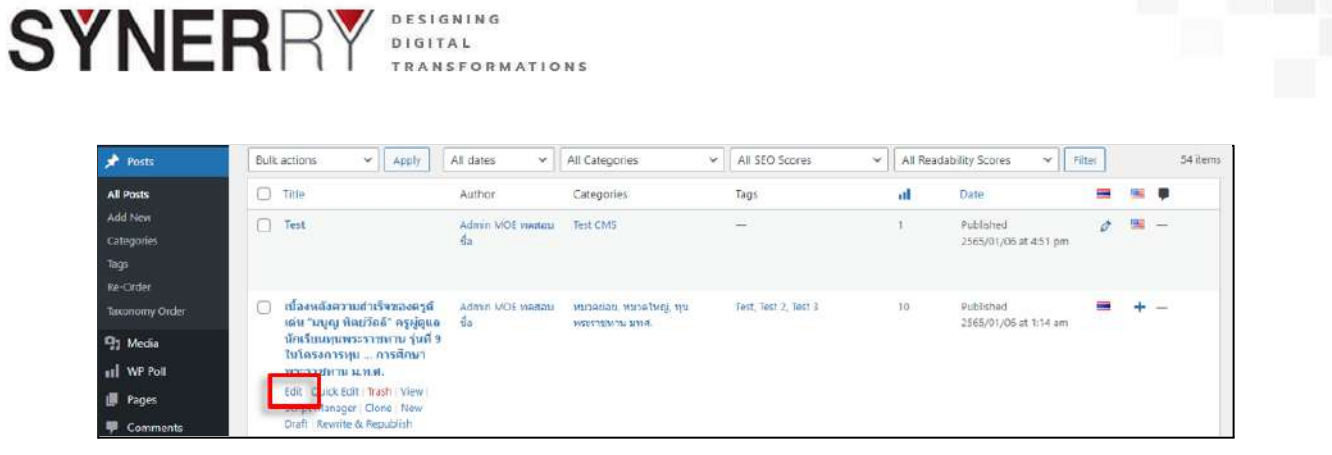

ภาพที่ 4-26 ตัวอย่างการเข้าถึงเนื้อหาหรือบทความทั้งหมด

 เมื่อแก้ไขเป็นที่เรียบร้อยแล้วให้คลิกที่ปุ่ม Update ซึ่งอยู่ที่กล่องเครื่องมือ Pubblish ทางด้านขวาของหน้าจอ

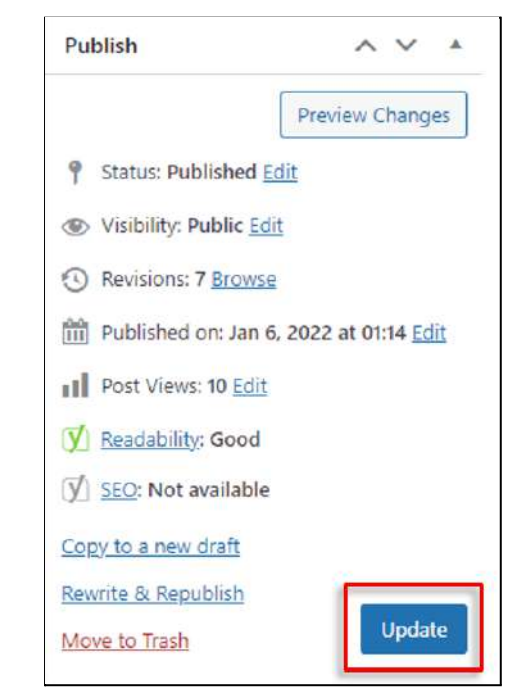

ภาพที่ 4-27 กล่องเครื่องมือ Publish ในเมนู Post

# 4.1.6. การลบเนื้อหาบทความ (Trash Posts)

ขั้นตอนของการลบเนื้อหาบทความ (Post) ใน WordPress ประกอบด้วย

 การย้าย Post ไปยังถังขยะ (Trash) เพื่อลบ Post ชั่วคราว ซึ่งสามารถกู้คืนจากถัง ขยะกลับมาในภายหลังได้

หน้า 39 จาก 118

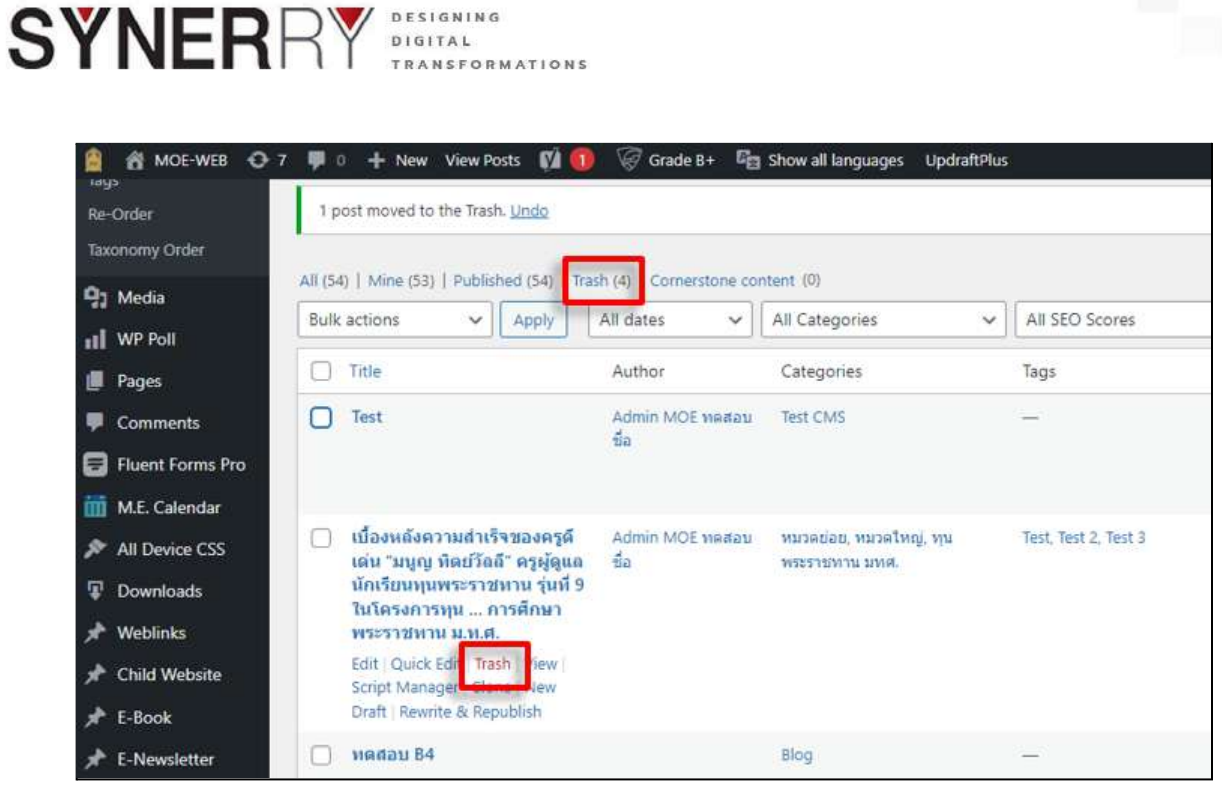

ภาพที่ 4-28 ตัวอย่างหน้าจอการลบเนื้อหาหรือบทความ (Trash)

2) การลบเนื้อหาบทความ (Post) อย่างถาวรโดยลบออกไปจากถังขยะ

|                                                   | 7 📮 0    | 🕂 New View Posts 🛭 🕅 🚺                                   | Grade B+ 🖓            | Show all languages UpdraftP | lus                  |           |                  |
|---------------------------------------------------|----------|----------------------------------------------------------|-----------------------|-----------------------------|----------------------|-----------|------------------|
| <ul> <li>Dashboard</li> <li>G Site Kit</li> </ul> | Posts    | Mine (52)   Published (53   Tras                         | h (5) Cornerstone cor | ncent (0)                   |                      |           |                  |
| 📌 Posts                                           | Bulk ac  | tions V Apply 7                                          | All dates 🗸           | All Categories 🗸 🗸          | All SEO Scores       | ∽ All Rei | adability Scores |
| All Posts                                         |          |                                                          |                       |                             |                      |           |                  |
| Add New                                           | 🗆 Ti     | itle                                                     | Author                | Categories                  | Tags                 | al        | Date             |
| Categories                                        | 0.0      | mar                                                      | Admin MOF medau       | News                        | 1                    | 0         | Last Modifie     |
| Tags                                              | <u> </u> |                                                          | น่อ                   | incha (                     |                      | 1.35      | 2565/01/15       |
| Re-Order                                          |          |                                                          |                       |                             |                      |           |                  |
| Taxonomy Order                                    |          |                                                          |                       |                             |                      |           |                  |
| 🛱 Madia                                           | 🗆 ti     | ป้องหลังความสำเร็จของครู <b>ดี</b>                       | Admin MOE ทคสอบ       | พมวดข่อย, หมวดไหญ่, ทุน     | Test, Test 2, Test 3 | 10        | Last Modifie     |
| all media                                         | ផ        | ลน "มนูญ ทตยาลล ตรูผูตูแล<br>โกเรียนทนพระราชทาน ร่นที่ 9 | 212                   | พระราชพาน มทศ.              |                      |           | 2565/01/061      |
| WP Poll                                           | T:       | นโครงการทุน การศึกมา                                     |                       |                             |                      |           |                  |
| 📕 Pages                                           | 14       | 1525720110 M.H.M.                                        |                       |                             |                      |           |                  |
| 🛡 Comments                                        | Ri       | estore Delete Permanently<br>cript Meneger Clone Hen     |                       |                             |                      |           |                  |
| <b>—</b>                                          | D        | Jraft                                                    |                       |                             |                      |           |                  |

ภาพที่ 4-28 ตัวอย่างหน้าจอการลบเนื้อหาหรือบทความ (Trash)

 สามารถลบหลาย Post ได้โดยการติ๊กเลือก Post ที่ช่อง Check Box ด้านซ้ายสุด แล้วเลือก Move to Trash ตรง Bulk Actions แล้วกดปุ่ม Apply

| ŸNEI                                                |                                                              | INING<br>AL<br>SFORMATIONS        |                               |                      |         |                               |
|-----------------------------------------------------|--------------------------------------------------------------|-----------------------------------|-------------------------------|----------------------|---------|-------------------------------|
| 🚊 者 MOE-WEB 🖸                                       | 7 👎 0 🕂 New View Posts                                       | 📢 🊺 🖗 Grade B+ 🛛 🖗                | g Show all languages Updrafti | Plus                 |         |                               |
| Dashboard     G Site Kit                            | Posts Add New                                                |                                   |                               |                      |         | -                             |
| → Posts                                             | All (54)   Mine (53)   Published (                           | 53)   Draft (1)   Trash (4)   Con | All Categories                | ✓ All SEQ Scores     | → All F | L                             |
| All Posts                                           | Bulk actions                                                 | Author                            | Categories                    | Tags                 | al      | Date                          |
| Add New<br>Categories<br>Tags                       | Clone<br>Rewrite & Republish                                 | Admin MOE พดสอบ<br>ปี่อ           | Test CMS                      | -                    | 1       | Published<br>2565/01/06 at 4: |
| æ-Order<br>æxonomy Order                            | 🗹 เปื้องหลังความสำเร็จขอ                                     | งครูดี Admin MOE ทคสอบ            | หมวดย่อย, หมวดใหญ่, หุน       | Test, Test 2, Test 3 | 10      | Last Modified                 |
| 🕄 Media                                             | เด่น "มบูญ ทดยวลล" คร<br>นักเรียนทุนพระราชทาน<br>ให้ถือระการ | ญดแล ชอ<br>รุ่นที่ 9              | พระราชหาน มหาส.               |                      |         | 2565/01/06 at 1:              |
| WP Poll                                             | เนเครงการทุน การศ<br>พระราชหาน ม.ท.ศ. — [                    | רארו<br>Draft                     |                               |                      |         |                               |
| 📕 Pages                                             |                                                              |                                   |                               |                      |         |                               |
| Comments                                            |                                                              |                                   |                               |                      |         |                               |
| Fluent Forms Pro<br>M.E. Calendar<br>All Device CSS | 文 หดุสอบ 84                                                  |                                   | Blog                          |                      | 1       | Published<br>2565/01/10 at 1  |
| Downloads                                           | 🗍 "ครูเกม" ทุนการศึกษาเจ                                     | เมิม Admin MOE หคสอบ              | ทุนพระราชทาน มหศ.             | <u> </u>             | 7       | Published                     |

ภาพที่ 4-29 ตัวอย่างหน้าจอการลบที่ละหลายๆเนื้อหาหรือบทความ

 สามารถจัดการ Post ในถังขยะได้โดยการเลือกเมนู Trash เพื่อไปยังหน้ารายการ Post ที่ถูกลบ

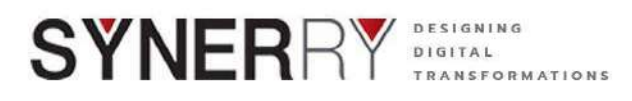

### 4.2. เพิ่มคลังภาพและคลังวีดิโอ ด้วยเมนู Media Library

WordPress มีระบบ Media Library เป็นระบบจัดการไฟล์มีเดีย เช่น ไฟล์รูปภาพ ไฟล์วิดีโอ ไฟล์เสียง และไฟล์เอกสาร เป็นต้น ภายในเมนู Media ผู้ใช้งานสามารถอัพโหลดไฟล์และจัดหมวดหมู่ ไฟล์อย่างเป็นระบบ

#### 4.2.1. ส่วนประกอบของ Media Library

ในส่วนของคลังไฟล์สื่อ คือส่วนที่แสดงไฟล์ สื่อทั้งหมดที่ถูกใช้งานภายในเว็บ และ สามารถจัดการเพิ่ม, ลบ, แก้ไขและดูรายละเอียดของไฟล์ได้ภายในนี้ตาม อีกทั้งยังสามารถจัด หมวดหมู่ของภาฟได้อีกด้วย

#### <u>ส่วนต่างๆของ Media Library</u>

- 1. ปุ่มเลือกมุมมองระหว่าง List View กับ Grid View
- 2. ปุ่ม Add New ใช้สำหรับอัพโหลดไฟล์สื่อ
- 3. Bulk Select คลิกเพื่อเลือกไฟล์สื่อที่ต้องการลบ
- ตัวกรอง (Filter) เพื่อใช้เลือกดูไฟล์แต่ละประเภท ได้แก่ Images, Audio, Video, PDF, Unattached, All Uncategorised
- 5. ตัวกรอง (Filter) เพื่อใช้เลือกดูไฟล์แบบแยกวันที่ (Dates)
- 6. ตัวกรอง (Filter) เพื่อใช้เลือกดูไฟล์แบบแยกตามหมวดหมู่ (Media Categories) จะปรากฏเมื่อมีการสร้างหมวดหมู่ให้ไฟล์
- 7. ช่องสำหรับค้นหาไฟล์สื่อ

|                                                     | / 🐙 0 🛨 New 📢 🔮 🧇     | Cuade par SE | show all languages UpdraitPlus                                                          |                            |                        | Howdy, A    | dmin MUE medatma |
|-----------------------------------------------------|-----------------------|--------------|-----------------------------------------------------------------------------------------|----------------------------|------------------------|-------------|------------------|
| 🕮 Dashboard<br>Gi Site Kit                          | Folders 💿             | New Folder   | Media Library Add New 2                                                                 |                            |                        | Screen Opti | ars • Help •     |
| 🖈 Posts                                             | B5 Rename 📱 Delete    | 1 (4         | Image: All media items v     All dates     v     Filter       1     3     4     5     6 |                            | Search                 | 7           |                  |
| 91 Media                                            | Ra All Files          | 342          | Bulk actions 👻 Apply                                                                    |                            | 382 items              |             | 1 of 20 🤉 💌      |
| Library                                             | Discategorized        | 341          | 🗋 File                                                                                  | Author                     | Uploaded to            |             | Date             |
| Add New<br>WebP Express<br>Re-Order                 | R. Enter tolder name. |              | 1470399594_Web_Design=300×300<br>1_1470399594_Web_Design=300x300.png                    | Admin<br>MOE<br>ทดสอบชื่อ  | (Unattached)<br>Atlach | -           | 2565/01/13       |
| I WP Poll<br>Pages<br>Comments                      |                       |              | 1470399614_Social_Media-150x150<br>1470399614_Social_Media-150x150png                   | Admin<br>MQE<br>พระสอบชื่อ | (Unattached)<br>Attoch |             | 2565/01/13       |
| Fluent Forms Pro<br>M.E. Calendar<br>All Device CSS |                       |              | 1470399594. Web. Design-150-150<br>1470399594. Web. Design-150: 150 prg                 | Admin<br>MOE<br>ทคสณปีอ    | (Unattached)<br>Attach | =:          | 2565/01/13       |

ภาพที่ 4-30 ตัวอย่างหน้าจอส่วนต่างๆ ของเมนู Media Library

Synerry Corporation (Thailand) Co.,Ltd.

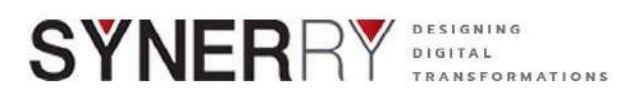

### 4.2.2. การอัพโหลดไฟล์สื่อ (Media)

การเพิ่มไฟล์สื่อหรือไฟล์ต่างๆ เพื่อไว้ใช้งานบน WordPress จำเป็นต้องใช้วิธีการ อัพโหลดเก็บไว้ใน Media Library ก่อนจึงจะสามารถนำไปใช้ในเนื้อหาได้ สำหรับการเพิ่มหรือ การอัพโหลดไฟล์สื่อ สามารถทำได้ 2 วิธี ได้แก่

# วิธีที่ 1. การอัพโหลดผ่าน Media Library

ผู้ใช้งานคลิกเลือกที่ปุ่ม Add New แล้วกด Select Files เพื่อเลือกไฟล์

| 🔒 者 MOE-WEB 🖸                                  | 7 🐺 0 🕂 New 🕅 🤨 🥪 🎯 Grade 8+ 🖓 Show all languages. Updra Nebs Howdy, Admin MCE waasaudia                                     |                                                                                                    |
|------------------------------------------------|----------------------------------------------------------------------------------------------------|----------------------------------------------------------------------------------------------------|
| Dashboard<br>Gr Site Kit                       | Upload New Media                                                                                                    | 1                                                                                                    |
| ≠ Posts                                        | Choose foidet: All Files                                                                                                    | 1.00                                                                                                    |
| Media 1                                        |                                                                                                    | ŝ.                                                                                                    |
| Library<br>Add New<br>WebP Express<br>Re-Order | Drop files to upload                                                                                                    |                                                                                                    |
| 11 WP Poll Pages Comments                      | You are using the multi-file uploader. Problems? Try the <u>browser uploader</u> instead.<br>Macimum upload file size 64 MB. | the second second second second second second second second second second second second second second second s |
| Fluent Forms Pro                               |                                                                                                    |                                                                                                    |
| Downloads                                      |                                                                                                    |                                                                                                    |

ภาพที่ 4-31 ตัวอย่างหน้าจอการเพิ่มไฟล์ผ่าน Media Library

วิธีที่ 2. เพิ่มไฟล์แบบลากไฟล์จากคอมพิวเตอร์

ผู้ใช้งานสามารถใช้วิธีการคลิกลากไฟล์จากคอมพิวเตอร์ไปวางลงในหน้าต่าง Media Library โดยตรง

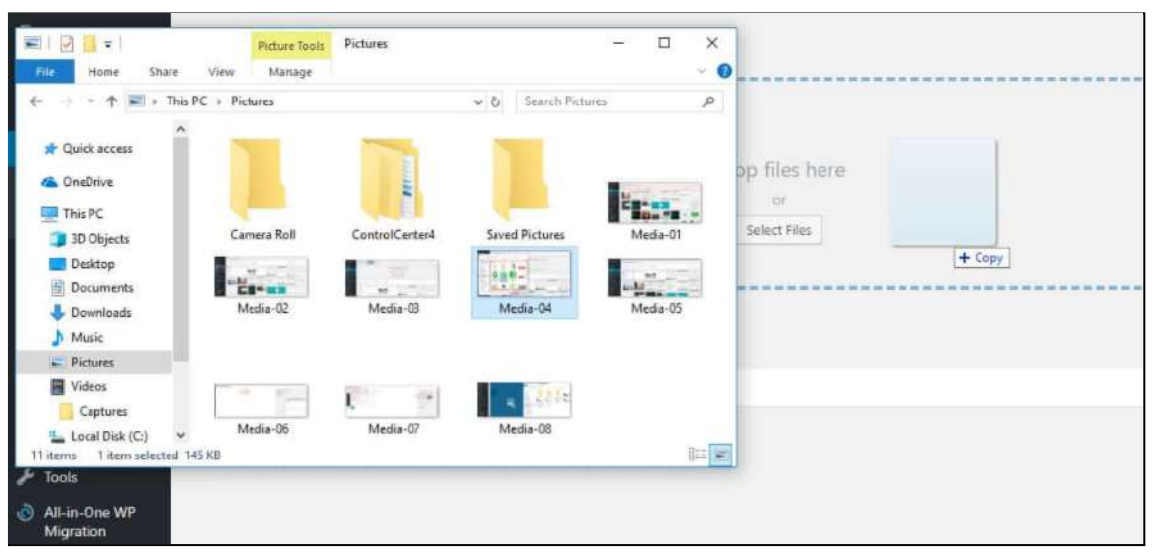

ภาพที่ 4-32 ตัวอย่างหน้าจอการเพิ่มไฟล์ Media Library โดยการคลิกลากไฟล์

หน้า 43 จาก 118

Synerry Corporation (Thailand) Co.,Ltd.

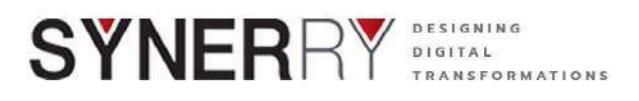

### 4.2.3. รูปแบบแสดงรายการสื่อ

คลังไฟล์สื่อสามารถแสดงไฟล์ได้ 2 รูปแบบคือ แบบภาพตัวอย่าง (thumbnail) และ แบบรายชื่อ (list) โดยแบบรายชื่อจะมีการแสดงข้อมูลประกอบดังนี้

- ไฟล์ ชื่อไฟล์
- ผู้เขียน ชื่อ user ที่อัพโหลด
- อัพโหลดไปที่ post หรือ page ทีเอารูปนี้ไปใช้
- ความเห็น คำอธิบายไฟล์
- วันที่อัพโหลด อัพโหลดมานานแค่ไหนแล้ว

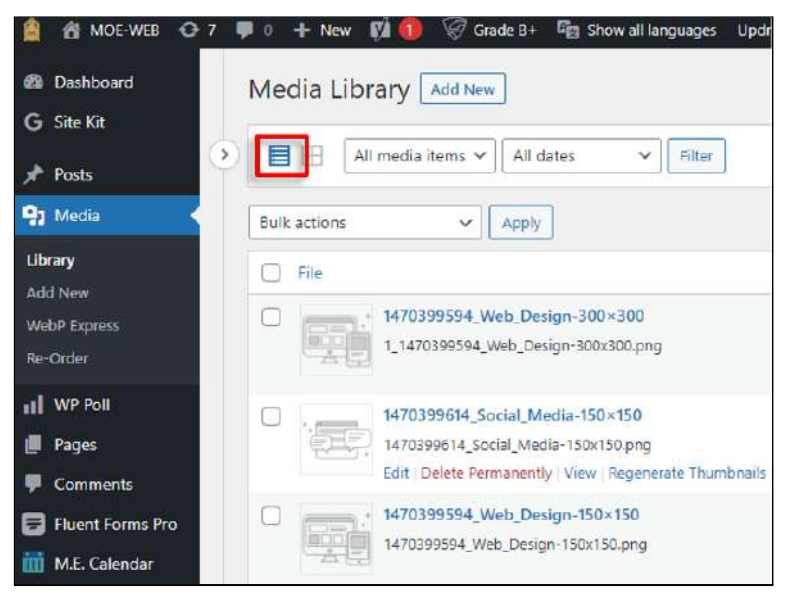

ภาพที่ 4-33 ตัวอย่างหน้าจอรูปแบบการแสดงไฟล์สื่อ แบบรายชื่อ (list)

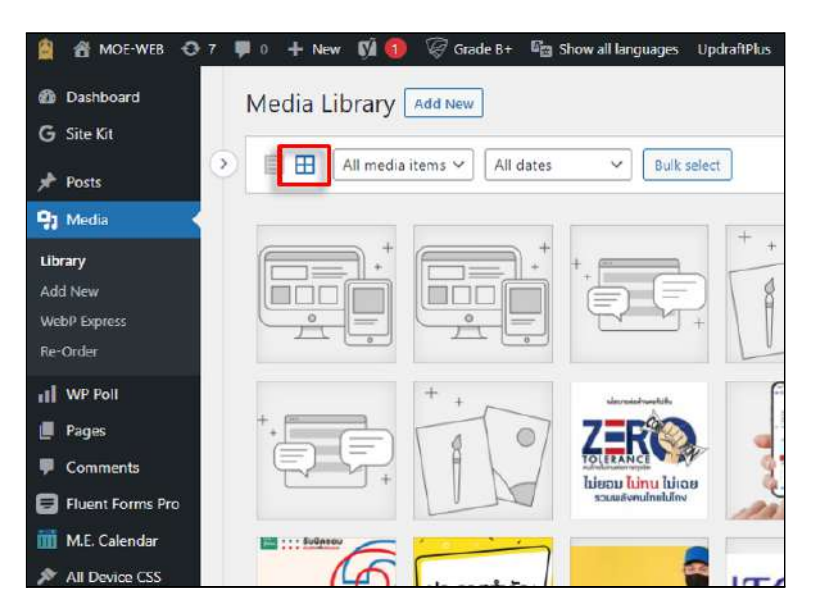

ภาพที่ 4-34 ตัวอย่างหน้าจอรูปแบบการแสดงไฟล์สื่อ แบบภาพตัวอย่าง (thumbnail)

Synerry Corporation (Thailand) Co.,Ltd.

หน้า 44 จาก 118

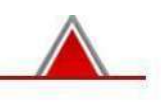

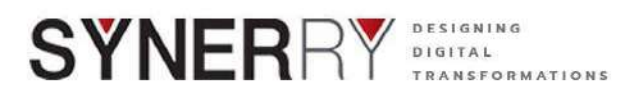

### 4.2.4. การแก้ไข ลบ และแสดงไฟล์ Media Library

เมื่อเลื่อนเมาท์ไปอยู่บนแถวของแต่ละไฟล์ จะแสดงเมนูย่อยเพื่อให้สามารถแก้ไขข้อมูล ของแต่ละไฟล์ได้ดังนี้

- แก้ไข เพื่อเข้าไปแก้ไขข้อมูลของไฟล์ เช่น การเปลี่ยนชื่อไฟล์ การเขียนคำ บรรยาย และ ใส่ข้อมูล alt
- ลบอย่างถาวร ลบทีละไฟล์ออกจากเว็บ
- ดู กดเพื่อดูภาพใหญ่

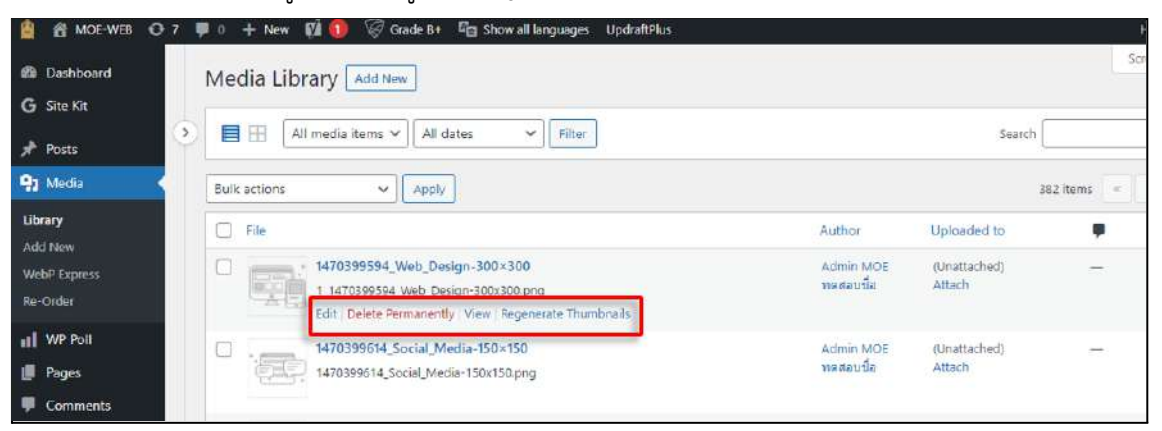

ภาพที่ 4-35 ตัวอย่างหน้าจอแสดงเมนูแก้ไข ลบ

### 4.2.5. วิธีการจัดการหมวดหมู่รูปภาพ

1) การสร้างหมวดหมู่รูปภาพไปที่เมนู Media จากนั้นเลือกปุ่ม New Folder

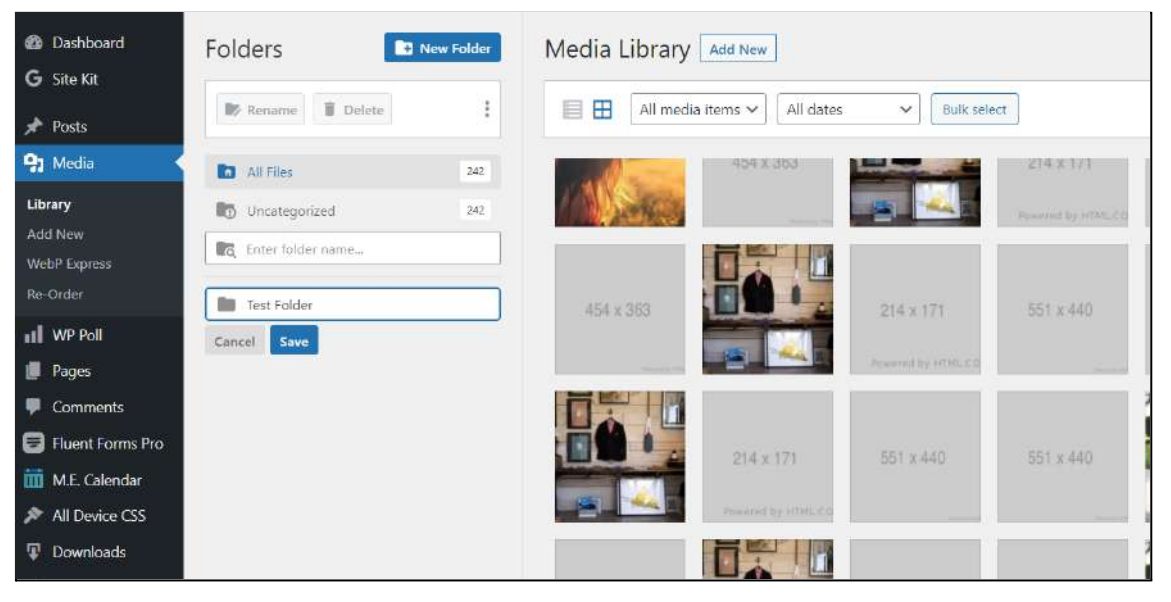

ภาพที่ 4-36 ตัวอย่างหน้าจอการสร้างหมวดหมู่รูปภาพ

หน้า 45 จาก 118

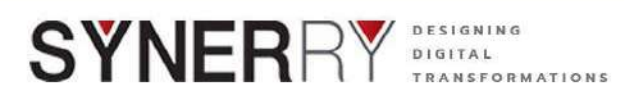

# ทำการตั้งชื่อหมวดหมู่ใหม่แล้วกดปุ่ม Save

| Dashboard          | Folders           | lew Folder | Media Library  | Add New             |                                                                                                    |                                                                      |
|--------------------|-------------------|------------|----------------|---------------------|----------------------------------------------------------------------------------------------------|----------------------------------------------------------------------|
| 🖌 Posts            | Rename 🔋 Delete   | :          | All media      | items 🗸 🗌 All dates | ✓ Bulk selection                                                                                                    | π                                                                    |
| 91 Media           | All Files         | 242        |                | 454 X 363           | and the second second s | 214 x 1/1                                                            |
| Library<br>Add New | Uncategorized     | 242        | 1 Autor        |                     |                                                                                                    | $\label{eq:product} p_{\rm powerful}(p_{\rm p}) (2M_{\rm e}, \xi) p$ |
| WebP Express       | Enter folder name |            |                |                     |                                                                                                    |                                                                      |
| - WO D-II          | Test Folder       |            | 454 x 363      |                     | 214 x 171                                                                                                    | 551 x 440                                                            |
| Pages              | Cancel Save       |            | Manual Article |                     | Powered by HTHLED                                                                                                    |                                                                      |
| P Comments         |                   |            |                |                     |                                                                                                    | 2                                                                    |
| 🗐 Fluent Forms Pro |                   |            |                | 214 x 171           | 551 x 440                                                                                                    | 551 x 440                                                            |
| 🛗 M.E. Calendar    |                   |            |                | ELTA III            | 551.8.995                                                                                                    | 331 4 410                                                            |
| All Device CSS     |                   |            |                | Primared by HTMLCO  | -                                                                                                    |                                                                      |
| Downloads          |                   |            |                |                     |                                                                                                    | 2                                                                    |

ภาพที่ 4-37 ตัวอย่างหน้าจอการตั้งชื่อหมวดหมู่

 การเพิ่มไฟล์เข้าตามหมวดหมู่ที่กำหนดไว้ ให้ทำการเลือกหมวดหมู่ที่ต้องการ จาก นั้นกดที่ปุ่ม Select Files ตามภาพด้านล่าง

| Folders           | New Folder | Media Library Add New                                                                                                    |                  |
|-------------------|------------|----------------------------------------------------------------------------------------------------|------------------|
| Rename Delet      | te : ()    | The EWWW Image Optimizer has detected excessive re-optimization of multiple images. Please use the <u>Tools</u> p<br>Optimized Images. <u>Reset Counters</u> | bage to Show Re- |
| 🗈 All Files       | 1320       | r                                                                                                    |                  |
| Uncategorized     | 1296       | Drop files to upload                                                                                                    | ×                |
| Enter folder name |            | or                                                                                                    |                  |
| PDF               |            | Select Files                                                                                                    |                  |
| 🖬 Zip             | 1          | Choose folder:                                                                                                    |                  |
| 1 Image           |            | Image 🗸                                                                                                    |                  |
| Video             | 9          | Maximum uplead file size: 32 MB.                                                                                                    |                  |
|                   |            | Image: All media items v     All dates     v     Builk select:     Search       Image: Cat1     Image: Cat2                                                  |                  |

ภาพที่ 4-38 ตัวอย่างหน้าจอการเพิ่มไฟล์เข้าตามหมวดหมู่

หน้า 46 จาก 118

Synerry Corporation (Thailand) Co.,Ltd.

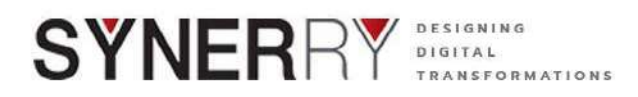

#### 4.3. ระบบแบบสำรวจ (Poll)

ระบบแบบสำรวจ เป็นระบบที่สามารถสร้างแบบสอบถามแบบสำรวจต่างได้ แล้วแสดงที่หน้า เว็บไซต์ในเชิงปริมาณ เพื่อวัถุประสงค์ในการเก็บข้อมูลต่างๆผ่านเว็บไซต์ โดยมีองค์ประกอบดังนี้

| 🔒 🚮 MOE-WEB 📀                         | 7 👎 0 🕂 New 🕅 🔞 🧭 Grade B+ 🛱 Showall Lar                                               | nguages UpdraftPlks     |    |   |   |              | Howdy, Admi    | n MOE madaut           | ชื่อ 🚟    |
|---------------------------------------|----------------------------------------------------------------------------------------|-------------------------|----|---|---|--------------|----------------|------------------------|-----------|
| Dashboard<br>G Site Kit               | All Polls Add Poll All (10)   Published (10)   Triati (1)                              | _                       |    |   |   |              | Screen Options | Help     Search All Pc | •<br>sile |
| 📌 Posts                               | Bulk actions Y Apply All dates Y                                                       | Filter                  |    |   |   |              |                | 101                    | terns     |
| 91 Media                              | Poll title                                                                             | Poll Report             | al | 2 | 3 | Published at |                |                        |           |
| II WP Pall                            | 📋 การส่งเสริมสถานศึกษาให้จัดกระบวบการเรียนรู้ที                                        | 4 people palled on this | 9  | 0 | D | 2 weeks ago  |                |                        |           |
| All Polls<br>Add Poll                 | มีพยู้เรียนเป็นสำคัญ                                                                   |                         |    |   |   |              |                |                        |           |
| Poll Category<br>Re-Order<br>Settings | Poll Test DB 6                                                                         | I people polled on this | 1  | 0 | D | 4 weets ago  |                |                        |           |
| Taxonomy Order                        | การส่งเสริม สร้างชวิญและกำลังโจแด้ชำราชการ<br>กระเครนกลากรหวงการสักมา ให้สามารถปกิบัติ | I people polled on the  | 9  | 0 | 0 | 4 weers ago  |                |                        |           |

ภาพที่ 4-39 ตัวอย่างหน้าจอระบบแบบสำรวจ

### 4.3.1. การสร้างแบบสำรวจ

เมื่อต้องการสร้างแบบสำรวจเพื่อให้แสดงบนเว็บไซต์ ในเลือกที่เมนู WP Poll จากนั้นเลือก Add

Polls

1) คลิกที่เมนู WP Poll เลือก Add Poll

| A MOE-WEB                                                              | 🖓 🌻 0 🕂 New 📓 🕦 🦃 Grade B+ 🆓 Show all languag                                                                                                    | es UpdraftPlus                                                              |                                                                                                    | Howdy, Admin MOE negatita 🚟 |
|------------------------------------------------------------------------|----------------------------------------------------------------------------------------------------|-----------------------------------------------------------------------------|----------------------------------------------------------------------------------------------------|-----------------------------|
| 2 Dashboard                                                            |                                                                                                    |                                                                             |                                                                                                    | Screen Options • Help •     |
| Home<br>Updates 🔞<br>Search Analytics                                  | Welcome to WordPress!<br>We ve assembled some links to get you started:                                                                                                    |                                                                             |                                                                                                    | C Dismiss                   |
| G Site Kit<br>★ Posts<br>97 Media<br>all WP Poll                       | Get Started<br>Customize Your Site<br>or, charge your theme completely<br>Al Polis                                                                                                    | Next Steps<br>Cdit your front page<br>Add additional page<br>View your site | e III Manage widgets<br>es III Manage menus<br>III Manage menus<br>III Manage menus<br>III Manage menus<br>III Manage menus<br>III Manage menus<br>III Manage menus<br>III Manage menus<br>III Manage menus<br>III Manage menus<br>III Manage menus                                                                                                    | or off<br>getting started   |
| Pages     Comments     Fluent Forms Pro     MLE. Calendar     ALD COT  | Add Foll<br>Foll Litegory<br>Pe-Order Idar<br>Settings<br>Zalendar (Lite)                                                                                                    | Create New Event                                                            | At a Glance  At a Stars  At a Glance  At a Glance  At a G | × • •                       |
| All Device CSS     Downloads     Weblinks     Child Website     E-Book | Upcoming Events<br>ร่วมการประชุมชั้นขอการสำคัญโลรงการจัดหาสูงหลัด<br>เพื่อสนับอยู่เอกจะนับเอลื่อนเป็นมาสายแลงสายไรเขาเชาอี้ กาลวินการจ<br>สัญภา Stock ประจำปัญญาไรนายเ พ.ศ. 2564<br>Las veges, Thalland | อดามประเมินคดระดับทั้นที่<br>สัฒนาที่อังสินต้านการ<br>- 10 (อุณหะ 1773)     | WordPress 58.3 running Eudly theme.                                                                                                    | ~~ *                        |

ภาพที่ 4-40 ตัวอย่างหน้าจอการเพิ่มแบบสำรวจ

หน้า 47 จาก 118

|                       |                                       |                                                      |     |   |   |              | 8. Fakili Miles     |
|-----------------------|---------------------------------------|------------------------------------------------------|-----|---|---|--------------|---------------------|
| MOE-WEB C             | 7 ₩ 0 + New 10 10 % Grade B+          | E Show all languages UpdraftPlus                     |     |   |   |              | Howdy, Admin MOE we |
| Dashboard             | All Polls Add Poll                    |                                                      |     |   |   |              |                     |
| G Site Kit            | All (10)   Published (10)   Trash (1) |                                                      |     |   |   |              | Search              |
| 🖈 Posts               | Bulk actions V Apply All              | dates 🗸 Filter                                       |     |   |   |              |                     |
| <b>9</b> ) Media      | Poll title                            | Poll Report                                          | al. | Ð | Ð | Published at |                     |
| WP Poll               | 🔲 การส่งเอริมสถานศึกษาให้จัดกระบว     | <mark>แการเรียนรู้ที่</mark> 4 people polled on this | 9   | 0 | 0 | 2 weeks ago  |                     |
|                       | Servising Shuda Ser                   |                                                      |     |   |   |              |                     |
| All Polls             | пийсэпненией                          |                                                      |     |   |   |              |                     |
| All Polls<br>Add Poll | มหลังสารยาย เพ.ก                      |                                                      |     |   |   |              |                     |

ภาพที่ 4-41 ตัวอย่างหน้าจอการเพิ่มแบบสำรวจ

- 2) เมื่อเข้าสู่หน้า Add WP Poll แล้ว ให้ใส่รายละเอียดเกี่ยวกับแบบสำรวจที่ต้องการ สร้าง โดยเริ่มจากช่อง เพิ่มหัวข้อ (Add Title)
- สร้างคำถามในแบบสำรวจ โดยไปที่กล่อง Poll data box คลิกที่ปุ่ม Add Option สามารถเพิ่มคำถาม กรอกคำถามในช่อง Option label หากต้องการเพิ่มคำถาม ให้คลิก Add Option อีกครั้ง
- 4) เมื่อทำการกรอกข้อมูลเสร็จเรียบร้อยแล้ว ให้คลิกที่ปุ่ม Publish ที่กล่องเครื่องมือ Publish ทางด้านขวาของจอ เพื่อทำการเผยแพร่แบบสำรวจบนเว็บไซต์

| MOE WEB                                       | P 0 + New View WP Poll 🕼 O                               | 🖉 Grade B+ 📲 Show all languages Script Manager 🖺 Duplicate Post UpdraftPlus | Howdy, Admin MOE medautia |
|-----------------------------------------------|----------------------------------------------------------|-----------------------------------------------------------------------------|---------------------------|
| 🛍 Dashboard                                   | Edit Poll Add Poll                                       |                                                                             | Screen Options *          |
| Gi Site Kit                                   | การส่งเสริมสถานศึกษาให้จัดกระบวนกา                       | รเรียนรู้ที่ยึดผู้เรียนเป็นสำคัญ Perfmatte                                  | rs AV A                   |
| Posts                                         | Permalink: https://moe-main.ifopage.com/poli/ความพืชพลไร | stast/ Est ✓ Defer Ji Ø Instent                                             | avaScript<br>Page         |
| WP Poll                                       | Poll data box                                            | A V 4                                                                       |                           |
| <b>All Polls</b><br>Add Poll<br>Poll Category | Options Add Option                                       | Publish<br>Status:                                                          | Published Edit            |
| Re-Order<br>Settings<br>Taxonomy Order        | Shortcode [poller                                        | Unterflumed flumer Usbillty Usbillty Usbillty                               | Public Edit               |
| Pages                                         |                                                          | 2 (Marine S                                                                 |                           |
| Comments Fluent Forms Pro                     | Option label ເວັນໃນສ                                     | Artvarufalanayset                                                           | ews:9 Edit                |
| 👖 M.E. Calendar                               | Shortcode                                                | list coll id="3220" optice ki="17205724 k54465555"                          | eport <u>View Results</u> |
| Downloads                                     |                                                          | Shortcode                                                                   | [poll id="3220"]          |

ภาพที่ 4-42 ตัวอย่างหน้าจอการกรอกข้อมูลแบบสำรวจ

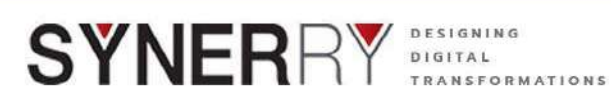

| Publish             |        | ^ Y           | ^             |
|---------------------|--------|---------------|---------------|
| Status:             | Draft  |               | <u>Edit</u>   |
| Visibility:         | Public |               | Edit          |
| Publish immediately |        |               | <u>Edit</u>   |
| Post Views: 0       |        |               | <u>Edit</u>   |
| Results / Report    |        | <u>View R</u> | <u>esults</u> |
| Shortcode           | [pc    | ll id="83     | 18"]          |
| Copy to a new draft |        | Dub           | lich          |

ภาพที่ 4-43 ตัวอย่างหน้าจอการบันทึกแบบสำรวจเพื่อทำการเผยแพร่

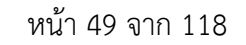

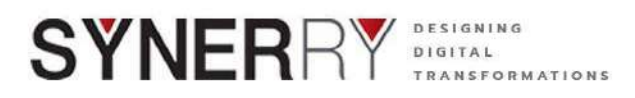

#### 4.3.2. แก้ไขแบบสำรวจ

- 1) เลือกเมนู WP Poll เลือก All Post จากนั้นเลือกแบบสำรวจที่ต้องการแก้ไข
- 2) คลิก ที่ Edit ใต้ชื่อแบบสำรวจที่ต้องการแก้ไข
- จากนั้นให้แก้ไขข้อมูลได้ตามต้องการ เมื่อเสร็จแล้วให้คลิกปุ่ม Update ที่กล่อง เครื่องมือ Publish ที่หน้าจอด้านขวา เพื่อทำการเผยแพร่อีกครั้ง

| A MOE-WEB 🔾                           | 7 📮 0 🕂 New 📢 🚺 🧭 Grade B+ 🛱 Show all                                                                                                    | languages UpdraftPlus                   |    |   |   |              |
|---------------------------------------|----------------------------------------------------------------------------------------------------|-----------------------------------------|----|---|---|--------------|
| Dashboard G Site Kit                  | All Polls Add Poll<br>All (10)   Published (10)   Trash (1)                                                                                                    |                                         |    |   |   |              |
| 📌 Posts                               | Bulk actions V Apply All dates V                                                                                                    | Filter                                  |    |   |   |              |
| 93 Media                              | Poll title                                                                                                    | Poll Report                             | al | Ð | Э | Published at |
| All Polls Add Poll                    | <ul> <li>การส่งเสริมสถานที่กษาให้รัดกระบวนการเรียนรู้ที่<br/>มีคผู้เรียนเป็นสำคัญ</li> <li>Edit Trash   View   Script Manager   Clone   New<br/>อาสาร Rewrite &amp; Republish</li> </ul> | 4 people polled on this<br>View Reports | 9  | 0 | 0 | 2 weeks ago  |
| Poll Category<br>Re-Order<br>Settings | Poll Test DB 6                                                                                                    | 1 people polled on this                 | 1  | 0 | 0 | 4 weeks ago  |
| Taxonomy Order                        | การส่งเสริม สร้างขวัญและกำดังไขแก่ข้าราชการ<br>ครูและบุคลากรหางการศึกษา ให้สามารถปฏิบัติ                                                                                                 | 1 people polled on this                 | 9  | 0 | 0 | 4 weeks ago  |

ภาพที่ 4-44 ตัวอย่างหน้าจอการแก้ไขแบบสำรวจ

| Publish                   | ^                     | × *       |
|---------------------------|-----------------------|-----------|
| Status:                   | Published             | Edit      |
| Visibility:               | Public                | Edit      |
| Published on: E           | Dec 30, 2021 at 19:02 | Edit      |
| Post Views                | : 9                   | Edit      |
| Results / Repor           | t <u>View</u>         | / Results |
| Shortcode                 | [poll id="            | 3220"]    |
| Copy to a new             | draft                 |           |
| <u>Rewrite &amp; Repu</u> | <u>iblish</u>         | a marci d |
| Mous to Trach             | U                     | pdate     |

ภาพที่ 4-45 ตัวอย่างหน้าจอการบันทึกการแก้ไขแบบสำรวจ

Synerry Corporation (Thailand) Co.,Ltd.

หน้า 50 จาก 118

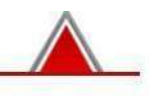

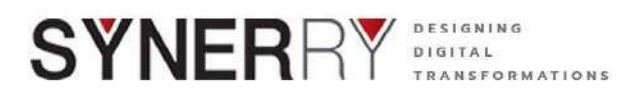

#### 4.3.3. ลบแบบสำรวจ

- 1) เลือกเมนู WP Poll เลือก All Post จากนั้นเลือกแบบสำรวจที่ต้องการแก้ไข
- 2) คลิก ที่ Trash ใต้ชื่อแบบสำรวจที่ต้องการลบ

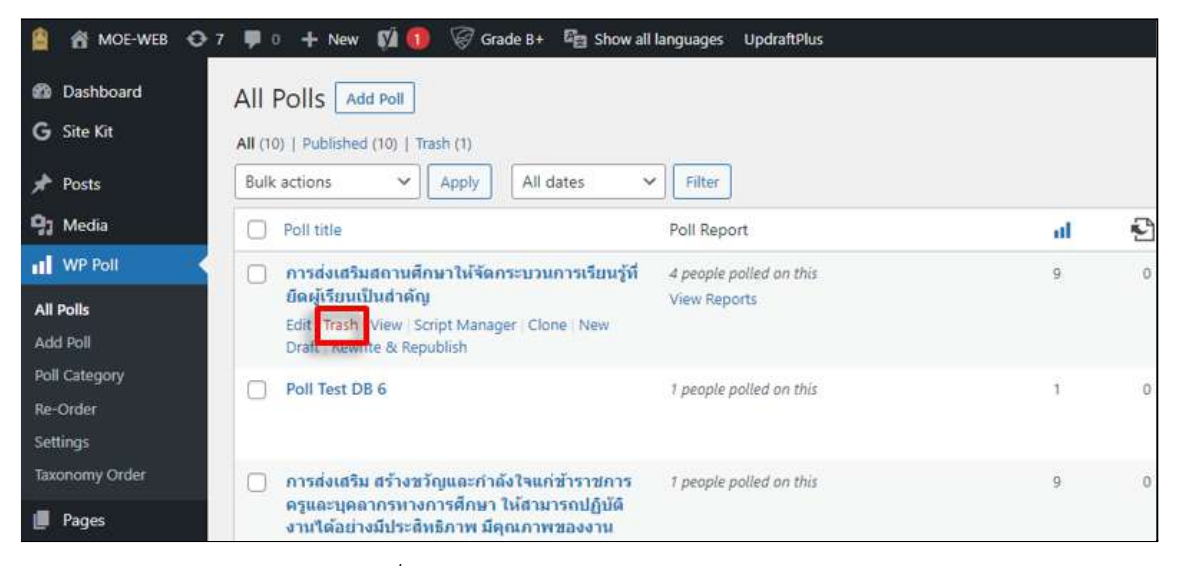

ภาพที่ 4-46 ตัวอย่างหน้าจอการลบแบบสำรวจ

 ผู้ใช้งานสามารถกู้คืนแบบสำรวจให้กลับมาให้งานได้อีกครั้ง แบบสำรวจที่ทำการลบ แล้ว จะย้ายไปอยู่ในแทบ Trash ให้คลิกที่ Trash จากนั้นคลิก restore ที่ใต้แบบ สำรวจที่ต้องการกู้คืน

| 🔒 📸 MOE-WEB 🗲              | €7 🛡 0 🕂 New 🕅 🚺 🧭 Grade B            | + 🛯 El Show all languages UpdraftPlus |    |   |   |
|----------------------------|---------------------------------------|---------------------------------------|----|---|---|
| Bashboard                  | All Polls Add Poll                    |                                       |    |   |   |
| G Site Kit                 | All (9)   Published (9) Trash (2)     |                                       |    |   |   |
| 📌 Posts                    | Bulk actions 🗸 Apply All              | dates 🗸 Filter Empty Trash            |    |   |   |
| <b>9</b> ) Media           | Poll title                            | Poll Report                           | al | Ð | 2 |
| WP Poll                    | (no title)                            | 0 people polled on this               | 0  | D |   |
| All Polis                  |                                       |                                       |    |   |   |
| Add Poll                   | Poll Test DB 6                        | 1 people polled on this               | 1  | 0 |   |
| Re-Order                   | Restore Delete Permanently   Script / | Manager   Clone View Reports          |    |   |   |
| Settings<br>Taxonomy Order | Poll title                            | Poll Report                           | al | 2 | 2 |
| 📕 Pages                    | Bulk actions Y Apply Em               | npty Trash                            |    |   |   |

ภาพที่ 4-47 ตัวอย่างหน้าจอการกู้คืนแบบสำรวจ

หน้า 51 จาก 118

Synerry Corporation (Thailand) Co.,Ltd.

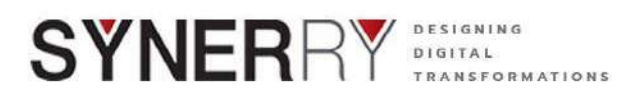

### 4.4. ระบบจัดการหน้าเว็บไซต์ (Page)

# 4.4.1. การเพิ่มเว็บไซต์หน้าแสดงข้อมูลทั่วไป

1) ไปที่เมนู Pages แล้วเลือก Add New

| 🚊 🖀 MOE-WEB 🕤                           | 🖓 ७ 🕈 New 📢 📵 🦃 Grade B+ 🖓 Show all languages Up                                                                                                    | odraftPlus                               |                                      |
|-----------------------------------------|----------------------------------------------------------------------------------------------------|------------------------------------------|--------------------------------------|
| Dashboard                               |                                                                                                    |                                          |                                      |
| Home<br>Updates (7)<br>Search Analytics | Welcome to WordPress!<br>We've assembled some links to get you started:                                                                                                |                                          |                                      |
| G Site Kit                              | Get Started No                                                                                                    | ext Steps                                |                                      |
| Posts Posta                             | Customize Your Site                                                                                                    | <ul> <li>Add additional pages</li> </ul> |                                      |
|                                         | or, <u>change your theme completely</u>                                                                                                    | View your site                           |                                      |
| Pages                                   | All Pages                                                                                                    |                                          |                                      |
| Comments Fluent Forms Pro               | 200 New Events Calendar                                                                                                    | ~ ×                                      | At a Glance                          |
| 🛗 M.E. Calendar                         | Modern Events Calendar (Lite)                                                                                                    | Create New Event                         | ★ 53 Posts<br>175 Sent Emails        |
| All Device CSS Downloads                | Upcoming Events                                                                                                    |                                          | WordPress 5.8.3 running <u>Fluff</u> |
| 🖈 Weblinks                              | <b>İ</b>                                                                                                    |                                          | Search engines discourag             |
| ✤ Child Website ✤ E-Book                | รวมการประชุมชแจงการตาแนนครงการจัดหาฐานขอมูลและระบบดิดตามป<br>เพื่อสนับสนุนการขับเดือนเป้าหมายของสหประชาชาติ ว่าด้วยการพัฒนาที่<br>ศึกษา SDG4 ประจำปีงบประมาณ พ.ศ. 2564 | ระเมนผลระดบพินที<br>ยั่งยืนด้านการ<br>ไ  | VordPress Events and New             |

| กาพที่                  | 4-48 | ตัวอย่ | ่างหน้ | ้เวจอกว | ารเลือก             | Add | New  |
|-------------------------|------|--------|--------|---------|---------------------|-----|------|
| ] ] [ ] [ ] [ ] ] [ ] ] | 4-40 | 1990   | INVIL  |         | 1 9 9 9 9 9 9 9 9 9 | лии | IVEV |

 เมื่อเข้ามาสู่การเพิ่มหน้าเว็บไซต์แล้ว ให้กรอกชื่อหน้าเพจ และรายละเอียดต่างๆที่ ช่อง Text Editor

| 🛔 👩 MOE WEB 🖸 7    | 💵 🗄 🕂 New 📢 🛛 🖗 Grede 81 🖷 Show all languages UpdraftPlus | Howdy, Admin MOE พลสลบชื่อ 🚟 |
|--------------------|-----------------------------------------------------------|------------------------------|
| 🚳 Dashboard        | Add New Page                                              | Screen Options 🔹 Help 💌      |
| G Site Kit         | Add title                                                 | Languages A V +              |
| 📌 Posts            |                                                           | Language                     |
| 93 Media           |                                                           |                              |
| II WP Poll         | Edit with Elementor                                       |                              |
| 📮 Pages            |                                                           | Translations                 |
| All Pages          | Visual Text                                               | , <b>=</b> +                 |
| Add New            |                                                           |                              |
| Comments           |                                                           | Perfmatters ^ V *            |
| E Fluent Forms Pro |                                                           |                              |
| 🛗 M.E. Calendar    | OTHERSI Trut Editor                                       | Publish A V A                |
| 🔊 All Device CSS   | Halwina Text Editor                                       | Save Draft Preview           |
| Downloads          |                                                           | 9 Status Draft Edit          |
| Weblinks 🕈         |                                                           | (1) Visibility: Public Ecit  |
| A Child Website    |                                                           | Publish immediately Edit     |
| 📌 E-Book           |                                                           | 1 Readability: Not available |
| 📌 E-Newsletter     | Word count: 0                                             |                              |
|                    |                                                           | Copy to a new draft          |

ภาพที่ 4-49 ตัวอย่างหน้าจอการเพิ่มข้อมูลทั่วไป

Synerry Corporation (Thailand) Co.,Ltd.

หน้า 52 จาก 118

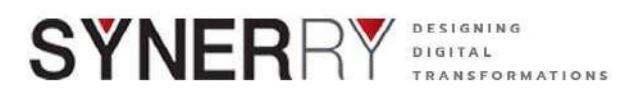

 สามารถเพิ่มเนื้อหาของ หน้าเว็บไซต์ทั่วไปแบบ 2 ภาษา ได้ที่กล่องเครื่องมือ Languages ด้านขวาของหน้าจอ

กรณีต้องการสร้างเป็นเพจ 2 ภาษา แนะนำให้เริ่มจากภาษาไทยก่อนเป็นตั้งต้น

| 🧧 👘 мое-web 🧿                          | 🛛 7 📮 0 🕂 New 📢 🐠 🥳 Grade 8+ 🔤 Show all languages UpdraftPlus |               | Howdy, A     | dmin MOE ทคสอบชื่อ 🚟 |
|----------------------------------------|---------------------------------------------------------------|---------------|--------------|----------------------|
| Dashboard                              | Add New Page                                                  |               | Screen Opti  | ons 🕶 🛛 Help 💌       |
| G Site Kit                             | Add title                                                     | 1             | Languages    | ~ Y +                |
| 🖈 Posts                                |                                                               |               | Tannuana     |                      |
| 91 Media                               |                                                               |               | TH           |                      |
| II WP Poll                             | B Edit with Elementor                                         |               |              |                      |
| Pages                                  | O. HUMAN                                                      | BANKING LABOR | Translations |                      |
| All Pages                              | 4) Add Media                                                  | Visual Text   | ss +         |                      |
| Add New                                |                                                               |               |              |                      |
| 루 Comments                             |                                                               |               | Perfmatters  | ~ ~ *                |
| E Fluent Forms Pro                     |                                                               |               |              |                      |
| 🛗 M.E. Calendar                        |                                                               |               | Publish      | ~ ~ .                |
| 10000000000000000000000000000000000000 |                                                               |               | Sava Draft   | Drawner              |

ภาพที่ 4-50 ตัวอย่างหน้าจอการเพิ่มข้อมูลทั่วไปแบบ 2 ภาษา

 ทำการตั้งวันที่และเวลาของการเผยแพร่หน้าเว็บไซต์ทั่วไปได้ตามต้องการ ได้ที่ กล่องเมนู Publish ตามรูปด้านล่าง

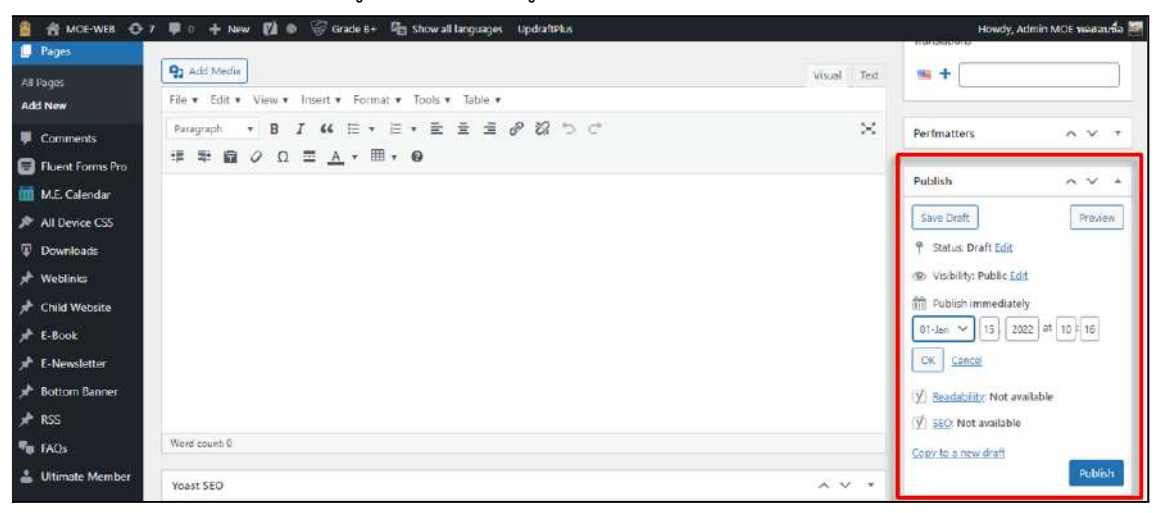

ภาพที่ 4-51 ตัวอย่างหน้าจอการบันทึกข้อมูลทั่วไปแบบ 2 ภาษา

หน้า 53 จาก 118

Synerry Corporation (Thailand) Co.,Ltd.

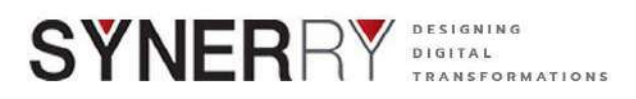

### 4.4.2. การแก้ไขหน้าเว็บทั่วไปแบบเต็มรูปแบบ (Page)

 คลิกที่เมนู Page เลือก All Page ทำการเลือก Page ที่ต้องการแก้ไข โดยการคลิก ที่ Edit ใต้รายการ ดังภาพตัวอย่าง

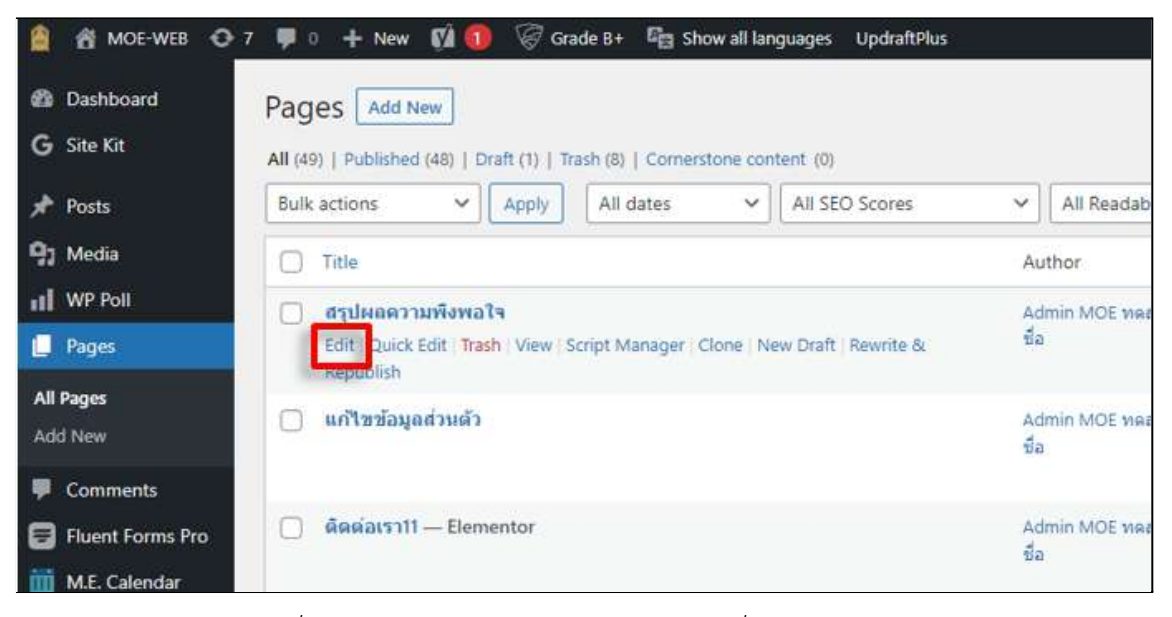

ภาพที่ 4-51 ตัวอย่างหน้าจอการบันทึกข้อมูลทั่วไปแบบ 2 ภาษา

- 2) ทำการแก้ไขหน้าเว็บทั่วไปแบบรวดเร็ว สามารถทำได้โดยกดที่ ปุ่ม Quick Edit
- เมื่อทำการแก้ไขเสร็จแล้วให้ คลิดที่ปุ่ม Update ที่กล่องเครื่องมือ Publish ด้าน ขวามือของหน้าจอ

| A MOE-WEB O          | 7 👎 0 🕂 New 📢 📵 🧭 Grade B+ 🖓 Show all languages UpdraftPlus                       |                   |        |     |        |
|----------------------|-----------------------------------------------------------------------------------|-------------------|--------|-----|--------|
| 🙆 Dashboard          | Pages Add New                                                                     |                   |        |     |        |
| G Site Kit           | All (49)   Published (48)   Draft (1)   Trash (8)   Cornerstone content (0)       |                   |        |     |        |
| 📌 Posts              | Bulk actions         Image: Apply         All dates         Image: All SEO Scores | ✓ All Readability | Scores | ~   | Filter |
| 9) Media             | C Title                                                                           | Author            | =      |     | •      |
| WP Poll              | 🗍 สรุปผลความพึงพอใจ                                                               | Admin MOE ทดสอบ   | -      | + - |        |
| 📕 Pages              | Edit Quick Edit Trash   View   Script Manager   Clone   New Draft   Rewrite &     | ชื่อ              |        |     |        |
| All Pages<br>Add New | 🗍 แก้ใชข้อมูลส่วนตัว                                                              | Admin MOE ทดสอบ   | =      | + - |        |
| Comments             |                                                                                   | ชม                |        |     |        |
| Fluent Forms Pro     | 🔲 ดิดต่อเรา11 — Elementor                                                         | Admin MOE ทดสอบ   | =      | + - |        |
| M.E. Calendar        |                                                                                   | 50                |        |     |        |

ภาพที่ 4-52 ตัวอย่างหน้าจอการบันทึกข้อมูลทั่วไปแบบ 2 ภาษา

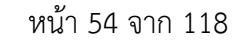

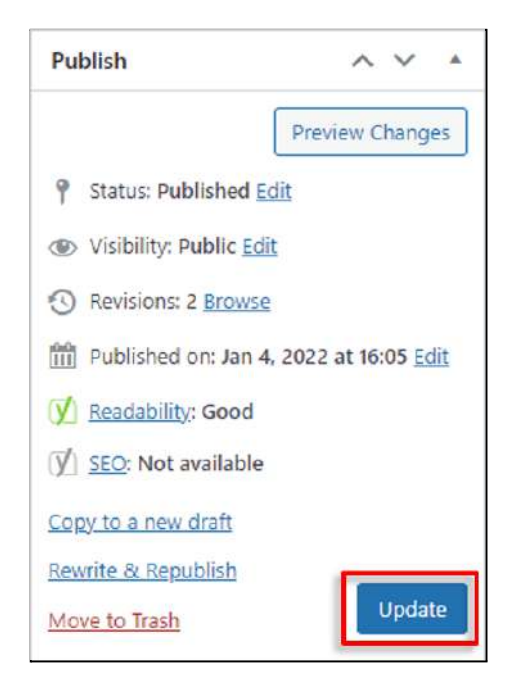

ภาพที่ 4-53 ตัวอย่างหน้าจอบันทึกข้อมูล

### 4.4.3. การลบหน้าเว็บทั่วไป (Page)

- 1) คลิกที่เมนู Page เลือก All Page จากนั้นเลือก page ที่ต้องการลบ
- 2) คลิกที่ Trash ที่รายการเพจที่ต้องการลบ

TRANSFORMATIONS

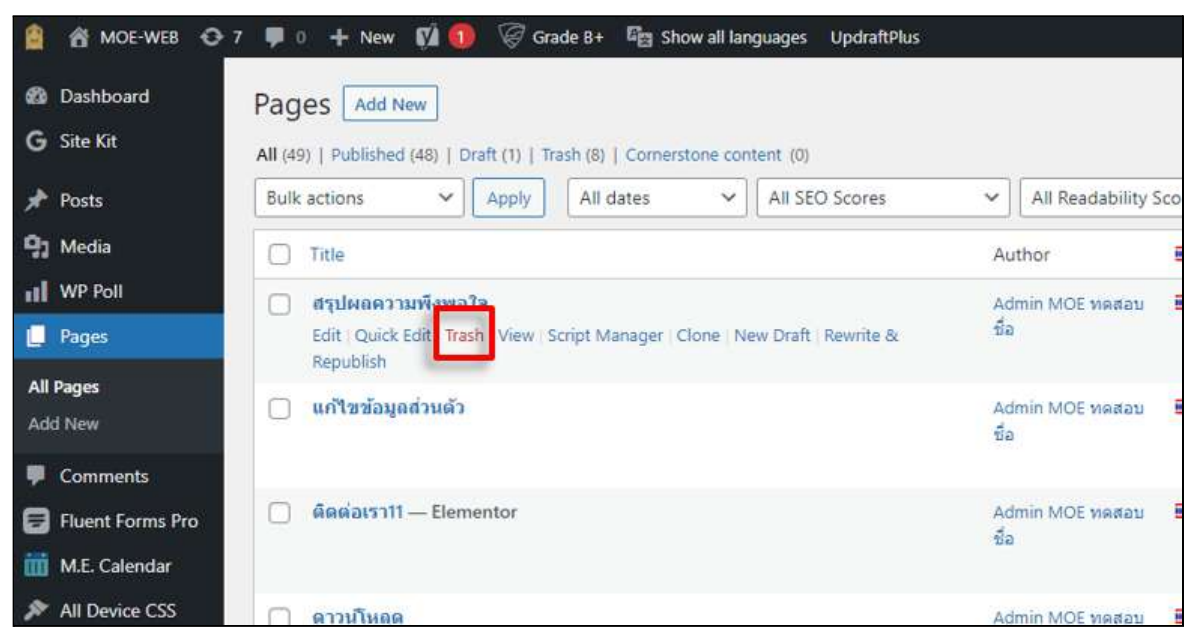

ภาพที่ 4-54 ตัวอย่างหน้าจอการลบหน้าเว็บทั่วไป (Page)

หน้า 55 จาก 118

Synerry Corporation (Thailand) Co., Ltd.

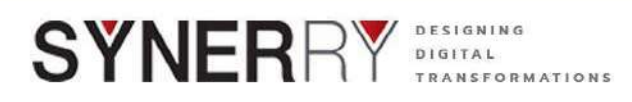

4.4.4. ทำการแสดงผลตัวอย่างหน้าเว็บทั่วไป สามารถทำได้โดยกดที่ ปุ่ม View

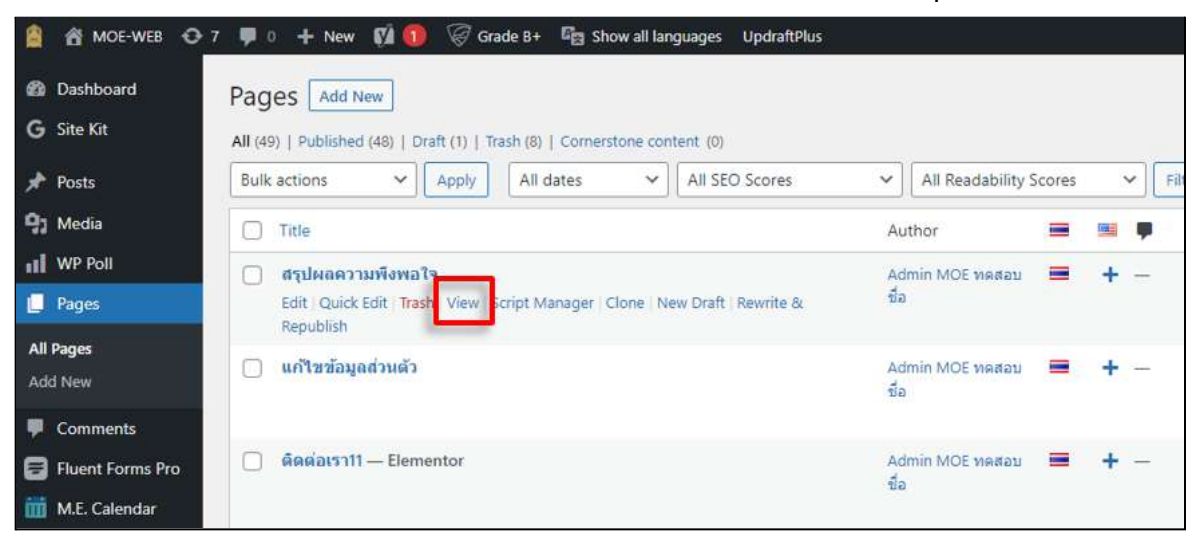

ภาพที่ 4-55 ตัวอย่างหน้าจอการแสดงผลตัวอย่างหน้าเว็บทั่วไป

### 4.4.5. ทำสำเนาหน้าเว็บทั่วไป สามารถทำได้โดยกดที่ ปุ่ม Clone

| 🙆 📸 MOE-WEB 🕈        | 🗲 7 📮 0 🕂 New 📢 🚺 🧭 Grade B+ 🖓 Show all languages UpdraftPlus                                                                                       |                          |                |
|----------------------|----------------------------------------------------------------------------------------------------|--------------------------|----------------|
| Dashboard G Site Kit | Pages Add New                                                                                                    |                          |                |
| Posts                | All (49)   Published (48)   Draft (1)   Trash (8)   Cornerstone content (0)         Bulk actions       Apply         All dates       All SEO Scores | ✓ All Readability        | Scores 🗸 Filte |
| 91 Media             | Title                                                                                                    | Author                   |                |
| II WP Poll           | 🗌 สรุปผลความพึงพอใจ                                                                                                    | Admin MOE ทดสอบ          | = + -          |
| 📙 Pages              | Edit   Quick Edit   Trash   View   Script Manage   Clone   New Draft   Rewrite & Republish                                                          | ชื่อ                     |                |
| All Pages<br>Add New | 🗋 แก้ไขข้อมูลส่วนตัว                                                                                                    | Admin MOE หดุสอบ<br>ชื่อ | = + -          |
| Comments             |                                                                                                    |                          |                |
| Fluent Forms Pro     | 🦳 ดิดต่อเรา11 — Elementor                                                                                                    | Admin MOE พดสอบ<br>ชื่อ  | ≡ + -          |
| All Device CSS       |                                                                                                    | 11 1 1105                | -              |

ภาพที่ 4-56 ตัวอย่างหน้าจอการสำเนาหน้าเว็บทั่วไป

### 4.5. ระบบจัดการความคิดเห็น (Comment)

ระบบ Comments นั้นสามารถทำให้มีการติดต่อทั้งสองทางได้เช่นกัน คือผู้เข้าชม สามารถติชม หรือแสดงความคิดเห็นต่อโพสต์หรือประกาศต่างๆ ในเว็บไซต์ ได้อย่างเป็นอิสระ และยังติดต่อสื่อสาร กับเจ้าของเว็บไซต์ได้อีกด้วย โดยที่ข้อมูลที่แสดงไปนั้นเป็นแบบสาธารณะ ทุกคนสามารถเข้าชมหรือ ตอบกลับได้ โดยในระบบการจัดการ จะสามารถรับข้อมูลทั้งการแจ้งคอมเม้นต์ที่เป็นสแปม และลบคอม เม้นท์ที่ไม่เหมาะสม เมื่อมีการแจ้งจากผู้เข้าชมเว็บไซต์และเมื่อผู้ใช้งานพบได้เองจากระบบการจัดการ ความคิดเห็นที่จะแสดงทั้งหมดแบบอัตโนมัติ

Synerry Corporation (Thailand) Co.,Ltd.

หน้า 56 จาก 118

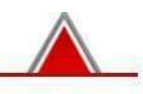

|                        | 🖸 7 🌻 0 🕂 New 📢 🚺 🎯 Grade B+ 🖷 Sho                       | w all languages UpdraftPlus | Howdy, Admin MOE need |
|------------------------|----------------------------------------------------------|-----------------------------|-----------------------|
| Dashboard              | Comments                                                 |                             | Screen Options • He   |
| G Site Kit             | All (0)   Mine (0)   Pending (0)   Approved (0)   Spam ( | ) ( Trash (0)               |                       |
| 📌 Posts                | Author Comme                                             | nt In response              | e to Submitted on     |
| 91 Media               | No comments found.                                       |                             |                       |
| II WP POR              | C Author Comme                                           | nt In response              | e to Submitted on     |
| 📕 Pages                |                                                          |                             |                       |
| Comments               | 1 C                                                      |                             |                       |
| 🗐 Fluent Forms Pro     |                                                          |                             |                       |
| 🛗 M.E. Calendar        |                                                          |                             |                       |
| All Device CSS         |                                                          |                             |                       |
| And the state and some |                                                          |                             |                       |

ภาพที่ 4-57 ตัวอย่างหน้าจอระบบจัดการความคิดเห็น (Comment)

### 4.6. ระบบจัดการแบบฟอร์ม (Forms)

ระบบการจัดการแบบฟอร์ม จะใช้ Plugin ที่ชื่อว่า Fluent Forms pro เป็น Plugin ตัวใหม่ที่ พัฒนาให้ครอบคลุมกับการใช้งานได้อย่างครบครัน เพราะมี Field และ รูปแบบการจัดวาง ใช้ไม่ยาก

### 4.6.1. การสร้างแบบฟอร์ม

- 1) ไปที่เมนู Fluent Forms แล้วไปที่ All Forms จากนั้นคลิก ปุ่ม Add a new form
- 2) เมื่อกดที่ Add a New Form แล้ว จะปรากฏเทมเพลท ให้เลือกใช้มากมาย
- 3) คลิกเลือก Bank Form แล้วเลือก Create Form

| 📔 🖞 MOE-WEB 🔿 7           | 🐺 🗇 🕂 New 🕅 🔞 🧭 Gra         | de 8+ 🖓 Show all languages Upo     | haltPlus            |                 |              | Howdy, Admin MOE merkenin |
|---------------------------|-----------------------------|------------------------------------|---------------------|-----------------|--------------|---------------------------|
| 🕼 Dashboard 🛛 🖡           | Choose a pre-made form temp | late or <u>create a blank form</u> |                     |                 |              | × 1                       |
| G Site Kit                | Category Al Category        |                                    |                     |                 | Search Form; | 0                         |
| 🖈 Posts                   | Deale                       |                                    |                     |                 |              |                           |
| 91 Media                  | Dasic                       |                                    |                     | 7               |              |                           |
| at WP Poll                | ID =                        | Contact Form                       | Conversational Form | Newsletter Form |              |                           |
| 🗐 Pages                   |                             | First Name Lect Name               |                     | Your Kalleys*   |              |                           |
| 🐖 Comments                | 14                          | Imit                               |                     | Marre"          |              |                           |
| 🗟 Fluerit Forms Pro 🤸     |                             | Henagé                             | 2* Your Name        | Cameron         |              |                           |
| All Forms                 | 12                          |                                    |                     |                 |              |                           |
| New Form                  | New Blank Form              | Sabellt Form                       |                     | Dobnit Ratings  |              |                           |
| Entries (01)              | indi blant oni              |                                    |                     |                 |              |                           |
| Integration Modules       |                             |                                    |                     |                 |              |                           |
| Global Settings           | Support Form                | Optin Form                         | (                   |                 |              |                           |
| Todis                     | TO: Feet Name Last Name     |                                    |                     |                 |              |                           |
| GetVielp                  | traf                        |                                    |                     |                 |              |                           |
| M.E. Colendar             | 3                           |                                    |                     |                 | Cencel       | Create a Blank Form       |
| All Device CSS            | -                           |                                    |                     |                 | L            |                           |
| International Contraction | 7                           |                                    | C Information 10-   | 11 11           | 7            | 0 0%                      |

ภาพที่ 4-58 ตัวอย่างหน้าจอการสร้างแบบฟอร์ม

หน้า 57 จาก 118

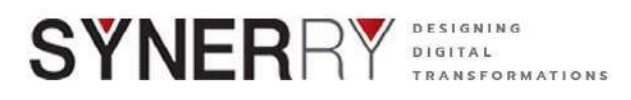

- ทำการตั้งชื่อฟอร์มโดย กดที่ Blank Form พิมพ์ชื่อฟอร์มที่ต้องการในช่อง Your Form Title จากนั้นกดปุ่ม Rename แล้วกดปุ่ม Save Form
- 5) เมื่อกด Save Form เรียบร้อยระบบจะมี popup เด้งขึ้นมาบอกว่า Success! The form is successful updated

| 🛔 🖄 MOLEWER. 🔿 7 🐺 o. 🕂 New 🗱 🔞 🐨 Grade Ex. 🖓 show all languages. Updraffielus |                 |                   | Howdy, Admin MCE หมสะบาร์ค 🧮 |
|--------------------------------------------------------------------------------|-----------------|-------------------|------------------------------|
| (2) Dashboard                                                                  |                 |                   | Deserved Design:             |
| G Site Kit                                                                     | -               |                   |                              |
| 📌 Posts                                                                        | Rename Form     | ×                 |                              |
| Pj Media                                                                       | Your Form Title |                   |                              |
| II WP Poll                                                                     | Awecoma Fam     |                   |                              |
| Pages                                                                          |                 |                   |                              |
| 👎 Comments                                                                     |                 | Cancel Tename     |                              |
| E Fluent Forms Pro                                                             | - Aug           |                   |                              |
| All Forms                                                                      |                 |                   |                              |
| New Form                                                                       |                 |                   |                              |
| Dritnes (61)                                                                   |                 |                   |                              |
| Intégration Modules                                                            | A (6) (9)       | Country List Home | nic Field Dropdaw)           |

ภาพที่ 4-59 ตัวอย่างหน้าจอการบันทึก

- 6) คลิกที่ Name Fields แล้วลากมาวางที่ฟอร์มด้านซ้ายมือจนขึ้นสีเทา
- 7) คลิกที่ Name Fields แล้วลากมาวางที่ฟอร์มด้านซ้ายมือจนขึ้นสีเทาแล้วปล่อย

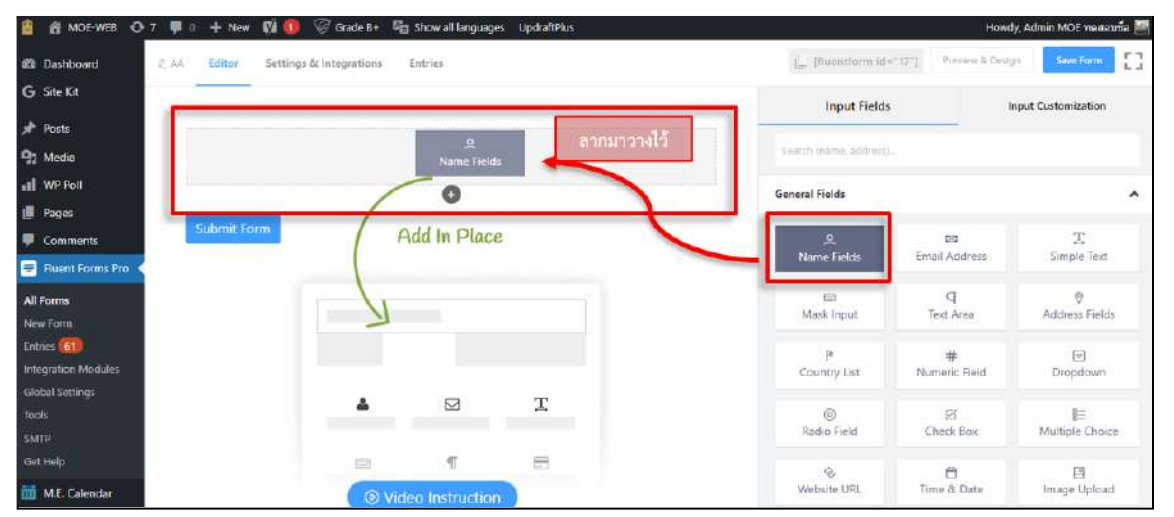

ภาพที่ 4-60 ตัวอย่างหน้าจอการสร้างแบบฟอร์ม

หน้า 58 จาก 118

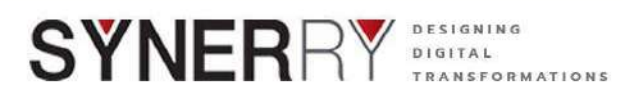

 เมื่อลาก Name Fields มาวางในหน้าต่าง Form แล้ว ก็จะปรากฏ fields ที่เป็น ชื่อ (Firstname) และนามสกุล (Lastname) เราสามารถแก้ไข fields นี้ได้โดย คลิกที่ดินสอ จะปรากฏ ส่วนประกอบของ Name Fields ว่ามีอะไรบ้าง

| 📋 🗌 MOE-WEB 🕂 7       | 🗭 0 🕂 New 🕅 🚺 🐨 Gr         | Howdy, Admin MOE weekas |                           |                        |  |  |  |
|-----------------------|----------------------------|-------------------------|---------------------------|------------------------|--|--|--|
| 🙆 Dashboard 🕹         | AA Editor Settings & Integ | rations Entries         | L (Buentform id #17*) Pre | wew & Design Save form |  |  |  |
| G Site Kit            |                            |                         | Input Fields              | Input Customization    |  |  |  |
| 🖈 Posts               |                            |                         |                           |                        |  |  |  |
| 9 Media               | First Name                 | Last Name               | Name Fields               | ^                      |  |  |  |
| II WP Poll            | Find Name                  | Tand Nitrie             | Admin Field Label 🔘       |                        |  |  |  |
| III Pages             |                            |                         | Name                      |                        |  |  |  |
| 💭 Comments            | Submit Form                |                         | Name Fields               |                        |  |  |  |
| 😑 Fluent Forms Pro 🧹  |                            |                         | First Name                | •                      |  |  |  |
| All Forms             |                            |                         | Middle Name               | *                      |  |  |  |
| New Form              |                            |                         | Lust Name                 | •                      |  |  |  |
| Entries 🚯             |                            |                         | Label Placement D         |                        |  |  |  |
| Integration Modules   |                            |                         | Default Tep Right Bott    | om Left Hide Label     |  |  |  |
| Global Settings       |                            |                         |                           |                        |  |  |  |
| SMTP                  |                            |                         | Advanced Options          | ~                      |  |  |  |
| Get Help              |                            |                         |                           |                        |  |  |  |
| and the second second |                            |                         |                           |                        |  |  |  |

ภาพที่ 4-61 ตัวอย่างหน้าจอส่วนประกอบของ Name Fields

- สามารถแก้ไขเปลี่ยนชื่อ(Label) ของ Name Field โดยการคลิกที่ drop down list
- สามารถแก้ไข fields นี้ได้โดย คลิกที่ดินสอ จะปรากฏ ส่วนประกอบของ Name Fields ที่ Name Fields จะมี fields ให้เลือก 3 fields คือ First Name, Middle Name และ Last Name สามารถเลือกได้ว่า จะใช้หรือไม่ใช้อะไร เมื่อ ทำเครื่องหมายถูกในช่องใด สิ่งที่เลือกก็จะมาปรากฏที่ฟอร์มด้านซ้ายมือ
- สามารถแก้ไขเปลี่ยนชื่อ(Label) ของ Name Field ได้อีกด้วย โดยการคลิกที่ drop down list

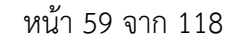

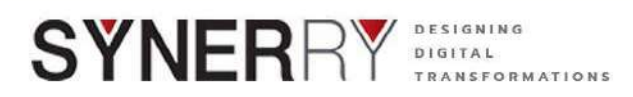

### 4.7. ระบบการจัดการปฏิทินกิจกรรม

# 4.7.1. การเพิ่มกิจกรรมบนปฏิทิน

 สามารถเพิ่มกิจกรรมได้โดย เลือกเมนู M.E. Calendar เลือก Add Event ระบบ จะพาเข้าสู่หน้าการเพิ่มข้อมูลกิจกรรม ซึ่งหน้าตา คล้ายๆระบบอื่นๆก่อนหน้า

| 📓 📸 MOE-WEB 📢                         | ⊙7 🛡 0 🕂 New 🕻              | 🕼 🚺 🛛 🧭 Grade B+                     | C Show all languages | UpdraftPlus                                                           |                                |
|---------------------------------------|-----------------------------|--------------------------------------|----------------------|-----------------------------------------------------------------------|--------------------------------|
| 🙆 Dashboard                           |                             |                                      |                      |                                                                       |                                |
| Home<br>Updates 🔞<br>Search Analytics | Welcome to<br>We've assembl | o WordPress!<br>ed some links to get | you started:         |                                                                       |                                |
| G Site Kit                            | Get Started                 |                                      |                      | Next Steps                                                            |                                |
| 🖈 Posts                               | M.E. Calendar<br>All Events | ur Site                              |                      | <ul> <li>Edit your front page</li> <li>Add additional page</li> </ul> | 15                             |
| 91 Media                              | Add Event                   | ne completely                        |                      | View your site                                                        |                                |
| II WP Poll                            | Tags                        |                                      |                      |                                                                       |                                |
| 📕 Pages                               | Categories                  |                                      |                      |                                                                       |                                |
| P Comments                            | Locations                   | 1                                    |                      |                                                                       |                                |
| 🗐 Fluent Forms Pro                    | Organizers                  | hdar                                 |                      | ~ ~ *                                                                 | At a Glance                    |
| 🚻 M.E. Calendar                       | Shortcodes                  | Calendar (Lite)                      |                      | + Create New Event                                                    | 🖈 53 Posts                     |
| All Device CSS                        | Settings                    |                                      |                      |                                                                       | O 175 Sent Emails              |
| Downloads                             | Addons                      |                                      |                      |                                                                       | WordPress 5.8.3 running Fluffy |
| 🖈 Weblinks                            | Wizard                      |                                      |                      |                                                                       | Search engines discourage      |

ภาพที่ 4-62 ตัวอย่างหน้าจอการเพิ่มกิจกรรมบนปฏิทิน

 เพิ่มหัวข้อกิจกรรมที่ช่อง Add New Event และกรอกรายละเอียดของกิจกรรม ที่ กระดาน Text Editor

|                         | 7 👎 o 🕂 New 🕅 🐠 🥡 Grade 8+ 🔤 Show all languages Updraft/Plus |            | Howdy, Ad               | min MCE ทดสอบชื่อ 🔛 |
|-------------------------|--------------------------------------------------------------|------------|-------------------------|---------------------|
| Dashboard     Dashboard | Add New Event                                                |            |                         | Screen Options *    |
| and the second          | Add title                                                    |            | Perfmatters             | ^ V *               |
| 9: Media                |                                                              | _          | Defer JavaScript        |                     |
| II WP Poli              | 193 Add Media                                                | isual Text | 10                      | 201                 |
| 📕 Pages                 | File + Edit + View + Insert + Format + Tools + Table +       |            | Languages               | ^ Y *               |
| P Comments              | Paragraph • B I • E • E • E ± E & 64 D C M.C. Calender •     | ~          | Language                |                     |
| Fluent Forms Pro        |                                                              | _          | = <u>TH ~</u>           |                     |
| M.E. Calendar           |                                                              |            | Translations            |                     |
| All Events              |                                                              |            | = -                     |                     |
| Add Event               | กระดาน Text Editor                                           |            | Publish                 | ~ × +               |
| Categories              |                                                              |            | Save Draft              | Praview             |
| Labels                  |                                                              |            | Status: Draft Edit      | [ ensemant]         |
| Locations<br>Organizers |                                                              |            | Visibility: Public Edit | 8                   |
| Shortcodes              |                                                              |            | Publish immediately     | Edit                |

ภาพที่ 4-63 ตัวอย่างหน้าจอเพิ่มหัวข้อกิจกรรม

Synerry Corporation (Thailand) Co.,Ltd.

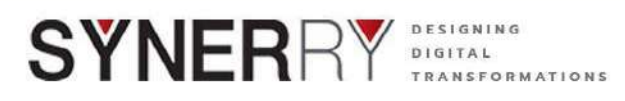

 ตั้งค่าวันและเวลาของกิจกรรม โดยเริ่มจากวันที่เริ่มกิจกรรม - วันสิ้นสุดของ กิจกรรม รวมถึงการแสดงผลต่างๆ

| A MOE-WEB O 7     | 🛡 0 🕂 New 🕅 🔍 🕼           | rade B+ 🕞 Show all languages UpdraftPlus |      | Howdy, Admin MOE ทดสอบชื่อ 🧮   |
|-------------------|---------------------------|------------------------------------------|------|--------------------------------|
| Wizard            | Event Details             |                                          | ~~ * | Publish                        |
| import / Export   | Date And Time             | Potential Theory                         |      |                                |
| Support           | Event Repeating           | Date And Time                            |      | Categories A V *               |
| 🔎 All Device CSS  | 2217102201044             | 📅 Start Date                             |      | All Categories Most Used       |
| T Downloads       | Houny schedule            | Start Date 8 v ; 00 v A                  | - M  | า เมาะคาย เ                    |
| 📌 Weblinks        | Location/Venue            |                                          |      | 🗋 พบวลหมู่ 2                   |
| 📌 Child Website   | Links                     | m End Date                               |      | + Add New Category             |
| 📌 E-Book          |                           | End Date 6 ~ 1 00 ~ P                    | M()~ |                                |
| 📌 E-Newsletter    | Organizer                 |                                          |      | Tags A V +                     |
| 📌 Bottom Banner   | Cost                      | All-day Event                            |      |                                |
| 📌 RSS             | SEC Schema / Event Status | Hide Event Time                          |      | Add                            |
| 📭 FAQs            | see senting processing    | Hide Event End Time                      |      | Separate tags with commas      |
| 🜲 Ultimate Member |                           | Notes on the time                        |      | Choose from the most used tags |
| Elementor         |                           |                                          |      | Frank Color                    |
| Templates         |                           |                                          |      |                                |
| ✗ Appearance      |                           | Countdown Method                         |      | 2682.000                       |
| 🖉 Plugins 😰       |                           | Inherit from global opti                 |      |                                |

ภาพที่ 4-64 ตัวอย่างหน้าจอตั้งค่าวันและเวลาของกิจกรรม

 สามารถเพิ่มสถานที่จัดกิจกรรมได้ที่เมนู Location/Venue และเลือก Insert a new location

| Event Details             |                       |                                    |
|---------------------------|-----------------------|------------------------------------|
| Date And Time             |                       |                                    |
| Event Repeating           | Event Main Location   |                                    |
| Hourly Schedule           | Insert a new location | 0                                  |
| Location/Venue            | Location Name         | eg. City Hall                      |
| Links                     | Event Location        | eg. City hall, Manhattan, New York |
| Organizer                 | Event Ebation         | -55,,,,,,,,, -                     |
| Cost                      | Latitude              | Longitude 📀                        |
| SEO Schema / Event Status | Location Website      |                                    |

ภาพที่ 4-65 ตัวอย่างหน้าจอเพิ่มสถานที่จัดกิจกรรม

หน้า 61 จาก 118

|                                                                                                    | NG<br>ORMATIONS                                                                                                    |  |
|----------------------------------------------------------------------------------------------------|----------------------------------------------------------------------------------------------------|--|
| <ul> <li>MOE-WEB</li> <li>7</li> <li>0</li> <li>+ New</li> <li>E-Newsletter</li> <li>Bottom Banner</li> <li>Cost</li> <li>RSS</li> <li>FAQs</li> <li>Ultimate Member</li> <li>Elementor</li> <li>Elementor</li> <li>Templates</li> <li>Appearance</li> <li>Plugins (?)</li> <li>Users (*)</li> <li>All-in-One WP<br/>Migration</li> <li>Settings (*)</li> <li>Custom Fields</li> </ul> | Grade B+ Show all languages UpdraftPlus     All-day Event   Hide Event Time   Hide Event End Time   Notes on the time     Countdown Method   Inherit from global opti   Visibility   Show on Shortcodes > |  |

ภาพที่ 4-66 ตัวอย่างหน้าจอระบุข้อมูลสถานที่จัดกิจกรรม

5) สามารถแนบไฟล์ PDF ไว้ในราละเอียดของปฏิทินกิจกรรม ได้ทั้งแบบ PDF Viewer และ Download List

| Post   | Options                   | ^  | ~    |   |
|--------|---------------------------|----|------|---|
| PDF    | Viewer                    |    |      |   |
| No fil | e selected Add File       |    |      |   |
| Dowr   | nload List                |    |      |   |
|        | File                      |    |      |   |
| 1      | No file selected Add File |    |      |   |
|        |                           | Ad | d Ro | w |

ภาพที่ 4-67 ตัวอย่างหน้าจอแนบไฟล์

หน้า 62 จาก 118

Synerry Corporation (Thailand) Co.,Ltd.

C

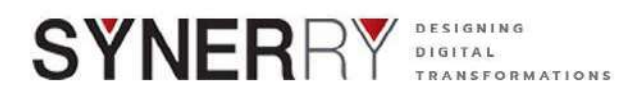

สามารถแนบรูปภาพในรายละเอียดกิจกรรมได้

| llery          |              |
|----------------|--------------|
|                |              |
|                |              |
|                |              |
|                |              |
|                |              |
|                |              |
|                |              |
|                |              |
|                |              |
|                |              |
|                |              |
|                |              |
| Add to collon. | Pull actions |
| Add to gallery | DUIK BERIOTS |

ภาพที่ 4-68 ตัวอย่างหน้าจอแนบรูปภาพในรายละเอียดกิจกรรม

- สร้างหมวดหมู่ของกิจกรรม โดยคลิกที่ Add New Category ที่กล่องเครื่องมือด้าน ขวาของจอ
- สร้าง Tags สำหรับคำค้นหากิจกรรม โดยพิมพ์คพค้นหาที่กล่องเครื่องมือ tags ทาง ด้านขวามือของจอ

| Categories      | ~ ~ .                     |
|-----------------|---------------------------|
| All Categories  | Most Used                 |
| 🗹 หมวดหมู่ 1    |                           |
| 🗹 หมวดหมู่ 2    | 1                         |
| + Add New Cat   | egory                     |
|                 |                           |
| T               | ~ ~ ~                     |
| lags            |                           |
|                 | Add                       |
| Separate tags w | Add                       |
| Separate tags w | Add<br>ith commas<br>st 2 |

ภาพที่ 4-69 ตัวอย่างหน้าจอสร้าง Tags สำหรับคำค้นหากิจกรรม

Synerry Corporation (Thailand) Co.,Ltd.

หน้า 63 จาก 118

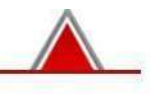

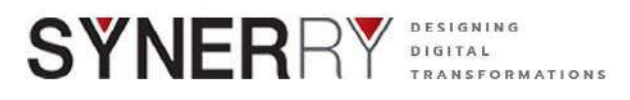

เมื่อทำการเพิ่มข้อมูลกิจกรรมแล้ว ให้คลิกที่ ปุ่ม Publish ที่กล่องเครื่องมือ
 Publish ด้านขวามือของจอ เพื่อการเผยแพร่กิจกรรมได้แสดงผลที่ปฏิทินกิจกรรม

### 4.7.2. การแก้ไขกิจกรรมบนปฏิทิน

- คลิกเมนู M.E.calendar เลือก All Event จะพบหน้ารวบกิจกรรมไว้ ให้คลิก Edit ใต้รายการกิจกรรมที่ต้องการแก้ไข
- เมื่อดำเนินการแก้ไขเสร็จแล้วในคลิก Update ที่กล่องเครื่องมือ Publish ด้านขวา มือของจอ

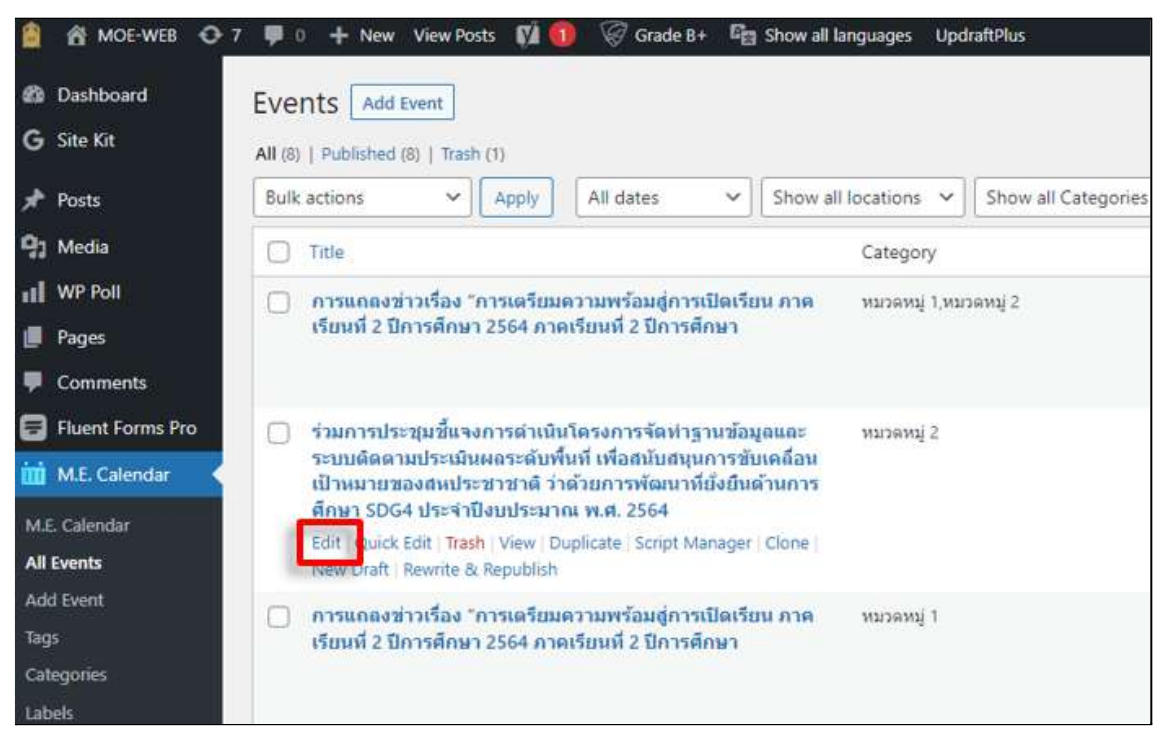

ภาพที่ 4-70 ตัวอย่างหน้าจอการแก้ไขกิจกรรมบนปฏิทิน

หน้า 64 จาก 118

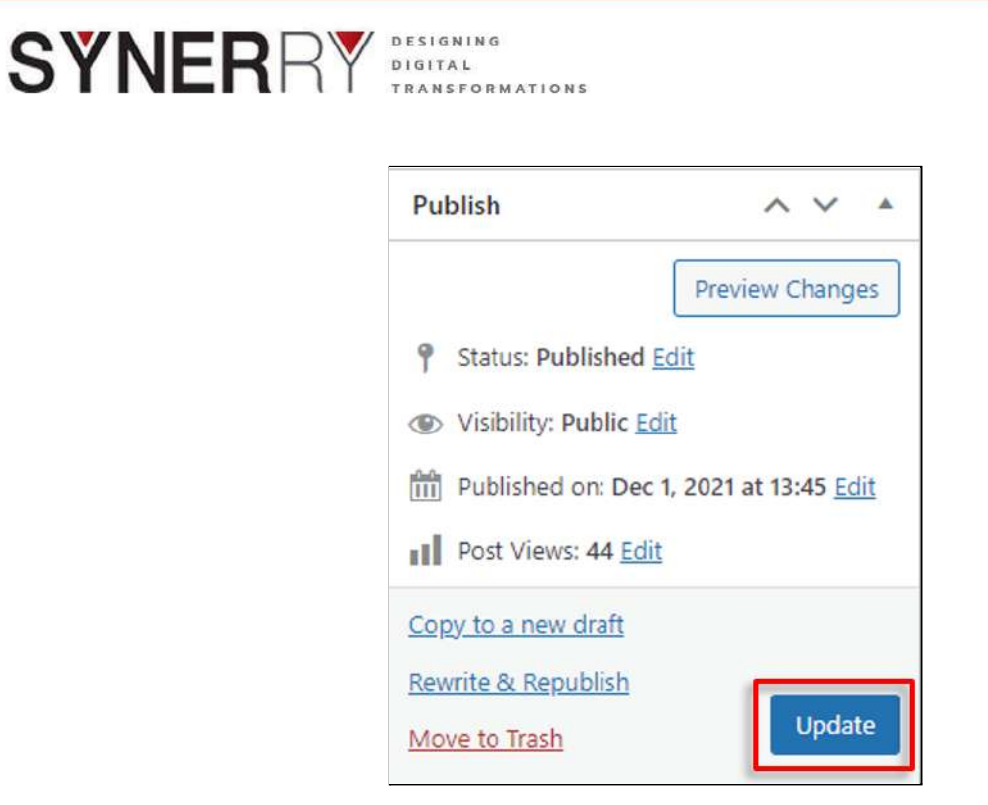

ภาพที่ 4-71 ตัวอย่างหน้าจอการบันทึกการแก้ไขกิจกรรมบนปฏิทิน

Synerry Corporation (Thailand) Co.,Ltd.

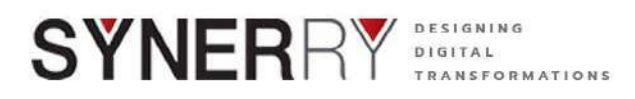

### 4.7.3. การลบกิจกรรมบนปฏิทิน

เข้าสู่หน้ารวมกิจกรรม เลือก Trash ใต้รายการกิจกรรมที่ต้องการลบ

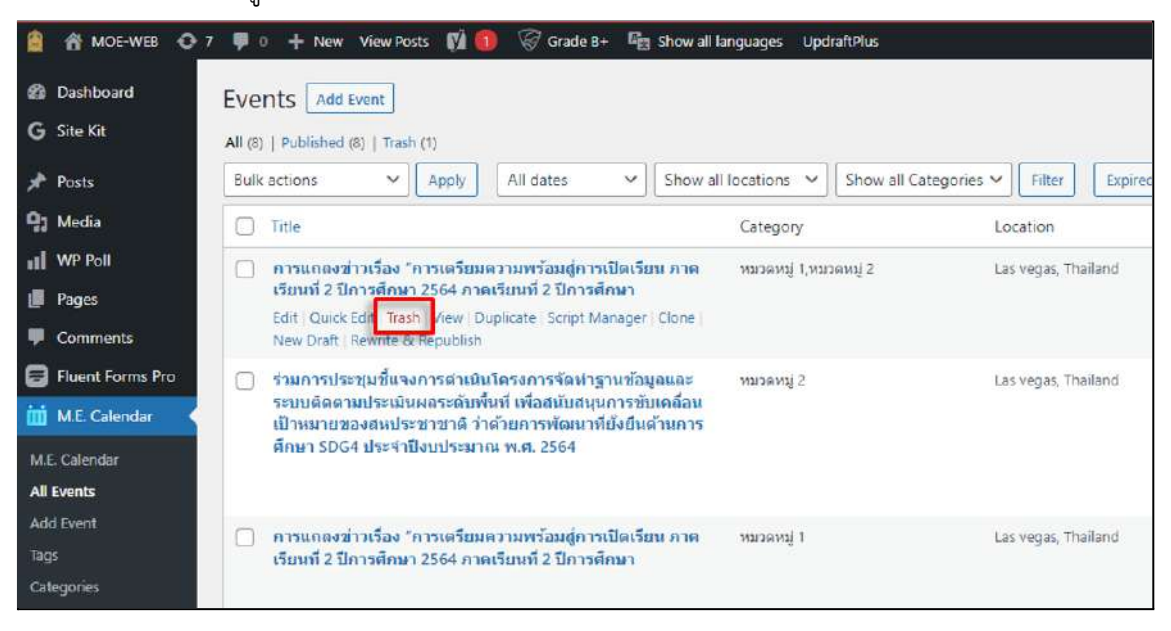

ภาพที่ 4-72 ตัวอย่างหน้าจอการลบกิจกรรมบนปฏิทิน

### 4.8. ระบบดาวน์โหลด (Donwload)

### 4.8.1. การจัดหมวดหมู่ไฟล์ดาวน์โหลด

- ให้เลือกที่เมนู Donwload แล้วไปที่ Categories จากนั้น เราจะเห็นช่องให้กรอก ข้อมูลต่างๆ คือ
  - Name คือ ชื่อของหมวดหมู่ที่เราจะตั้ง
  - Slug คือ Link ของ หมวดหมู่ แนะนำให้เป็น ภาษาอังกฤษ
  - Parent คือ หมวดหมู่ แม่ของหมวดหมู่นั้น ถ้าเราต้องการสร้างหมวดหมู่ที่เรา กำลังสร้างอยู่ให้เป็นหมวดหมู่ย่อย เราต้องเลือกหมวดหมู่แม่ให้กับหมวดหมู่ นั้นๆ
  - Description ใส่คำอธิบายของหมวดหมู่

เราสามารถสร้างหมวดหมู่ ได้เท่าไรก็ได้ตามที่เราต้องการ ไม่จำกัดจำนวน

หน้า 66 จาก 118

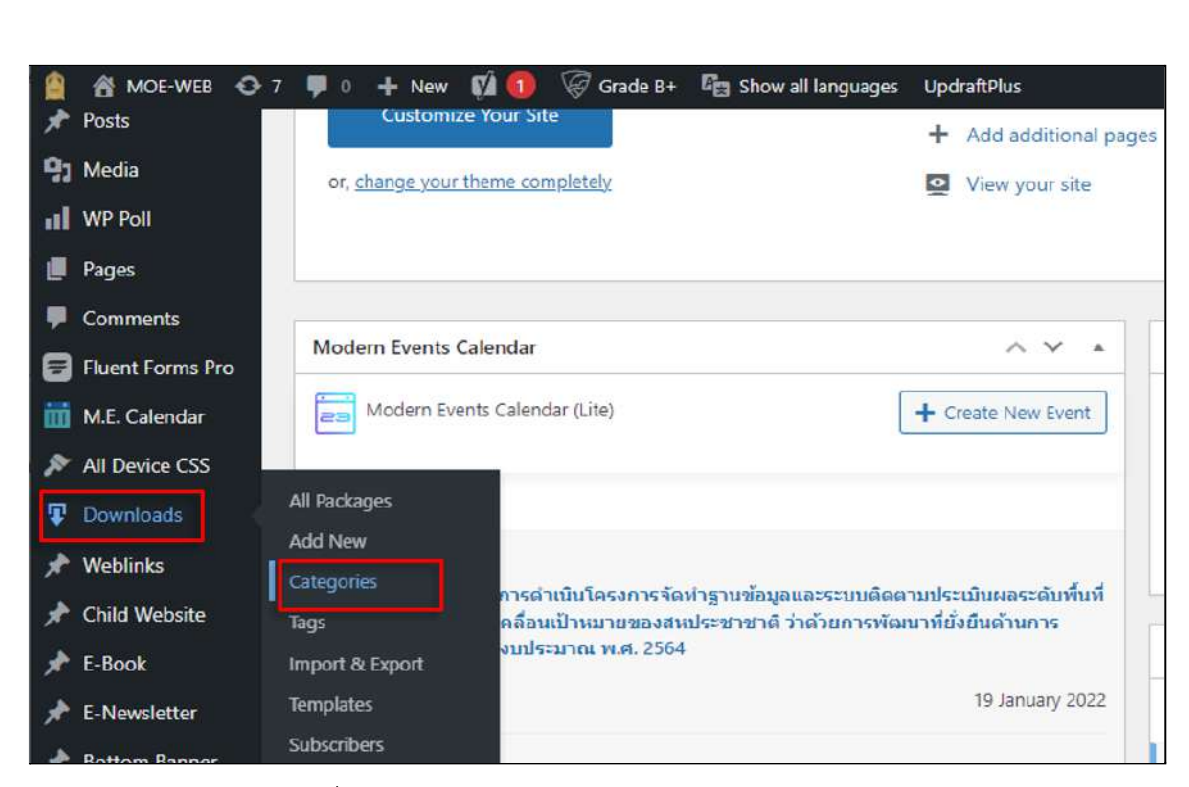

SYNERRY Designing Digital TRANSFOR

TRANSFORMATIONS

ภาพที่ 4-73 ตัวอย่างหน้าจอการจัดหมวดหมู่ไฟล์ดาวน์โหลด

| 👔 者 MOE-WEB 🧿                                    | 7 🜻 0 🕂 New 📢 🐽 🧭 Grade B+ 🖷 Show all languag                                                                                      | jes Upd | iraftPlus         |             |   |   |          | Howdy, Admir | NOE ทดสอบชื่อ 🧮  |
|--------------------------------------------------|----------------------------------------------------------------------------------------------------|---------|-------------------|-------------|---|---|----------|--------------|------------------|
| <ul> <li>Dashboard</li> <li>G Ste Kit</li> </ul> | Categories                                                                                                    |         |                   |             |   |   |          | s            | earch Categories |
| → Posts                                          | Add New Category<br>Name                                                                                                    | Bulk    | actions 👻 🗌 Apply | Description | Ē |   | Clus     | Court        | 2 items          |
| sti WP Poli                                      | The name is how it appears on your site.                                                                                           | 0       | Doc-test          | -           | • |   | doc-test | 2            | 49               |
| Comments Fluent Forms Pro                        | The "slug" is the URL-triendly version of the name. It is usually all lowercase and contains only letters, numbers, and hyphens.   | 0       | amp teat          | -           | ۰ |   | amp-teat | 0            | 92               |
| M.E. Calendar                                    | Parent Category None                                                                                                    | 0       | Name              | Description | ( | ø | Slug     | Count        | D                |
| All Packages<br>Add New                          | Assign a parent term to create a meanthy, the term rate, for<br>example, would be the parent of Bebop and Big Band.<br>Description | Bulk    | actions Y Apply   |             |   |   |          |              | 2 tiens          |
| Categories<br>Tags<br>import & Export            |                                                                                                    |         |                   |             |   |   |          |              |                  |
| Templates<br>Subscribers<br>Add-Ons              | The description is not prominent by default; however, some themes may show it.                                                     |         |                   |             |   |   |          |              |                  |
|                                                  | Add New Category                                                                                                    |         |                   |             |   |   |          |              |                  |

ภาพที่ 4-74 ตัวอย่างหน้าจอการกรอกข้อมูลต่างๆ

Synerry Corporation (Thailand) Co.,Ltd.

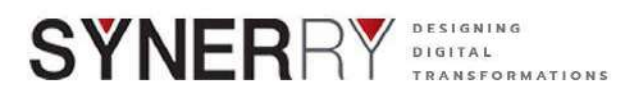

### 4.8.2. การเพิ่มไฟล์ดาวน์โหลด

- 1) การเพิ่มเอกสารดาวน์โหลด ไปที่เมนู Downloads แล้วเลือก Add New
- กรอกหัวข้อ/ชื่อของเอกสาร (เพื่อรองรับการค้นหาได้ด้วย) ที่ช่อง Add title พร้อม เลือกไฟล์ที่ต้องการ อัปโหลด

| 🙆 👩 MOE-WEB 😔 7    | 🛡 🛛 🕂 New 🕅      | Grade B+ 🛱 Show all languages UpdraftPlus |     |           |
|--------------------|------------------|-------------------------------------------|-----|-----------|
| Dashboard          | Add New Pack     | age                                       |     |           |
| G Site Kit         | Add title        |                                           |     |           |
| 📌 Posts            | Aud the          |                                           |     |           |
| 9) Media           | Attached Files   |                                           | ~ ` | -         |
| II WP Poll         | Search in Attach | ed Files                                  |     |           |
| 📕 Pages            |                  |                                           |     |           |
| Comments           | Package Settings |                                           | ~ ` |           |
| 📴 Fluent Forms Pro |                  |                                           |     | COLLEGANE |
| 🛗 M.E. Calendar    | Package Settings |                                           |     |           |
| 🔊 All Device CSS   | Version:         |                                           |     | 15        |
| 🐺 Downloads 🛛 <    |                  |                                           |     | _         |
| All Packages       | Stock Limit      |                                           |     |           |
| Add New            | Download Limit:  | / user (i)                                |     |           |
| Categories         | bownoad cime.    | Reset Limit for All Users                 |     |           |
| Tags               | View Count:      | 1                                         |     |           |
| Templates          | Developed County |                                           |     |           |
| Subscribers        | Download Count:  |                                           |     |           |
| Add-Ons            | Package Size:    | 1                                         |     |           |

ภาพที่ 4-75 ตัวอย่างหน้าจอการกรอกหัวข้อ/ชื่อของเอกสาร

|                                       | 7 🗭 0 🕂 New 🕅              | 🚺  ଟ Grade B+                   | 🔄 Show all languages | UpdraftPlus                                                           |    |
|---------------------------------------|----------------------------|---------------------------------|----------------------|-----------------------------------------------------------------------|----|
| Dashboard                             |                            |                                 |                      |                                                                       |    |
| Home<br>Updates 😨<br>Search Analytics | Welcome to We've assembled | WordPress!<br>some links to get | you started:         |                                                                       |    |
| G Site Kit                            | Get Started                |                                 |                      | Next Steps                                                            |    |
| 📌 Posts                               | Customize Yo               | ur Site                         |                      | <ul> <li>Edit your front page</li> <li>Add additional page</li> </ul> | 5  |
| <b>9</b> ] Media                      | or choose your they        | e completely                    |                      | View your site                                                        |    |
| WP Poll                               | All Packages               |                                 |                      |                                                                       |    |
| 📕 Pages                               | Add New                    |                                 |                      |                                                                       |    |
| P Comments                            | Categories<br>Tags         |                                 |                      |                                                                       |    |
| Fluent Forms Pro                      | Import & Export            | ndar                            | 1.22                 | ~ ~ *                                                                 | At |
| 🛗 M.E. Calendar                       | Templates                  | Calendar (Lite)                 |                      | + Create New Event                                                    | *  |
| All Device CSS                        | Subscribers                |                                 |                      |                                                                       | 0  |
| Downloads                             | Add-Ons                    |                                 |                      |                                                                       | Wa |
| - Mark Easter                         | Stats                      |                                 |                      |                                                                       | 0  |

ภาพที่ 4-76 ตัวอย่างหน้าจอการการเพิ่มไฟล์ดาวน์โหลด

Synerry Corporation (Thailand) Co.,Ltd.

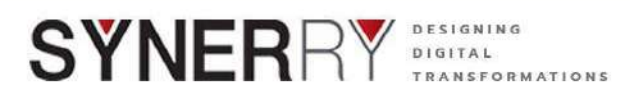

- 3) สามารถเพิ่มข้อหัว และ รายละเอียดอื่นๆ เอกสารดาวน์โหลดตามภาพด้านล่าง
- 4) สามารถกำหนดสิทธิ์ในการเข้าถึงการดาวน์โหลดเอกสารได้ ที่กล่องเมนู Package Setting

|              | ~ ~                                                                              |
|--------------|----------------------------------------------------------------------------------|
|              |                                                                                  |
|              |                                                                                  |
| 0            |                                                                                  |
| / user (i)   |                                                                                  |
| (i)          |                                                                                  |
| i            |                                                                                  |
| í            |                                                                                  |
| All Visitors |                                                                                  |
|              | 0<br>0<br>/ user i<br>Reset Limit for All Users<br>i<br>i<br>i<br>x All Visitors |

ภาพที่ 4-77 ตัวอย่างหน้าจอการกำหนดสิทธิ์

5) เมื่อทำการกรอกรายละเอียดต่างๆ แล้ว ให้คลิกที่ปุ่ม Select from media library เพื่อการ upload ไฟล์ที่ต้องการ ให้สามารถ download ได้บนหน้า เว็บไซต์ โดยไปที่ที่กล่องเครื่องมือ Attach File ด้านขวาของจอ คลิกที่ปุ่ม **Select from media library** และไฟล์จะปรากฏที่กล่องเมนู Attached Files

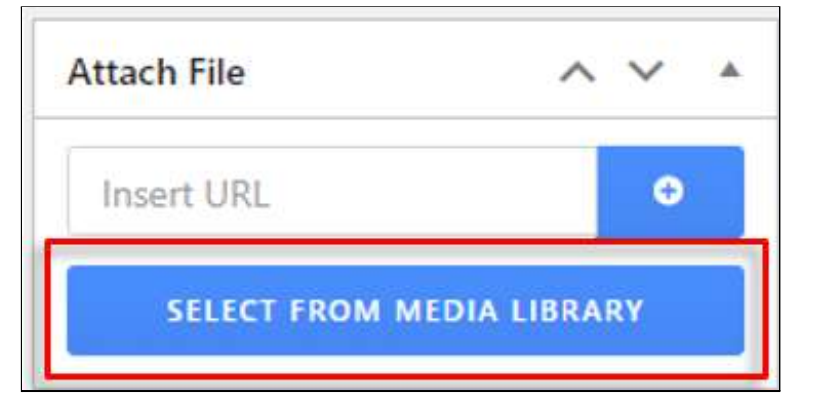

ภาพที่ 4-78 ตัวอย่างหน้าจอการ upload ไฟล์ที่ต้องการ

หน้า 69 จาก 118

Synerry Corporation (Thailand) Co.,Ltd.

| ashboard   te Kit   Post updated. View post   osts   ledia   P Poll   ages   pomments   LE. Calendar   I Device CSS   ownloads   Package Settings                                                                                                    | 🖁 мое-web 🖸      | 🕨 7 📮 0 🕂 New View Package 📢 🌒 🧭 Grade 8+ 🕞 Show all languages. S | cript Manager UpdraftPlus |
|----------------------------------------------------------------------------------------------------|------------------|-------------------------------------------------------------------|---------------------------|
| Site Kit Post updated, <u>View post</u> Posts Add title   Media Add title   WP Poll Attached Files   Pages Attached Files   Comments Search in Attached Files   Fluent Forms Pro uanavsi2   ME. Calendar https://moe-main.ifbpage.com/wp-content/uploads/2022/01/F01.pdf   Downloads Package Settings | Dashboard        |                                                                   |                           |
| Posts       Media       Add title       WP Poll       Pages       Attached Files       Search in Attached Files       Fluent Forms Pro       M.E. Calendar       All Device CSS       Downloads       Packages                                                                                        | Site Kit         | Post updated. View post                                           |                           |
| Media Add title   WP Poll Attached Files   Pages Attached Files   Comments Search in Attached Files   Fluent Forms Pro ianarvsi2   M.E. Calendar https://moe-main.ifbpage.com/wp-content/uploads/2022/01/F01.pdf   All Device CSS Packages                                                            | Posts            |                                                                   |                           |
| WP Poll         Pages         Comments         Search in Attached Files         Fluent Forms Pro         IAttached Files         M.E. Celendar         All Device CSS         Downloads         Packages                                                                                              | Media            | Add title                                                         |                           |
| Pages     Attached Files       Comments     Search in Attached Files       Fluent Forms Pro<br>MLE Catendar     ianarsid2<br>https://moe-main.ifbpgge.com/wp-<br>content/uploads/2022/01/F01.pdf       Downloads     Package Settings                                                                 | WP Poll          |                                                                   | · ·                       |
| Comments     Search in Attached Files       Fluent Forms Pro     ianarcsi2       M.E. Calendar     https://moe-main.ifbpage.com/wp-<br>content/uploads/2022/01/F01.pdf       Downloads     Package Settings                                                                                           | Pages            | Attached Files                                                    | ~ ~ *                     |
| Fluent Forms Pro     Liananski2       M.E. Calendar     https://moe-main.ifbpage.com/wp-content/uploads/2022/01/F01.pdf       All Device CSS     Package Settings                                                                                                    | Comments         | Search in Attached Files                                          |                           |
| M.E. Calendar<br>M.E. Calendar<br>All Device CSS<br>Downloads<br>Package Settings                                                                                                    | Fluent Forms Pro | and a                                                             |                           |
| All Device CSS     content/uploads/2022/01/F01.pdf       Downloads     Package Settings       Package Settings     All All All All All All All All All All                                                                                                    | M.E. Calendar    | https://moe-main.ifbpage.com/wp-                                  |                           |
| Package Settings                                                                                                    | All Device CSS   | content/uploads/2022/01/F01.pdf                                   |                           |
| Packages                                                                                                    | Downloads        |                                                                   |                           |
|                                                                                                    | ll Packages      | Package Settings                                                  | ~ ~ *                     |

ภาพที่ 4-79 ตัวอย่างหน้าจอการกรอกรายละเอียดต่างๆ

### 4.8.3. การค้นหาไฟล์ดาวน์โหลด

- 1) คลิกที่เมนู Donwload เลือก All packages
- ใส่คำค้นหาที่ช่อง ขวามือตามรูปตัวอย่าง แล้วคลิก Search packages เพื่อค้นหา เอกสารดาวน์โหลดได้ตามคำอธิบาย และชื่อ ดังภาพตัวอย่าง

| MOE-WEB O                          | 7 🗏 0 🕂 Ne   | w 🕅 🚺 🥥                        | Grade B+  | Eg Show all langu | ages UpdraftPlus        |            |            |   |     |     | Howdy, Admin I                         | MOE WE   | ลสลบเนื้ |
|------------------------------------|--------------|--------------------------------|-----------|-------------------|-------------------------|------------|------------|---|-----|-----|----------------------------------------|----------|----------|
| board<br>Ge                        | Download     | ds Add New                     |           |                   |                         |            |            |   |     | (C) | Screen Options 🔹                       | earch Pa | Help     |
|                                    | Eulk actions | Apply                          | All dates | ← Filter          |                         |            |            |   |     | L   |                                        |          | 7 8      |
| a                                  | 0 0          | Title                          | ۲         | Embed             | Author                  | Categories | Tags       | - | 946 |     | Date                                   | 9        | 3        |
| hall<br>5<br>ments<br>ht Forms Pro | D            | หตุสอบเอกสาร<br>2 ไฟต์ — Draft | 0         | Ē                 | Admin MOE พดสอบ<br>ชื่อ | -          | 8 <b>—</b> | - | +   | -   | Last Modified<br>2565/01/14 at 7:16 pm | 0        |          |
| Cəlendar<br>evice CSS<br>nlbads    | D            | Test — Draft                   | 0         | -                 | Admin MOE ทดสอม<br>ชื่อ | -          | -          | - | +   | -   | Last Modified<br>2565/01/14 at 7:16 pm | 0        |          |

ภาพที่ 4-80 ตัวอย่างหน้าจอการค้นหาไฟล์ดาวน์โหลด

หน้า 70 จาก 118

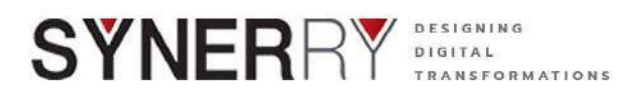

#### 4.8.4. การแก้ไขไฟล์ดาวน์โหลด

- 1) คลิกที่เมนู Donwload เลือก All packages
- 2) คลิกที่ Edit ใต้รายการดาวน์โหลดที่ต้องการแก้ไข
- เมื่อดำเนินการแก้ไขเสร็จแล้วในคลิก Update ที่กล่องเครื่องมือ Publish ด้านขวา มือของจอ

| 📔 者 MOE-WE           | B 🖸 7 🗭 0      | 🕂 🕂 New 🕅 🔞                                 | 🧭 Grade 8+       | Show all I | anguages UpdraftPlus |              |      |
|----------------------|----------------|---------------------------------------------|------------------|------------|----------------------|--------------|------|
| Dashboard G Site Kit | Dov<br>All (7) | Vnloads Add New   Published (5)   Drafts (3 | ) <mark> </mark> |            |                      |              |      |
| 🖈 Posts              | Bulk           | actions 🗸 Apply                             | All dates        | Y Fi       | Iter                 |              |      |
| 93 Media             |                | Title                                       | •                | Embed      | Author               | Categories   | Tags |
| WP Poll              | 0              | หดสอบเอก                                    | ans 0            | =          | Admin MOE ทดสอบ      | -            | -    |
| 📕 Pages              |                | 2 11/1 - D                                  | raft             |            | ข้อ                  |              |      |
| Comments             |                | Trash Previe                                | solt)<br>swil    |            |                      |              |      |
| Fluent Forms         | Pro            | Duplicate  <br>Script Manag                 | )<br>Jer         |            |                      |              |      |
| 🛗 M.E. Calenda       |                | Test — Drat                                 | t 0              |            | Admin MOE ทดสอบ      | ( <u>_</u> ) |      |
| 🔊 All Device CS      | s              |                                             |                  | =          | ขือ                  |              |      |
|                      |                |                                             |                  |            |                      |              |      |

ภาพที่ 4-81 ตัวอย่างหน้าจอการแก้ไขไฟล์ดาวน์โหลด

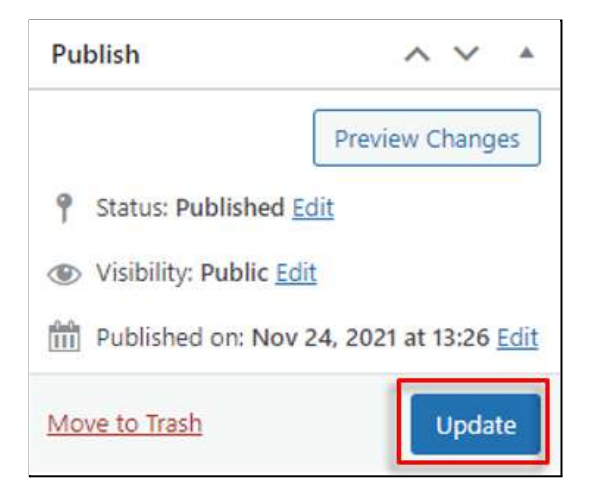

ภาพที่ 4-82 ตัวอย่างหน้าจอการบันทึกการแก้ไขไฟล์ดาวน์โหลด

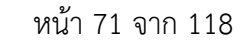

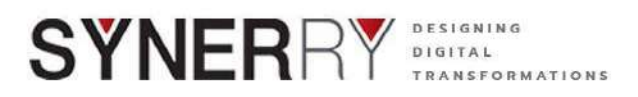

#### 4.8.5. การลบไฟล์ดาวน์โหลด

- 1) คลิกที่เมนู Donwload เลือก All packages
- 2) คลิกที่ Trash ใต้รายการดาวน์โหลดที่ต้องการลบ

|        | MOE-WEB 📀 7           | 🗭 0 🕂 Nev    | v 🕅 🚺 🖗 🤇                    | Srade B+  | C Show all langua | ges UpdraftPlus |            |      |
|--------|-----------------------|--------------|------------------------------|-----------|-------------------|-----------------|------------|------|
| න<br>G | Dashboard<br>Site Kit | Download     | S Add New d (5)   Drafts (2) |           |                   |                 |            |      |
| *      | Posts                 | Bulk actions | Apply     Apply              | All dates | ♥ Filter          |                 |            |      |
| 91     | Media                 | 00           | Title                        | •         | Embed             | Author          | Categories | Tags |
| al     | WP Poll               | 0            | พดสอบเอกสาร                  | 0         |                   | Admin MOE พดสอบ |            |      |
| ۲      | Pages                 |              | 2 "Ivla" — Draft             |           |                   | ข้อ             |            |      |
|        | Comments              |              | Trash Preview                |           |                   |                 |            |      |
| ٨      | Fluent Forms Pro      |              | Script Manager               |           |                   |                 |            |      |
| m      | M.E. Calendar         | 0            | Test — Draft                 | 0         | -                 | Admin MOE ทดสอบ | -          | -    |
| R      | All Device CSS        |              |                              |           |                   | ข้อ             |            |      |
| Ŧ      | Downloads             |              |                              |           |                   |                 |            |      |

ภาพที่ 4-83 ตัวอย่างหน้าจอการลบไฟล์ดาวน์โหลด

# 

### 4.9.1. การสร้างหมวดหมู่ Weblinks

- 1) คลิกที่ที่เมนู Weblinks แล้วเลือกที่ Weblink Categories
- กรอกรายละเอียดชื่อหมวดหมู่ รายละเอียดต่างๆ เมื่อเสร็จแล้วคลิก Add New Category เป็นการสร้างหมวดหมู่ใหม่

|      | 📸 MOE-WEB 📀      | 7 루 0 🕂 New 🛙      | 🕅 🕕  🧑 Grade B+ 🛛 🖓 Show all languag                                              | ges UpdraftPlus                                       |
|------|------------------|--------------------|-----------------------------------------------------------------------------------|-------------------------------------------------------|
| *    | Posts            | Customize          | Your Site                                                                         | + Add additional page                                 |
| 91   | Media            | or, change your th | eme completely                                                                    | View your site                                        |
| ul   | WP Poll          |                    |                                                                                   |                                                       |
| ۲    | Pages            |                    |                                                                                   |                                                       |
| 9    | Comments         |                    |                                                                                   |                                                       |
| ۲    | Fluent Forms Pro | Modern Events Ca   | lendar                                                                            | ~ ~ *                                                 |
| iiii | M.E. Calendar    | Modern Even        | ts Calendar (Lite)                                                                | + Create New Event                                    |
| ø    | All Device CSS   |                    |                                                                                   |                                                       |
| ₽    | Downloads        | Upcoming Events    |                                                                                   |                                                       |
| *    | Weblinks         | Weblinks           |                                                                                   |                                                       |
| *    | Child Website    | Add New            | การดำเนินโครงการจัดทำฐานข้อมูลและระบบเ<br>คลื่อนเป้าหมายของสหประชาชาติ ว่าด้วยการ | งัดตามประเมินผลระดับพื้นที่<br>พัฒนาที่ยั่งยืนด้านการ |
| *    | E-Book           | WebLink Categories | งบประมาณ พ.ศ. 2564                                                                |                                                       |
| *    | E-Newsletter     | Re-Order           |                                                                                   | 19 January 2022                                       |
| *    | Bottom Banner    | axonomy Order      |                                                                                   |                                                       |

ภาพที่ 4-84 ตัวอย่างหน้าจอการสร้างหมวดหมู่ Weblinks

Synerry Corporation (Thailand) Co.,Ltd.

หน้า 72 จาก 118

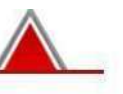
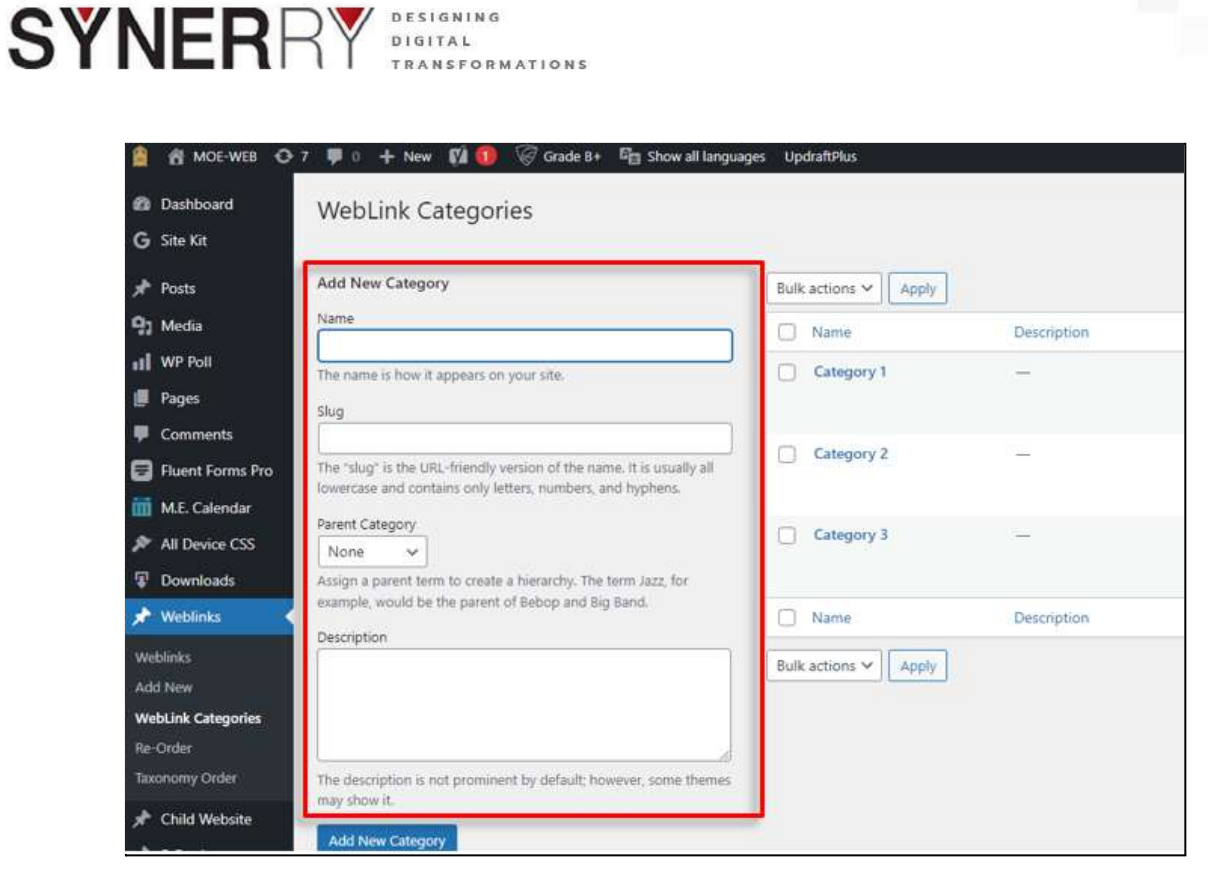

ภาพที่ 4-85 ตัวอย่างหน้าจอการกรอกรายละเอียดชื่อหมวดหมู่

## 4.9.2. การเพิ่ม Weblinks

- 1) คลิกที่ที่เมนู Weblinks แล้วเลือกที่ Add New
- 2) เพิ่มหัวข้อ และรายละเอียดของ Weblinks

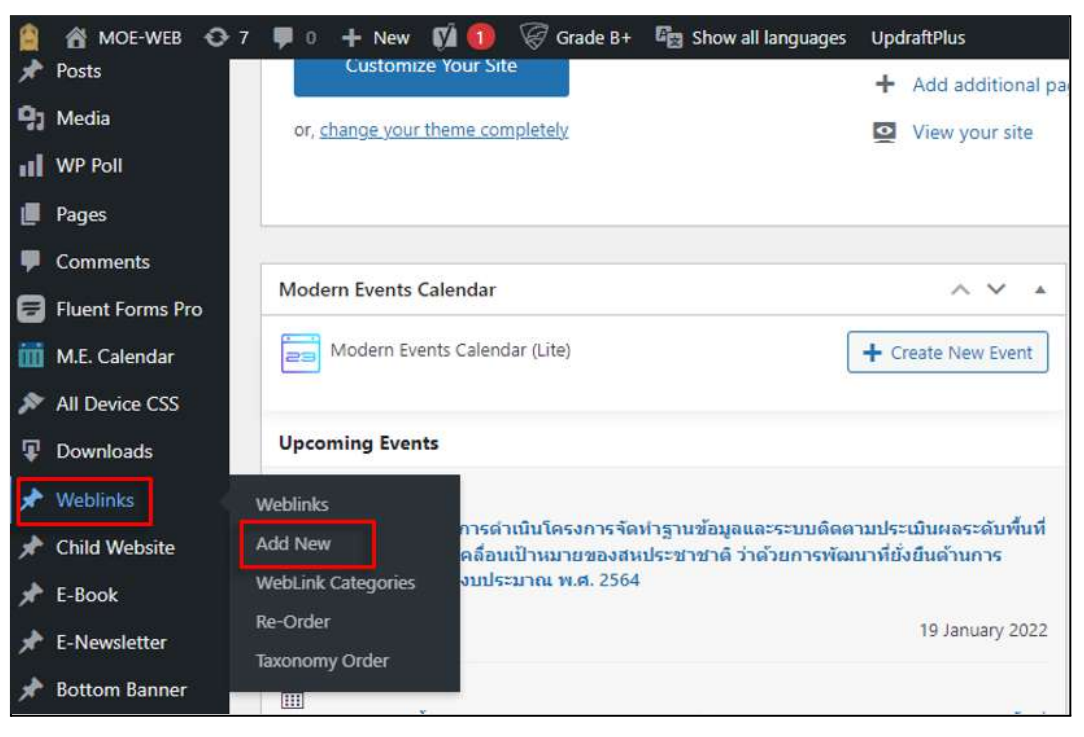

ภาพที่ 4-86 ตัวอย่างหน้าจอการเพิ่ม Weblinks

Synerry Corporation (Thailand) Co.,Ltd.

หน้า 73 จาก 118

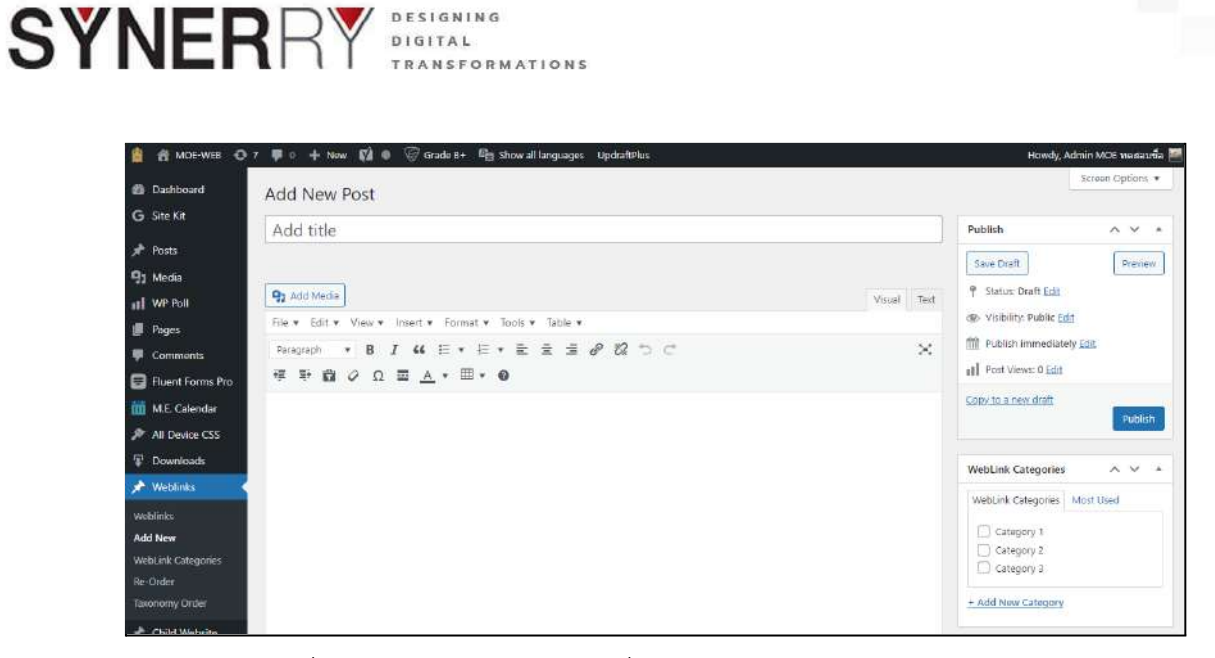

DESIGNING DIGITAL

ภาพที่ 4-87 ตัวอย่างหน้าจอการเพิ่มหัวข้อ และรายละเอียดของ Weblinks

3) สามารถเพิ่มภาพประกอบของ Weblinks ได้ที่เมนู Featured Image โดยกดที่ Set featured image

| Featured image     | ^ V A |
|--------------------|-------|
| Set featured image |       |

ภาพที่ 4-88 ตัวอย่างหน้าจอการเพิ่มภาพประกอบของ Weblinks

- เลือกภาพที่ Upload Files และคลิกที่ปุ่ม Select Files 4)
- 5) เลือกภาพที่ต้องการและกดที่ปุ่ม Set Featured Image

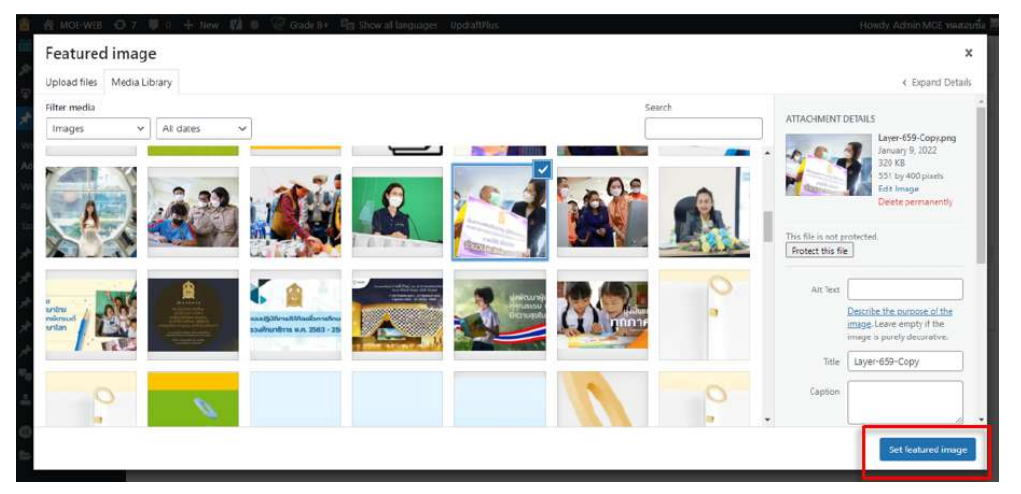

ภาพที่ 4-89 ตัวอย่างหน้าจอการUpload Files

กดที่ปุ่ม Publish เพื่อบันทึกและเผยแพร่ 6)

Synerry Corporation (Thailand) Co., Ltd.

หน้า 74 จาก 118

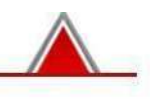

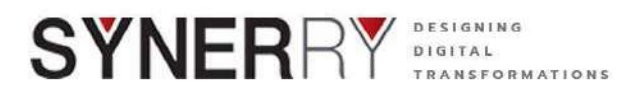

### 4.9.3. การแก้ไข Weblinks

- 1) คลิกที่ที่เมนู Weblinks แล้วเลือกที่ Weblinks
- 2) คลิก Edit ใต้รายการ Weblink ที่ต้องการแก้ไข
- 3) เมื่อแก้ไขเสร็จแล้ว ให้คลิกปุ่ม Update ที่กล่องเครื่องมือ Publish

|     | 😤 MOE-WEB 😋 7              | 🗭 0 🕂 New View Posts 📢 🚺 🦃 Grade B+ 🛱 Show all languages UpdraftPlus                      |  |  |  |
|-----|----------------------------|-------------------------------------------------------------------------------------------|--|--|--|
| 63  | Dashboard Weblinks Add New |                                                                                           |  |  |  |
| G   | Site Kit                   | All (8)   Published (8)   Trash (3)                                                       |  |  |  |
| *   | Posts                      | Bulk actions                                                                              |  |  |  |
| 93  | Media                      | C Title                                                                                   |  |  |  |
| ul  | WP Poll                    | _ กระทรวงศึกษาธิการ                                                                       |  |  |  |
| ø   | Pages                      | Edit Duick Edit   Trash   View   Script Manager   Clone   New Draft   Rewrite & Republish |  |  |  |
|     | Comments                   | 📄 สำนักงานปลัดกระทรวงศึกษาธิการ                                                           |  |  |  |
| ۲   | Fluent Forms Pro           |                                                                                           |  |  |  |
| i   | M.E. Calendar              | 🦳 สำนักงานเตขาธิการสกาการศึกษา                                                            |  |  |  |
| ۶   | All Device CSS             |                                                                                           |  |  |  |
| Ŧ   | Downloads                  |                                                                                           |  |  |  |
| *   | Weblinks                   | 🔲 สำนักงานตณะกรรมการการอาชีวศึกษา                                                         |  |  |  |
| We  | blinks                     |                                                                                           |  |  |  |
| Ade | d New                      | 🗌 รรมหิดอวิทยานุธรณ์                                                                      |  |  |  |

# ภาพที่ 4-90 ตัวอย่างหน้าจอรายการ Weblink ที่ต้องการแก้ไข

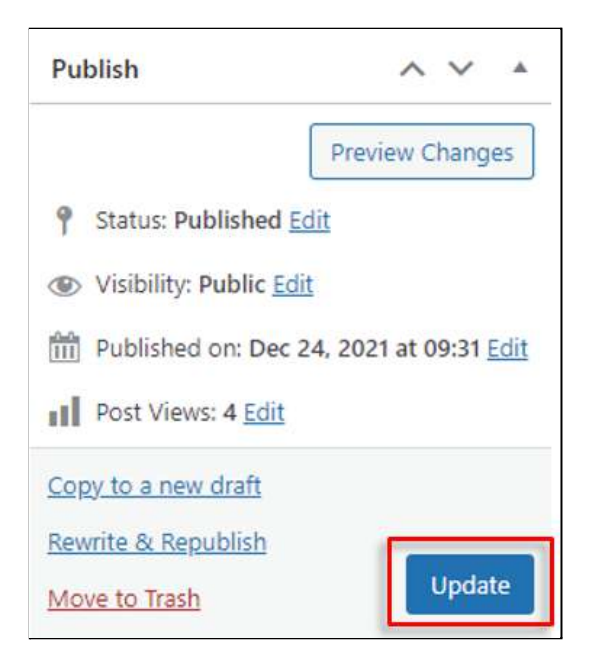

ภาพที่ 4-91 ตัวอย่างหน้าจอการบันทึก

หน้า 75 จาก 118

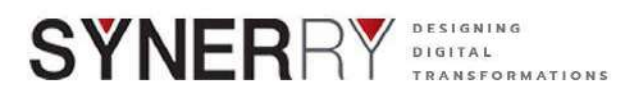

#### 4.9.4. การลบ Weblinks

- 1) คลิกที่ที่เมนู Weblinks แล้วเลือกที่ Weblinks
- 2) คลิก Trash ใต้รายการ Weblink ที่ต้องการลบ

| 😫 📸 MOE-WEB 🖸 7    | / 📮 0 🕂 New View Posts 👔 🕕 🧭 Grade 8+ 🦓 Show all languages UpdraftPlus                  |  |  |  |  |
|--------------------|-----------------------------------------------------------------------------------------|--|--|--|--|
| Dashboard          | Weblinks Add New                                                                        |  |  |  |  |
| G Site Kit         | 5 Site Kit All (8)   Published (8)   Trash (3)                                          |  |  |  |  |
| 📌 Posts            | Bulk actions                                                                            |  |  |  |  |
| 9] Media           | Title                                                                                   |  |  |  |  |
| WP Poll            | 🗋 กระทรวงศึกษาธิการ                                                                     |  |  |  |  |
| 📕 Pages            | Edit   Quick Edit Trash View   Script Manager   Clone   New Draft   Rewrite & Republish |  |  |  |  |
| Comments           | 🔲 สำนักงานปลัดกระทรวงศึกษาธิการ                                                         |  |  |  |  |
| 📴 Fluent Forms Pro |                                                                                         |  |  |  |  |
| iii M.E. Calendar  | สำนักงานเลขาธิการสภาการศึกษา                                                            |  |  |  |  |
| 🔊 All Device CSS   | 🗆 สำนักงานออนหกรรมการการสึกมาขึ้นขึ้นราย                                                |  |  |  |  |
| Downloads          |                                                                                         |  |  |  |  |
| - Wahlinks         | 22.17                                                                                   |  |  |  |  |

ภาพที่ 4-92 ตัวอย่างหน้าจอการลบ Weblinks

หน้า 76 จาก 118

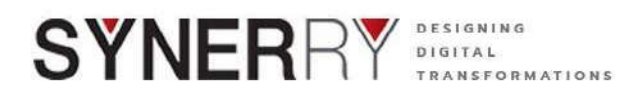

#### 4.10. ระบบ E-Book

#### 4.10.1. การสร้างหมวดหมู่ของ E-Book

- 1) คลิกที่ที่เมนู E-Book แล้วเลือกที่ E-Book Categories
- 2) คลิก Add New เพื่อเพิ่มชื่อหมวดหมู่ใหม่

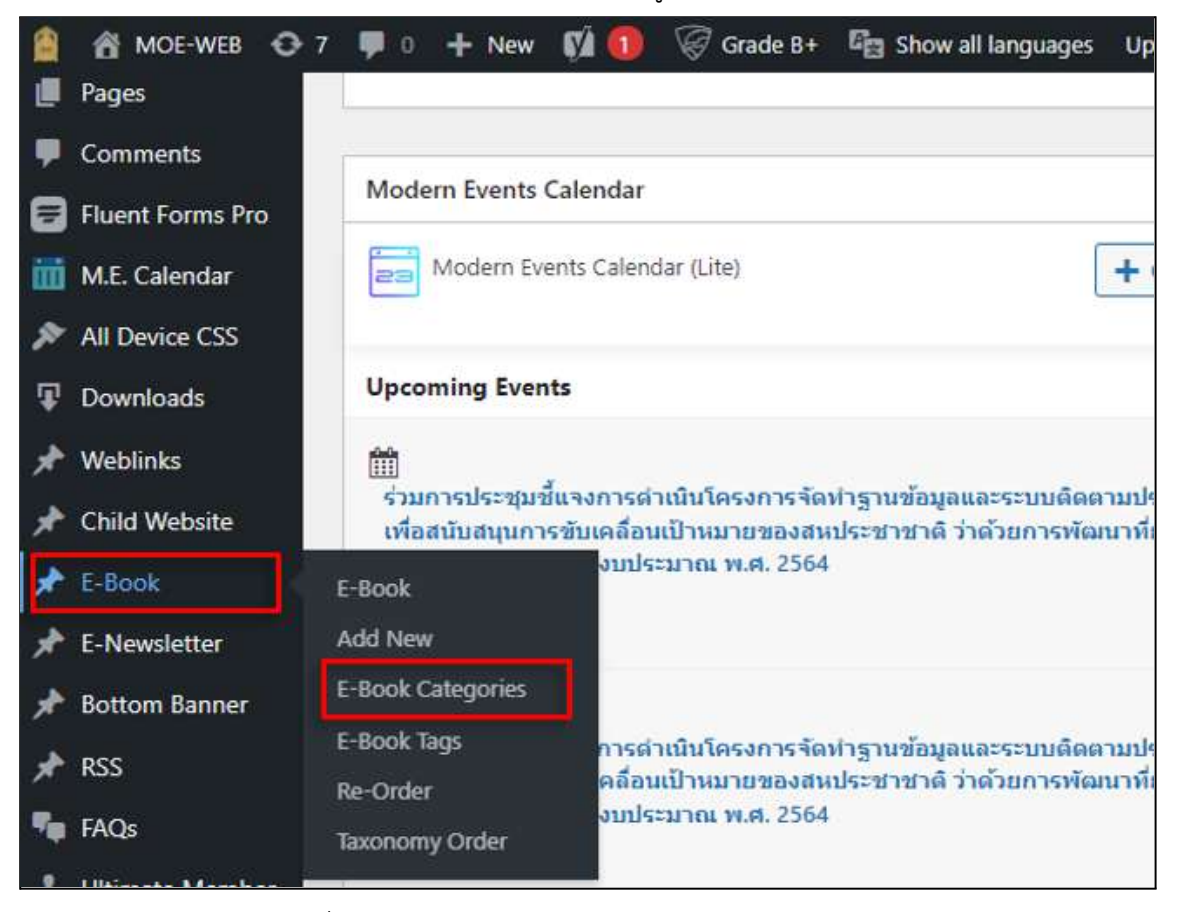

ภาพที่ 4-92 ตัวอย่างหน้าจอการสร้างหมวดหมู่ของ E-Book

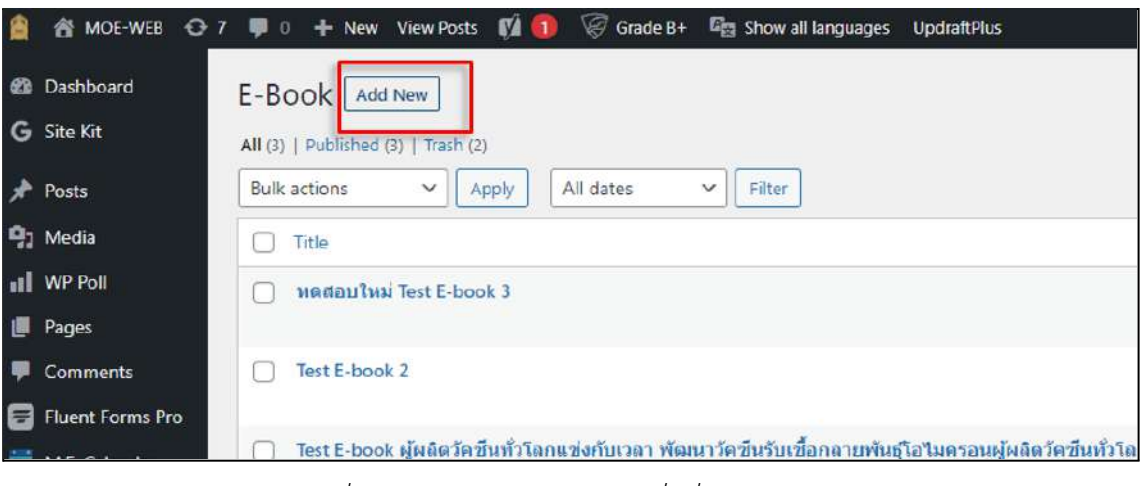

ภาพที่ 4-93 ตัวอย่างหน้าจอการเพิ่มชื่อหมวดหมู่ใหม่

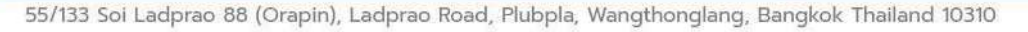

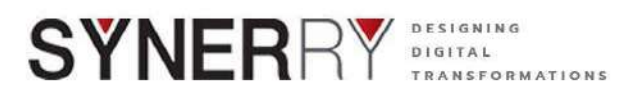

 กรอกรายละเอียดชื่อหมวดหมู่ รายละเอียดต่างๆ เมื่อเสร็จแล้วคลิก Publish เพื่อ การเพิ่มหมวดหมู่ใหม่ ที่กล่องเครื่องมือ Publish ด้านขวาของจอ

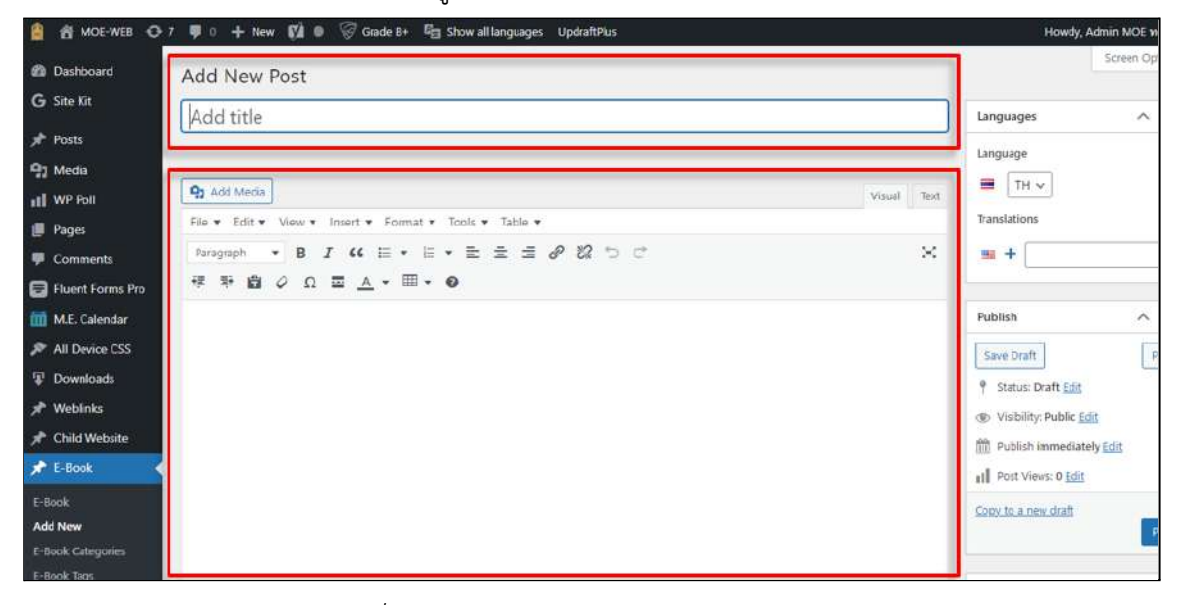

ภาพที่ 4-94 ตัวอย่างหน้าจอการกรอกรายละเอียด

| Publish                    | ^ ¥ *   |
|----------------------------|---------|
| Save Draft                 | Preview |
| P Status: Draft Edit       |         |
| () Visibility: Public Edit |         |
| Publish immediately Edit   |         |
| Post Views: 0 Edit         |         |
| <u>Copy to a new draft</u> | Publish |

ภาพที่ 4-95 ตัวอย่างหน้าจอการบันทึก

หน้า 78 จาก 118

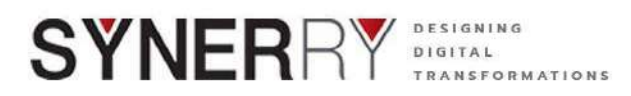

## 4.10.2. การเพิ่ม E-Book

- 1) คลิกที่ที่เมนู E-Book แล้วเลือกที่ Add New
- 2) เพิ่มหัวข้อ และรายละเอียดของ E-Book

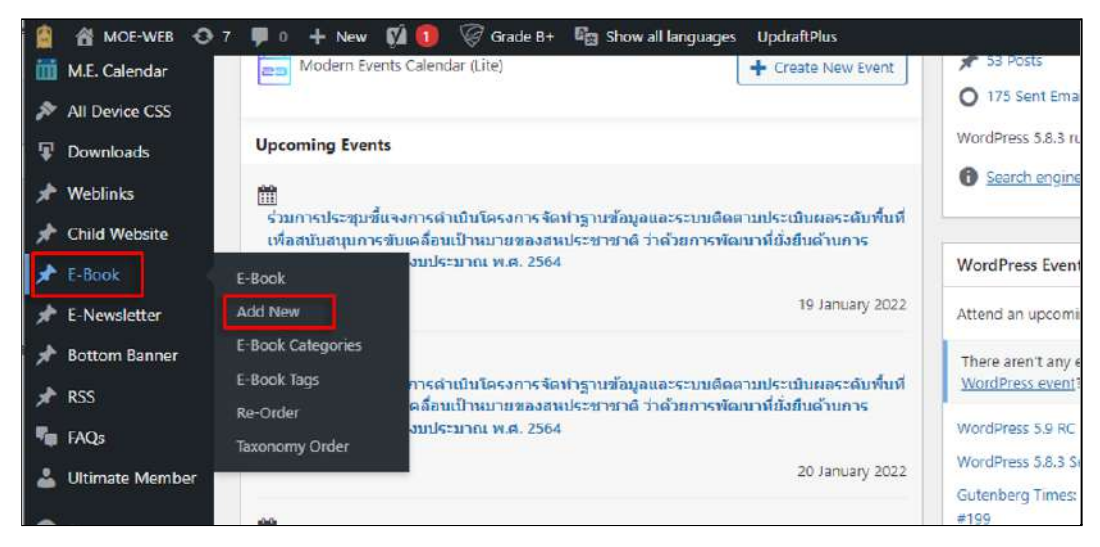

ภาพที่ 4-96 ตัวอย่างหน้าจอการเพิ่ม E-Book

| 📋 者 мое-жев 🖸      | 7 🛡 🛛 🕂 New 🕅 🐠 🅡 Grade 8+ 🖏 Show all languages Updraftslus | Howdy, Admin MOE vestauta 🔚   |
|--------------------|-------------------------------------------------------------|-------------------------------|
| Dashboard          | Add New Post                                                | Screen Options 🔻              |
| G Site Kit         |                                                             | terreture a second            |
| 🖈 Posts            | Add the                                                     | Languagos A V *               |
| 91 Media           |                                                             | Language                      |
| IN WP Foll         | 91 Add Media Visual Text                                    | <b>■</b> . []] →              |
| 💋 Pages            | File • Edit • View • Insert • Format • Tools • Table •      | Translations                  |
| 루 Comments         | Paragraph → B I 44 E + E ± ± d 22 ℃ X                       | = +                           |
| 🗃 Fluent Forms Pro |                                                             |                               |
| 🛗 M.E. Calendar    |                                                             | Publish ^ V *                 |
| 🏂 All Device CSS   |                                                             | Save Draft Previous           |
| Downloads          |                                                             | 9 Status: Draft Edit          |
| 📌 Weblinks         |                                                             | Visibility: Public Edit       |
| 🖈 Child Website    |                                                             | Till Publish immediately Edit |
| 📌 E-Book           |                                                             | III Post Views: 0 Edit        |
|                    |                                                             | Cogy to a new draft           |
| Add New            |                                                             | Publish                       |
| E-Book Catagories  |                                                             |                               |
| E-BOOK lags        | Wheel want 0                                                | E-Book Catanories             |

ภาพที่ 4-97 ตัวอย่างหน้าจอการเพิ่มหัวข้อ และรายละเอียดของ E-Book

3) เลือกไฟล์ที่ต้องการทำเป็น E- Book แสดงบนเว็บไซต์ ในกล่อง E-Book File

| E-Book File               | ^ | ~ |  |
|---------------------------|---|---|--|
| PDF File                  |   |   |  |
| No file selected Add File |   |   |  |

ภาพที่ 4-98 ตัวอย่างหน้าจอการเลือกไฟล์ที่ต้องการทำเป็น E- Book

Synerry Corporation (Thailand) Co.,Ltd.

หน้า 79 จาก 118

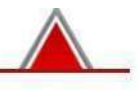

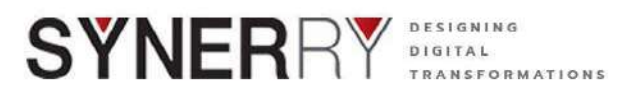

- 4) สามารถเพิ่มภาพประกอบของ E-Book ได้ที่เมนู Featured Image โดยกดที่ Set featured image ที่กล่องเครื่องมือ Feature image ด้านขวาของจอ
- 5) เลือกภาพ Upload Files และคลิกที่ปุ่ม Select Files
- 6) เลือกภาพที่ต้องการและกดที่ปุ่ม Set Featured Image

| Featured image     | ^ V A |
|--------------------|-------|
| Set featured image |       |

ภาพที่ 4-99 ตัวอย่างหน้าจอการเพิ่มภาพประกอบของ E-Book

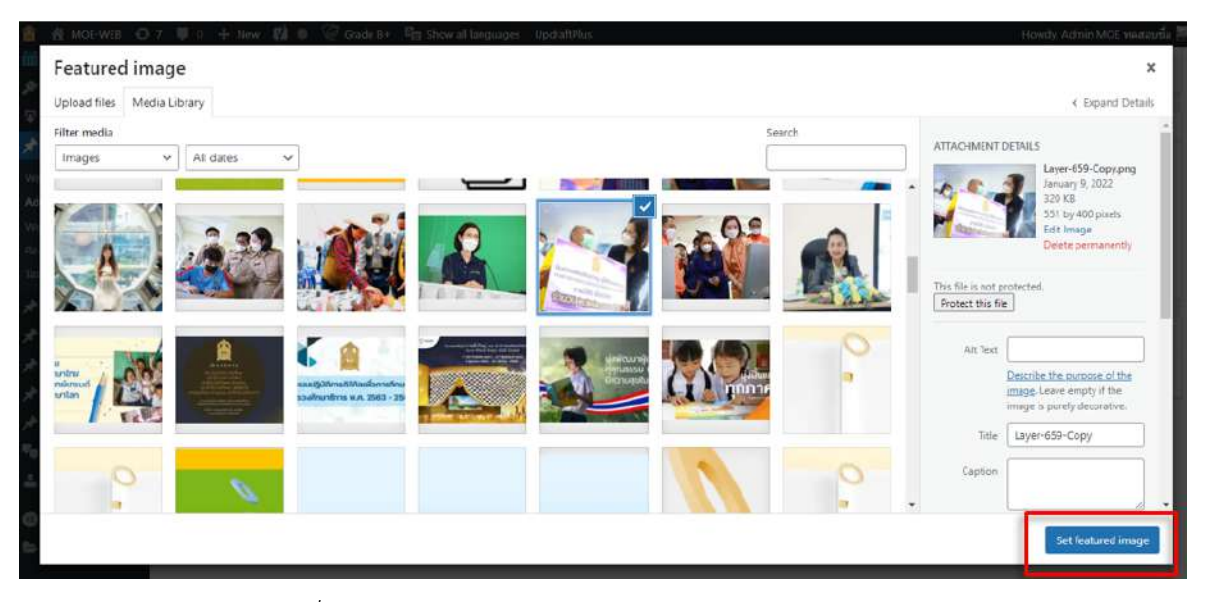

ภาพที่ 4-100 ตัวอย่างหน้าจอการเลือกภาพประกอบของ E-Book

Synerry Corporation (Thailand) Co.,Ltd.

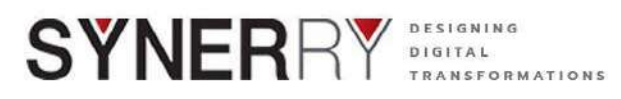

7) สามารถเพิ่มหรือเลือกหมวดหมู่ ได้ตามภาพด้านล่าง

| HI -              |           |
|-------------------|-----------|
| E-Book Categories | Most Used |
| 🗌 หมวดหมู่ 1      |           |
| 🗌 หมวดหมู่ 2      |           |
| 🗌 หมวดหมู่ 3      |           |
| 🗌 หมวดหมู่ 4      |           |
| หมวดหมู่ใหม่      | x         |
|                   |           |
| — Parent Categor  | y— ~      |

ภาพที่ 4-101 ตัวอย่างหน้าจอการเพิ่มหรือเลือกหมวดหมู่

8) กดที่ปุ่ม Publish เพื่อบันทึกและเผยแพร่

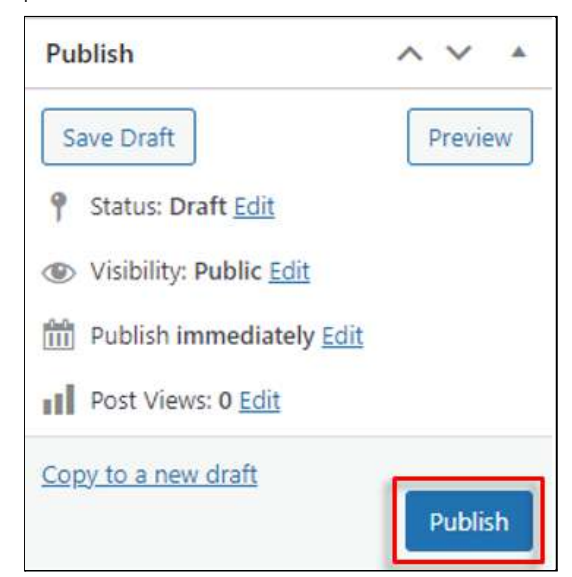

ภาพที่ 4-102 ตัวอย่างหน้าจอการบันทึกและเผยแพร่

หน้า 81 จาก 118

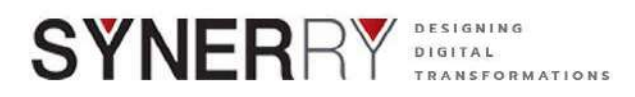

### 4.10.3. การแก้ไข E-Book

- 1) คลิกที่ที่เมนู E-Book แล้วเลือกที่ E-Book
- 2) คลิก Edit ใต้รายการ E-Book ที่ต้องการแก้ไข
- 3) เมื่อแก้ไขเสร็จแล้ว ให้คลิกปุ่ม Update ที่กล่องเครื่องมือ Publish

|     | A MOE-WEB 🖸      | 7 📮 0 🕂 New View Posts 📢 📵 🧭 Grade B+ 🖓 Show all languages UpdraftPlus                                                                       |
|-----|------------------|----------------------------------------------------------------------------------------------------|
| -   | Dashboard        | E-Book Add New                                                                                                    |
| G   | Site Kit         | All (3)   Published (3)   Trash (2)                                                                                                    |
| *   | Posts            | Bulk actions <ul> <li>Apply</li> <li>All dates</li> <li>Filter</li> </ul> <ul> <li>Filter</li> </ul>                                         |
| 93  | Media            | Title                                                                                                    |
| ul  | WP Poll          | 🦳 ทดสอบใหม่ Test E-book 3                                                                                                    |
| U   | Pages            | Edit Quick Edit   Trash   View   Script Manager   Clone   New Draft                                                                          |
| ۳   | Comments         | Test E-book 2                                                                                                    |
| ۲   | Fluent Forms Pro |                                                                                                    |
| iii | M.E. Calendar    | Test E-book ผู้ผลิตวัคชีนทั่วโลกแข่งกับเวลา พัฒนาวัคชีนรับเชื่อกลายพันธุ์โอไมครอนผู้ผลิตวัคชีน<br>เวลา พัฒนาวัคชีนรับเชื้อกลายพันธุ์โอไมครอน |
| ×   | All Device CSS   |                                                                                                    |
| Ŧ   | Downloads        | Title                                                                                                    |
|     | Mahlinka         |                                                                                                    |

ภาพที่ 4-103 ตัวอย่างหน้าจอการแก้ไข E-Book

| Pu  | blish                   | ~ ~              |      |
|-----|-------------------------|------------------|------|
|     | [                       | Preview Chang    | es   |
| ٩   | Status: Published Ed    | it               |      |
| ۲   | Visibility: Public Edit |                  |      |
| 111 | Published on: Dec 24    | 4, 2021 at 09:31 | Edit |
| al  | Post Views: 4 Edit      |                  |      |
| Cop | oy to a new draft       |                  |      |
| Rev | vrite & Republish       |                  | _    |
| Mo  | ve to Trash             | Upda             | te   |

ภาพที่ 4-104 ตัวอย่างหน้าจอการบันทึก

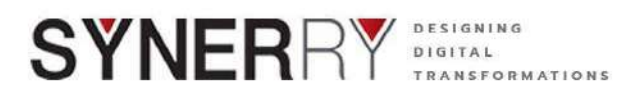

#### 4.10.4. การลบ Weblinks

- 1) คลิกที่ที่เมนู Weblinks แล้วเลือกที่ Weblinks
- 2) คลิก Trash ใต้รายการ Weblink ที่ต้องการลบ

|    | A MOE-WEB 📀 7    | 👎 0 🕂 New View Posts 📢 🌖 🧭 Grade B+ 🖓 Show all languages                                                            |  |  |
|----|------------------|----------------------------------------------------------------------------------------------------|--|--|
| æ  | Dashboard        | E-Book Add New                                                                                                    |  |  |
| G  | Site Kit         | All (3)   Published (3)   Trash (2)                                                                                 |  |  |
| *  | Posts            | Bulk actions V Apply All dates V Filter                                                                             |  |  |
| 91 | Media            | Title                                                                                                    |  |  |
| n  | WP Poll          | 🦳 ทดสอบใหม่ Test E-book 3                                                                                           |  |  |
|    | Pages            | Edit   Quick Edit   Trash   View   Script Manager   Clone   New Draft                                               |  |  |
|    | Comments         | Test E-book 2                                                                                                    |  |  |
| ۲  | Fluent Forms Pro |                                                                                                    |  |  |
| άΰ | M.E. Calendar    | Test E-book ผู้ผลิตวัดชีนทั่วโลกแข่งกับเวลา พัฒนาวัดชีนรับเชื้อกลายพัน<br>เวลา พัฒนาวัคชีนรับเชื้อกลายพันธ์โอไมครอน |  |  |
| ×  | All Device CSS   |                                                                                                    |  |  |

ภาพที่ 4-105 ตัวอย่างหน้าจอการลบ Weblinks

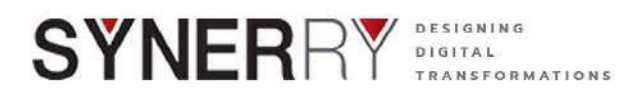

#### 4.11. ระบบจดหมายข่าว E-Newlatter

### 4.11.1. การสร้างหมวดหมู่

- 1) คลิกที่เมนู E-Newlatter > เลือก Categories
- 2) กรอกชื่อหมวดหมู่และรายละเอียดหมวดหมู่
- 3) เมื่อกรอกรายละเอียดเสร็จแล้ว คลิกที่ปุ่ม Add a New Category

| 1           | 😤 MOE-WEB 📀 8   | 8 🏓 0 🕂 New 🕻            | 🖄 🚺 🛛 🧭 Grade B+ 🧤 Show all languages 🛛 UpdraftPlus |
|-------------|-----------------|--------------------------|-----------------------------------------------------|
| × 1         | All Device CSS  |                          | img4-2-150×150                                      |
| <b>₽</b> (  | Downloads       | ZERSO<br>Viene line bios | img4-2-150x150.jpg                                  |
| * 1         | Weblinks        | E-Newsletter             |                                                     |
| * (         | Child Website   | Add New                  | 470399607_Illustration-300×300                      |
| <b>*</b> 1  | E-Book          | Categories               | _14/0399607_Illustration-300x300.png                |
| * 1         | E-Newsletter    | Re-Order                 | 470399607_Illustration-150×150                      |
| * 1         | Bottom Banner   | laxonomy Order           | 470399607_Illustration-150x150.png                  |
| * 1         | RSS             | Ling                     |                                                     |
| <b>1</b>    | FAQs            |                          | 1470399614_Social_Media-300×300                     |
| ا 👗         | Ultimate Member |                          | 1_1470399614_Social_Media-300x300.png               |
| <b>()</b> ( | Elementor       |                          | 1470399594_Web_Design                               |
|             | Annes Annes     |                          | 1470399594_Web_Design.png                           |

ภาพที่ 4-106 ตัวอย่างหน้าจอการเข้าสู่หน้าจอการสร้างหมวดหมู่

| 8   | MOE-WEB          | 7 🛡 0 🕂 New 🕅 🗿 🞯 Grade II- 🖷 Show oll languages Up                                            | draftPlu |                                |             |   |    |                          | Howdy A     | dmin M | OE พดสอบชื่อ 🎬 |
|-----|------------------|------------------------------------------------------------------------------------------------|----------|--------------------------------|-------------|---|----|--------------------------|-------------|--------|----------------|
|     |                  |                                                                                                |          |                                |             |   |    |                          | Screen Opti | ons 🔻  | Help *         |
| -   | Dashboard        | Categories                                                                                     |          |                                |             |   |    |                          |             |        |                |
| G   | Site Kit         |                                                                                                |          |                                |             |   |    |                          |             | Sea    | ch Categories  |
| *   | Posts            | Add New Category                                                                               | Bull     | actions 🗸 Apply                |             |   |    | 22 items                 | 4 6         | 1      | 9f 2 3         |
| 91  | Media            | Name                                                                                           | 0        | Namo                           | Description | 1 | à  | Slug                     |             |        | Count          |
| ni  | WP Poll          | The same is have it services on using the                                                      |          | NOTINI CMS                     |             |   |    | consident.               |             |        | 76             |
|     | Pages            | The function of these is approach on your man.                                                 |          | initia de cinto                | รูปแบบ CMS  |   |    | cars and                 |             |        |                |
| Ŧ   | Comments         | shij                                                                                           |          |                                |             |   |    |                          |             |        |                |
|     | Fluent Forms Pro | The 'slag' is the URL friendly version of the name. It is usually all lowercase                |          | Blog                           | 0.00        | ۰ | 0  | blog                     | -           | 1      | E 3.           |
| m   | M.E. Calendar    | and contains only latters, numbers, and hypnions.                                              |          |                                |             |   |    |                          |             |        |                |
| *   | All Device CSS   | Parent Category                                                                                |          | าหมวตรีเหตุ                    | _           | • |    | gasel accuse             |             | +      | ů.             |
| Ŧ   | Downloads        | Categories, unitie tags, can here a hierarchy. You might have a Jazz                           |          |                                |             |   |    |                          |             |        |                |
| *   | Weblinks         | category, and under that have children categories for Babop and Rig Band.<br>Tetally optional. | 0        | เหมาติย่อย                     | -           | ۰ |    | Waradelleiti             |             | +      | 0              |
| *   | Child Website    | Description                                                                                    |          |                                |             |   |    |                          |             |        |                |
| *   | E-Book           |                                                                                                |          | Neux                           |             |   |    | DAWE                     |             |        |                |
| *   | E-Newsletter     |                                                                                                |          |                                |             |   |    |                          |             |        |                |
| E-N | lewsletter       |                                                                                                |          | News                           |             | ۰ | 0  | news-en                  | 0           | - 10   | 0              |
| Ad  | d New            | The description is not prominent by default, however, some themes may                          |          |                                |             | - |    |                          |             |        |                |
| Cat | egories          | show it.                                                                                       |          | ข่าวการกิจผู้บริหารระดับ<br>สง | -           | • | .0 | governant                |             | +      | 19             |
| Re  | Order            | Language                                                                                       |          | 4.                             |             |   |    |                          |             |        |                |
| Tax | nnomy Order      |                                                                                                |          |                                |             |   |    |                          |             |        |                |
| ÷   | Bottom Banner    | Sets the language                                                                              |          | — การกิจ รมว.ตร.               | -           | 0 | 0  | การก็จ-รมว-ศษ-แางสาวครีน | -           | +      | 10             |

ภาพที่ 4-107 ตัวอย่างหน้าจอการสร้างหมวดมู่ใน E-Newlatter

## 4.11.2. การเพิ่มจดหมายข่าว

- 1) คลิกที่เมนู E-Newlatter > เลือก Add New
- 2) กรอกหัวข้อ ที่ช่อง Add title

Synerry Corporation (Thailand) Co.,Ltd.

หน้า 84 จาก 118

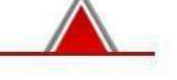

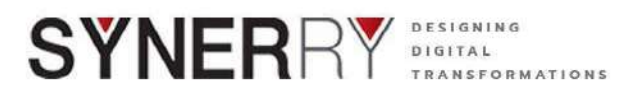

- 3) กรอกรายละเอียดต่างๆ ที่ช่อง E-Newlatter Setting
- 4) เลือกหมวดหมู่ข้อมูลที่ต้องการ ที่กล่องเครื่องมือ Category
- 5) คลิกปุ่ม Publish ที่กล่องเครื่องมือ Publish ทางด้านซ้านของจอ

| 😫 🖀 MOE-WEB 🔿                                                                                                    | 7 📕 🛙 🕂 New 🚺 🌢 🧭 Grade B+ 🦓 Show all languages UpdraftPlus |      |
|----------------------------------------------------------------------------------------------------|-------------------------------------------------------------|------|
| Dashboard                                                                                                    | Add New Post                                                |      |
| G Site Kit                                                                                                    | Add title                                                   |      |
| 🖈 Posts                                                                                                    |                                                             |      |
| 91 Media                                                                                                    | N                                                           |      |
|                                                                                                    | E-Newsletter Setting                                        | ~~ • |
| 📒 Pages                                                                                                    | Email                                                       |      |
| P Comments                                                                                                    |                                                             |      |
| 😑 Fluent Forms Pro                                                                                                    |                                                             |      |
| 🗰 M.E. Calendar                                                                                                    | ประเภทที่รับสมัคร                                           |      |
| All Device CSS                                                                                                    |                                                             |      |
| The second second secon |                                                             |      |

ภาพที่ 4-106 ตัวอย่างหน้าจอการเพิ่มรายละเอียดใน E-Newlatter

| Categories                     | ~ ~               |   |  |  |
|--------------------------------|-------------------|---|--|--|
| All Categories                 | Most Used         |   |  |  |
| 🔵 ทดสอบ Cl                     | MS                | • |  |  |
| 🗹 ข่าวภารกิจ                   | ผู้บริหารระดับสูง |   |  |  |
| 🗹 ภารกิจ รมว.ศธ. (นางสาวตรีนุช |                   |   |  |  |
| เทียนทอง)                      |                   |   |  |  |
| 🗌 Blog                         |                   |   |  |  |
| 🗌 หมวดใหญ่                     |                   |   |  |  |
| 🗌 หมวดย่                       | อย                |   |  |  |
| News                           |                   | - |  |  |
| + Add New Category             |                   |   |  |  |

ภาพที่ 4-107 ตัวอย่างหน้าจอการเลือกหมวดหมู่ ใน E-Newlatter

### 4.11.3. การแก้ไขจดหมายข่าว

- 1) คลิกที่เมนู E-Newslater เลือก E-Newslater
- 2) คลิกที่ Edit ใต้รายการ E-mail ที่ต้องการแก้ไข
- 3) คลิกปุ่ม Update ที่หล้องเครื่องมือ Publish ที่ด้านขวาของจอ

หน้า 85 จาก 118

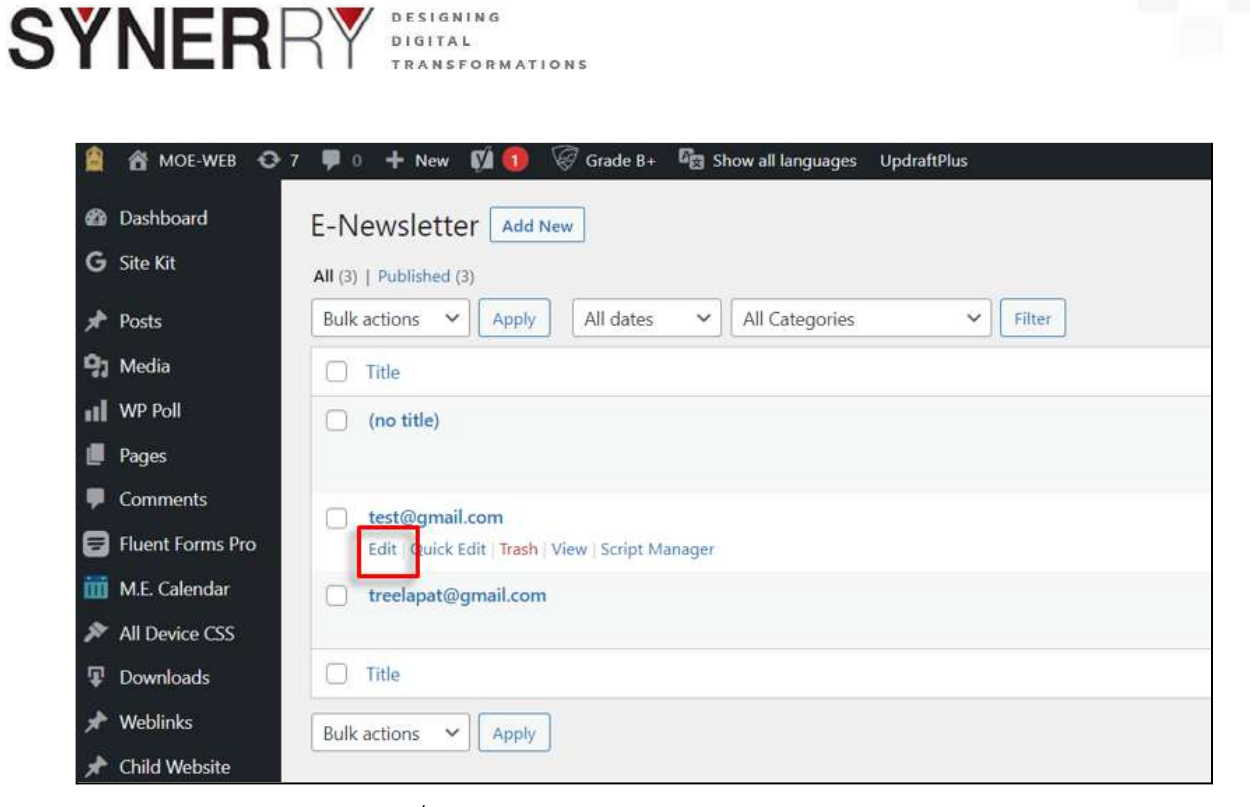

ภาพที่ 4-108 ตัวอย่างหน้าจอการแก้ไข E-Newslatter

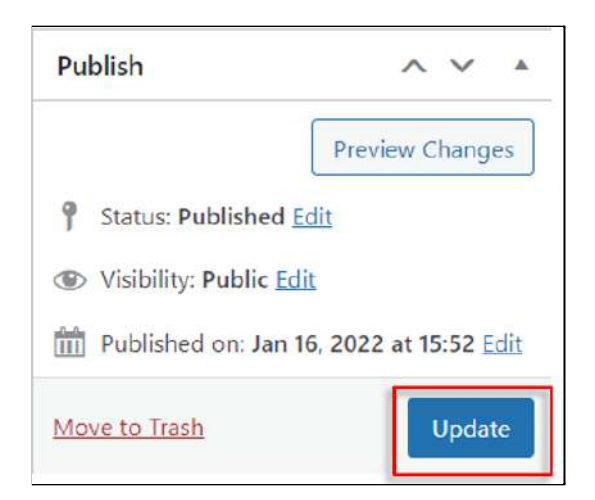

ภาพที่ 4-109 ตัวอย่างหน้าจอปุ่มอัปเดต E-Newslatter

หน้า 86 จาก 118

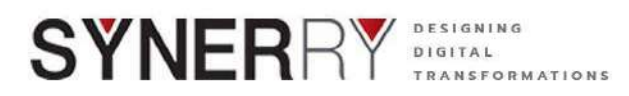

# 4.12. การตั้งค่า Banner Bottom

#### 4.12.1. การสร้างหมวดหมู่ Banner Bottom

- 1) คลิกที่ที่เมนู Banner Bottom แล้วเลือกที่ Banner Bottom Categories
- 2) กรอกชื่อหมวดหมู่และรายละเอียดหมวดหมู่
- 3) เมื่อกรอกรายละเอียดเสร็จแล้ว คลิกที่ปุ่ม Add a New Bottom Banner

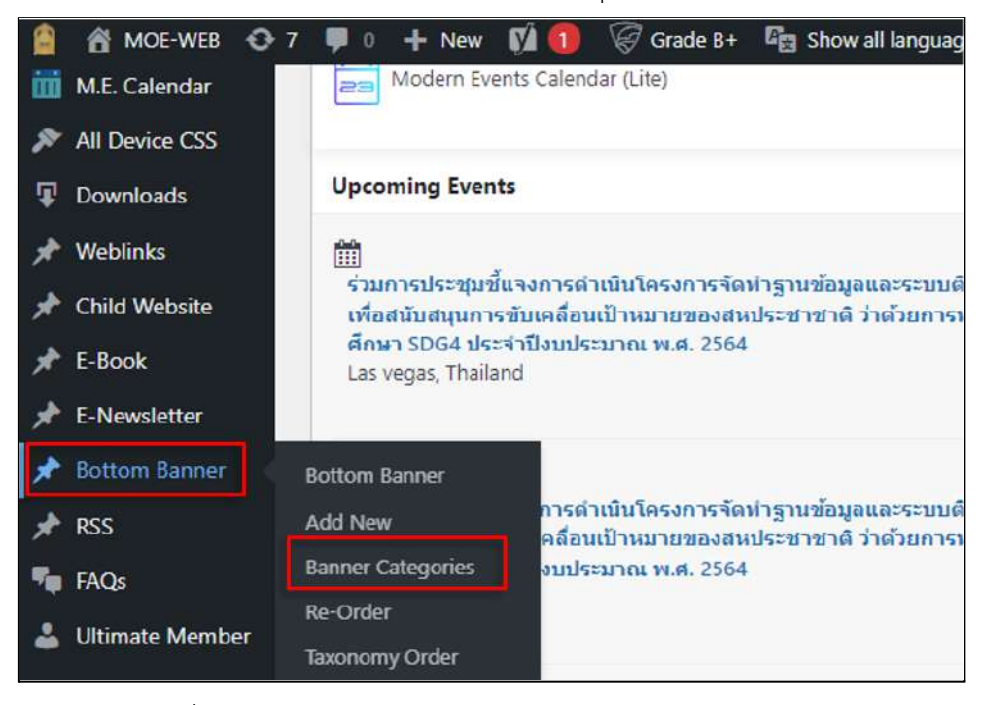

ภาพที่ 4-110 ตัวอย่างหน้าจอการสร้างหมวดหมู่ Banner Bottom

| 🔒 者 MOE-WEB 📀      | 7 👎 0 🕂 New 🕅 🚺 🧭 Grade B+ 🖏 Show all language                                         |  |  |  |  |
|--------------------|----------------------------------------------------------------------------------------|--|--|--|--|
| Dashboard          | Banner Categories                                                                      |  |  |  |  |
| G Site Kit         | 5                                                                                      |  |  |  |  |
| 🖈 Posts            | Add new Banner Categories                                                              |  |  |  |  |
| 9] Media           | Name                                                                                   |  |  |  |  |
| II WP Poll         | The same is how it appears on your site                                                |  |  |  |  |
| 📕 Pages            | Skin                                                                                   |  |  |  |  |
| Comments           |                                                                                        |  |  |  |  |
| 🗐 Fluent Forms Pro | Fluent Forms Pro The "slug" is the URL-friendly version of the name. It is usually all |  |  |  |  |
| 🗰 M.E. Calendar    | Darent Banner Categories                                                               |  |  |  |  |
| 🔊 All Device CSS   | None v                                                                                 |  |  |  |  |
| Downloads          | Assign a parent term to create a hierarchy. The term Jazz, for                         |  |  |  |  |
| 🖈 Weblinks         | Description                                                                            |  |  |  |  |
| 🖈 Child Website    |                                                                                        |  |  |  |  |
| 🖈 E-Book           |                                                                                        |  |  |  |  |
| 📌 E-Newsletter     |                                                                                        |  |  |  |  |
| 🖈 Bottom Banner 🤸  | The description is not prominent by default; however, some themes                      |  |  |  |  |
| Bottom Banner      | may show it.                                                                           |  |  |  |  |
| Add New            | Add new Banner Categories                                                              |  |  |  |  |

ภาพที่ 4-111 ตัวอย่างหน้าจอการกรอกรายละเอียด

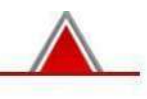

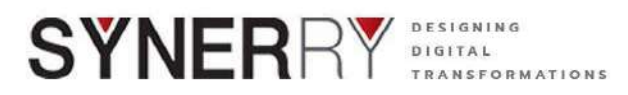

## 4.12.2. การเพิ่ม Banner Bottom

1) ไปที่เมนู Banner Bottom แล้วเลือกที่ Add New

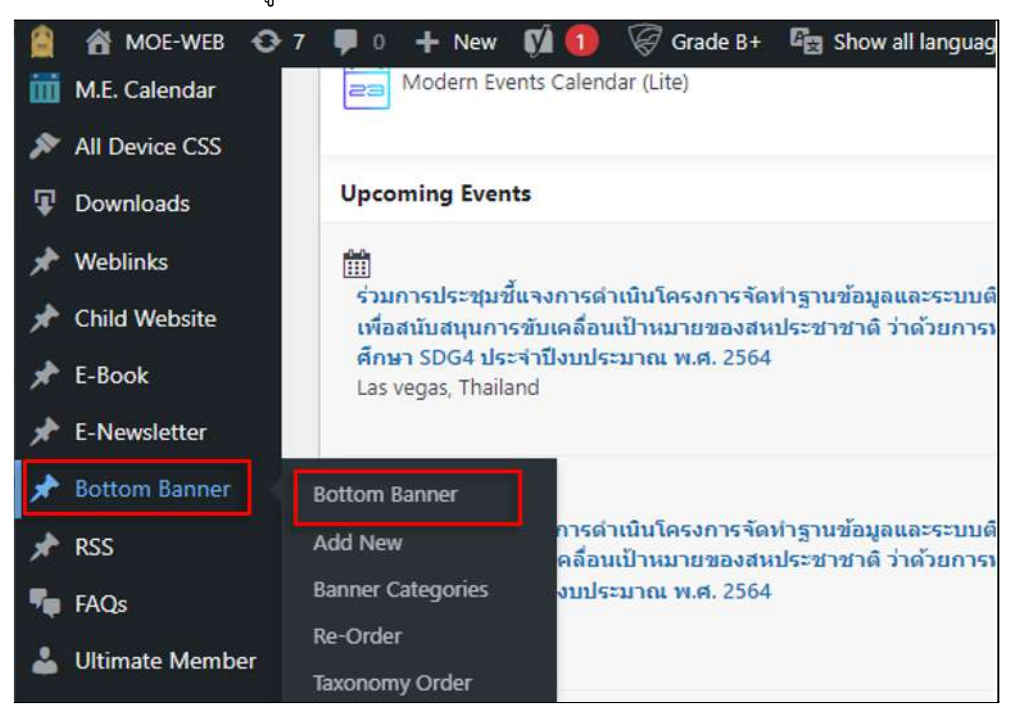

ภาพที่ 4-112 ตัวอย่างหน้าจอการเพิ่ม Banner Bottom

 สามารถเพิ่มหัวข้อและรายละเอียดของ Bottom Banner ได้ตามภาพด้านล่าง ที่ ปุ่ม Add New

|    |           | 😋 7 📮 0 🕂 New 🕅 🚺 🧭 Grade B+ 🛱 Show all languages UpdraftPlus |
|----|-----------|---------------------------------------------------------------|
| Ø  | Dashboard | Bottom Banner Add New                                         |
| G  | Site Kit  | All (12)   Published (12)                                     |
| *  | Posts     | Bulk actions     Apply     All dates     Filter               |
| 91 | Media     | Title                                                         |
| ul | WP Poll   | D B3                                                          |
|    | Pages     |                                                               |
|    | Comments  | □ B4                                                          |

ภาพที่ 4-113 ตัวอย่างหน้าจอการเพิ่มหัวข้อและรายละเอียด (1)

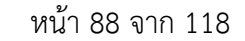

| MOE-WEB          | 😋 7 🏴 0 🕂 New 🕅 🔍 🧭 Grade B+ 🖓 Show all languages UpdraftPlus |       |
|------------------|---------------------------------------------------------------|-------|
| Dashboard        | Add New Post                                                  |       |
| 🖁 Site Kit       | Add title                                                     |       |
| Posts            |                                                               |       |
| Media            |                                                               |       |
| WP Poll          | Bottom Banner                                                 | ~ ~ • |
| Pages            | Image * Link                                                  |       |
| Comments         | No image selected Add image                                   |       |
| Fluent Forms Pro |                                                               |       |
| 👖 M.E. Calendar  | Reports                                                       | ~ ~ * |
| All Device CSS   |                                                               |       |
| Downloads        | II STATISTICS                                                 |       |
| Weblinks         | Today This Week                                               |       |
| Child Website    | 0 0                                                           |       |
| E-Book           | This Month This Year                                          |       |
| E-Newsletter     |                                                               |       |

SYN

DESIGNING

ภาพที่ 4-114 ตัวอย่างหน้าจอการเพิ่มหัวข้อและรายละเอียด (2)

3) ในกล่อง Bottom Banner สามารถใส่ภาพที่มีขนาดตามต้องการที่ช่อง Image และใส่ลิ้งค์ได้ที่ที่ช่อง Link ตามภาพด้านล่าง

| mage *            | Link |  |
|-------------------|------|--|
| in image selected |      |  |

ภาพที่ 4-115 ตัวอย่างหน้าจอการใส่ภาพและใส่ลิ้งค์

| Select Image               |                                  | ×                                                                                                    |
|----------------------------|----------------------------------|----------------------------------------------------------------------------------------------------|
| Upload files Media Library |                                  | C Expand Details                                                                                                    |
|                            |                                  |                                                                                                    |
|                            |                                  |                                                                                                    |
|                            |                                  |                                                                                                    |
|                            |                                  |                                                                                                    |
|                            | Drop files to upload             |                                                                                                    |
|                            | or<br>Sidect Han                 |                                                                                                    |
|                            | Chooses fuitier.<br>All Fries    |                                                                                                    |
|                            | Maximum upload file size: 64 MB. |                                                                                                    |
|                            |                                  |                                                                                                    |
|                            |                                  |                                                                                                    |
|                            |                                  |                                                                                                    |
|                            |                                  | Select                                                                                                    |
|                            |                                  | and a second second sec |

ภาพที่ 4-116 ตัวอย่างหน้าจอการอัพโหลดไฟล์ภาพ

Synerry Corporation (Thailand) Co.,Ltd.

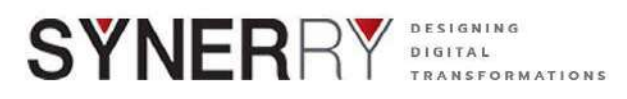

4) เลือกภาพที่ต้องการให้แสดง คลิกปุ่ม Add Image > เลือกรูปภาพ > คลิก Select

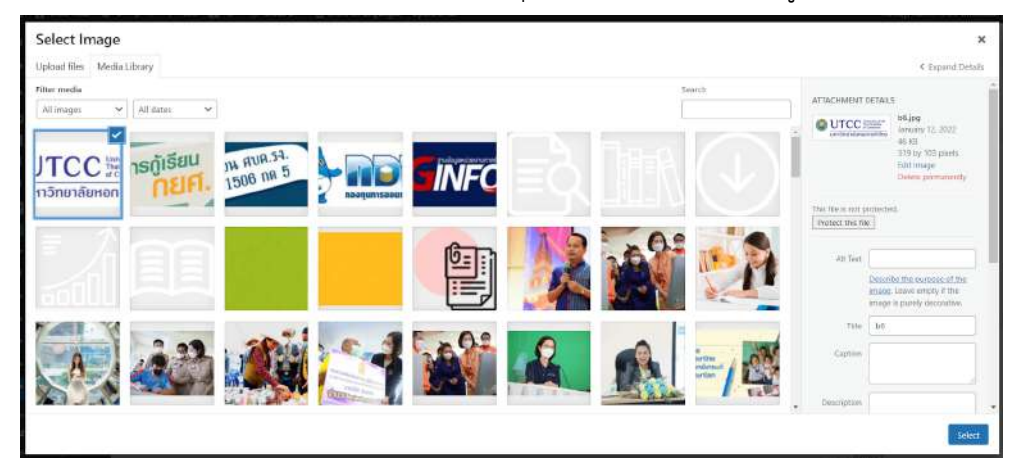

ภาพที่ 4-117 ตัวอย่างหน้าจอการเลือกรูปภาพ

5) เพิ่มหมวดหมู่ เพื่อการจัดระเบียบข้อมูล

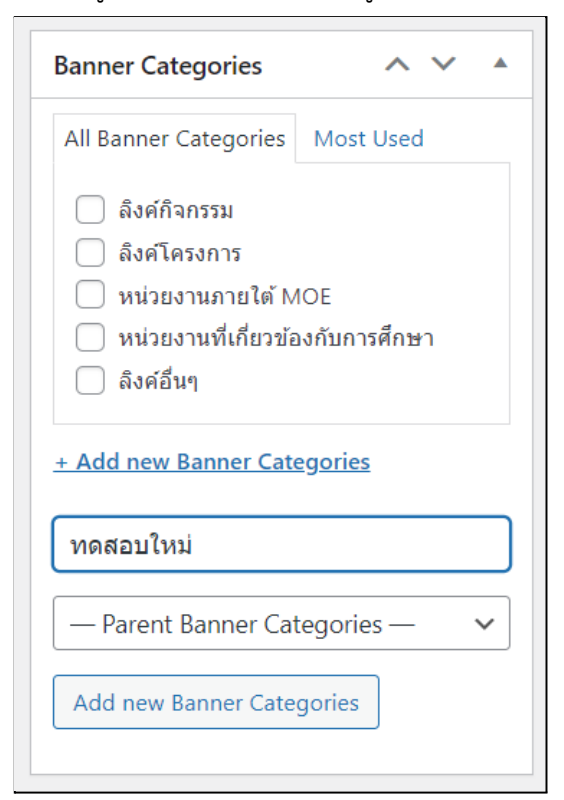

ภาพที่ 4-118 ตัวอย่างหน้าจอการเพิ่มหมวดหมู่

หน้า 90 จาก 118

Synerry Corporation (Thailand) Co.,Ltd.

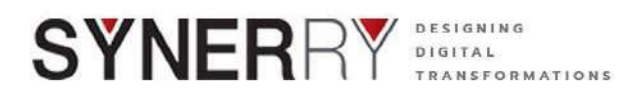

### 4.12.3. การแก้ไข Bottom Banner

- 1) คลิกที่ที่เมนู Bottom Banner แล้วเลือกที่ Bottom Banner
- 2) คลิก Edit ใต้รายการ Bottom Banner ที่ต้องการแก้ไข
- 3) เมื่อแก้ไขเสร็จแล้ว ให้คลิกปุ่ม Update ที่กล่องเครื่องมือ Publish

|        | MOE-WEB O 7           | 👎 🗉 🕂 New 📢 🕕 🧭 Grade B+ 🛱 Show all languages UpdraftPlus                                 |
|--------|-----------------------|-------------------------------------------------------------------------------------------|
| ø<br>G | Dashboard<br>Site Kit | All (12)   Published (12)                                                                 |
| *      | Posts                 | Bulk actions V Apply All dates V Filter                                                   |
| 91     | Media                 | Title                                                                                     |
| ul     | WP Poll               | C B3                                                                                      |
|        | Pages                 | Edit Quick Edit   Trash   View   Script Manager   Clone   New Draft   Rewrite & Republish |
| ۳      | Comments              | □ B4                                                                                      |
| ٨      | Fluent Forms Pro      | (And Market)                                                                              |
| m      | M.E. Calendar         | B5                                                                                        |
| *      | All Device CSS        | D 86                                                                                      |
| Ŧ      | Downloads             |                                                                                           |

ภาพที่ 4-119 ตัวอย่างหน้าจอการแก้ไข Bottom Banner

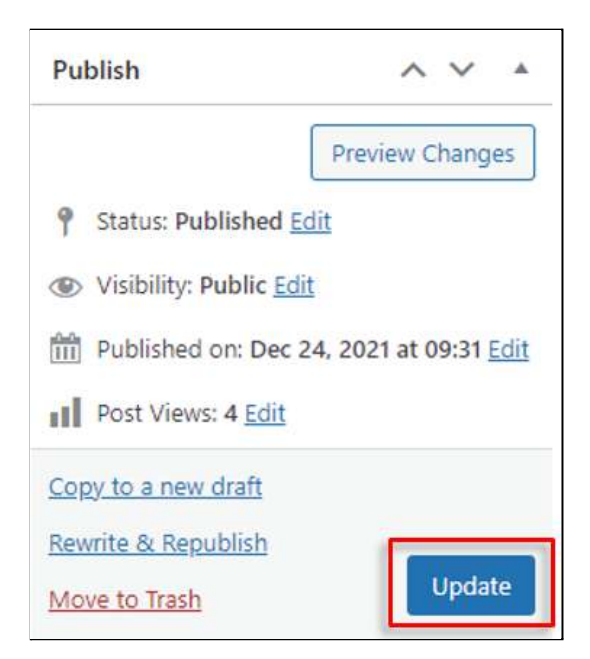

ภาพที่ 4-120 ตัวอย่างหน้าจอการบันทึกการแก้ไข

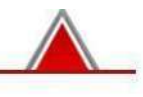

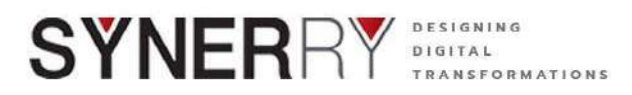

#### 4.12.4. การลบ Bottom Banner

- 1) คลิกที่ที่เมนู Weblinks แล้วเลือกที่ Weblinks
- 2) คลิก Trash ใต้รายการ Weblink ที่ต้องการลบ

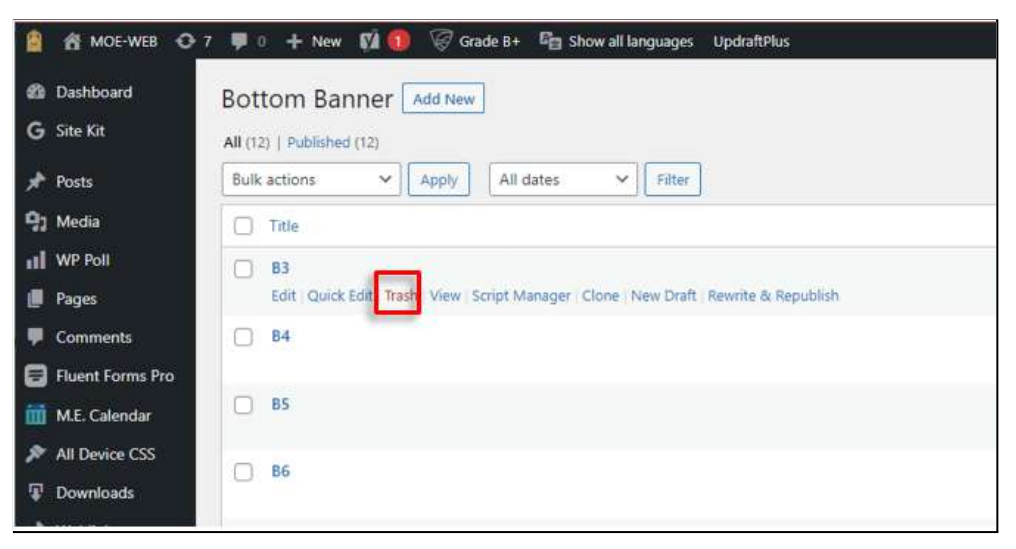

ภาพที่ 4-121 ตัวอย่างหน้าจอการลบ Bottom Banner

3) เสร็จสิ้นการเพิ่มข้อมูลและตั้งค่า คลิกที่ปุ่ม Publish เพื่อบันทึกและเผยแพร่

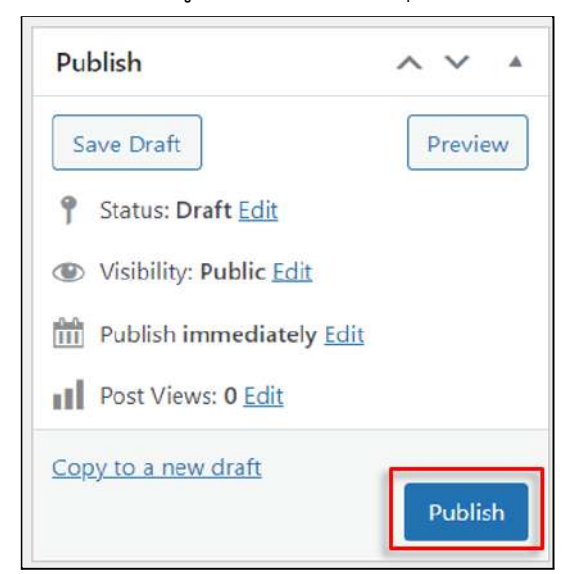

ภาพที่ 4-122 ตัวอย่างหน้าจอการบันทึกและเผยแพร่

Synerry Corporation (Thailand) Co.,Ltd.

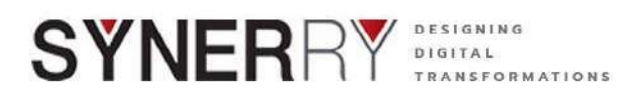

- 4.13. ระบบ RSS
  - 4.13.1. การเพิ่มเนื้อหา RSS
    - 1) ไปที่เมนู RSS แล้วเลือกที่ All RSS

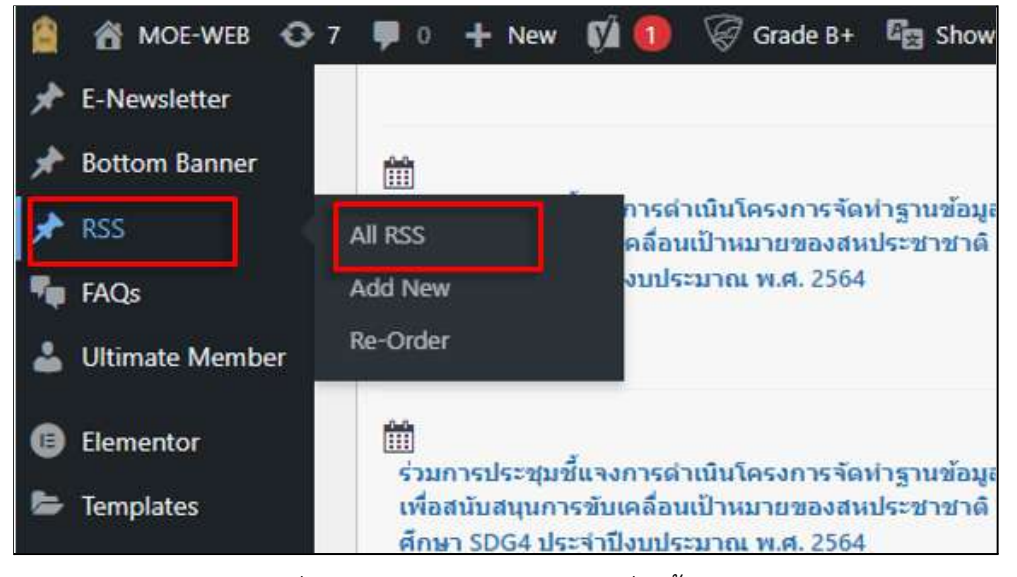

ภาพที่ 4-123 ตัวอย่างหน้าจอการเพิ่มเนื้อหา RSS

2) สามารถเพิ่มหัวข้อ RSS ได้ตามภาพด้านล่าง ที่ปุ่ม Add New

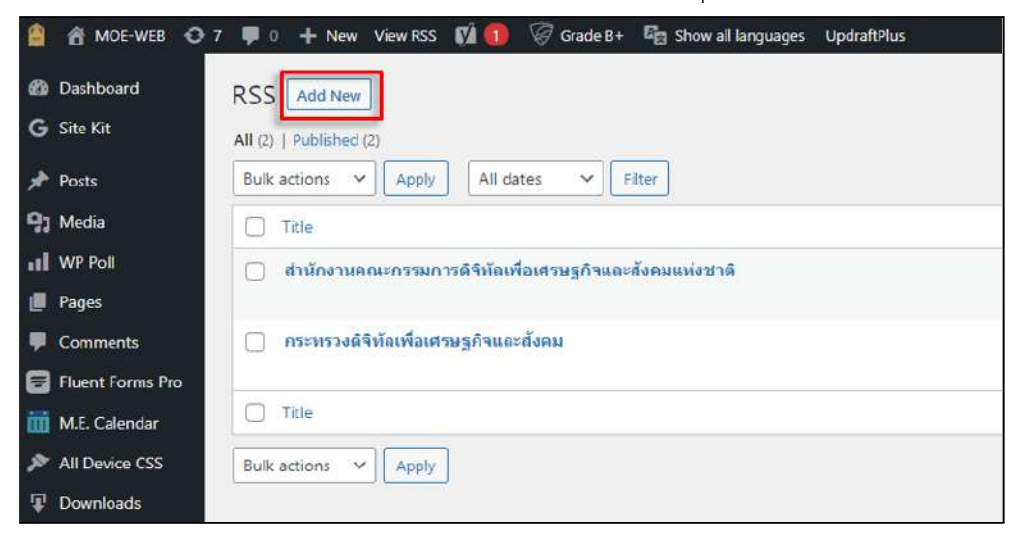

ภาพที่ 4-124 ตัวอย่างหน้าจอการเพิ่มหัวข้อ RSS

หน้า 93 จาก 118

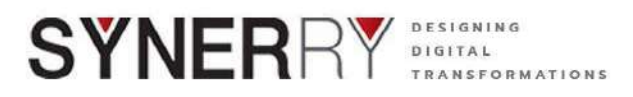

- สามารถเพิ่มชื่อ RSS ที่ช่อง Add title และตั้งค่า RSS ที่ช่อง RSS Setting ตามภาพ ด้านล่าง
- 4) กดที่ปุ่ม Publish เพื่อบันทึกและเผยแพร่

| 🗿 🚷 MOE-WEB 🖸                | 7 🐺 🛛 🕂 New 🗱 🖲 🎯 Grade 8+ 🖓 Show all languages UpdraftPlus | Howdy, Admin MOE พงสละเชื้อ 🎬      |
|------------------------------|-------------------------------------------------------------|------------------------------------|
| 🛍 Dashboard                  | Add new RSS                                                 | Screen Options 💌                   |
| G Sile Kit                   | A databa                                                    |                                    |
| 🖈 Posts                      | Add title                                                   | Permatters A Y A                   |
| 97 Media                     |                                                             | I instant Page                     |
| II WP Poll                   | RSS Setting                                                 | ^ × *                              |
| Pages                        | เป็นการให้งาน                                               | Publish A V *                      |
| P Comments                   | De                                                          | Save Draft Preview                 |
| Fluent Forms Pro             |                                                             | 🕈 Status: Draft Edit               |
| 👖 M.E. Calendar              | RSS URL                                                     | (g) Visibility: Public <u>Edit</u> |
| All Device CSS               |                                                             | Publish immediately Edit           |
| Downloads                    |                                                             | Publish                            |
| <ul> <li>Weblinks</li> </ul> |                                                             |                                    |
| Child Website                |                                                             |                                    |

ภาพที่ 4-125 ตัวอย่างหน้าจอการเพิ่มชื่อ RSS

# 4.13.2. การแก้ไขเนื้อหา RSS

- 1) คลิกที่ที่เมนู RSS แล้วเลือกที่ All RSS
- 2) คลิก Edit ใต้รายการ RSS ที่ต้องการแก้ไข
- 3) เมื่อแก้ไขเสร็จแล้ว ให้คลิกปุ่ม Update ที่กล่องเครื่องมือ Publish

|     | 📸 MOE-WEB 🖸 7    | 👎 0 🕂 New View RSS 📢 🕕 🦃 Grade B+ 🖓 Show all languages UpdraftPlus |
|-----|------------------|--------------------------------------------------------------------|
| æ   | Dashboard        | RSS Add New                                                        |
| G   | Site Kit         | All (2)   Published (2)                                            |
| *   | Posts            | Bulk actions V Apply All dates V Filter                            |
| 91  | Media            | Title                                                              |
| ul  | WP Poll          | 🗌 ุธ่านักงานคณะกรรมการดิจิทัลเพื่อเศรษฐกิจและสังคมแห่งชาติ         |
| U   | Pages            | Edit Quick Edit Trash View Script Manager                          |
|     | Comments         | กระทรวงผิจิทัลเพื่อเศรษฐกิจและสังคม                                |
| 8   | Fluent Forms Pro | Table 101911                                                       |
| iii | M.E. Calendar    | Title                                                              |
| ۶   | All Device CSS   | Bulk actions V Apply                                               |
| Ŧ   | Downloads        |                                                                    |

ภาพที่ 4-126 ตัวอย่างหน้าจอการแก้ไขเนื้อหา RSS

หน้า 94 จาก 118

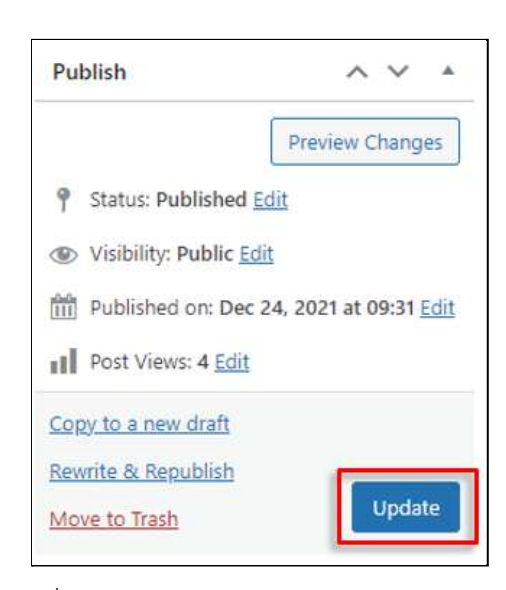

ภาพที่ 4-127 ตัวอย่างหน้าจอการบันทึกการแก้ไข

# 4.13.3. การลบเนื้อหา RSS

SYNERRY Designing Digital TRANSFOR

- 1) คลิกที่ที่เมนู RSS แล้วเลือกที่ All RSS
- 2) คลิก Trash ใต้รายการ RSS ที่ต้องการลบ

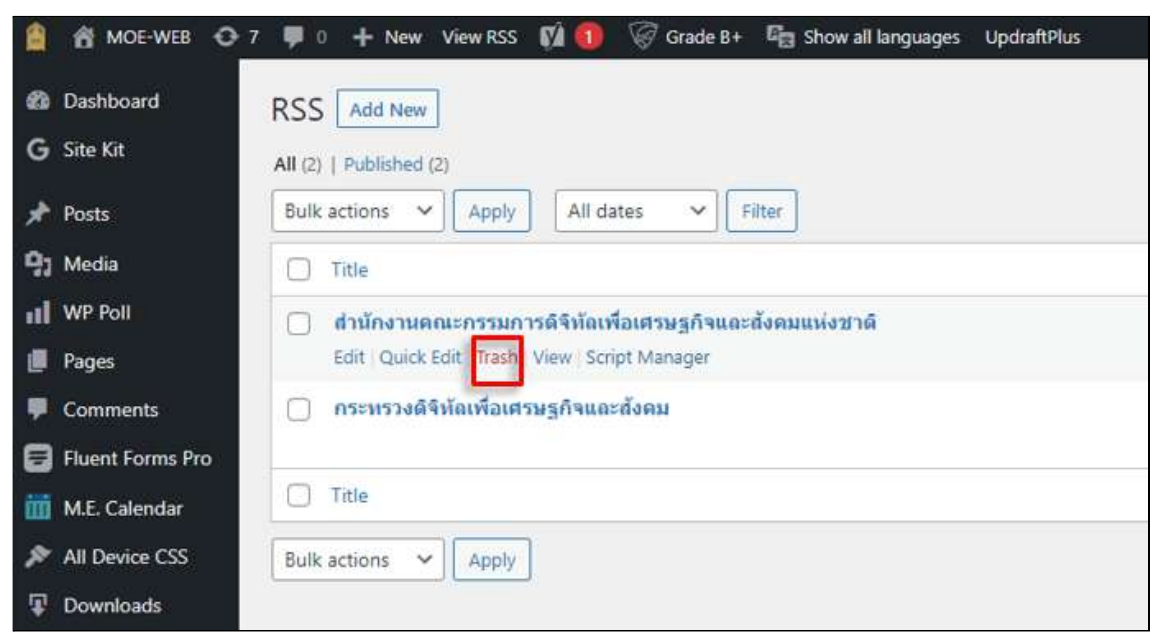

ภาพที่ 4-128 ตัวอย่างหน้าจอการลบเนื้อหา RSS

หน้า 95 จาก 118

Synerry Corporation (Thailand) Co.,Ltd.

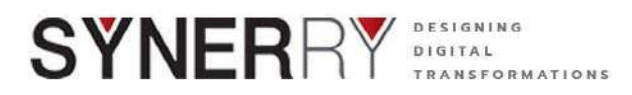

### 4.14. ระบบคำถามที่พบบ่อย (FAQs)

- 4.14.1. การสร้างหมวดหมู่คำถามที่พบบ่อย (FAQs)
  - 1) ไปที่เมนู RSS แล้วเลือกที่ FAQ Categories

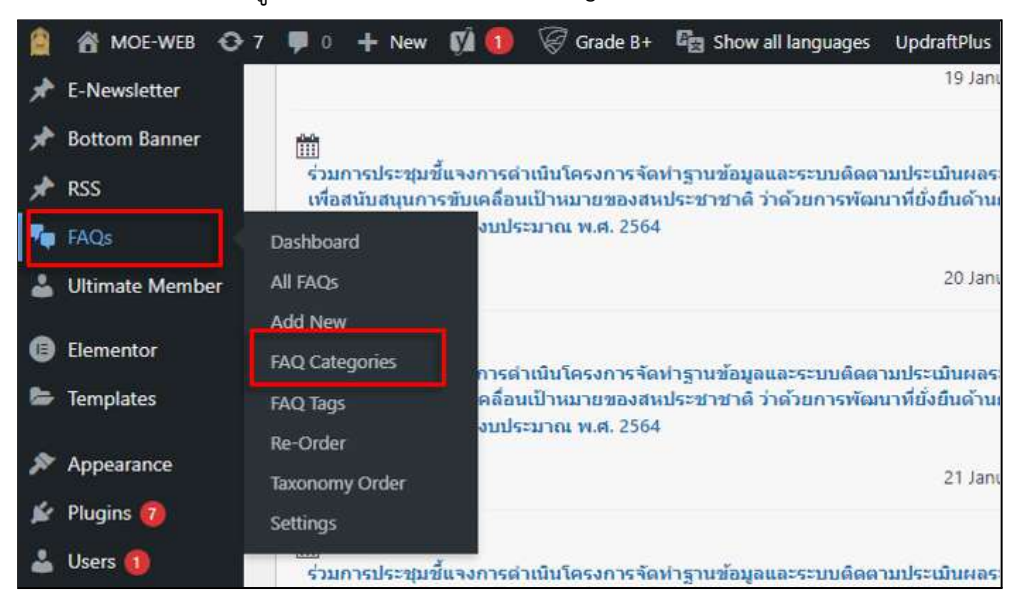

ภาพที่ 4-129 ตัวอย่างหน้าจอการสร้างหมวดหมู่คำถามที่พบบ่อย (FAQs)

เพิ่มหัวข้อและรายละเอียดของหมวดหมู่ FAQs ในช่อง เมื่อเสร็จแล้ว ให้คลิกที่ปุ่ม
 Add a New FAQ Category

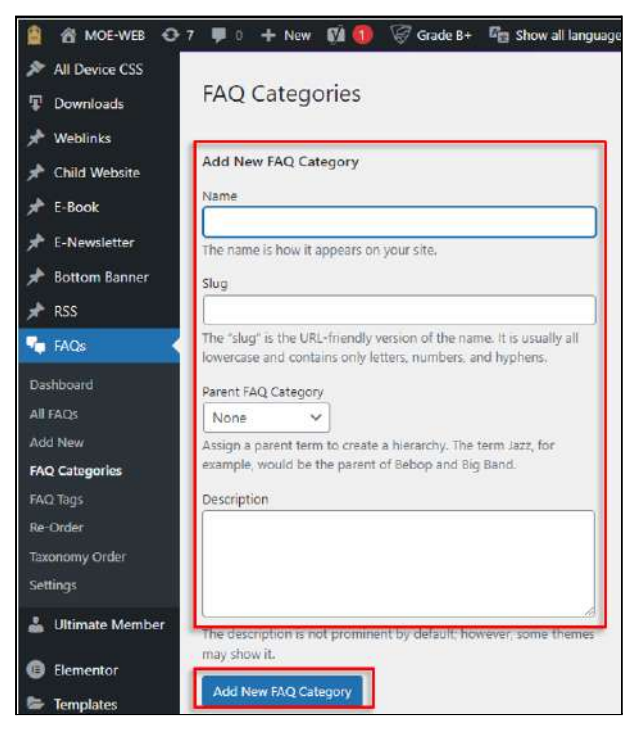

ภาพที่ 4-130 ตัวอย่างหน้าจอการพิ่มหัวข้อและรายละเอียดของหมวดหมู่ FAQs

Synerry Corporation (Thailand) Co.,Ltd.

หน้า 96 จาก 118

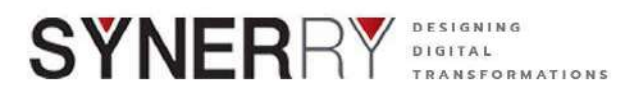

### 4.14.2. การแก้ไขหัวข้อ/รายละเอียด FAQs

- 1) คลิกที่ที่เมนู FAQs แล้วเลือกที่ All FAQs
- 2) คลิก Edit ใต้รายการ FAQs ที่ต้องการแก้ไข
- 3) เมื่อแก้ไขเสร็จแล้ว ให้คลิกปุ่ม Update ที่กล่องเครื่องมือ Publish

|                 | 7 📮 0 🕂 New View Po            | osts  🕅 🚺 🥳 Gi  | rade B+ 🛛 🛱 Sh | iow all lan |
|-----------------|--------------------------------|-----------------|----------------|-------------|
| All Device CSS  |                                |                 |                |             |
| Downloads       | FAQS Add New                   |                 |                |             |
| 🖈 Weblinks      | All (3)   Published (3)   Tras | sh (1)          |                |             |
| 🖈 Child Website | Bulk actions 🗸                 | Apply All dates | ∽ Sho          | w Ali Faq   |
| 🖈 E-Book        | Title                          | Author          | # of Views     | Ca          |
| 📌 E-Newsletter  | Questions Test 3               | Admin MOE ทดสอบ | 5              | M           |
| 📌 Bottom Banner | Edit Quick Edit                | ชื่อ            |                |             |
| 🖈 RSS           | Manager                        |                 |                |             |
| 둮 FAQs 🔍        | Questions Test 2               | Admin MOE ทดสอบ | 6              | M           |
| Dashboard       |                                | ชอ              |                |             |
| All FAQs        |                                |                 |                |             |
|                 |                                |                 |                |             |

ภาพที่ 4-131 ตัวอย่างหน้าจอการแก้ไขหัวข้อ/รายละเอียด FAQs

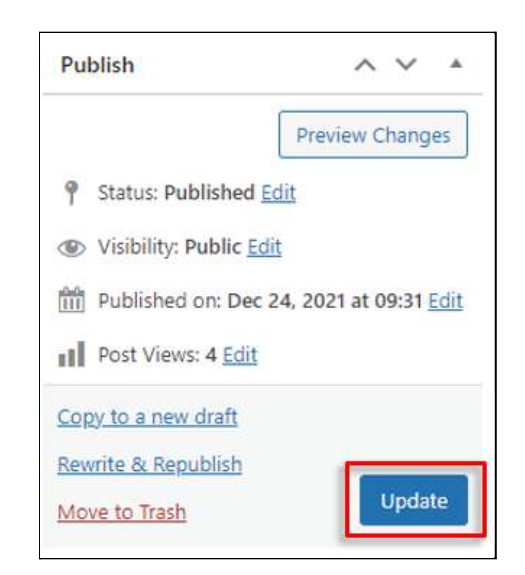

ภาพที่ 4-132 ตัวอย่างหน้าจอการบันทึกการแก้ไข

หน้า 97 จาก 118

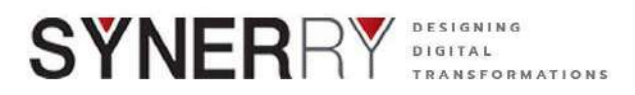

### 4.14.3. การลบหัวข้อ/รายละเอียด FAQs

- 1) คลิกที่ที่เมนู FAQs แล้วเลือกที่ All FAQs
- 2) คลิก Trash ใต้รายการ FAQs ที่ต้องการลบ

| 😫 者 MOE-WEB 🖸   | 🕈 7 👎 0 🕂 New Viev      | w Posts 🛛 🕅 🧭 G   | rade B+ 🛛 🛱 Sho | w all languages |
|-----------------|-------------------------|-------------------|-----------------|-----------------|
| All Device CSS  |                         |                   |                 |                 |
| Downloads       | FAQs Add New            |                   |                 |                 |
| 🖈 Weblinks      | All (3)   Published (3) | Trash (1)         |                 |                 |
| 🖈 Child Website | Bulk actions 🗸          | Apply All dates   | ✓ Show          | All FAQ Categor |
| 🖈 E-Book        | Title                   | Author            | # of Views      | Categories      |
| 📌 E-Newsletter  | Questions Test          | 3 Admin MOE ทดสอบ | 5               | Main Categ      |
| 📌 Bottom Banner | Edit   Quick Edit       | ชื่อ              |                 |                 |
| 🖈 RSS           | Manager                 | PC                |                 |                 |
| TAQs            | Questions Test          | 2 Admin MOE ทดสอบ | 6               | Main Categ      |
| Dashboard       |                         | ชอ                |                 |                 |
| All FAQs        |                         |                   |                 |                 |
| Add New         | Ouestions Test 1        | Admin MOF Nedau   | 11              | Main Cateo      |

ภาพที่ 4-133 ตัวอย่างหน้าจอการลบหัวข้อ/รายละเอียด FAQs

- 4.15. ระบบจัดการเมนูของเว็บไซต์
  - 4.15.1. การเพิ่มเมนูเว็บไซต์
    - 1) คลิกที่เมนู Appearance เลือก Menus

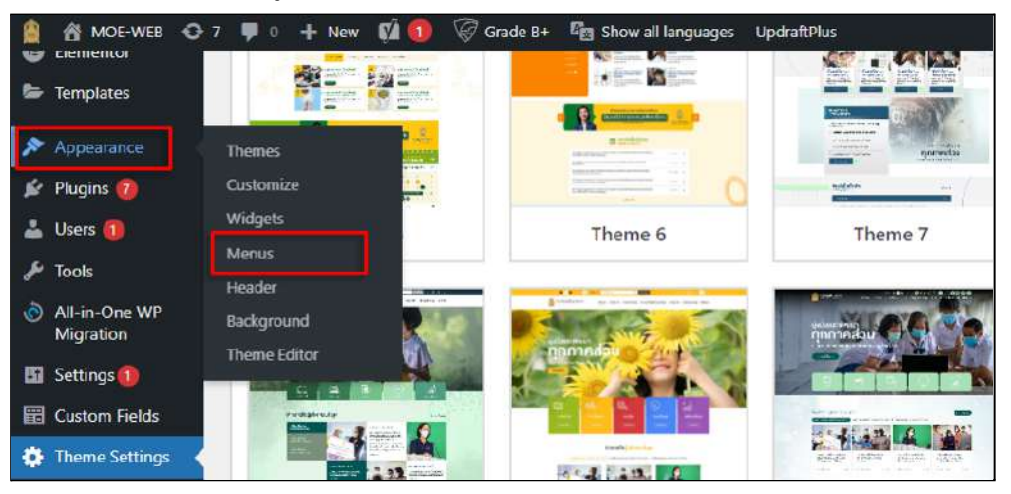

ภาพที่ 4-134 ตัวอย่างหน้าจอการเพิ่มเมนูเว็บไซต์

Synerry Corporation (Thailand) Co.,Ltd.

หน้า 98 จาก 118

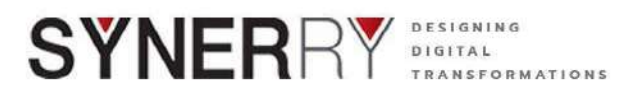

 ทำการเพิ่มเมนูที่ต้องการภายใต้กล่องเมนู Add menu items และ กด Add to Menu

| Edit Menus Manage Locations                                                               |                                                     |                                                                                                    |
|-------------------------------------------------------------------------------------------|-----------------------------------------------------|----------------------------------------------------------------------------------------------------|
| Select a menu to edit: Footer Menu TH (F                                                  | poter Menu ไทย)                                     | Select or create a new menu. Don't forget to save your changes!                                                                                                    |
| dd menu items                                                                             | Menu structure                                      |                                                                                                    |
| Pages *                                                                                   | Menu Name Foo                                       | ter Menu TH Save Menu                                                                                                    |
| Most Recent View All Search<br>ทศสอบเทจ 1<br>Current Student<br>Prequently asked question | Drag the items into<br>หน้าหลัก<br>ติดต่อเรา        | the order you prefer. Click the arrow on the right of the item to reveal additional configuration options Page                                                                     |
| Home       พน้าหลัก       Reset Password       เปลี่ยนวทัสผ่าน       Select All           | Menu Settings<br>Auto add pages<br>Display location | Automatically add new top-level pages to this menu augutifeument Ing (Corrently set to: เลยูปสัตยภาษา)                                                                             |
| Posts v<br>Custom Links v                                                                 | 1                                                   | Ingularburner English (currently set to: Top Ber TH)     Top Menu English (Currently set to: Top Ber EN)     Yop Kenu English (Currently set to: Top Ber EN)     Y Footer Menu Ing |

ภาพที่ 4-135 ตัวอย่างหน้าจอการเพิ่มเมนูที่ต้องการภายใต้กล่องเมนู

 เมนูที่ทำการเพิ่มจะแสดงที่ Menu structure และเมื่อทำการกดปุ่ม Save menu เพื่อบันทึก

| ld menu items                                                      | Menu structure                       |                                                                                                    |
|--------------------------------------------------------------------|--------------------------------------|----------------------------------------------------------------------------------------------------|
| Pages                                                              | Menu Name Foot                       | er Menu TH Save Menu                                                                                                    |
| Most Recent View All Search                                        | Drag the items into                  | the order you prefer. Click the arrow on the right of the item to reveal additional configuration options.                       |
| <ul> <li>ทดสอบเพจ 1</li> <li>Current Student</li> </ul>            | หน้าหลัก                             | Page ¥                                                                                                    |
| ศิษย์ปัจบัน     Frequently asked question                          | ติดต่อเรา                            | Page *                                                                                                    |
| <ul> <li>Home</li> <li>หน้าหลัก</li> <li>Reset Password</li> </ul> | ศิษย์ปัจุบัน                         | Page 💌                                                                                                    |
| 🗌 เปลี่ยนรทัสผ่าน                                                  | Marris Cambrid                       |                                                                                                    |
| Select All Add to Menu                                             | Menu Settings                        | 0                                                                                                    |
|                                                                    | Auto add pages                       | Automatically add new top-level pages to this menu                                                                               |
| Posts                                                              | <ul> <li>Display location</li> </ul> | 🗌 เมนูเปลี่ยนภาษา ไทย (Currently set to: เมนูเปลี่ยนภาษา)                                                                        |
| Custom Links                                                       |                                      | เมญเบลชนภาษา English (Currently set to: แมนเปลี่ยนกาษา)     โon Menu ใหม่ (Currently set to: English (Currently set to: English) |
|                                                                    |                                      | Top Menu English (Currently set to: Top Bar EN)                                                                                  |
| Categories                                                         | ÷                                    | Footer Menu ไทย                                                                                                    |
|                                                                    |                                      | Footer Menu English (Currently set to: Footer Menu EN)                                                                           |

ภาพที่ 4-136 ตัวอย่างหน้าจอการบันทึก

หน้า 99 จาก 118

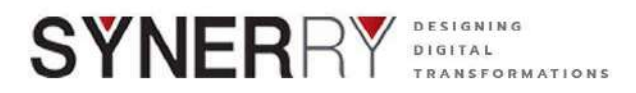

## 4.15.2. การแก้ไขเมนูเว็บไซต์

1) ทำการแก้ไขเมนู โดยเลือกที่แถบ Edit Menus

| Select a menu to edit:                                                        | Footer Menu TH (Fe | ooter Menu ไทย)     | ~][                                                                                                    | Select                     | or create a new m                                                         | enu. Don't forget to save your change   |
|-------------------------------------------------------------------------------|--------------------|---------------------|----------------------------------------------------------------------------------------------------|----------------------------|---------------------------------------------------------------------------|-----------------------------------------|
| ld menu items                                                                 |                    | Menu structure      |                                                                                                    |                            |                                                                           |                                         |
| Pages                                                                         | *                  | Menu Name Fo        | oter Menu TH                                                                                                    |                            |                                                                           | Save                                    |
| Most Recent View A                                                            | II Search          | Drag the items into | o the order you prefer. Click the                                                                                                    | arrow or                   | the right of the ite                                                      | m to reveal additional configuration op |
| ทศสอบเพจ 1     Current Student                                                |                    | พน้าหลัก            |                                                                                                    | ş                          | age 🔻                                                                     |                                         |
| Rษภ์ปัจุบัน     Frequently asked question     Home                            |                    | ดีดด่อเรา           |                                                                                                    | 1                          | age ¥                                                                     |                                         |
| <ul> <li>ทน้าหลัก</li> <li>Reset Password</li> <li>เปลื่อบรพัสผ่าน</li> </ul> |                    | Menu Settings       | Automatically add no                                                                                                    | er top Jac                 | al name to this mean                                                      |                                         |
| Select All                                                                    | Add to Menu        | Display location    | <ul> <li>ผนูเปลี่ยนภาษา ไทย (0</li> <li>เมนูเปลี่ยนภาษา โทย (0</li> </ul>                                                                                        | urrently so                | et pages to this me<br>et to: และเปลี่ยมกาษา)<br>lo eat to: และกรี่คมกาษา |                                         |
| Posts                                                                         | ¥                  |                     | Top Menu Inst Currer Top Menu Inst Currer Top Menu English (Cu                                                                                                   | itly set to:<br>mently set | Top Bar TH)<br>to: Top Bar ENI                                            |                                         |
| Custom Links                                                                  |                    |                     | Four Menu Ing     Fourier Menu Ing     Fourier Menu Ing     Fourier Menu Ing     Fourier Menu Ing     Fourier Menu Ing     Fourier Menu Ing     Fourier Menu Ing |                            |                                                                           | NI                                      |
| Categories                                                                    |                    |                     | Footer Bottom Menu     Footer Bottom Menu                                                                                                    | ไทย (Curr<br>English (     | ently set to: Footer Bo<br>Currently set to: Foote                        | r Bottom Menu ENI                       |
|                                                                               |                    |                     | Left Menu Ins (Curren                                                                                                    | nily set to:               | Left Mena TH)                                                             |                                         |

ภาพที่ 4-137 ตัวอย่างหน้าจอการแก้ไขเมนูเว็บไซต์

2) ที่แถบ Edit Menus ทำการเลือกเมนูที่ต้องการแก้ไขที่ Select a menu to edit :

| Select a menu to edit: Footer Men                                                 | u TH (Footer Menu ไทย) | ✓ Select or create a n                                                                                                    | ew menu. Don't forget to save your changes!        |
|-----------------------------------------------------------------------------------|------------------------|----------------------------------------------------------------------------------------------------|----------------------------------------------------|
| dd menu items                                                                     | Menu struct            | Ire                                                                                                    |                                                    |
| Pages                                                                             | * Menu Name            | Footer Menu TH                                                                                                    | Save Menu                                          |
| Most Recent View All Search                                                       | Drag the items         | into the order you prefer. Click the arrow on the right of the                                                                                                    | he item to reveal additional configuration options |
| Current Student                                                                   | หน้าหลัก               | Paga 💌                                                                                                    |                                                    |
| <ul> <li>ศิษย์ปัจุบัน</li> <li>Frequently asked question</li> <li>Home</li> </ul> | ติดต่อเรา              | Page 💌                                                                                                    |                                                    |
| <ul> <li>ทน้าหลัก</li> <li>Reset Password</li> </ul>                              | Menu Setti             | ngs                                                                                                    |                                                    |
| 🔲 เปลี่ยนวหัสผ่าน                                                                 | Auto add page          | Automatically add new top-level pages to the                                                                                                    | is menu                                            |
| Select All Add to M                                                               | enu Display locatio    | n เมนูเปลี่ยนภาษา ไทย (Currently set to: เมนูเปลี่ยนภ<br>เมนูเปลี่ยนภาษา English (Currently set to: เมนูเปลี่                                                                                                    | (กลา)                                              |
| Posts                                                                             | *                      | Top Menu ไทย (Currently set to; Top Bar TH)                                                                                                    |                                                    |
|                                                                                   |                        | Top Menu English (Currently set to: Top Bar EN) Top Context to: 2 and 2 and 2 |                                                    |
| Sustom Links                                                                      | ×                      | Footer Menu Mill     Footer Menu English /Currently set to: Footer N                                                                                                    | teru FN)                                           |
| Categories                                                                        | ¥                      | Footer Bottom Menu Ins (Currently set to: Foo                                                                                                    | ter Bottam Menu TH)                                |
| NAMES TO DESCLO                                                                   |                        | Footer Bottom Menu English (Currently set to:                                                                                                    | Footer Bottom Menu EN)                             |

ภาพที่ 4-138 ตัวอย่างหน้าจอการเลือกเมนูที่ต้องการแก้ไข

Synerry Corporation (Thailand) Co.,Ltd.

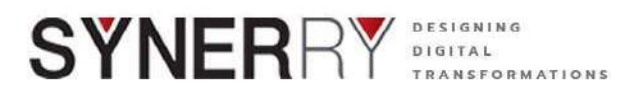

## 4.15.3. การลบเมนูเว็บไซต์

ทำการลบเมนูที่ต้องการให้ทำการเลือก แล้วกด Remove

| Pages                                                                           | *         | Menu Name Footer Menu TH                                                       |                        |                | Save Menu     |
|---------------------------------------------------------------------------------|-----------|--------------------------------------------------------------------------------|------------------------|----------------|---------------|
| Most Recent View All S                                                          | earch     | Drag the items into the order you prefer.<br>additional configuration options. | Click the arrow on the | right of the i | tem to reveal |
| <ul> <li>พิพลอบเพิง 1</li> <li>Current Student</li> <li>ศิษย์ปัจุบัน</li> </ul> |           | หน้าหลัก                                                                       | Page                   | <u>*</u>       |               |
| Frequently asked quest Home                                                     | ion       | พิดด่อเรา                                                                      | Page                   | *              |               |
| <ul> <li>พนาพลก</li> <li>Reset Password</li> <li>เมลี่ยนเรพัสส่วน</li> </ul>    |           | พิษย์ปัจุบัน Page                                                              |                        | *              |               |
|                                                                                 |           | Navigation Label                                                               |                        |                |               |
| Select All Ad                                                                   | d to Menu | ศิษย์ปัจุบัน                                                                   |                        |                |               |
| Posts                                                                           |           | Move <u>Uo one</u> Under ติดต่อเรา <u>To the t</u>                             | 00                     |                |               |
|                                                                                 |           | Original: ศิษย์ปัจุบัน                                                         |                        |                |               |
| Custom Links                                                                    | *         |                                                                                |                        |                |               |

ภาพที่ 4-139 ตัวอย่างหน้าจอการลบเมนูเว็บไซต์

## 4.16. การเปลี่ยนรูปแบบธีมของเว็บไซต์

ระบบได้มีการสร้างธีมที่สอดคล้องต่อการใช้งานของกระทรวงศึกษาธิการ โดยผ่านการดีไซน์ ไว้ให้ ในระบบแล้ว จำนวน 11 ธีม โดยผู้ใช้งานสามารถตั้งค่าเปลี่ยนรรูปแบบธีมได้ด้วยตัวเอง ดังนี้

- 1) คลิกที่เมนู Theme Settings > เลือก Theme Settings
- 2) จะเข้าสู่หน้ารายการธีมทั้ง 12 แบบ ให้สามารถเลือกใช้ได้

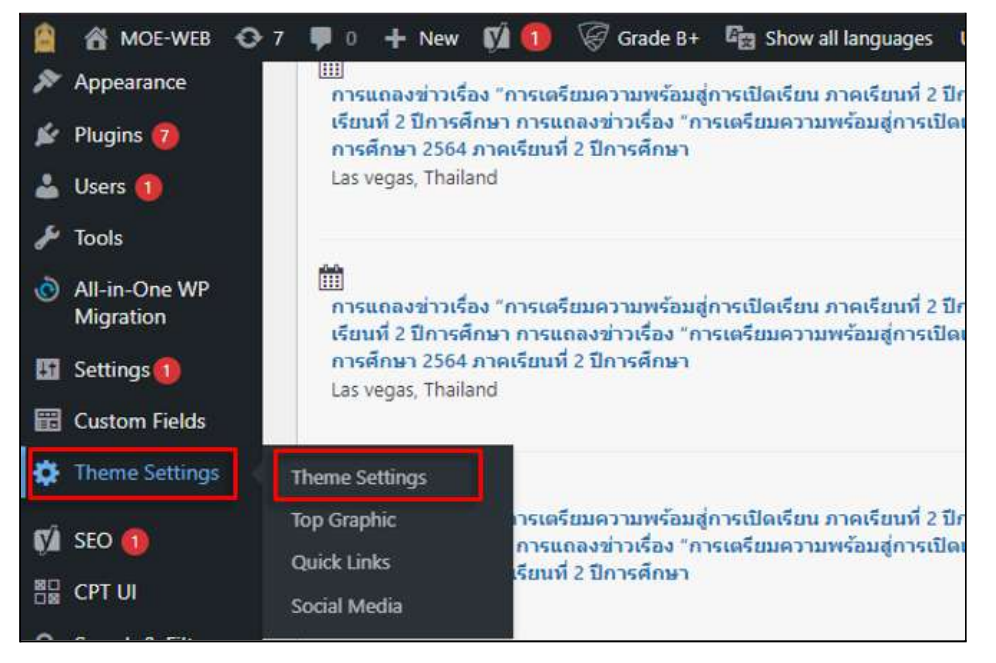

ภาพที่ 4-140 ตัวอย่างหน้าจอการเปลี่ยนรูปแบบธีมของเว็บไซต์

Synerry Corporation (Thailand) Co.,Ltd.

หน้า 101 จาก 118

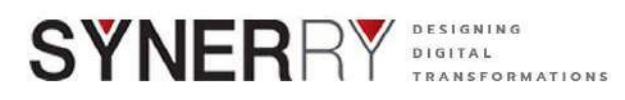

3) เมื่อเลือกธีมที่ต้องการใช้งานได้แล้ว ให้คลิกปุ่ม Update ที่ด้านขวาของจอ

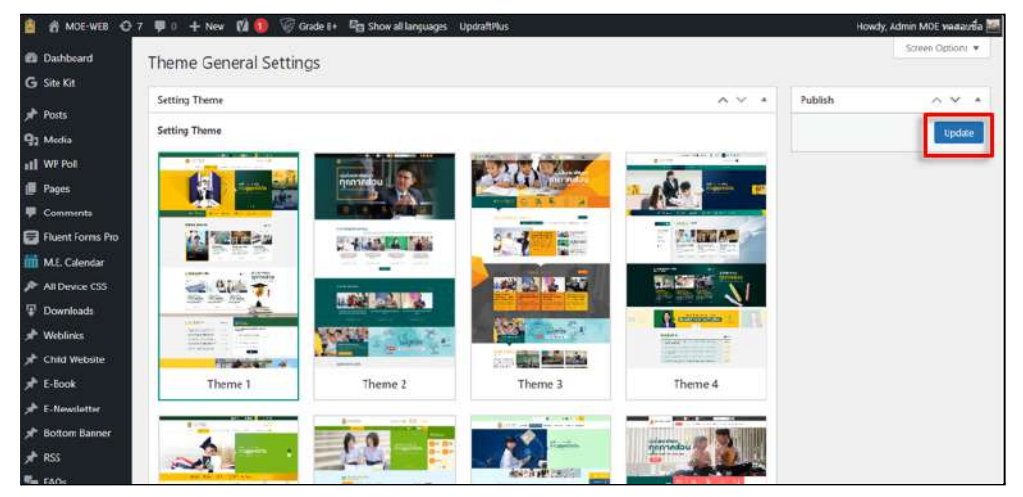

ภาพที่ 4-141 ตัวอย่างหน้าจอการเลือกธีมที่ต้องการใช้งาน

4.17. การตั้งค่า Top Graphic

4.17.1. การจัดการ Top Graphic

1) คลิกที่เมนู Theme Settings เลือก Top Graphic

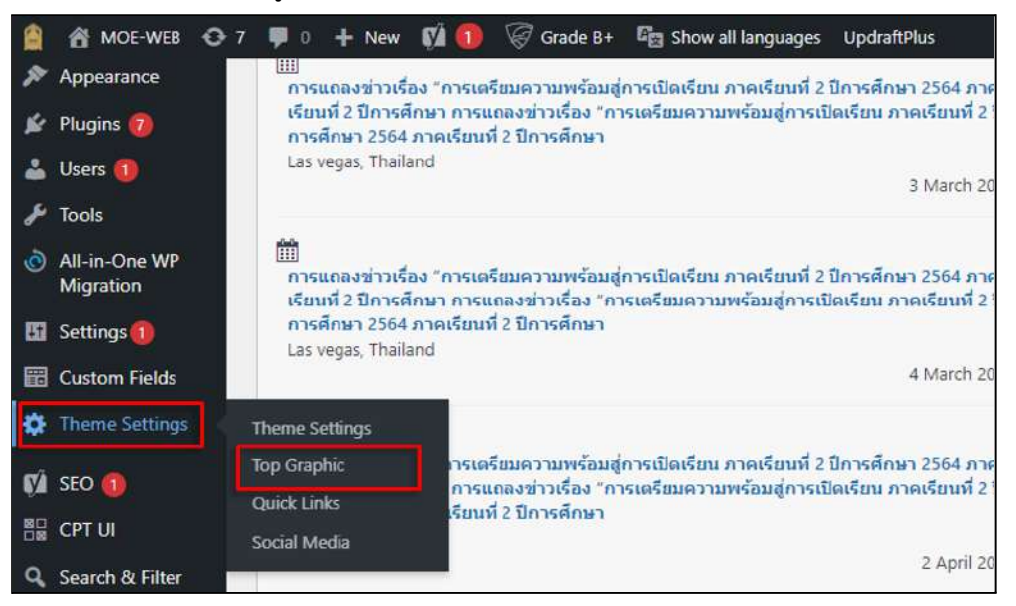

ภาพที่ 4-142 ตัวอย่างหน้าจอการจัดการ Top Graphic

- 2) สามารถจัดการ Top Graphic Settings ในส่วนต่าง ๆ ได้ตามต้องการ เช่น
  - กำหนดให้ปิด/เปิดการมองเห็นบางภาพ
  - เพิ่มภาพ Top Graphic โดย คลิกที่ Add New
  - สามารถเปลี่ยนภาพได้โดยการปุ่ม X และแก้ภาพ ด้วยปุ่มดินสอ
  - กำหนดวันที่เริ่ม สิ้นสุดในการแสดงผลบนเว็บไซต์

Synerry Corporation (Thailand) Co.,Ltd.

หน้า 102 จาก 118

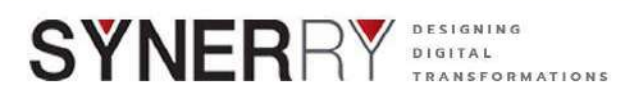

- สามารถใส่ลิงค์ได้ที่ช่อง Link ตามภาพด้านล่าง
- สามารถจัดลำดับ Banner ได้โดยการลากที่ตัวเลข ขึ้น/ลง ดังภาพด้านล่าง

| Graphic Settings |                   |      |                                                                                                    | ~          | Publish | - |
|------------------|-------------------|------|----------------------------------------------------------------------------------------------------|------------|---------|---|
| ge Slider        |                   |      |                                                                                                    |            |         |   |
| On;Off           | Image             | link | Start                                                                                                    | End        |         |   |
| Cn 📃             | 6.9               | -    | 01/12/2021                                                                                                    | 22/12/2067 |         |   |
|                  |                   |      |                                                                                                    |            |         |   |
| Cn               |                   | *    | 01/12/2021                                                                                                    | 22/12/2067 |         |   |
| _                |                   |      |                                                                                                    |            |         |   |
| Ch               |                   | 1    | 01/11/2021                                                                                                    | 22/11/2023 |         |   |
|                  | and a set         |      |                                                                                                    |            |         |   |
| Cn               | SAL               | -    | 01/11/2021                                                                                                    | 31/01/2022 |         |   |
|                  | and a distance of | No.  |                                                                                                    |            |         |   |
| GN               |                   | 20 " | 01/11/2021                                                                                                    | 30/11/2022 |         |   |
| A COLORADOR      | *                 |      | ( Contraction of the second second se | -          |         |   |

ภาพที่ 4-143 ตัวอย่างหน้าจอจัดการ Top Graphic Settings

| p Graphic Settings |       |                  |            |            | $^{\sim}$ |
|--------------------|-------|------------------|------------|------------|-----------|
| nage Slider        |       |                  |            |            |           |
| On/Off             | Image | link             | Start      | End        |           |
| 0n                 |       | and an effect of | 01/11/2021 | 22/11/2023 | ]         |
| On                 |       | ·                | 01/11/2021 | 31/01/2022 |           |
| On                 |       |                  | 01/11/2021 | 30/11/2022 | ,         |
| 0.                 |       |                  | 01/11/2021 | 30/11/2022 |           |

ภาพที่ 4-144 ตัวอย่างหน้าจอจัดลำดับ Banner

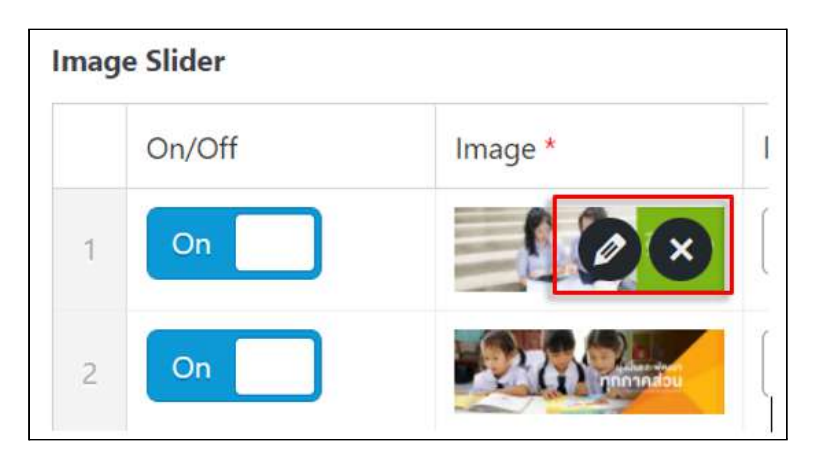

ภาพที่ 4-145 ตัวอย่างหน้าจอการกำหนดให้ปิด/เปิดการมองเห็นบางภาพ

Synerry Corporation (Thailand) Co.,Ltd.

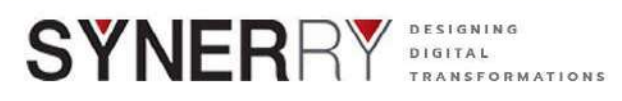

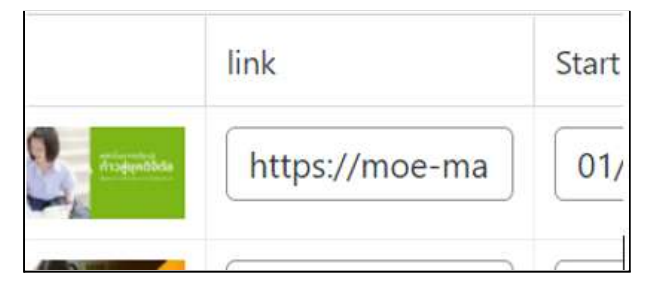

ภาพที่ 4-146 ตัวอย่างหน้าจอการใส่ลิงค์

3) เมื่อทำการตั้งค่าต่างๆ เสร็จแล้ว ให้คลิกที่ปุ่ม Update ที่ด้านขวาของจอ

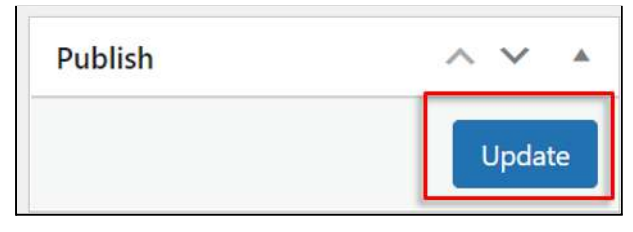

ภาพที่ 4-147 ตัวอย่างหน้าจอการตั้งค่าต่างๆ

# 4.18. ระบบจัดการผู้ใช้งานระบบ (User)

# 4.18.1. การเพิ่มผู้ใช้งาน

- 1) คลิกที่เมนู User เลือก Add User
- 2) จากนั้นกรอกข้อมูลในหน้า Add New User ในทุกช่อง

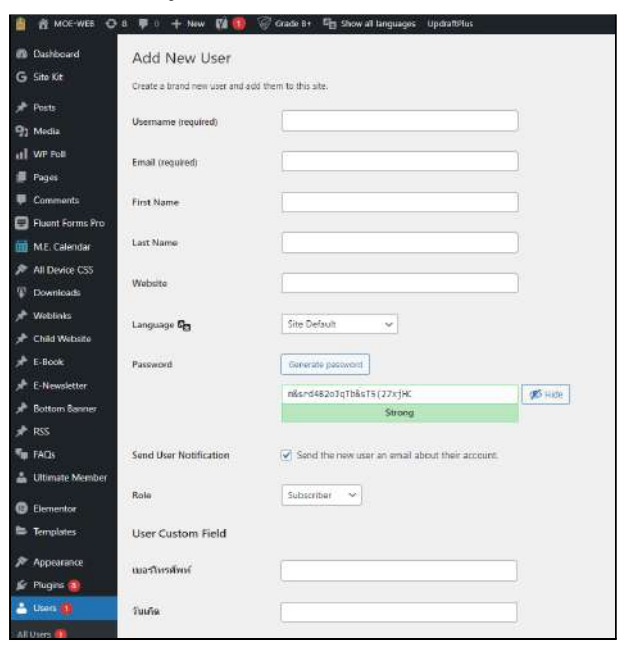

ภาพที่ 4-148 ตัวอย่างหน้าจอการเพิ่มผู้ใช้งาน

Synerry Corporation (Thailand) Co.,Ltd.

หน้า 104 จาก 118

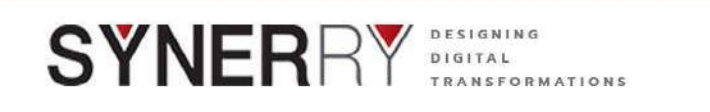

|                                                      | Contraction of the second second |                                           |
|------------------------------------------------------|----------------------------------|-------------------------------------------|
| A MOE-WEB C                                          | ≻s 🗭 0 🕂 New Ø21 🔞               | Grade B+ 🌆 Show all languages UpdraftPlus |
| <ul> <li>Otomate Member</li> </ul>                   | User Custom Field                |                                           |
| Elementor                                            |                                  |                                           |
| Templates                                            | เนอร์โทรส์ทรท์                   |                                           |
| Appearance                                           |                                  |                                           |
| 🖌 Plugins 🔕                                          | 31000                            |                                           |
| 🗄 Users 🚺                                            | Banner User Image                |                                           |
|                                                      |                                  |                                           |
| Add New                                              | Image                            | No image selected Add image               |
| Frofile                                              |                                  |                                           |
| User Role Editor                                     | User Subscribe                   |                                           |
| F Tools                                              | dilanfuriana                     |                                           |
| <ul> <li>All-in-One WP</li> <li>Migration</li> </ul> |                                  | Blog                                      |
| 🖬 Settings 📵                                         |                                  | vanedan                                   |
| 🔣 Custom Fields                                      |                                  | Tievs                                     |
| Thome Settings                                       |                                  |                                           |
| ra seo 🐽                                             |                                  | (จอสเขาใน ยุปรันการอาย)สะ.ายะ คำการ       |
| E CET UI                                             |                                  |                                           |
| Q. Search & Filter                                   | Other Roles                      | Select additional roles for this user.    |
| All Import                                           |                                  |                                           |
| 🖉 SecuPress 👩                                        | Profile Picture                  | Choose image                              |
| g Languages                                          |                                  |                                           |
| Media Cloud                                          |                                  |                                           |
| Cloud Tasks                                          |                                  |                                           |
| 🚊 Avatars                                            |                                  | suger act                                 |
| Post SMTP                                            | Add New User                     |                                           |
| Collapse menu                                        |                                  |                                           |

ภาพที่ 4-149 ตัวอย่างหน้าจอการกรอกข้อมูล

3) กำหนดสิทธิ์การใช้งานจากที่ Section Role

| Role              | Subscriber 🗸             |  |
|-------------------|--------------------------|--|
|                   | Translator<br>SEQ Editor |  |
| Jser Custom Field | SEO Manager              |  |
|                   | Subscriber               |  |
| บอร์โทรศัพท์      | Contributor              |  |
|                   | Editor                   |  |
| บันเคิด           | Administrator            |  |

ภาพที่ 4-150 ตัวอย่างหน้าจอการกำหนดสิทธิ์การใช้งาน

4) แนบภาพโปร์ไฟล์ให้กับ User

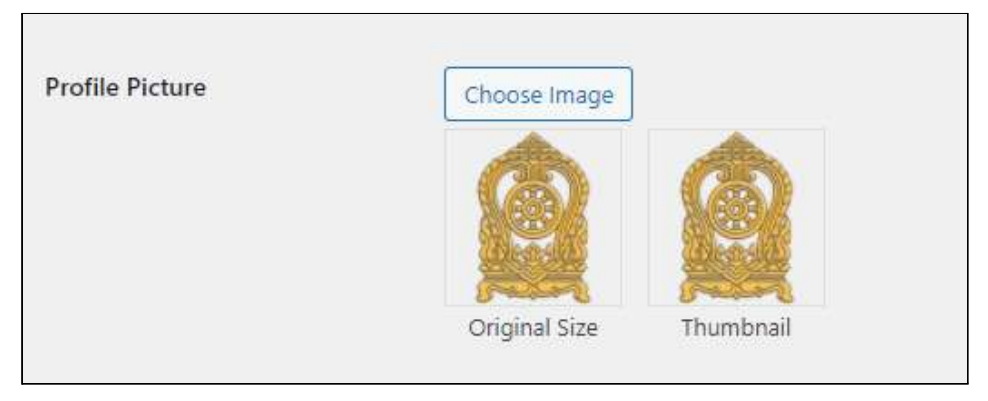

ภาพที่ 4-151 ตัวอย่างหน้าจอการแนบภาพโปร์ไฟล์

Synerry Corporation (Thailand) Co.,Ltd.

หน้า 105 จาก 118

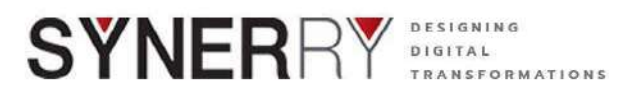

5) เมื่อกรอกข้อมูลเสร็จสิ้นแล้วให้คลิกที่ปุ่ม Add New User เป็นอันเสร็จ

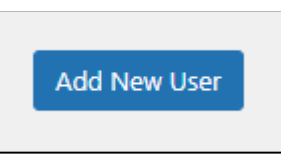

ภาพที่ 4-152 ตัวอย่างหน้าจอการบันทึก

# 4.18.2. การแก้ไขโปรไฟล์ผู้ใช้งานอื่น

- 1) คลิกที่เมนู User เลือก All User ระบบจะแสดงรายชื่อ User ทั้งหมดขึ้นมา
- 2) เลือก Edit ใต้ชื่อ User ที่ต้องการแก้ไข Profile

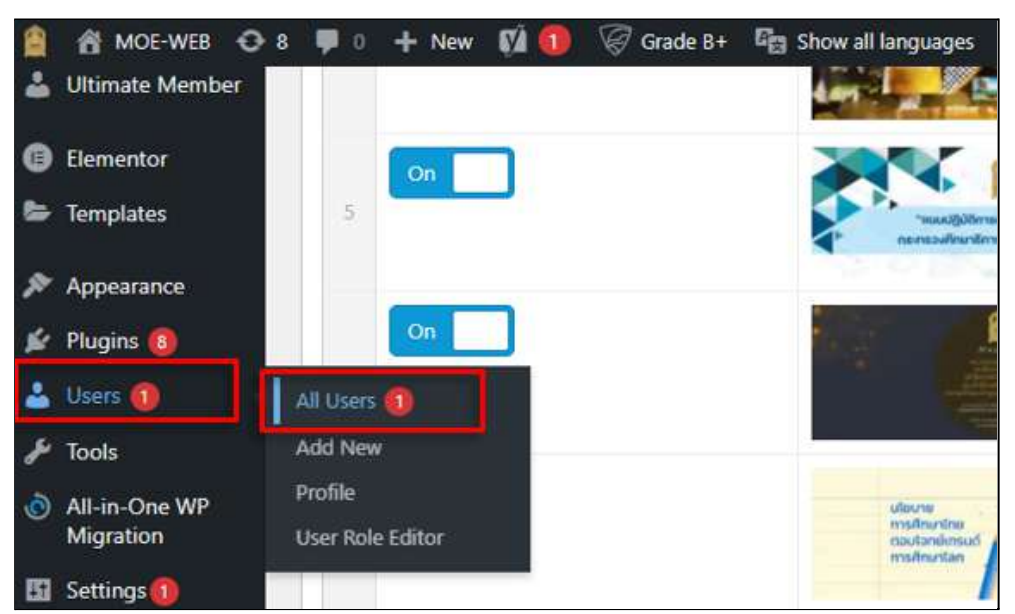

ภาพที่ 4-153 ตัวอย่างหน้าจอการแก้ไขโปรไฟล์ผู้ใช้งานอื่น

- 3) ผู้ใช้งานระบบที่ได้รับสิทธิ์ให้สามารถแก้ไขข้อมูลขอผู้ใช้งานคนอื่นๆได้ เช่น
  - แก้ไขข้อมูลของผู้ใช้งานระบบ
  - ลบผู้ใช้งานระบบ
  - สามารถส่งรีเซ็ทรหัสผ่านได้
  - ดาวน์โหลดประวัติ/ข้อมูลผู้ใช้งานระบบได้
  - สามารถทำการแก้ไขโปร์ไฟล์ของผู้ใช้งานระบบได้ และสามารถเปลี่ยน Profile Picture ได้
  - สามารถเปลี่ยนแปลงแก้ไขสิทธิ์การใช้งานของผู้ใช้งานอื่นได้

หน้า 106 จาก 118

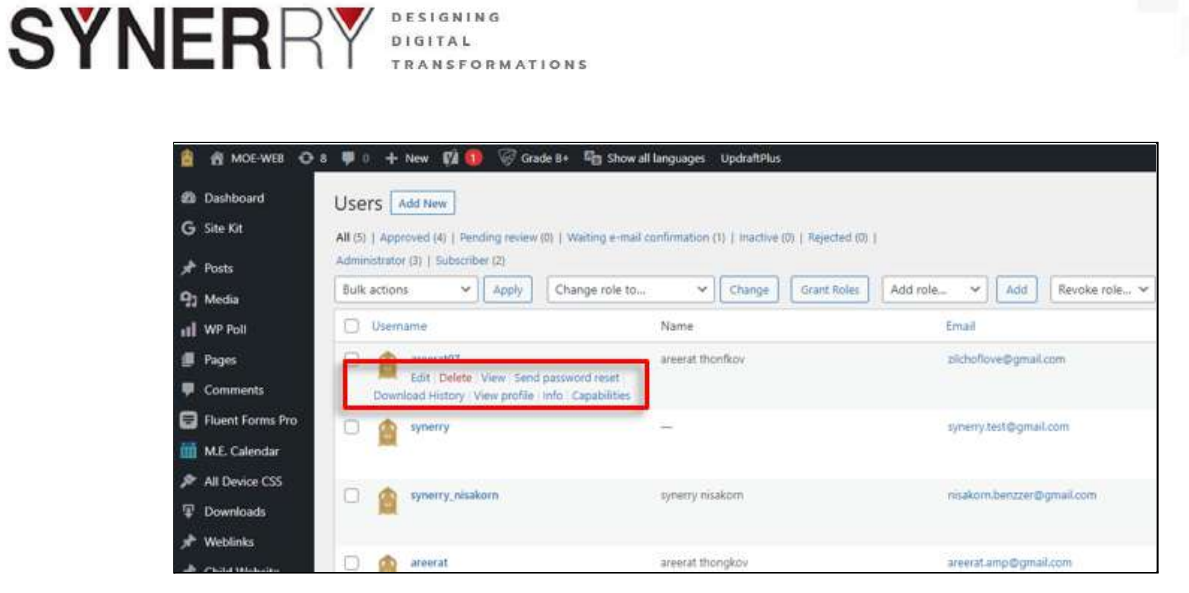

DESIGNING DIGITAL

TRANSFORMATIONS

ภาพที่ 4-154 ตัวอย่างหน้าจอการแก้ไขข้อมูลของผู้ใช้งานระบบ (1)

| 🗿 👩 MOE WEB 🧿      | 8 🖶 0 🕂 New 🕅 🔞                       | 😨 Grade B+ 🛛 🖶 Show all lang                   | iages Updraft.Plus                           |                                                                                                    | Howdy, Admin MOE ทดสอบชื่อ 🚟 |
|--------------------|---------------------------------------|------------------------------------------------|----------------------------------------------|----------------------------------------------------------------------------------------------------|------------------------------|
| 🛍 Dashboard        | Profile                               |                                                |                                              |                                                                                                    | Hab *                        |
| G Site Kit         | Personal Options                      |                                                |                                              |                                                                                                    |                              |
| 🖈 Posts            | · · · · · · · · · · · · · · · · · · · |                                                |                                              |                                                                                                    |                              |
| 9) Media           | Visual Editor                         | Disable the visual edito                       | r when writing                               |                                                                                                    |                              |
| II WP Poll         | Suntas Biotiliaktina                  | Dirable sustau bioblish                        | inn uhan addan anda                          |                                                                                                    |                              |
| 🕖 Pages            | syniak rogongoung                     | <ul> <li>_) bitable symax rightight</li> </ul> | ing when ealong code                         |                                                                                                    |                              |
| 🗭 Comments         | Admin Color Scheme                    | Default                                        | O Light                                      | O Modern                                                                                                    | O Blue                       |
| 🗐 Fluent Forms Pro |                                       |                                                |                                              |                                                                                                    |                              |
| m M.E. Calendar    |                                       | () College                                     | () Estember                                  | Midnisht                                                                                                    | O Gran                       |
| All Device CSS     |                                       |                                                |                                              |                                                                                                    |                              |
| Ŧ Downloads        |                                       |                                                |                                              |                                                                                                    |                              |
| 🖈 Weblinks         |                                       | U Sunese                                       |                                              |                                                                                                    |                              |
| 🖈 Child Website    |                                       | _                                              | -                                            |                                                                                                    |                              |
| 🖈 E-Book           | Kardaard Chartender                   | The Carabia has been at shared                 | in the second sector first Mars in           |                                                                                                    |                              |
| * E-Newsletter     | Keyboard Shorttota                    |                                                | bis for convirent modelabort. <u>Plan II</u> | CONSIGNAL CONSIGNAL CONSIGNAC |                              |
| 🖈 Bottom Banner    | Toolbar                               | Show Toolbar when view                         | wing site                                    |                                                                                                    |                              |
| 🖈 RSS              |                                       |                                                |                                              |                                                                                                    |                              |
| 📭 FAQs             | Language 📭                            | Site Default 🛩                                 |                                              |                                                                                                    |                              |

ภาพที่ 4-155 ตัวอย่างหน้าจอการแก้ไขข้อมูลของผู้ใช้งานระบบ (2)

| 📓 👸 MOE WEB 🧿                                                          | 8 🕮 0 🕂 New 🗱 🚺 😨                  | 🖁 Grade 8+ 🛛 🔓 Show all languages Up: | IranPlus                     | Howdy, Admin MOE menaufia 🔛 |
|------------------------------------------------------------------------|------------------------------------|---------------------------------------|------------------------------|-----------------------------|
| 👽 FAQs 🕹 Ultimate Member                                               | Language 🕞                         | Site Default                          |                              |                             |
| <ul> <li>Bernentor</li> <li>Templates</li> </ul>                       | G Link account with Fa             | cebook                                |                              |                             |
| <ul> <li>Appearance</li> <li>Plugins (8)</li> <li>Users (1)</li> </ul> | Contraction Link account with Name | Line                                  |                              |                             |
| All Users ()<br>Add New                                                | Usemame                            | admin-moeweb                          | Usernames cannot be changed. |                             |
| Profile<br>User Role Editor                                            | First Name                         | Admin MOE                             |                              |                             |
| 🖋 Tools                                                                | Last Name                          | ทะสอบ นามสกุล                         |                              |                             |
| All-in-One WP<br>Migration                                             | Nickname (required)                | admin-moeweb                          |                              |                             |
| <ul> <li>Settings ()</li> <li>Custom Fields</li> </ul>                 | Display name publicly as           | Admin MOE พระสอบปีล 🗸 🗸               |                              |                             |
| Theme Settings SEO                                                     | Contact Info                       |                                       |                              |                             |
| THE CPT OF                                                             | Email (required)                   | moeweb@website.com                    |                              |                             |

ภาพที่ 4-156 ตัวอย่างหน้าจอการแก้ไขข้อมูลของผู้ใช้งานระบบ (3)

| SŸI | NER                                             | Desig<br>Digit.<br>Trans     | NING<br>A L<br>SFORMATIONS                |                             |  |
|-----|-------------------------------------------------|------------------------------|-------------------------------------------|-----------------------------|--|
|     | 😫 🖞 MOE-WEB 🧿                                   | a 🛡 0 🕂 New 🕅 🔞 🧐            | Grade 8+ 🖓 Show all languages UpdraftPlus | Howdy, Admin MOE ywdautfa 🚟 |  |
|     | Add New<br>Profile                              | Website                      | https://wow-main.ifbpage.com              |                             |  |
|     | User Role Editor                                | Facebook profile URL         |                                           |                             |  |
|     | 🏓 Tools                                         |                              |                                           |                             |  |
|     | <ul> <li>All-in-One WP<br/>Migration</li> </ul> | Instagram profile URL        |                                           |                             |  |
|     | 🖾 Settings 👧                                    | LinkedIn profile URL         |                                           |                             |  |
|     | Custom Fields                                   |                              |                                           |                             |  |
|     | Theme Settings                                  | MySpace profile URL          |                                           |                             |  |
|     | 🕅 5EO 🍅                                         | Pinterest profile URL        |                                           |                             |  |
|     | O Contra Care                                   | 22 ( - 52) (C - 52) (22)     |                                           |                             |  |
|     | All Import                                      | SoundCloud profile URL       |                                           |                             |  |
|     | Secularity (1)                                  | Tumble profile URL           |                                           |                             |  |
|     | En Longenout                                    |                              |                                           |                             |  |
|     | A Madia Cloud                                   | Twitter username (without @) |                                           |                             |  |
|     | Churd Tasks                                     |                              |                                           |                             |  |
|     | Avistans                                        | YouTube profile URL          | ·                                         |                             |  |
|     | Post SMTP                                       | Wikipedia page about you     | (                                         |                             |  |
|     | O reliancement                                  | (if one exists)              |                                           |                             |  |

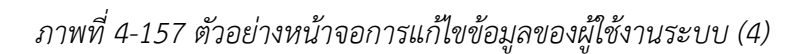

| MOE-WEB                     | ≥8 ♥0 + New 🕅 🚺   | Grade 8+ 5g Show all languages UpdraftPlus                                                    | Howdy, Admin MOE viewastike 🕍 |
|-----------------------------|-------------------|-----------------------------------------------------------------------------------------------|-------------------------------|
| All Users 👩<br>Add New      | About Yourself    |                                                                                               |                               |
| Profile<br>User Role Editor | Biographical Info | тн                                                                                            |                               |
| 🖌 Tools                     |                   |                                                                                               |                               |
| All-in-One WP<br>Migration  |                   |                                                                                               |                               |
| 5 Settings                  |                   | EN                                                                                            |                               |
| 📰 Custom Fields             |                   |                                                                                               |                               |
| Theme Settings              |                   |                                                                                               |                               |
| 🕅 SEO 🝈                     |                   | Share a little boursehural information to fill out your purifie. This may be shown autilities |                               |
| 🔠 срт Ог                    |                   | mane a sure and advantage excerning on out your brown, cut only of some broach                |                               |
| 🧣 Search & Filter           | Profile Picture   | Choose Image                                                                                  |                               |
| 🕀 All Import                |                   | 96 100 g 100                                                                                  |                               |
| 🗑 SecuPress 🔕               |                   | A fine fine                                                                                   |                               |
| 🔓 Languages                 |                   | State 10                                                                                      |                               |
| 🏝 Media Cloud               |                   | Driginal Size Thumbneil                                                                       |                               |
| 🚯 Cloud Tasks               |                   | Eemove Image                                                                                  |                               |
| Avatara                     |                   |                                                                                               |                               |

ภาพที่ 4-158 ตัวอย่างหน้าจอการแก้ไขข้อมูลของผู้ใช้งานระบบ (5)

| 🛔 者 MOE-WEB 🗧              | ) 8 👎 0 🕂 New 🕅 📵 🤯                                                                                                    | ີ້ Grade B+ ເວັສ Show all languages Updraft/Slus                                                                                                    | Howdy, Admin MOE wearaufia 🚟 |  |  |  |  |
|----------------------------|----------------------------------------------------------------------------------------------------|----------------------------------------------------------------------------------------------------|------------------------------|--|--|--|--|
| Add New<br>Profile         | Account Management                                                                                                    |                                                                                                    |                              |  |  |  |  |
| User Role Editor           | New Password                                                                                                    | Set New Password                                                                                                    |                              |  |  |  |  |
| 🔑 Tools                    |                                                                                                    |                                                                                                    |                              |  |  |  |  |
| All-in-One WP<br>Migration | Sessions                                                                                                    | Log Dut Everywhere Eter<br>Did you lose your phone or leave your account looped in at a public computer? You can too out everywhere eter and star lo | paged in here.               |  |  |  |  |
| 🖽 Settings🝈                |                                                                                                    |                                                                                                    |                              |  |  |  |  |
| 🔢 Custom Fields            | Application Passwords                                                                                                    |                                                                                                    |                              |  |  |  |  |
| O Theme Settings           | Application passwords allow authentication via non-interactive systems, such as XML-RPC or the REST API, without providing your actual password. Application passwords can be easily revealed. They cannot be used for traditional logins to your website. |                                                                                                    |                              |  |  |  |  |
| 🕅 SEO 🔕                    | New Application Password Name                                                                                                    |                                                                                                    |                              |  |  |  |  |
| E CPT UI                   | WordPress App on My Phone                                                                                                    |                                                                                                    |                              |  |  |  |  |
| Q, Search & Filtur         | Required to create an Application Pa<br>to update the user.                                                                                                    | assword, but not                                                                                                    |                              |  |  |  |  |
| - All Import               | Add New Application Password                                                                                                    |                                                                                                    |                              |  |  |  |  |
| 🐨 SecuPress 🗐              | Liser Custom Field                                                                                                    |                                                                                                    |                              |  |  |  |  |
| En Languages               | and another there                                                                                                    |                                                                                                    |                              |  |  |  |  |
| 📥 Media Cloud              | เนอร์โทรศัพท์                                                                                                    | 0812345679                                                                                                    |                              |  |  |  |  |
| 🚯 Cloud Tasks              |                                                                                                    |                                                                                                    |                              |  |  |  |  |
| 🚊 Avatars                  | วันเคิด                                                                                                    |                                                                                                    |                              |  |  |  |  |
| C Post SMTP                |                                                                                                    |                                                                                                    |                              |  |  |  |  |

ภาพที่ 4-159 ตัวอย่างหน้าจอการแก้ไขข้อมูลของผู้ใช้งานระบบ (6)

Synerry Corporation (Thailand) Co.,Ltd.

หน้า 108 จาก 118
| 😤 MOE-WEB 🤅                | 🗩 8 🕸 1 🕂 New 🕅 🐽 🤅 | 경 Grade 8+ 특별 Show all languages UpdrattPlus                                                                                                    | Howay, Admin MOE weareuda 💄 |
|----------------------------|---------------------|----------------------------------------------------------------------------------------------------|-----------------------------|
| td Now                     | Banner User Image   |                                                                                                    |                             |
| ofile                      |                     |                                                                                                    |                             |
| er Role Editor             | Image               |                                                                                                    |                             |
| Tools                      |                     | and the second second se |                             |
| All-in-One WP<br>Migration | User Subscribe      |                                                                                                    |                             |
| Settings 🚳                 |                     |                                                                                                    |                             |
| Custom Fields              | สมัครรับช่อมูล      | 🕑 medan CMS                                                                                                    |                             |
| Theme Settings             |                     | D Blog                                                                                                    |                             |
| SEO O                      |                     |                                                                                                    |                             |
| CPTU                       |                     | (✔) Newt                                                                                                    |                             |
| Controls Dr Cilleon        |                     | INSKS     Instrumentationalises                                                                                                    |                             |
| Strangered Filler          |                     |                                                                                                    |                             |

SYN

ภาพที่ 4-160 ตัวอย่างหน้าจอการแก้ไขข้อมูลของผู้ใช้งานระบบ (7)

| 😫 📸 MOE-WEB 🖸                                   | ) 5 👎 0 🕂 New 🕅 🚺 🌾          | Grade 8+ 🏘 Show all languages Updraft#lus                                                                   | Howdy, Admin MOE menauda 🚟 |
|-------------------------------------------------|------------------------------|----------------------------------------------------------------------------------------------------|----------------------------|
| Add New<br>Profile<br>User Role Editor          |                              | พยาร<br>  ข่าวภาร์เหมู่ปที่การหลับสูง<br>  ภาร์จะ รวม-ส่น, (ภาสสาวตรัฐสาสรียมพอย)                           | -                          |
| 🖈 Tools                                         | Yoast SEO settings           |                                                                                                    |                            |
| <ul> <li>All-in-One WP<br/>Migration</li> </ul> | Title to use for Author page |                                                                                                    |                            |
| 🖪 Settings 👩                                    |                              | <u> </u>                                                                                                    |                            |
| 🖽 Custom Fields                                 | Author page                  |                                                                                                    |                            |
| Theme Settings                                  |                              |                                                                                                    |                            |
| 🕅 SEO 🍈                                         |                              |                                                                                                    |                            |
| THE CPT UI                                      |                              | Do not allow search engines to show this author's archives in search results.                               |                            |
| Q. Search & Filter                              |                              |                                                                                                    |                            |
| 🖓 All Import                                    |                              | Disable SEO analysis                                                                                        |                            |
| @ SecuPress 👩                                   |                              | Removes the focus keyphrase section from the metabox and disables all SEO-related suggestions.              |                            |
| 🖓 Languages                                     |                              | Disable readability analysis                                                                                |                            |
| 📥 Media Cloud                                   |                              | Removes the readability analysis section from the metabox and disables all readability-related suggestions. |                            |
| 🗞 Cloud Tasks                                   | -                            |                                                                                                    |                            |
| 🚖 Avetars                                       | Update Profile               |                                                                                                    |                            |

ภาพที่ 4-161 ตัวอย่างหน้าจอการแก้ไขข้อมูลของผู้ใช้งานระบบ (8)

4) เมื่อทำการแก้ไขเสร็จแล้ว ให้คลิก ปุ่ม Update User ที่ด้านล่างของหน้าจอ

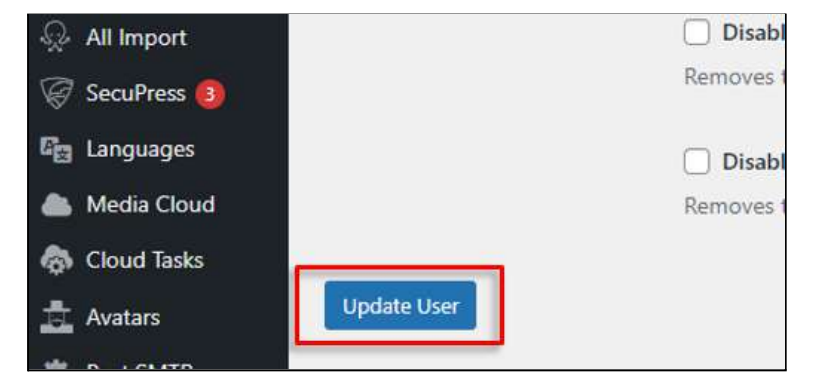

ภาพที่ 4-162 ตัวอย่างหน้าจอการบันทึกการแก้ไข

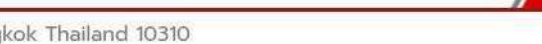

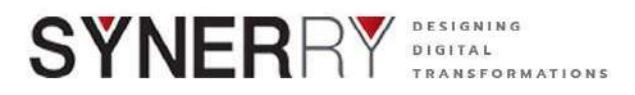

## 4.18.3. การแก้ไขโปรไฟล์ผู้ใช้งานตนเอง

- 1) คลิกที่เมนู User เลือก Proflie
- 2) ระบบจะแสดงหน้าข้อมูลของตนเองขึ้นมา แล้วทำการแก้ไข
- 3) เมื่อแก้ไขเสร็จแล้ว ให้คลิก Update User

| 1  | MOE-WEB         | 🖸 8 📮 0   | + New    | 🕅 🚺 | 🧑 Grade B+ | C Show all languages                        | Updraft                              |
|----|-----------------|-----------|----------|-----|------------|---------------------------------------------|--------------------------------------|
| 4  | Ultimate Member |           |          |     |            | tan I                                       |                                      |
| 0  | Elementor       |           | On       |     |            |                                             |                                      |
| 8  | Templates       | 5         |          |     |            | ndiugunua"                                  | ารยังได้สีมีการสี<br>การ พ.ศ. 2583 - |
| R  | Appearance      | _         |          |     |            |                                             |                                      |
| ¥  | Plugins 🔞       |           | On       |     |            |                                             | <u> </u>                             |
| Ł  | Users 🕕         | All Users | 0        |     |            |                                             |                                      |
| s  | Tools           | Add Net   | N        |     |            |                                             |                                      |
| 0  | All-in-One WP   | Profile   |          |     |            | ulauna                                      | - 30                                 |
| ~  | Migration       | User Rol  | e Editor |     |            | institution<br>exautantionsus<br>mailmentan | 1 200                                |
| 83 | Settings        |           |          |     |            |                                             | 1 Part                               |
|    | Custom Fields   |           |          |     |            |                                             |                                      |

ภาพที่ 4-163 ตัวอย่างหน้าจอการแก้ไขโปรไฟล์ผู้ใช้งานตนเอง (1)

| <b>8</b> 8 | MOE WEB 🔿 8  | 💷 0 🕂 New 🕼 🔞 😨      | 7 Grade B+ 🖓 Show all languages Up                  | odrañ.Plus                          |           | Howdy, Admin MOE ທອສຂນສົ່ອ 🎬 |
|------------|--------------|----------------------|-----------------------------------------------------|-------------------------------------|-----------|------------------------------|
| 🙆 Das      | hboard       | Profile              |                                                     |                                     |           | Holp 💌                       |
| G Site     | Kit          | Personal Options     |                                                     |                                     |           |                              |
| Post       | 6            |                      |                                                     |                                     |           |                              |
| 9) Mee     | dia          | Visual Editor        | Disable the visual editor when wr                   | iting                               |           |                              |
| al we      | Poll         | Suntau Biobilabilian |                                                     |                                     |           |                              |
| 📳 Pag      | <b>e</b> 5   | synsak rogongnuog    | (_) Dhable syntax righinghung when                  | ediong code                         |           |                              |
| 🗭 Con      | nments       | Admin Color Scheme   | Default                                             | O Light                             | C Modern  | C) Blue                      |
| E Floe     | nt Forms Pro |                      |                                                     |                                     |           |                              |
| m M.E      | Calondar     |                      | O College                                           | () Establish                        | O Minimut | 0.0                          |
| 🔊 All E    | Device CSS   |                      |                                                     |                                     |           |                              |
| 무 Dov      | vnloads      |                      |                                                     |                                     |           |                              |
| 🖈 Web      | olinks       |                      | C) Sunrise                                          |                                     |           |                              |
| 🖈 Chii     | d Website    |                      |                                                     |                                     |           |                              |
| 📌 E-Bi     | pok          | Nacharan Charles In  | · · · · · · · · · · · · · · · · · · ·               |                                     |           |                              |
| x E-N      | owslattor    | Reyddard Shorttols   | <ul> <li>Enable Myddard shortcus for col</li> </ul> | Toment moderation. White Incomation |           |                              |
| Bott       | tom Banner   | Toolbar              | Show Toolbar when viewing site                      |                                     |           |                              |
| RSS        |              |                      |                                                     |                                     |           |                              |
| FAC        | b :          | Language 🕰           | Site Default 👽                                      |                                     |           |                              |

ภาพที่ 4-164 ตัวอย่างหน้าจอการแก้ไขโปรไฟล์ผู้ใช้งานตนเอง (2)

หน้า 110 จาก 118

| SYN | ER                           | Desid<br>Digit<br>Tran                                                                                                    | ENING<br>AL<br>SFORMATIONS                    |                              |                              |  |
|-----|------------------------------|----------------------------------------------------------------------------------------------------|-----------------------------------------------|------------------------------|------------------------------|--|
|     | 📋 📸 MOE-WEB 🖸                | )8 ♥0 + New 🖬 🚳 🖗                                                                                                    | 🖗 Grade 8+ 🛛 🛱 Show all languages UpdraftPlus |                              | Howdy, Admin MOE ทอสลนชื่อ 🚟 |  |
|     | Rege FAQe                    | Language 🖓                                                                                                    | Site Default                                  |                              |                              |  |
|     | 🛓 Ultimate Member            |                                                                                                    |                                               |                              |                              |  |
|     | Bementur                     | Contraction Contract Contract Contra | acebook                                       |                              |                              |  |
|     | E Templates                  | G Link account with                                                                                                    | Google                                        |                              |                              |  |
|     |                              |                                                                                                    |                                               |                              |                              |  |
|     | Appearance                   | Eink account with                                                                                                    | Line                                          |                              |                              |  |
|     | 🖌 Plugins 😝                  | Name                                                                                                    |                                               |                              |                              |  |
|     | Al Users 🕕<br>Add New        | Usemame                                                                                                    | admin-moewab                                  | Usernames cannot be changed. |                              |  |
|     | Profile<br>User Role Eclitor | First Name                                                                                                    | Admin MOE                                     |                              |                              |  |
|     | 🖋 Tools                      | Last Name                                                                                                    | าดสอบ หามสกุล                                 |                              |                              |  |
|     | G All-in-One WP              |                                                                                                    |                                               |                              |                              |  |
|     | Migration                    | Nickname (required)                                                                                                    | admin-moeweb                                  |                              |                              |  |
|     | Settings                     | 223                                                                                                    |                                               |                              |                              |  |
|     | Ed Custom Fields             | Display name publicly as                                                                                                    | Admin MDE www.esstla V                        |                              |                              |  |
|     | sge Themie Settings          | Contact Info                                                                                                    |                                               |                              |                              |  |
|     | 🕅 SEO 🍈                      | and the second                                                                                                    |                                               |                              |                              |  |
|     | EE CPT UI                    | Email (required)                                                                                                    | moeweb@website.com                            |                              |                              |  |

ภาพที่ 4-165 ตัวอย่างหน้าจอการแก้ไขโปรไฟล์ผู้ใช้งานตนเอง (3)

| MOE-WEB C                  | ) a 🕸 a 🕂 New 🕅 🚺 🌾         | Grade E+ 🖓 Show all languages UpdraftFlus | Howdy, Admin MOE |
|----------------------------|-----------------------------|-------------------------------------------|------------------|
| d New<br>offic             | Website                     | https://wow-main.lfbpage.com              |                  |
|                            | Facebook profile URL        |                                           |                  |
| Tools                      |                             |                                           |                  |
| All-in-One WP<br>Migration | Instagram profile URL       | []                                        |                  |
| Settings                   | LinkedIn profile URL        |                                           |                  |
| Custom Fields              |                             |                                           |                  |
| Theme Settings             | MySpace profile URL         |                                           |                  |
| SEO 🝈                      | Pinterest profile URI       |                                           |                  |
|                            | There is a set              |                                           |                  |
| Search & Filter            | SoundCloud profile URL      |                                           |                  |
| All Import                 |                             |                                           |                  |
| SecuPress 🎒                | Tumble profile URL          |                                           |                  |
| Languages                  |                             |                                           |                  |
| Madia Cloud                | Twitter usemame (without @) |                                           |                  |
| Cloud Tasks                | No. Taka and Rev 100        |                                           |                  |
| Avatars                    | Touruse prome DRL           |                                           |                  |
| Post SMTP                  | Wikipedia page about you    |                                           |                  |
|                            | (If one exists)             |                                           |                  |

ภาพที่ 4-166 ตัวอย่างหน้าจอการแก้ไขโปรไฟล์ผู้ใช้งานตนเอง (4)

| All Users 👥                 | About Yourself    |                                                                                                    |  |
|-----------------------------|-------------------|----------------------------------------------------------------------------------------------------|--|
| Profile<br>User Role Editor | Biographical Info | TH                                                                                                    |  |
| 🗲 Tools                     |                   |                                                                                                    |  |
| All-in-One WP<br>Migration  |                   |                                                                                                    |  |
| 5 Settings                  |                   | EN                                                                                                    |  |
| 📰 Custom Fields             |                   |                                                                                                    |  |
| Theme Settings              |                   |                                                                                                    |  |
| 😢 SEO 🚳                     |                   | Share a little broundhing information to fill out your puttle. This may be shown publicly                                                                                                    |  |
| 🔡 CPT UI                    |                   | have a see and showing second on a contract to the second second se |  |
| Q Search & Filter           | Profile Picture   | Choose Image                                                                                                    |  |
| - All Import                |                   | no since of the                                                                                                    |  |
| 🧑 SecuPress 🎒               |                   | And the tage of the tage                                                                                                    |  |
| C Languages                 |                   | State The State The                                                                                                    |  |
| 🌰 Media Cloud               |                   | Original Size Thumbnail                                                                                                    |  |
| 🚯 Cloud Tasks               |                   | Hemove Image                                                                                                    |  |
|                             |                   |                                                                                                    |  |

ภาพที่ 4-167 ตัวอย่างหน้าจอการแก้ไขโปรไฟล์ผู้ใช้งานตนเอง (5)

Synerry Corporation (Thailand) Co.,Ltd.

หน้า 111 จาก 118

55/133 Soi Ladprao 88 (Orapin), Ladprao Road, Plubpla, Wangthonglang, Bangkok Thailand 10310

| SŸN | IER                                 | Desig<br>Digit<br>TRAN                                                      | SNING<br>AL<br>SFORMATIONS                                                                                                    |  |
|-----|-------------------------------------|-----------------------------------------------------------------------------|----------------------------------------------------------------------------------------------------|--|
|     | 🛔 👸 MOE-WEB 🔾                       | )8 👎 0 🕂 New 🕅 🎒 🥳                                                          | 🖗 Grada 8+ 🖓 Show al languagas Updrahtshus Howdy, Admin MOE Nearaunta 🎆                                                                                                    |  |
|     | Addi Now<br>Profile                 | Account Management                                                          |                                                                                                    |  |
|     | User Role Editor                    | New Password                                                                | Set New Password                                                                                                    |  |
|     | Tools<br>All-in-One WP<br>Migration | Sessions                                                                    | Log 0.4 Everywhere file                                                                                                    |  |
|     | 🖽 Settings 🍈                        |                                                                             |                                                                                                    |  |
|     | 🔡 Custom Fields                     | Application Passwords                                                       |                                                                                                    |  |
|     | Theme Settings                      | Application passwords allow author<br>be used for traditional logins to you | ntication via non-interactive systems, such as XML-RPC or the REST XPI, without providing your actual paraword. Application parawords can be easily revoked. They cannot<br>or website. |  |
|     | 🗱 SEO 🚳                             | New Application Password Name                                               |                                                                                                    |  |
|     | E CPT UI                            | WordPress App on My Phone                                                   |                                                                                                    |  |
|     | Q, Search & Filter                  | Required to create an Application P<br>to update the user.                  | Assessed, but het                                                                                                    |  |
|     | - All Import                        | Add New Application Password                                                |                                                                                                    |  |
|     | 🠨 SecuPress 🗐                       | User Custom Field                                                           |                                                                                                    |  |
|     | En Languages                        | out caston ritera                                                           |                                                                                                    |  |
|     | 👛 Media Cloud                       | เนอร์โทรศ์พาย์                                                              | 0812345679                                                                                                    |  |
|     | di Cloud Tasks                      |                                                                             |                                                                                                    |  |
|     | Avatars                             | วันเคิด                                                                     |                                                                                                    |  |

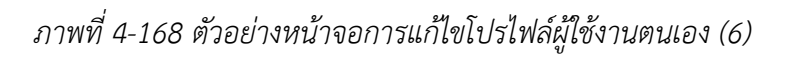

| 🤷 者 MOE-WEB 🤤                     | a 🛡 0 🕂 New 🕅 🚺 🛞            | Grade 8+ 🕞 Show all languages UpdraftPlus | Howdy, Admin MOE weeraudia 🚟 |
|-----------------------------------|------------------------------|-------------------------------------------|------------------------------|
| All Users 🕠<br>Add Now<br>Profile | Banner User Image            |                                           |                              |
| Liser Role Editor                 | Image                        |                                           |                              |
| € Tools                           |                              |                                           |                              |
| All-in-One WP<br>Migration        | User Subscribe               |                                           |                              |
| 🖽 Settings 🚳                      |                              |                                           |                              |
| E Custom Fields                   | สมัตรรับข้อมูล               | 😺 ทะสลม CM5                               | *                            |
| Theme Settings                    |                              | Bog                                       |                              |
| 🕼 SEO 🎯                           |                              | Marindae                                  |                              |
| 誯 CPTU                            |                              | V Mart                                    |                              |
| Q, Search & Filter                |                              | 🦕 innerskalaterendus                      |                              |
| 🤤 All Import                      |                              | 📄 ภายกิจ รมว.ศต. (บางสาวครั้งช เพียงหลง)  |                              |
| 🗑 SecuPress 🔕                     | Yoast SEO settings           |                                           |                              |
| 🕞 Languages                       |                              |                                           |                              |
| 📥 Media Cloud                     | Title to use for Author page |                                           |                              |

ภาพที่ 4-169 ตัวอย่างหน้าจอการแก้ไขโปรไฟล์ผู้ใช้งานตนเอง (7)

| 📋 📸 MOE-WEB 🖸                                   | s 👎 0 🕂 New 🕅 🚺 🥳                          | Grade 8+ 🎼 Show all languages UpdraftPlus                                                                   | Howdy, Admin MOE Menautia 🚟 |
|-------------------------------------------------|--------------------------------------------|----------------------------------------------------------------------------------------------------|-----------------------------|
|                                                 |                                            | News                                                                                                    |                             |
| Profile                                         |                                            | 📄 ภาพที่จารระดัด, (นางสารตรีดูช เพียนพอง)                                                                   | *                           |
| User Role Editor                                |                                            |                                                                                                    | A                           |
| ≁ Tools                                         | Yoast SEO settings                         |                                                                                                    |                             |
| <ul> <li>All-in-One WP<br/>Migration</li> </ul> | Title to use for Author page               |                                                                                                    |                             |
| 🖽 Settings 👩                                    |                                            |                                                                                                    |                             |
| E Custom Fields                                 | Meta description to use for<br>Author page |                                                                                                    |                             |
| Theme Settings                                  |                                            |                                                                                                    |                             |
| 🗱 SEO 🍈                                         |                                            |                                                                                                    |                             |
| BE CPT UI                                       |                                            | Do not allow search engines to show this author's archives in search results.                               |                             |
| Q Search & Filter                               |                                            |                                                                                                    |                             |
| All Import                                      |                                            | Disable SEO analysis                                                                                        |                             |
| 🧑 SecuPress 👩                                   |                                            | Removes the focus keyphrase section from the metabox and disables all SEO-related suggestions.              |                             |
| Fig Languages                                   |                                            | Disable readability analysis                                                                                |                             |
| 🍐 Media Cloud                                   |                                            | Removes the readability analysis section from the metabox and disables all readability-related suggestions. |                             |
| S Cloud Tasks                                   |                                            |                                                                                                    |                             |
| 🚖 Avetars                                       | Update Profile                             |                                                                                                    |                             |

ภาพที่ 4-170 ตัวอย่างหน้าจอการแก้ไขโปรไฟล์ผู้ใช้งานตนเอง (8)

Synerry Corporation (Thailand) Co.,Ltd.

หน้า 112 จาก 118

55/133 Soi Ladprao 88 (Orapin), Ladprao Road, Plubpla, Wangthonglang, Bangkok Thailand 10310

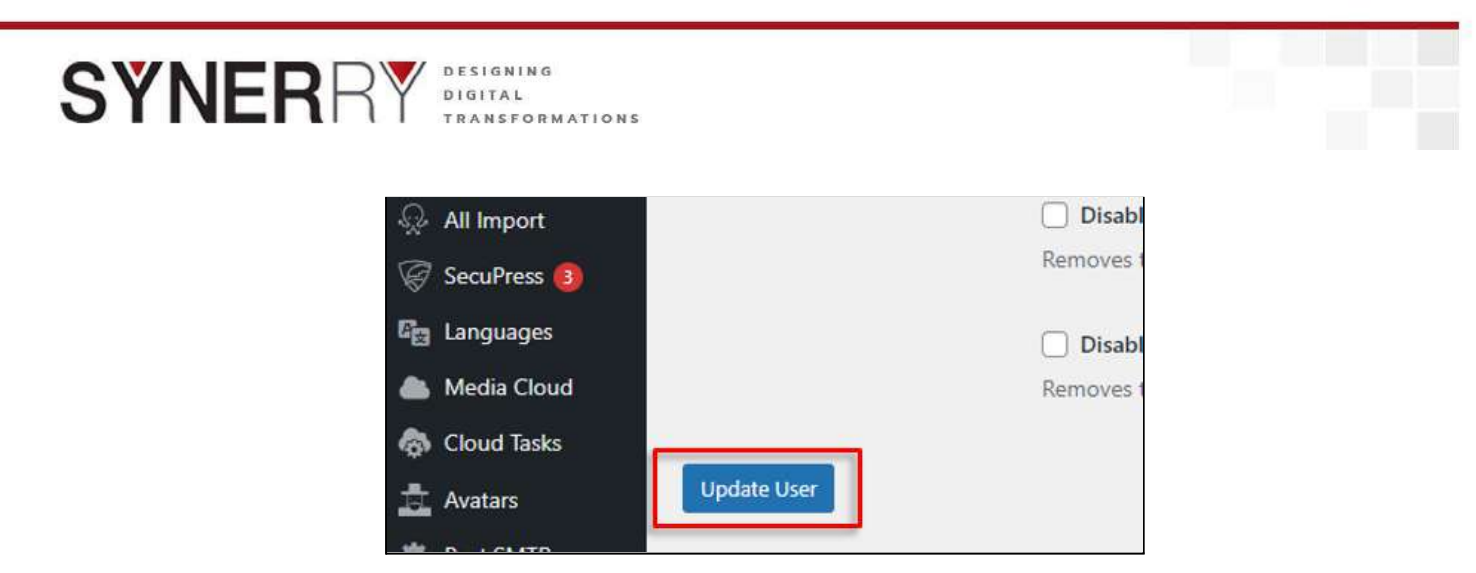

ภาพที่ 4-171 ตัวอย่างหน้าจอการบันทึกการแก้ไขโปรไฟล์ผู้ใช้งานตนเอง

หน้า 113 จาก 118

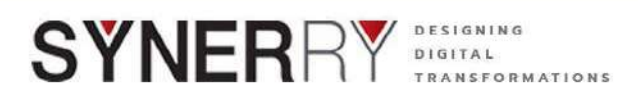

## 4.19. การตั้งค่าทั่วไปเว็บไซต์

เมนูที่สามารถทำการแก้ไขข้อมูลทั่วไปของเว็บไซต์ได้ด้วยตัวเอง เช่น Site title, โซนเวลา, รูป แบบวันที่และเวลาที่แสดง,

- 1) โดยคลิกที่เมนู Settings > เลือก General
- 2) เมื่อทำการแก้ไขเรียบร้อย ให้กด Save Changes

| 🚊 📸 MOE-WEB 📀 :  | 3 루 0 🕂 New 🕅        | 1     | Grade B+ | 🕼 Show all lange            |
|------------------|----------------------|-------|----------|-----------------------------|
| Add New          | General              |       | Nei      | WS<br>เการกิจผับริหารระดับส |
| Profile          | Writing              |       |          | ภารกิจ รมว.ศธ. (นางส        |
| User Role Editor | Reading              |       |          |                             |
| 差 Tools          | Discussion           |       |          |                             |
| All-in-One WP    | Media                |       |          |                             |
| Migration        | Permalinks           | page  |          |                             |
| 🖬 Settings 👔     | Privacy              |       |          |                             |
|                  | Nextend Social Login | e for | 6        |                             |
| Custom Fields    | Perfmatters          |       |          |                             |
| 🍄 Theme Settings | Auto Upload Images   |       |          |                             |
|                  | Duplicate Post       |       |          |                             |

ภาพที่ 4-172 ตัวอย่างหน้าจอการตั้งค่าทั่วไปเว็บไซต์

| General Settings             |                              | hep                                                                                                    |
|------------------------------|------------------------------|----------------------------------------------------------------------------------------------------|
|                              |                              |                                                                                                    |
| Sine Tinle                   | hour-Webshe                  |                                                                                                    |
| lagine                       | Derny alle                   |                                                                                                    |
|                              | to a litel worlds, explain a | det tris stere about.                                                                                                    |
| WordPress Address (URL)      | Rtps://yeir-site.            |                                                                                                    |
| (ite Address (URL)           | ttips://year-site.           |                                                                                                    |
|                              | Enter the address from it    | yow want your also home sees to be different from over WordPress multifaction directory-                                                               |
| Administration Email Address | admin@website.com            |                                                                                                    |
|                              | This address is used for a   | ultrin narrower. If you dwrap this, we will read you an enabled your new address to content II. The new address will not become active settle conferen |
| Membership                   | C Argune can regular         |                                                                                                    |
|                              |                              |                                                                                                    |
| Now User Default Role        | Subceiber 💌                  |                                                                                                    |
| Ster Language 6              | English (United States)      | *                                                                                                    |
| Timentana                    | UTC-17                       |                                                                                                    |
|                              | Choose either a city in th   | er sinner Timezone as you or a UTC (Coordinated Universit Time) Here officit:                                                                          |
|                              | Universal time to (2003) I   | in the advanced more than the previous                                                                                                    |
| Dute Format                  | C December 25, 2021          | E to Y                                                                                                    |
|                              | C 2025-12-25                 | Test                                                                                                    |
|                              | C 12/25/0021                 | where                                                                                                    |
|                              | 0.75/17/011                  | dia/t                                                                                                    |
|                              | Curtom                       | JFY                                                                                                    |
|                              | Proview: 25 Occuries 2021    |                                                                                                    |
| line Format                  | 🖲 3,07 pm.                   | 4054                                                                                                    |
|                              | C 1077M                      | 8:54                                                                                                    |
|                              | C. 1587                      | m.s                                                                                                    |
|                              | C Gattern                    | 1914 -                                                                                                    |
|                              | Proview: 2.87 are            |                                                                                                    |
|                              | Decomentation on state       | and lime formattion                                                                                                    |
| Week Starts On               | Memby w                      |                                                                                                    |
|                              |                              |                                                                                                    |
| Anna Channain                |                              |                                                                                                    |

ภาพที่ 4-173 ตัวอย่างหน้าจอการแก้ไข

Synerry Corporation (Thailand) Co.,Ltd.

หน้า 114 จาก 118

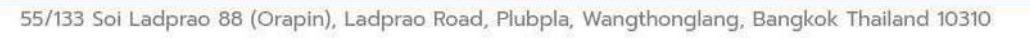

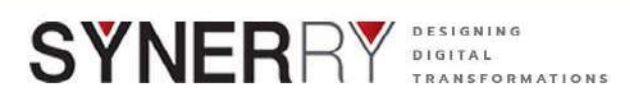

## 4.20. การตั้งค่า Quick Links

## 4.20.1. การจัดการ Quick Link ในส่วนต่างๆ

- 1) คลิกที่เมนู Theme Setting เลือก Quick Links
- การจัดการส่วนของ Icon Qiuck Link ในกล่อง Quick Links Setting ระบบได้ ทำการตั้งค่าการใช้งาน Icon ไว้ 2 แบบ คือ Image Dark และ Image Light เพื่อ รองรับการทำงานที่สัมพันธ์กับธีมต่างๆ ที่ได้ออกแบบไว้ทั้ง 11 ธีม โดยผู้ใช้งาน สามารถปรับเปลี่ยนได้ตามความเหมาะสม

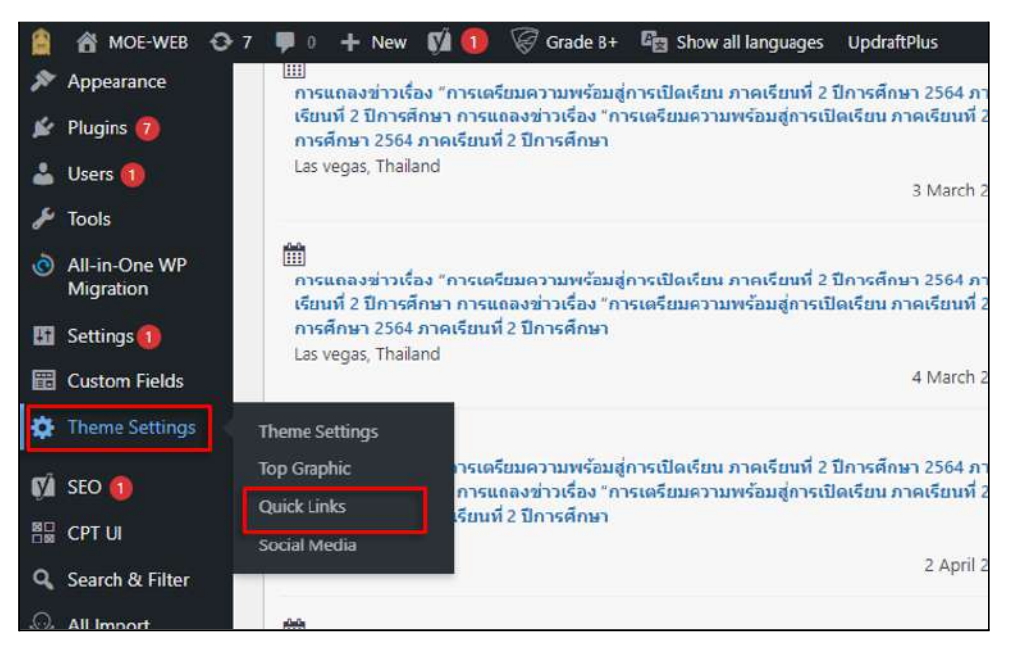

ภาพที่ 4-174 ตัวอย่างหน้าจอการจัดการ Quick Link ในส่วนต่างๆ

| lick Links Setting |               |                      |              |             |      | ~ ~     |
|--------------------|---------------|----------------------|--------------|-------------|------|---------|
| uick Links         |               |                      |              |             |      |         |
| On/Off             | Name TH       | Name EN              | Image Dark   | Image Light | Link | New Tab |
| 9 <b>On</b>        | e-Book        | e-Book               |              |             | *    | On      |
| 2 00               | E-library     | E-library            |              |             | *    | Off     |
| 3                  | งานวิจัย      | Research             | Ī,           |             | #    | Qn T    |
| a 0n               | ดาวน์โหลด     | Downloads            | ( <b>1</b> ) |             | #    | On      |
| 5                  | สถิสิการศึกษา | Education Statistics | =            |             | #    | On      |

ภาพที่ 4-175 ตัวอย่างหน้าจอการจัดการส่วนของ Icon

Synerry Corporation (Thailand) Co.,Ltd.

55/133 Soi Ladprao 88 (Orapin), Ladprao Road, Plubpla, Wangthonglang, Bangkok Thailand 10310

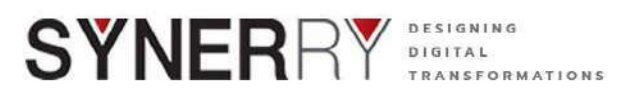

 Quick Links ในแต่ละชิ้นมี Option ที่สามารถเปิด/ปิด การใช้งานได้ โดยคลิกที่ เครื่องมือ On/Off ดังภาพตัวอย่าง

|   | On/Off |
|---|--------|
| 1 | Off    |
| 2 | On     |

ภาพที่ 4-176 ตัวอย่างหน้าจอการเปิด/ปิด การใช้งาน

 Quick Links ในแต่ละชิ้น สามารถใส่ชื่อได้ที่ช่อง Name TH / Name EN เพื่อเป็น ชื่อที่แสดงด้านข้างของ Icon ในแต่ละชิ้น

| Name TH  | Name EN  |
|----------|----------|
| งานวิจัย | Research |
|          |          |

ภาพที่ 4-177 ตัวอย่างหน้าจอการใส่ชื่อ

- 5) สามารถปรับเปลี่ยนภาพ Icon ได้ที่ช่อง Image Dark / Image Light
  - คลิกที่ปุ่ม (X) = ลบ Icon
  - คลิกที่ปุ่มดินสอ = แก้ไข Icon

| Image Dark | Image Light |  |
|------------|-------------|--|
|            |             |  |

ภาพที่ 4-178 ตัวอย่างหน้าจอการปรับเปลี่ยนภาพ Icon

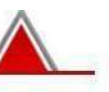

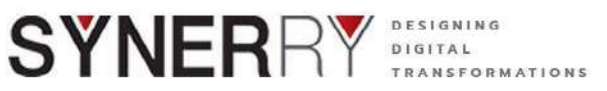

| k Links Setting |               |                     |              |             |      | ~ ~     |
|-----------------|---------------|---------------------|--------------|-------------|------|---------|
| k Links         |               |                     |              |             |      |         |
| On/Off          | Name TH       | Name EN             | image Dark   | Image Light | Link | New Tab |
| (în             | e-Book        | e-Book              |              |             | *    | On      |
| On              | E-library     | E-library           |              |             | đ    | Off     |
| On              | งานวิจัย      | Research            | Ē            |             | *    | On      |
| Ûn              | ดาวน์โหลด     | Downloads           | $\checkmark$ |             | *    | Qn      |
| On              | สถิติการศึกษา | Education Statistic | ◎ ■          |             | *    | On      |

ภาพที่ 4-179 ตัวอย่างหน้าจอการเพิ่ม Icon รายการใหม่

หลังจากที่กดเพิ่ม จะเห็นว่ามีบรรทัดเพิ่มขึ้นมาเพื่อให้สามารถเพิ่มข้อมูลได้อีก

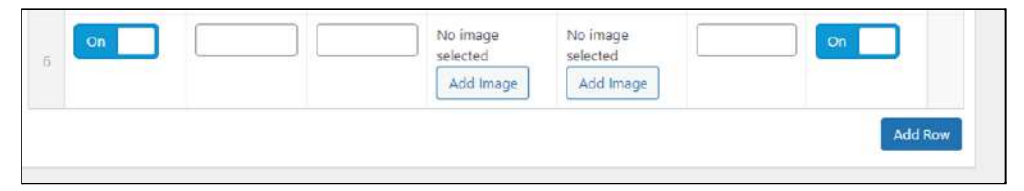

ภาพที่ 4-180 ตัวอย่างหน้าจอการแสดงผลการเพิ่ม Icon

8) สามารถเพิ่ม Link หรือตั้งค่าการเปิด Tab ใหม่ได้ ที่ช่อง Link

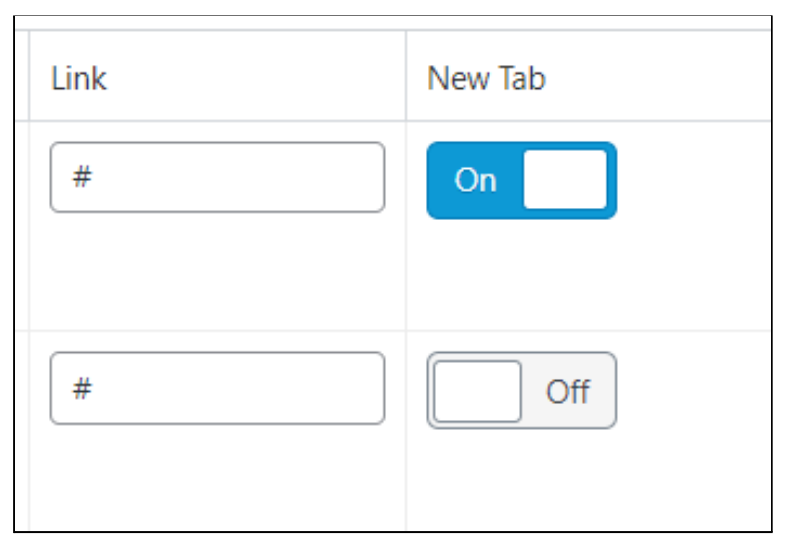

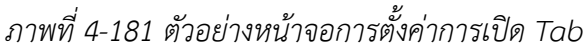

Synerry Corporation (Thailand) Co.,Ltd.

หน้า 117 จาก 118

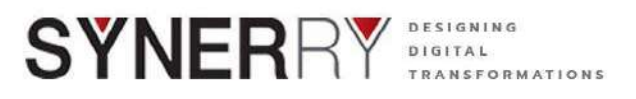

9) หลังจากปรับแก้ไขแล้วให้คลิกที่ปุ่ม Update ที่กล่องPublish เพื่อบันทึกข้อมูลที่ตั้ง ค่าไว้

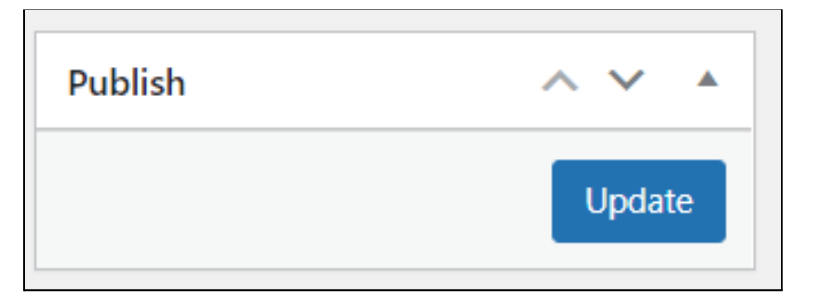

ภาพที่ 4-182 ตัวอย่างหน้าจอบันทึก

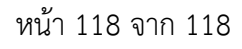